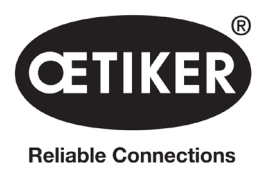

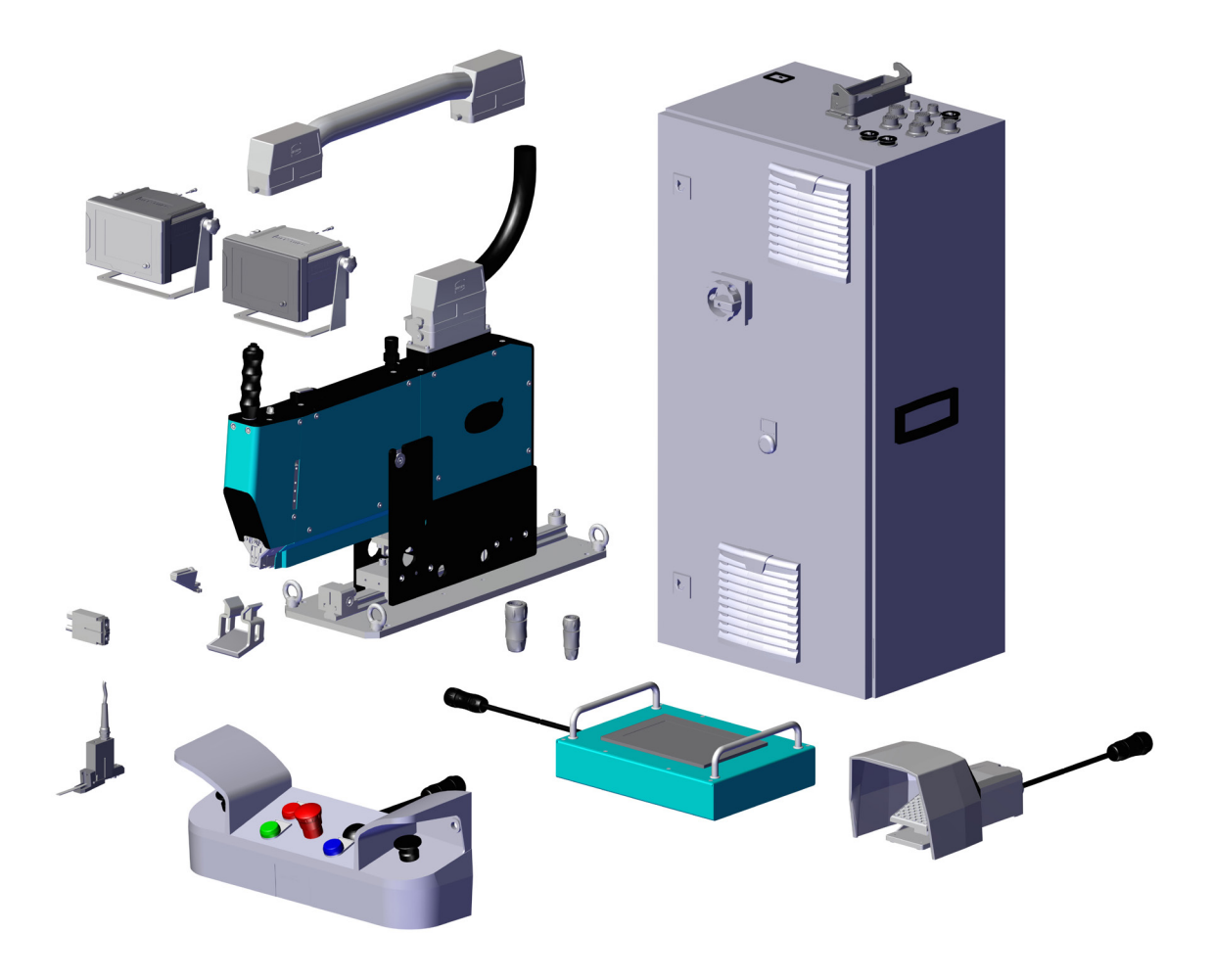

# **OETIKER FAST 3000**

# Manual de Operação

Tradução do manual de Instruções Item N.º: 08906406 Edição: 2311\_V03\_c Software: V5.1 OETIKER Schweiz AG Spätzstrasse 11 CH-8810 Horgen Suíça

# Índice

| 1                                     | Infor | mações    | sobre este Manual de Operação                                    |
|---------------------------------------|-------|-----------|------------------------------------------------------------------|
|                                       | 1.1   | Símbolo   | os usados e apresentação                                         |
|                                       | 1.2   | Área de   | validade                                                         |
|                                       |       | 1.2.1     | FAST 3000                                                        |
|                                       |       | 1.2.2     | Placas de identificação                                          |
|                                       | 1.3   | Abrevia   | turas                                                            |
|                                       | 1.4   | Cortina   | de luz                                                           |
|                                       |       | 1.4.1     | Requisitos para a cortina de luz de segurança                    |
|                                       |       | 1.4.2     | Montagem da cortina de luz de segurança                          |
|                                       | 1.5   | Etiqueta  | as na FAST 3000                                                  |
|                                       | 1.6   | Docum     | entos aplicáveis                                                 |
| 2                                     | Aviso | s básico  | os de segurança                                                  |
|                                       | 2.1   | Uso do    | Manual de operação                                               |
|                                       | 2.2   | Utilizac  | ão prevista                                                      |
|                                       | 2.3   | Avisos    | ,<br>gerais de segurança                                         |
|                                       | 2.4   | Coberti   | uras                                                             |
|                                       | 2.5   | Avisos e  | especiais de segurança                                           |
|                                       | 2.6   | Método    | s seguros de trabalho                                            |
|                                       | 2.7   | Utilizaça | ão da FAST 3000 através de um sistema de controle externo        |
|                                       | 2.8   | Reform    | as, modificações                                                 |
|                                       | 2.9   | Pessoa    | l qualificado                                                    |
|                                       | 2.10  | Serviço   | s de manutenção                                                  |
|                                       | 2.11  | Proteçã   | o contra sobrecarga do cabeçote separador de crimpagem           |
|                                       | 2.12  | Nível de  | e ruído                                                          |
| 3 Escopo de fornecimento da ferrament |       | po de fo  | rnecimento da ferramenta FAST 3000                               |
|                                       | 3.1   | Visão g   | eral dos principais componentes da FAST 3000                     |
|                                       | 3.2   | Principa  | ais configurações disponíveis                                    |
|                                       | 3.3   | Expans    | ões opcionais                                                    |
| 4                                     | Breve | e descriç | ção da FAST 3000                                                 |
|                                       | 4.1   | Estrutur  | ra mecânica da ferramenta                                        |
|                                       | 4.2   | Estrutu   | a do cabeçote separador de crimpagem FAST 3000                   |
|                                       | 4.3   | Painel c  | le controle bimanual (opcional)                                  |
| 5                                     | Desc  | rição do  | controle de processo da FAST 3000                                |
|                                       | 5.1   | Regulag   | gem da força de fechamento, descrição dos parâmetros de processo |
|                                       |       | 5.1.1     | Descrição do funcionamento da regulagem da força de fechamento   |
|                                       |       | 5.1.2     | Força de fechamento                                              |
|                                       |       | 5.1.3     | Tolerância da forca de fechamento                                |
|                                       |       | 5.1.4     | Redução do ponto de comutação                                    |
|                                       |       | 5.1.5     | Fase de velocidade 1                                             |
|                                       |       | 516       | Fase de velocidade 2                                             |
|                                       |       | 517       | Tempo de retenção da força de fechamento                         |
|                                       |       | 518       | Verificação da nausibilidade do sensor de força de tração        |
|                                       |       | 5.1.0     |                                                                  |

OETIKER FAST 3000 ÍNDICE

|   | 5.2            | Monitoramento de crimpagem                                                                           |  |
|---|----------------|----------------------------------------------------------------------------------------------------|--|
|   |                | 5.2.1 Informações gerais sobre o monitoramento da força de crimpagem (CFM) 28                        |  |
|   |                | 5.2.2 Estrutura mecânica                                                                             |  |
|   |                | 5.2.3 CFM: Curva típica de força OK                                                                  |  |
|   |                | 5.2.4 CFM: Detecção de desgaste                                                                      |  |
|   |                | 5.2.5 CFM: Exemplos de curvas de processos de crimpagem                                              |  |
|   | 5.3            | Monitoramento do corte                                                                               |  |
| 6 | Trab           | hando com a FAST 3000                                                                                |  |
|   | 6.1            | Colocação em serviço                                                                                 |  |
|   | 6.2            | Conexões do armário elétrico                                                                         |  |
|   | 6.3            | Conexões dos cabos no monitoramento da força de crimpagem                                            |  |
|   | 6.4            | Ligar a FAST 3000                                                                                    |  |
|   | 6.5            | Posicionamento correto da FAST 3000                                                                  |  |
|   |                | 6.5.1       Avisos gerais, posicionamento FAST 3000 e caixa da abraçadeira WingGuard <sup>®</sup> 52 |  |
|   |                | 6.5.2 Posicionamento da ferramenta de montagem FAST 3000 com o dispositivo de alinhamento            |  |
|   |                | 6.5.3 Dimensões para o posicionamento correto da FAST 3000 58                                        |  |
|   | 6.6            | Operação normal (produção)                                                                           |  |
|   | 6.7            | Modo laboratório (protegido por senha)                                                               |  |
|   |                | 6.7.1 Operação com uma mão                                                                           |  |
|   |                | 6.7.2 Pedal                                                                                          |  |
|   | 6.8            | Modos de operação especiais (protegido por senha)                                                    |  |
|   |                | 6.8.1 Desbloquear                                                                                    |  |
|   |                | 6.8.2 Modo de operação "Deslocamento manual"                                                         |  |
|   |                | 6.8.3 Definir desvio de forca em zero                                                                |  |
|   |                | 6.8.4 Verificar a tração                                                                             |  |
|   |                | 6.8.5 Verificar monitoramento da forca de crimpagem                                                  |  |
|   |                | 6.8.6 Ajustar monitoramento da força de crimpagem                                                    |  |
|   |                | 6.8.7 Alterar o programa de medicão                                                                  |  |
|   |                | 6.8.8 Transferir novos ajustes/programas de medição para os aparelhos CFM                            |  |
| 7 | GUI            | sterface gráfica do usuário) 84                                                                      |  |
| • | 71             | Painel de toque                                                                                      |  |
|   | 7.2 Computador |                                                                                                    |  |
|   | 7.3            | Layout GUI....................................                                                       |  |
|   | 7.4            | Estrutura do menu                                                                                    |  |
|   |                | 7.4.1 Tela inicial                                                                                   |  |
|   |                | 7.4.2 Dados de fechamento (uma senha é necessária para alterar os valores)                           |  |
|   |                | 7.4.3 Modo de operação                                                                               |  |
|   |                | 7.4.4 Teste de atrito                                                                                |  |
|   |                | 7.4.5 Teste de sinal (teste IO)                                                                      |  |
|   |                | 7.4.6 Diário                                                                                         |  |
|   |                | 7.4.7 Configurações                                                                                  |  |
|   |                | 7.4.8 Informações                                                                                    |  |
|   |                | 7.4.9 Lista de erros                                                                                 |  |
|   |                | 7.4.10 Direitos de acesso                                                                            |  |
| 8 | Atrik          | r endereço de IP                                                                                     |  |
|   | 8.1            | -<br>Comunicação industrial X21/X22                                                                  |  |
|   |                | 8.1.1 Configuração do endereço IP EtherNet/IP                                                        |  |
|   |                | 8.1.2 Configuração do endereço IP Profinet                                                           |  |
|   | 8.2            | Painel de toque                                                                                      |  |

|           | ®   |
|-----------|-----|
| <b>GH</b> | KER |
|           |     |

| 9  | Manu                                                                         | Manutenção e substituição de peças |                                                               |      |  |  |
|----|------------------------------------------------------------------------------|------------------------------------|---------------------------------------------------------------|------|--|--|
|    | 9.1                                                                          | Instruçõ                           | čes gerais de segurança para trabalhos de manutenção e reparo | 118  |  |  |
|    | 9.2                                                                          | Manute                             | nção                                                          | 119  |  |  |
|    |                                                                              | 9.2.1                              | Antes dos serviços de manutenção                              | 119  |  |  |
|    |                                                                              | 9.2.2                              | Depois dos serviços de manutenção                             | 119  |  |  |
|    |                                                                              | 9.2.3                              | Controle regular do estado                                    | 120  |  |  |
|    |                                                                              | 9.2.4                              | Serviços regulares de manutenção / Plano de manutenção        | 121  |  |  |
|    |                                                                              | 9.2.5                              | Serviço A - a ser realizado a cada 100.000 ciclos             | 122  |  |  |
|    |                                                                              | 9.2.6                              | Serviço B - a ser realizado a cada 200.000 ciclos             | 124  |  |  |
|    | 9.3                                                                          | Substitu                           | uir peças                                                     | 125  |  |  |
|    |                                                                              | 9.3.1                              | Desmontagem do cabeçote separador de crimpagem.               | 125  |  |  |
|    |                                                                              | 9.3.2                              | Montagem do cabeçote separador de crimpagem.                  | 127  |  |  |
|    |                                                                              | 9.3.3                              | Substituir mandíbulas de crimpagem e/ou punção separador      | 127  |  |  |
|    |                                                                              | 9.3.4                              | Substituir a cunha de crimpagem.                              | 130  |  |  |
|    |                                                                              | 9.3.5                              | Substituir o eixo das mandíbulas de crimpagem                 | 131  |  |  |
|    |                                                                              | 9.3.6                              | Substituir alavanca de aperto.                                | 133  |  |  |
|    | 9.4                                                                          | Verifiqu                           | e e ajuste a posição do sensor de deteccão da cinta           | 135  |  |  |
|    | 9.5                                                                          | Ajuste o                           | do sensor de força de fechamento                              | 137  |  |  |
|    |                                                                              | 9.5.1                              | Verificação da mobilidade da unidade de aperto                | 137  |  |  |
|    |                                                                              | 9.5.2                              | Aiuste da célula de carga                                     | 138  |  |  |
|    | 9.6                                                                          | Substitu                           | uição do armário elétrico ou mecânica de ferramentas          | 139  |  |  |
|    | 9.7                                                                          | Ferrame                            | entas e materiais de consumo necessários para a manutenção    | 140  |  |  |
| 40 | •                                                                            |                                    |                                                               | 4.40 |  |  |
| 10 | Conti                                                                        |                                    |                                                               | 148  |  |  |
|    | 10.1                                                                         | Control                            |                                                               | 148  |  |  |
|    |                                                                              | 10.1.1                             |                                                               | 148  |  |  |
|    |                                                                              | 10.1.2                             | Configurações para a configuração do Profinet HW              | 149  |  |  |
|    |                                                                              | 10.1.3                             | Mapeamento de barramento de campo                             | 150  |  |  |
|    |                                                                              | 10.1.4                             | Complemento para comunicação industrial                       | 162  |  |  |
|    |                                                                              | 10.1.5                             |                                                               | 165  |  |  |
|    | 10.2                                                                         | Represe                            | entação da máquina no PLC                                     | 167  |  |  |
|    | 10.3                                                                         | Control                            | e atraves de sinais E/S 24V                                   | 167  |  |  |
| 11 | Colocação fora de serviço, transporte, armazenamento, recolocação em serviço |                                    |                                                               |      |  |  |
|    | 11.1                                                                         | Coloca                             | ção fora de serviço                                           | 168  |  |  |
|    | 11.2                                                                         | Transpo                            | vrte                                                          | 168  |  |  |
|    | 11.3                                                                         | Armaze                             | nagem                                                         | 169  |  |  |
|    | 11.4                                                                         | Recolo                             | cação em serviço                                              | 169  |  |  |
|    | 11.5                                                                         | Descart                            | ie                                                            | 169  |  |  |
| 12 | Dado                                                                         | s técnic                           | os                                                            | 170  |  |  |
| 13 | Elimi                                                                        | nacão de                           | e erros e mensagens de erro                                   | 171  |  |  |
|    | 13.1                                                                         | Observa                            | ações gerais sobre erros                                      | 171  |  |  |
|    | 13.2                                                                         | O que f                            | azer. se?.                                                    | 171  |  |  |
|    | 13.3                                                                         | Mensac                             | aens de erro e sua eliminação                                 | 174  |  |  |
|    |                                                                              | 13.3.1                             | , Avisos                                                      | 174  |  |  |
|    |                                                                              | 13 3 2                             | Frro de ferramenta                                            | 178  |  |  |
|    |                                                                              | 13 3 3                             | Frro de processo                                              | 186  |  |  |
| 14 | <b>Anov</b>                                                                  | 05                                 |                                                               | 102  |  |  |
|    | AIIEX                                                                        | 03                                 |                                                               | 199  |  |  |
| 15 | Ajuda                                                                        | a e supo                           | rte                                                           | 194  |  |  |

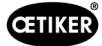

# **1** Informações sobre este Manual de Operação

# 1.1 Símbolos usados e apresentação

As instruções de segurança contidas neste manual de operação alertam sobre os riscos de ferimentos e danos à propriedade.

- Sempre leia e observe estas instruções de segurança.
- > Preste atenção especial a todas as instruções marcadas com um símbolo de advertência e texto.

#### Os símbolos a seguir são usados neste manual de operação:

| <b>À</b> DANGER | Situação perigosa.<br>O não cumprimento dessa instrução resultará em morte ou ferimentos graves. |
|-----------------|--------------------------------------------------------------------------------------------------|
|                 | Indica um perigo com um grau médio de risco, que pode levar à morte ou a ferimentos graves!      |
|                 | Indica um perigo com baixo grau de risco que pode levar a ferimentos moderados ou leves!         |
| INDICATION      | Indica risco de danos à unidade! Indica informações úteis para a operação!                       |

| Símbolo     | Significado                                                                                                    |
|-------------|----------------------------------------------------------------------------------------------------|
| ►           | Chamada à ação em uma única etapa                                                                                                    |
| 1<br>2<br>3 | Chamada à ação em várias etapas<br>Execute as etapas na ordem indicada.                                                                      |
| ✓           | <ul> <li>Pré-requisito</li> <li>Etapas necessários ou destinadas a facilitar o trabalho para a execução bem sucedida de uma ação.</li> </ul> |
| Conexão     | Os elementos de exibição ou de operação do menu ou do software do PC são destacados.                                                         |

# 1.2 Área de validade

Este Manual de operação se aplica para todas as Oetiker FAST 3000 (ferramenta estacionária para montagem de abraçadeiras de cinta) e descreve o modo de funcionamento bem como a correta colocação em serviço, operação, manutenção, colocação fora de serviço, recolocação em serviço, armazenamento e transporte.

Ele contém orientações importantes sobre práticas de trabalho seguras.

Para a versão FAST 3000 com cortina de luz, é necessário observar o folheto "Manual de operação FAST 3000 Cortina de luz".

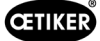

## 1.2.1 FAST 3000

- Armário elétrico
- Painel de controle bimanual (opcional)
- Ferramenta de montagem
- Cabo de ligação
- Painel de toque (opcional)
- Pedal (opcional)
- Unidade de verificação da força de fechamento (opcional)
- Aparelhos de monitoramento da força de crimpagem
- Dongle de parada de emergência
- Kit de mandíbulas para verificação CFM para FAST 3000 (opcional)

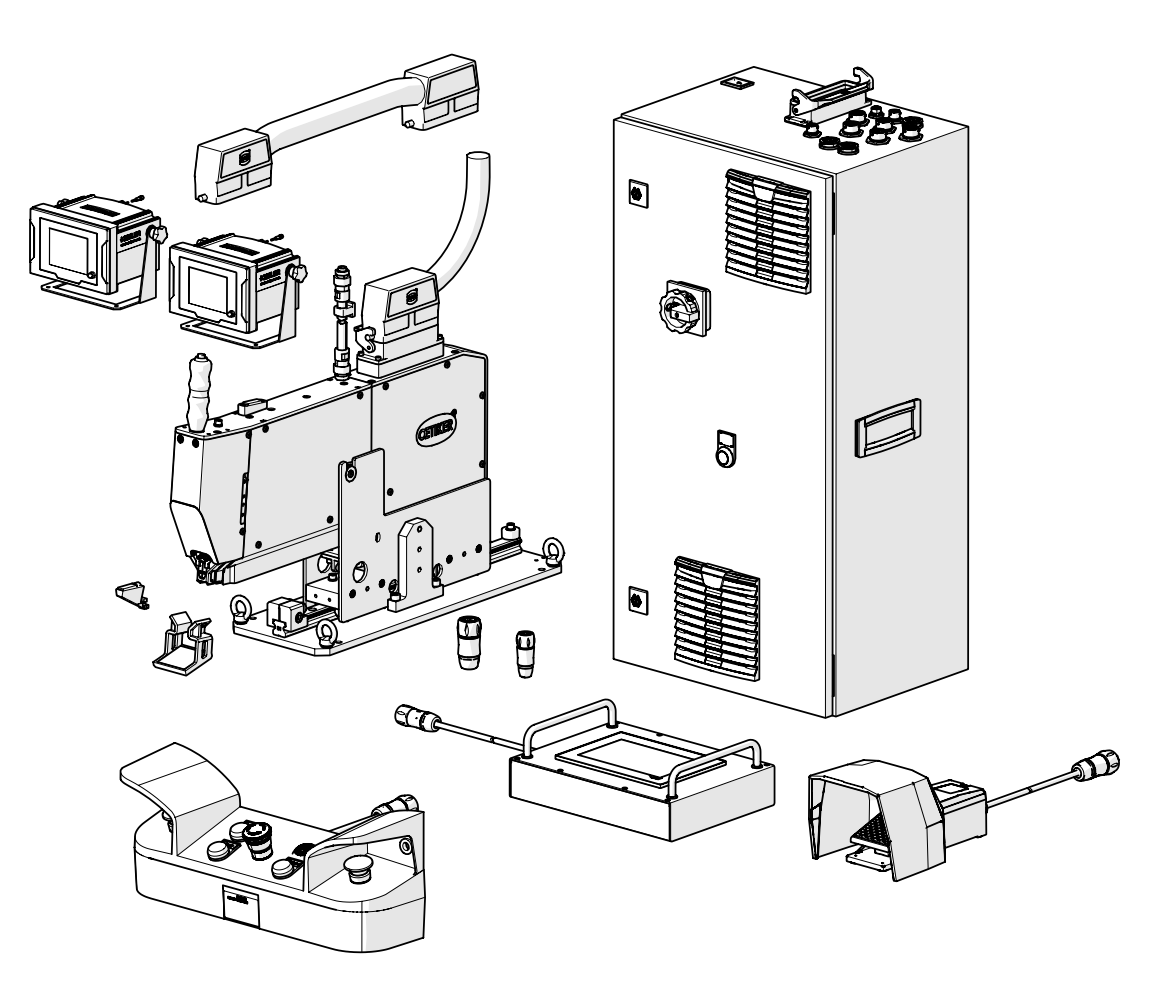

Fig. 1: FAST 3000

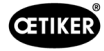

## 1.2.2 Placas de identificação

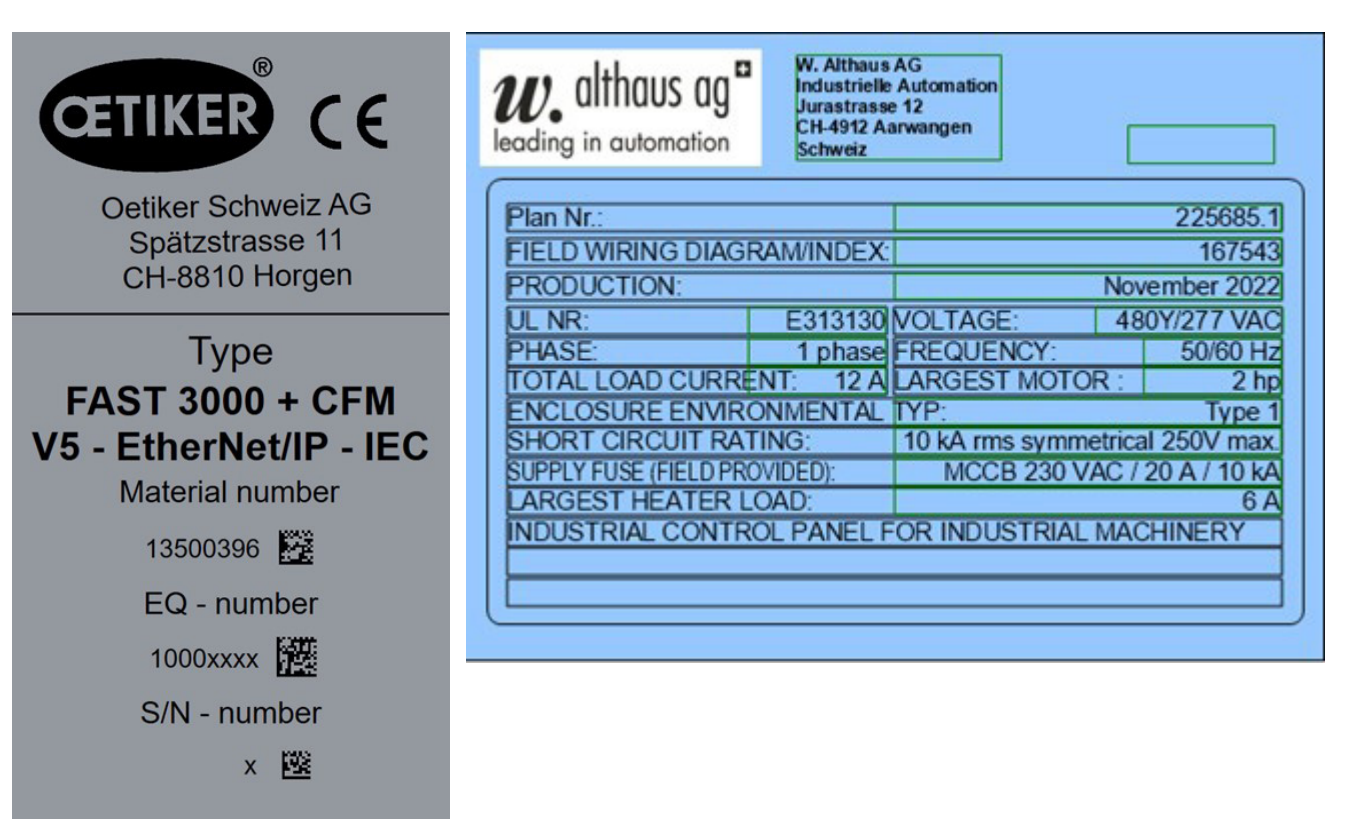

Fig. 2: Placas de identificação

# 1.3 Abreviaturas

Year 2023

| Ν  | Newton     | S   | Segundos                                                        |
|----|------------|-----|-----------------------------------------------------------------|
| mm | Milímetros | ms  | Milissegundos                                                   |
| kg | Quilograma | CFM | Monitoramento da força de crimpagem<br>(Crimp Force Monitoring) |

## 1.4 Cortina de luz

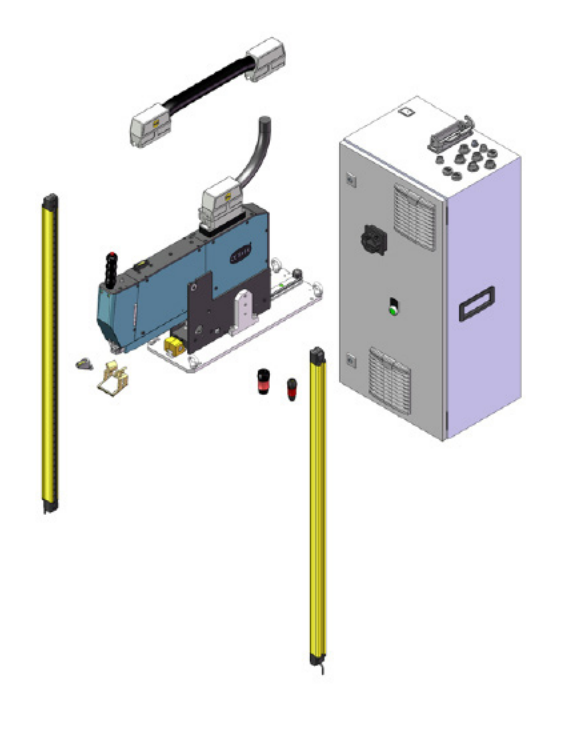

Fig. 3: Cortina de luz

## 1.4.1 Requisitos para a cortina de luz de segurança

#### De acordo com as normas a seguir, deve ser usada uma cortina de luz de segurança com dois canais:

- EN ISO 13849-1:2015: pelo menos cat. 3, PL d
- EN 62061+A1:2009: pelo menos cat. 3, SIL 2

Possível cortina de luz de segurança:

Tempo de parada do OETIKER FAST 3000 para calcular a distância de segurança da cortina de luz de segurança:

0,15 s

Keyence GL-R (GL-R08H)

## 1.4.2 Montagem da cortina de luz de segurança

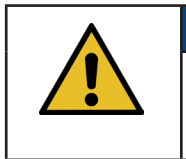

#### **OBSERVAÇÃO**

A distância de segurança da cortina de luz de segurança deve ser determinada pelo integrador.

A norma EN ISO 13855:2010 deve ser respeitada.

Tempo de parada do OETIKER FAST 3000 para calcular a distância de segurança da cortina de luz de segurança: 0,15 s

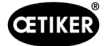

# 1.5 Etiquetas na FAST 3000

►

1

**CUIDADO** 

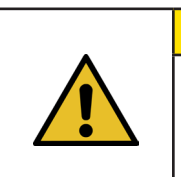

Observe todas as etiquetas de segurança e use a FAST 3000 sempre com cuidado especial.

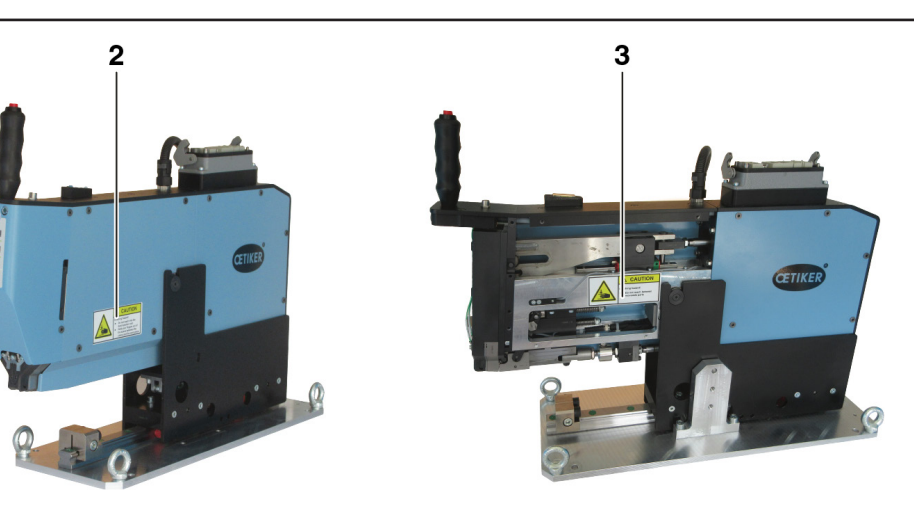

Fig. 4: Etiquetas (1, 2, 3) na FAST 3000

- 1 Use óculos de proteção!
- 2 Risco de esmagamento!
- 3 Risco de esmagamento!

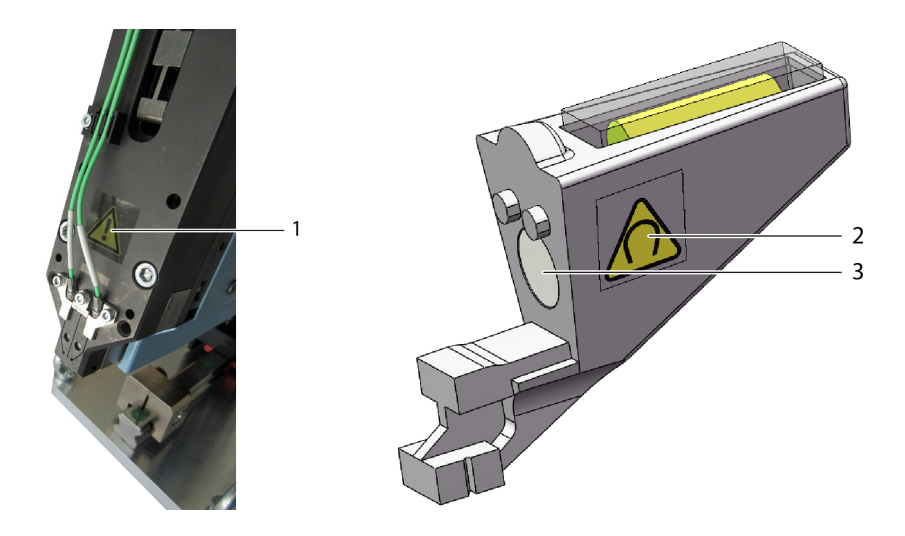

Fig. 5: Etiquetas (1, 2) no cabeçote separador de crimpagem e no dispositivo de alinhamento

- 1 Sinais de aviso gerais: Não use a ferramenta FAST 3000 sem sensores de força.
- 2 Sinal de aviso: Campo magnético
- 3 Ímã permanente

# 1.6 Documentos aplicáveis

- Declaração de conformidade UE, vide Anexo (Capítulo 14)
- Outros documentos aplicáveis, vide Anexo (*Capítulo 14*)

Q

# 2 Avisos básicos de segurança

## 2.1 Uso do Manual de operação

- Certifique-se de que este Manual de operação esteja sempre à mão para consulta.
- Encaminhe este Manual de operação para o próximo proprietário.
- Leia atentamente este Manual de operação antes de começar a usar a ferramenta FAST 3000.
  - Familiarize-se com todas as configurações e suas funções.
  - Todas as pessoas que estejam encarregadas com a instalação, colocação em serviço, manutenção ou reparo do aparelho, devem ter lido e compreendido o Manual de operação e, em especial, as observações relativas à segurança.

# 2.2 Utilização prevista

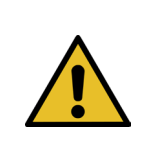

## CUIDADO

A ferramenta FAST 3000 com seus respectivos acessórios destina-se exclusivamente ao fechamento, com segurança processual, de abraçadeiras de cinta PG270 WingGuard <sup>®</sup>OETIKER. Não é permitido fechar abraçadeiras que não sejam as abraçadeiras de cinta 270 WingGuard<sup>®</sup> Oetiker.

- O aparelho só pode ser usado para o fim a que se destina e em condições tecnicamente seguras e sem problemas.
- A utilização prevista também inclui a observação deste Manual de operação e a conformidade com os dados técnicos.
- Qualquer outra utilização que não corresponda à utilização prevista é considerada imprópria.
- O uso da FAST 3000 em áreas sujeitas a explosão não é permitido.
- A FAST 3000 pode ser usada como uma ferramenta autônoma ou integrada em uma célula de montagem.
- Se a ferramenta FAST 3000 estiver integrada em uma célula de montagem, pode ser usada sem o painel de controle bimanual opcional e sem o painel de toque opcional. Nesse caso, o integrador é responsável pela integração segura da FAST 3000 na célula de montagem.
  - Para mais informações sobre a integração da FAST 3000, consulte o capítulo 10.
- A instalação da cortina de luz é de responsabilidade da empresa operadora.

#### Utilização contrária à finalidade prevista

A FAST 3000 foi desenvolvida com a tecnologia mais moderna e seu funcionamento é seguro. Riscos residuais podem resultar do uso indevido assim como da operação por pessoas não treinadas. O fabricante não se responsabiliza por lesões pessoais ou danos à propriedade resultantes do uso inadequado da FAST 3000. Nesses casos, a empresa operadora é a única responsável.

#### Conceito de segurança realizado para uma operação segura

A FAST 3000 foi projetada para ser operada por uma pessoa (operação de um homem). É proibido o início do ciclo de fechamento por uma segunda pessoa.

Para eliminar o risco de que partes dos membros fiquem presas entre a abraçadeira WingGuard<sup>®</sup> e o material de fechamento, só é possível iniciar o ciclo de fechamento por meio da liberação bimanual, que corresponde a um nível de desempenho PL d de acordo com a norma EN ISO 13849-1.

O ciclo de fechamento é iniciado ao pressionar os dois botões de início simultaneamente.

Visto que, depois de 300 milissegundos, a abraçadeira WingGuard<sup>®</sup> está fechada ao ponto de poder excluir a possibilidade de esmagar membros, os botões de início podem ser soltos novamente após a ativação. Desta forma, é possível evitar fechamentos incorretos, que podem ocorrer ao soltar os botões de forma prematura.

Em caso de arranque inesperado do acionamento de fechamento durante a fase de inserção, um sensor adicional aciona uma parada imediata da unidade de tração.

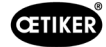

O conceito de segurança considera perigos originados na ferramenta FAST 3000. Outros perigos nas proximidades da área de trabalho devem ser considerados pela empresa operadora e, se necessário, devem ser tomadas medidas para proteger as pessoas.

Caso a FAST 3000 não for operada com a ativação bimanual Oetiker, a empresa operadora deverá providenciar a integração segura da ferramenta FAST 3000.

# 2.3 Avisos gerais de segurança

#### CUIDADO

Risco devido a um local de trabalho inadequado.

Providencie espaço suficiente e iluminação adequada.

- Respeite todas as normas de operação e manutenção.
- Serviços de manutenção e reparo somente devem ser realizados por profissionais qualificados.
- A ferramenta FAST 3000 só pode ser usada por pessoas que estejam familiarizadas com seu uso e que tenham sido informadas sobre os perigos.
- Todas as normas relevantes de prevenção de acidentes e outras normas de saúde e segurança ocupacional geralmente reconhecidas devem ser respeitadas. Alterações por conta própria na ferramenta FAST 3000 invalidam a responsabilidade do fabricante por danos resultantes dessas alterações.
- Use a FAST 3000 somente em um ambiente de trabalho limpo e seco.
- Use a ferramenta FAST 3000 somente em local com iluminação suficiente.
- Providencie espaço suficiente para garantir o manuseio e operação com segurança.

#### Peças de reposição

Para garantir a entrega rápida e correta das peças de reposição, é essencial garantir uma encomenda clara. Ela deve conter as seguintes informações:

- Nome do produto, versão do software
- Denominação do tipo
- Número do equipamento
- Designação e quantidade de peças de reposição
- Número do material
- Tipo de expedição
- Endereço completo

Informações detalhadas podem ser consultadas no catálogo de ferramentas OETIKER.

#### Melhorias na máquina

Em nossos esforços para melhorar constantemente a qualidade de nossos produtos, reservamo-nos o direito de fazer melhorias sem alterar o manual de operação. As informações sobre dimensões, pesos, materiais, desempenho e designações podem, portanto, estar sujeitas às alterações necessárias. Para diagramas de circuitos elétricos, o diagrama fornecido com a máquina sempre tem precedência.

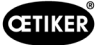

# 2.4 Coberturas

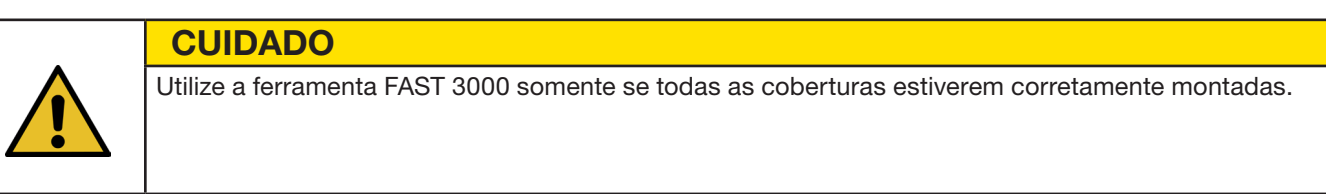

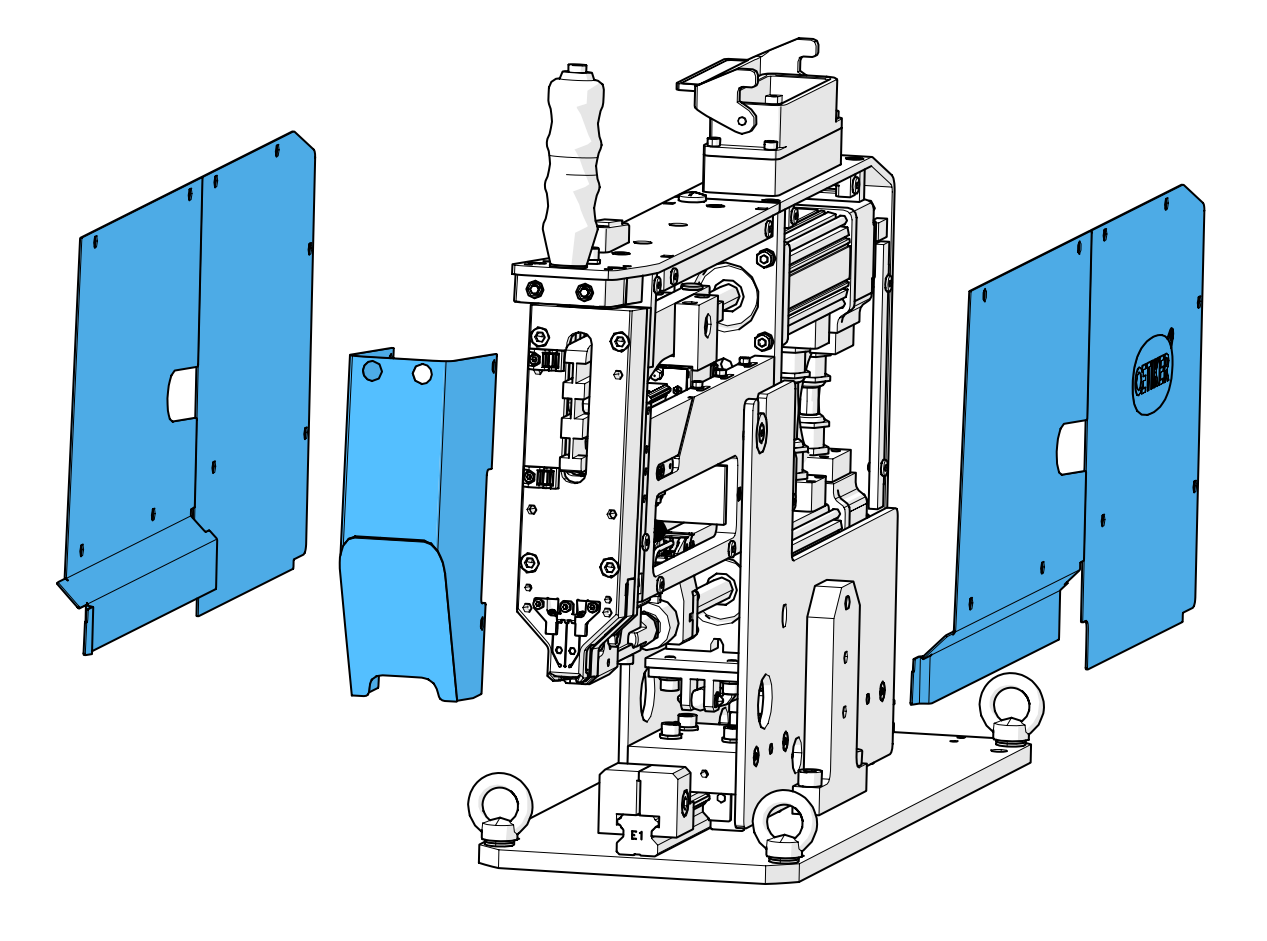

Fig. 6: Coberturas de proteção da FAST 3000

Certifique-se de que a identificação e os avisos na máquina sempre estejam presentes e legíveis.

## 2.5 Avisos especiais de segurança

Serviços de manutenção e reparo em equipamentos e aparelhos elétricos somente devem ser realizados por pessoal especialmente treinado para esse serviço.

- Antes de realizar serviços de manutenção e reparo, desligar todos os aparelhos e isolar a ferramenta completa da rede elétrica.
- Como parte da manutenção preventiva, verifique se há desgaste nas mandíbulas de crimpagem e no punção separador e substitua, se for necessário.

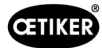

# 2.6 Métodos seguros de trabalho

- Antes de cada início de produção, inspecionar a FAST 3000 em relação a danos visíveis e certificar-se de que a ferramenta somente será operada em condições perfeitas de funcionamento. Verificar as mandíbulas de crimpagem e a parada de emergência com especial atenção!
- Eventuais defeitos devem ser comunicados imediatamente ao superior hierárquico.
  - Em caso de defeitos, a ferramenta FAST 3000 não deve continuar em operação.
- Usar óculos de proteção durante a operação e manutenção da ferramenta.
- A FAST 3000 foi projetada para ser operada por apenas uma pessoa (operação de um homem). O ciclo de fechamento não pode ser iniciado por uma segunda pessoa.
- Manter suficiente espaço livre ao redor do produto. Usuários não devem ser perturbados por terceiros.
- Organizar o local de trabalho de forma ergonômica para operar a FAST 3000.
- Ao acionar o botão de parada de emergência no painel de controle bimanual, os dois atuadores são desconectados da fonte de alimentação e seu movimento é interrompido imediatamente.
  - Se a ferramenta FAST 3000 for controlada por um CLP externo, Veja capítulo 10.
- A empresa operadora deve instalar uma cortina de luz adequada!

# 2.7 Utilização da FAST 3000 através de um sistema de controle externo

- O integrador é responsável pela integração segura da FAST 3000.
- O integrador deve elaborar uma avaliação de risco e executar o sistema de acordo à avaliação de risco.
- A integração somente deve ser realizada por pessoal qualificado.
- Se o painel de controle bimanual não for usado, uma parada de emergência externa deverá ser conectada.
- Para mais informações sobre este assunto Veja capítulo 10.
- Se você tiver dúvidas relativas à integração, entre em contato com a Oetiker.
- A instalação da cortina de luz é de responsabilidade da empresa operadora.

# 2.8 Reformas, modificações

- A FAST 3000 não pode ser modificada em termos de construção ou segurança sem o consentimento da OETIKER. Qualquer modificação exclui a responsabilidade da OETIKER por danos resultantes dessa modificação.
- Usar somente peças de reposição e acessórios originais.
- Não desmonte nenhum dispositivo ou função de segurança.

## 2.9 Pessoal qualificado

**AVISO** 

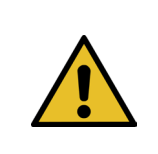

Perigo resultante de pessoal não autorizado ou não qualificado.

Este aparelho só pode ser usado por pessoal autorizado e qualificado. A unidade só pode ser usada de acordo com o Manual de operação. Nenhum outro uso é permitido. Os seguintes níveis de autorização se aplicam ao uso:

| Pessoal<br>Uso/Manuseio                                                                             | Operador | Mecânico de<br>manutenção | Técnico eletricista |
|----------------------------------------------------------------------------------------------------|----------|---------------------------|---------------------|
| Montagem/Colocação fora de serviço                                                                  | ×        | $\checkmark$              | $\checkmark$        |
| Transporte/Armazenamento                                                                            | ×        | ~                         | ~                   |
| Colocação em serviço sem o painel de controle<br>bimanual opcional / sem o painel de toque opcional | ×        | ×                         | ~                   |

| Pessoal                                                                                             |              |                           |                     |
|----------------------------------------------------------------------------------------------------|--------------|---------------------------|---------------------|
|                                                                                                    | Operador     | Mecânico de<br>manutenção | Técnico eletricista |
| Uso/Manuseio                                                                                        |              |                           |                     |
| Colocação em serviço com o painel de controle<br>bimanual opcional / com o painel de toque opcional | ×            | $\checkmark$              | ×                   |
| Operação normal                                                                                     | $\checkmark$ | $\checkmark$              | ✓                   |
| Desmontagem/Montagem do cabeçote separador de crimpagem                                             | ×            | $\checkmark$              | ✓                   |
| Manutenção do cabeçote separador de crimpagem                                                       | ×            | $\checkmark$              | $\checkmark$        |
| Modo de operação "Deslocamento manual"                                                              | ×            | $\checkmark$              | $\checkmark$        |
| Eliminação de erros                                                                                 | ×            | $\checkmark$              | $\checkmark$        |
| Remoção das coberturas                                                                              | ×            | $\checkmark$              | ✓                   |
| Abertura do armário elétrico                                                                        | ×            | ×                         | ✓                   |
| Substituição de peças                                                                               | ×            | $\checkmark$              | $\checkmark$        |

#### **Explicação:** ✓ = permitido × = proibido

#### "Operador":

- está familiarizado com as instruções e normas de segurança especificadas
- conhece os processos relevantes, descritos neste documento
- está devidamente capacitado
- foi autorizado pelo órgão competente
- A empresa operadora deve garantir que o operador tenha recebido as instruções e os regulamentos de segurança em seu respectivo idioma.

#### "Mecânico de manutenção":

- dispõe dos conhecimentos descritos para "operador"
- está familiarizado com os procedimentos mecânicos para trabalhar nas máquinas e ferramentas (fixação, parafusamento, limpeza, lubrificação)
- conhece os processos relevantes, descritos neste documento
- não usa a ferramenta em condições inadequadas (intervalos de manutenção excedidos ou parcialmente desmontada)

#### "Técnico eletricista":

- dispõe dos conhecimentos descritos para o "mecânico de manutenção"
- dispõe de profundo conhecimento de mecânica e elétrica
- tem formação e autorização para trabalhar em instalações com tensões que ameaçam a vida (110/230 V CA)
- está ciente de que a execução incorreta do trabalho pode causar lesões e danos graves
- está ciente de que a execução incorreta do trabalho pode levar à falha de componentes elétricos e mecânicos
- está ciente de que a ferramenta tem de estar em perfeito estado ao ser entregue a outro usuário
- conhece os processos relevantes, descritos neste documento

O "Operador" está autorizado a executar as seguintes atividades:

- Uso da ferramenta em operação normal
- Limpeza da área de trabalho

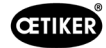

O "Mecânico de manutenção" está autorizado a executar as seguintes atividades:

- Atividades do "Operador"
- Trabalho em modo de operação "Deslocamento manual". Neste caso, a ferramenta pode ser operada manualmente.
- Alterações nos dados de fechamento
- Desmontagem/montagem do cabeçote separador de crimpagem e limpeza das peças associadas
- Manutenção do cabeçote separador de crimpagem mediante substituição de peças de reposição, limpeza e lubrificação
- Inspeção do cabeçote separador de crimpagem e das peças associadas quanto a desgaste e danos
- Instalação, transporte e armazenamento
- Remoção das coberturas para obter acesso aos componentes

O "Técnico eletricista" está autorizado a executar as seguintes atividades:

- Atividades do "Mecânico de manutenção"
- Reparo da ferramenta em situação de falha
- Remoção das coberturas e abertura do armário elétrico para obter acesso aos componentes
- Substituição das peças e manutenção do cabeamento elétrico

# 2.10 Serviços de manutenção

Os intervalos de inspeção e manutenção, especificados no Manual de Operação, devem ser respeitados.

As instruções de manutenção e reparo devem ser observadas.

## 2.11 Proteção contra sobrecarga do cabeçote separador de crimpagem

### CUIDADO

Não remover a proteção contra sobrecarga do cabeçote separador de crimpagem.

O uso da ferramenta sem a proteção contra sobrecarga e sem sensores de carga CFM pode resultar em danos mecânicos.

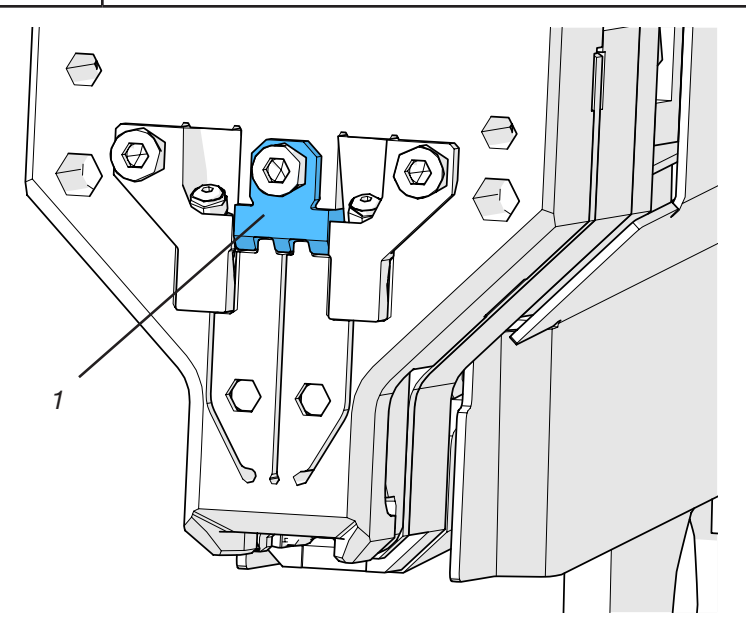

Fig. 7: Proteção contra sobrecarga (1) do cabeçote separador de crimpagem

# 2.12 Nível de ruído

Quando estiver em operação normal, é esperado um nível de ruído de 75 dBA.

# 3 Escopo de fornecimento da ferramenta FAST 3000

# 

# 3.1 Visão geral dos principais componentes da FAST 3000

Fig. 8: Estrutura da ferramenta FAST 3000

- 1. Cabo de ligação
- 2. Armário elétrico
- 3. Dongle bimanual, fino
- 4. Dongle bimanual (painel de controle bimanual para parada de emergência, é usado quando o painel de controle bimanual não está conectado)
- 5. Painel de toque / opcional
- 6. Pedal / opcional
- 7. Painel de controle bimanual / opcional
- 8. Espelho de teste de mandíbula de crimpagem
- 9. Unidade de verificação da força de fechamento, bem como calibrador CAL 01 (não ilustrado) / opcional
- 10. Dispositivo de alinhamento
- 11. Ferramenta de montagem com aparelhos de controle da força de crimpagem
- 12. Kit de mandíbulas de crimpagem para verificação CFM para FAST 3000 (não ilustrado) / opcional

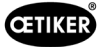

# **3.2** Principais configurações disponíveis

| Configuração                                                         | Escopo de fornecimento |
|----------------------------------------------------------------------|------------------------|
| Oetiker FAST 3000 AdvantEdge + CFM - Cortina de<br>luz EtherNet/IP 2 |                        |
| Número do material 13500396 (IEC) / 13500398 (UL)                    |                        |
| Oetiker FAST 3000 com CFM e EtherNet/IP                              |                        |
| A ferramenta é fornecida com suporte                                 |                        |
|                                                                      |                        |
|                                                                      |                        |
|                                                                      |                        |
|                                                                      |                        |
|                                                                      |                        |
| Oetiker FAST 3000 + CFM - Cortina de luz<br>PROFINET 2               |                        |
| Número do material 13500395 (IEC) / 13500397 (UL)                    |                        |
|                                                                      |                        |
| Oetiker FAST 3000 com CFM e PROFINET                                 |                        |
| A terramenta e fornecida com suporte                                 |                        |
|                                                                      |                        |
|                                                                      |                        |
|                                                                      |                        |
|                                                                      |                        |
|                                                                      |                        |

# 3.3 Expansões opcionais

| Орção                                                                                       | Escopo de fornecimento |
|---------------------------------------------------------------------------------------------|------------------------|
| Painel de controle bimanual                                                                 |                        |
| Número do material 13500298                                                                 |                        |
| Painel de controle bimanual para operação autônoma da FAST 3000.                            |                        |
| Painel de toque, completo                                                                   |                        |
| Número do material 13500278                                                                 |                        |
| Painel de toque para controle da FAST 3000, caso não é usado um laptop ou comando superior. |                        |

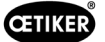

| Opção                                                                                                    | Escopo de fornecimento                |
|----------------------------------------------------------------------------------------------------|---------------------------------------|
| Pedal                                                                                                    |                                       |
| Número do material 13500105                                                                               | A A A A A A A A A A A A A A A A A A A |
| Pedal, para manter as duas mãos livres durante uso da ferramenta FAST 3000 para testes ou no laboratório. |                                       |
| Equipamento de teste CAL 01 CAL 01 qualificado<br>UK / engl-en / SKS01-1500mm                             |                                       |
| Número do material 13600384                                                                               |                                       |
| Equipamento de teste de verificação da força de fechamento e da força de crimpagem                        |                                       |
| Equipamento de teste CAL 01 CAL 01 qualificado<br>USA / engl-es / SKS01-1500mm                            |                                       |
| Número do material 13600385                                                                               |                                       |
| Equipamento de teste de verificação da força de fechamento e da força de crimpagem                        |                                       |
| Equipamento de teste CAL 01 CAL 01 qualificado<br>CN / engl-en / SKS01-1500mm                             |                                       |
| Número do material 13600386                                                                               |                                       |
| Equipamento de teste de verificação da força de<br>fechamento e da força de crimpagem                     |                                       |
| Equipamento de teste CAL 01 CAL 01 qualificado<br>EURO / de-engl / SKS01-1500mm                           |                                       |
| Número do material 13600387                                                                               |                                       |
| Equipamento de teste de verificação da força de fechamento e da força de crimpagem                        |                                       |
| Unidade de verificação PG135 com trava                                                                    | 0                                     |
| Número do material 13500299                                                                               |                                       |
| Mandíbulas de adaptação para a verificação da força de fechamento.                                        |                                       |
| CAL 01 deve ser encomendado separadamente.                                                                |                                       |
| Kit de mandíbulas para verificação de CFM para                                                            |                                       |
| FAST 3000                                                                                                 |                                       |
| Materialnummer13500237                                                                                    |                                       |
| Para verificação CFM                                                                                      |                                       |
| CAL 01 deve ser encomendado separadamente.                                                                |                                       |

#### OETIKER FAST 3000 ESCOPO DE FORNECIMENTO DA FERRAMENTA FAST 3000

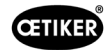

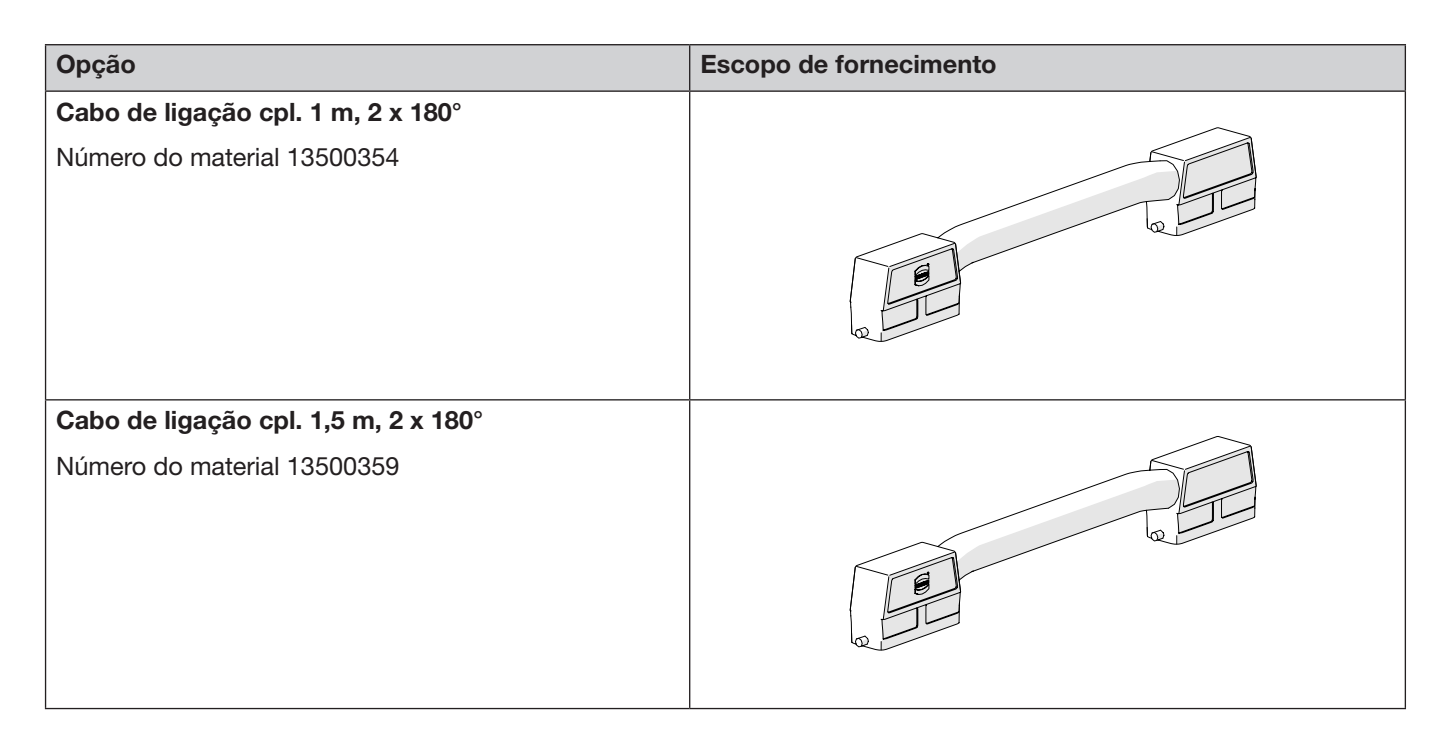

Peças de reposição e ferramentas auxiliares, veja Veja capítulo 9.7.

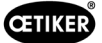

# 4 Breve descrição da FAST 3000

A ferramenta Oetiker FAST 3000 foi desenvolvida para o fechamento de abraçadeiras de cinta OETIKER WingGuard®.

O ciclo de operação consiste das seguintes etapas:

- O operador posiciona as abraçadeiras de cinta OETIKER WingGuard<sup>®</sup> sobre a aplicação.
- A FAST 3000 é puxada em direção da aplicação e a extremidade da cinta da abraçadeira OETIKER WingGuard<sup>®</sup> é inserida no cabeçote separador de crimpagem.
- A extremidade da cinta é fixada mediante acionamento do botão de fixação.
- Após o início do ciclo de fechamento, a extremidade da cinta é puxada pela FAST 3000 até que uma determinada força de fechamento seja atingida.

O controle preciso da força é garantido pela célula de carga e pelo potente acionamento eletromecânico.

- Quando a força de fechamento é atingida, a cinta é crimpada pela FAST 3000 para formar as asas que impedem a abertura da abraçadeira. O processo de fechamento é monitorado por duas células de carga. O sinal das células de carga é avaliado por dois dispositivos de monitoramento de força. Os sinais OK/NOK são enviados dos dispositivos de monitoramento de força para o PLC da FAST 3000.
- Após o processo de crimpagem, a extremidade da cinta é cortada.
- A extremidade da cinta é transportada para a posição de ejeção, onde cai para fora da ferramenta.
- A FAST 3000 retorna à posição inicial.

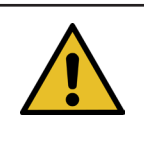

## **OBSERVAÇÃO**

Informações detalhadas sobre cada uma das etapas podem ser encontradas no capítulo 6.6.

# 4.1 Estrutura mecânica da ferramenta

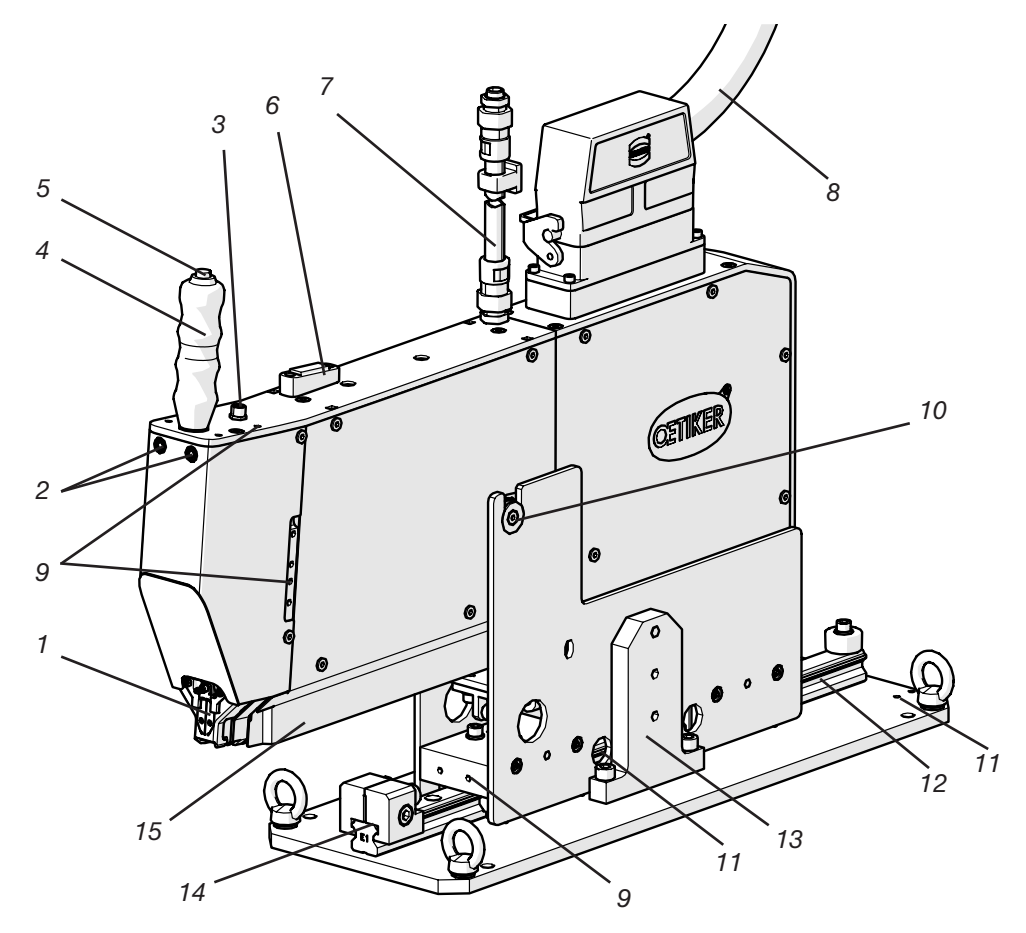

1.

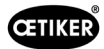

#### Estrutura mecânica da ferramenta FAST 3000

Cabeçote separador de crimpagem

|      |                                                                          | WingGuard <sup>®</sup> e cortar a extremidade excedente da cinta.                                                                                                    |
|------|--------------------------------------------------------------------------|----------------------------------------------------------------------------------------------------|
| 2.   | LED de detecção de cinta                                                 | Indica se há uma cinta presente:                                                                                                    |
|      |                                                                          | Permanentemente desligado: Nenhuma cinta disponível                                                                                                    |
|      |                                                                          | Piscando lentamente: Cinta presente, mas não fixada                                                                                                    |
|      |                                                                          | <ul> <li>Piscando rapidamente: A cinta está presente e fixada, mas não foi<br/>inserida o suficiente. A cinta precisa ser mais inserida</li> </ul>                                              |
|      |                                                                          | • Aceso permanentemente: Cinta presente e fixada. Pronto para o ciclo de fechamento.                                                                                                    |
| 3.   | Conexão para o botão de fixação<br>M8, tripolar, fornecimento do cliente | Aqui também é possível conectar um segundo botão de fixação em caso de utilização de um segundo cabo.                                                                                           |
| 4.   | Cabo                                                                     | O cabo serve para posicionar a ferramenta.                                                                                                    |
| 5.   | Botão de fixação                                                         | Para ativação da fixação da extremidade da cinta WingGuard®.                                                                                                    |
| 6.   | Nível de bolha                                                           | O nível de bolha permite verificar se a ferramenta está posicionada corretamente na vertical (veja o capítulo 6.5).                                                                             |
| 7.   | Mangueira para cabo Sinal<br>do sensor Monitoramento de<br>crimpagem     | Mangueira que contém o cabo do sinal do sensor do monitoramento<br>de crimpagem. Os cabos são conectados diretamente nos aparelhos<br>de monitoramento da força de crimpagem.                   |
| 8.   | Cabo de ligação ferramenta-armário elétrico                              | Cabo de conexão entre a mecânica da ferramenta e o armário elétrico                                                                                                    |
| 9.   | Roscas de fixação                                                        | Disponíveis para aplicações do cliente, por exemplo montagem de sensores ou de um segundo cabo.                                                                                                 |
| 10.  | Ponto de rotação movimento<br>de inclinação                              | Permite a inserção simples da abraçadeira de cinta WingGuard <sup>®</sup> na fenda para a extremidade da cinta.                                                                                 |
| 11.  | Roscas de fixação (ocultas)                                              | Podem ser usadas, por exemplo, para montar um cilindro de posicionamento disponibilizado pelo cliente.                                                                                          |
| 12.  | Guia linear                                                              | Permite a inserção simples da abraçadeira de cinta WingGuard <sup>®</sup> na fenda<br>para a extremidade da cinta. A obtenção da posição de fechamento<br>correta sempre deve estar assegurada. |
| 13.  | Trava para transporte                                                    | Deve ser instalada para o transporte da mecânica. Durante a operação normal, a trava para transporte deve ser removida.                                                                         |
| 14.  | Batente de posicionamento                                                | Serve para o posicionamento horizontal correto da ferramenta em posição de fixação.                                                                                                    |
| 15.  | Compartimento de descarga das<br>extremidades da cinta                   | Aqui são descarregadas as extremidades da cinta WingGuard®.                                                                                                    |
| exti |                                                                          | Certifique-se de que as extremidades da cinta são descarregadas corretamente e não permaneçam na guia linear.                                                                                   |

O cabeçote separador de crimpagem serve para fixar a abraçadeira

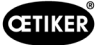

# 4.2 Estrutura do cabeçote separador de crimpagem FAST 3000

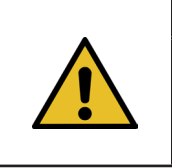

**CUIDADO** 

#### Risco de danos às mandíbulas de crimpagem e ao punção separador.

Certifique-se de usar somente as abraçadeiras de cinta OETIKER PG270 WingGuard<sup>®</sup> previstas. Caso contrário, as mandíbulas de crimpagem e o punção separador podem ser danificados.

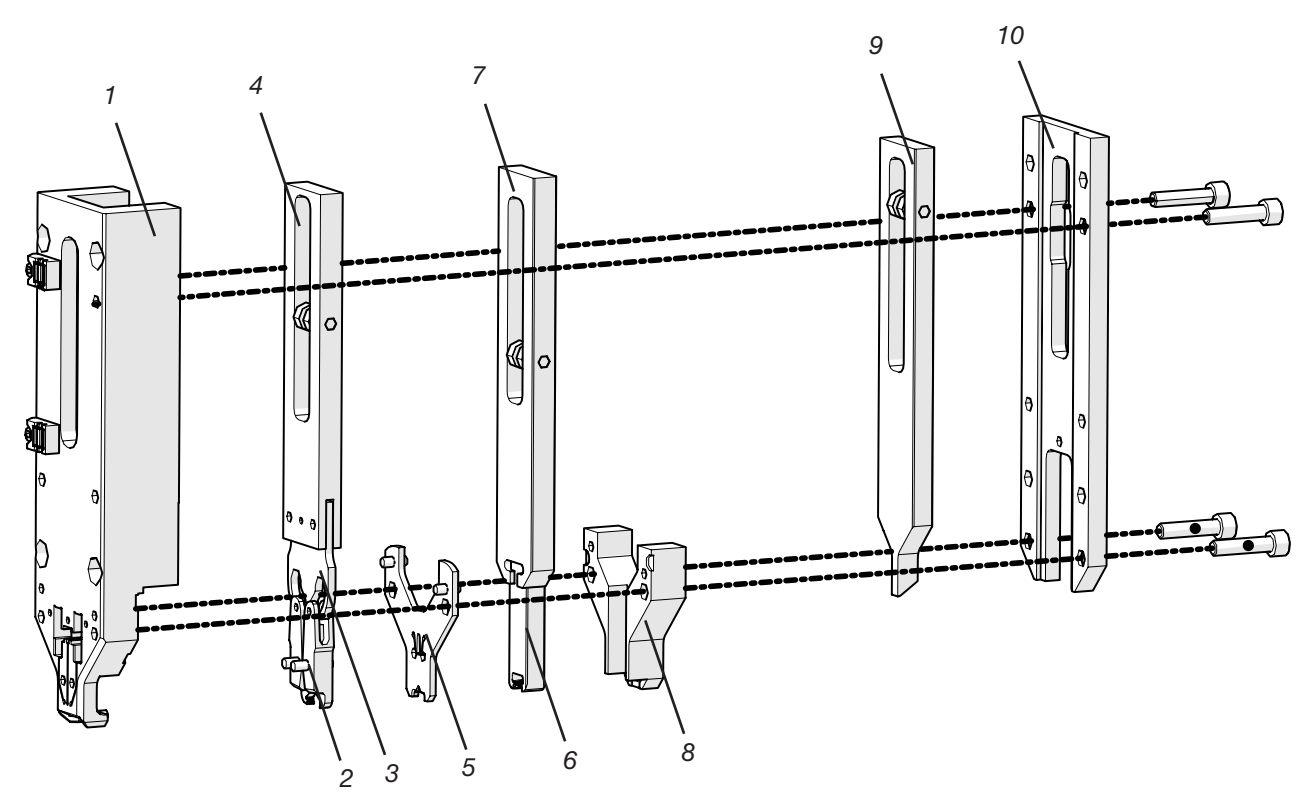

Fig. 10: Cabeçote separador de crimpagem

- 1. Carcaça do cabeçote
- 2. Mandíbulas de crimpagem
- 3. Cunha de crimpagem
- 4. Cursor de crimpagem
- 5. Placa distanciadora
- 6. Punção separador
- 7. Cursor de corte
- 8. Guia do punção separador
- 9. Cursor unidade de aperto
- 10. Tampa da carcaça do cabeçote

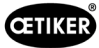

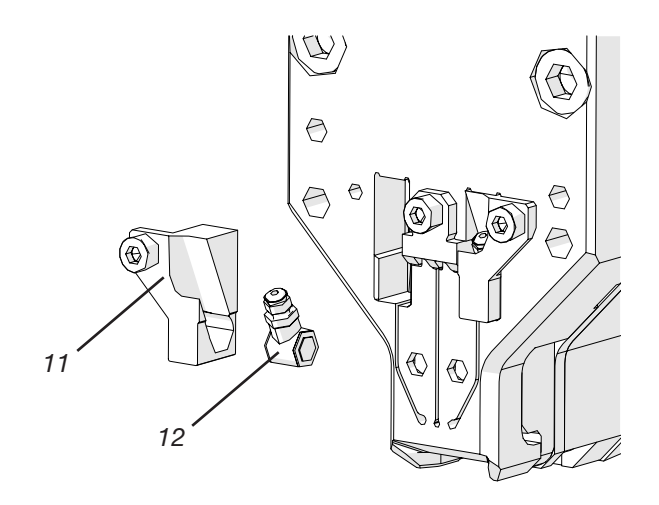

Fig. 11: Detalhes do cabeçote separador de crimpagem: Célula de carga CFM e seus suportes

- 11. Suporte do sensor de força
- 12. Sensor de força de crimpagem

# 4.3 Painel de controle bimanual (opcional)

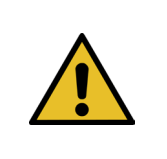

#### PERIGO

O painel de controle bimanual deve ser posicionado e aparafusado a uma distância mínima de 210 mm da mecânica da ferramenta de fechamento.

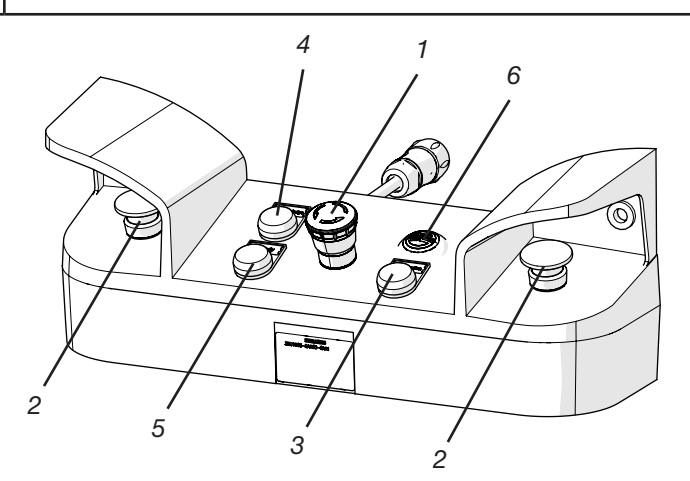

Fig. 12: Painel de controle bimanual

- 1. Botão de parada de emergência
- 2. Botões de início bimanuais (devem ser acionados simultaneamente para iniciar o ciclo de fechamento)
- 3. Botão de inicialização ("Inicialization", para inicialização da FAST 3000).
  - Se estiver piscando, a ferramenta precisa ser inicializada.
  - Durante a inicialização, o botão está aceso permanentemente.
- 4. Botão de confirmação ("Acknowledge"; para exibição e confirmação de fechamentos NOK e mensagens de erro)
- 5. Luz indicadora verde ("Ready"; indica que a FAST 3000 está pronta para operação)
- 6. Sinal sonoro (ativo em modo laboratório, indica o início iminente do ciclo de fechamento)

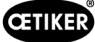

# 5 Descrição do controle de processo da FAST 3000

# 5.1 Regulagem da força de fechamento, descrição dos parâmetros de processo

O FAST 3000 é usado para fechar as abraçadeiras de cinta OETIKER WingGuard®.

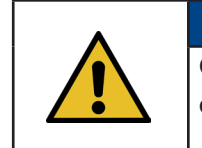

#### OBSERVAÇÃO

Os valores recomendados para os parâmetros de processo podem ser consultados na folha de dados técnicos da abraçadeira de cinta OETIKER PG270 WingGuard<sup>®</sup> usada.

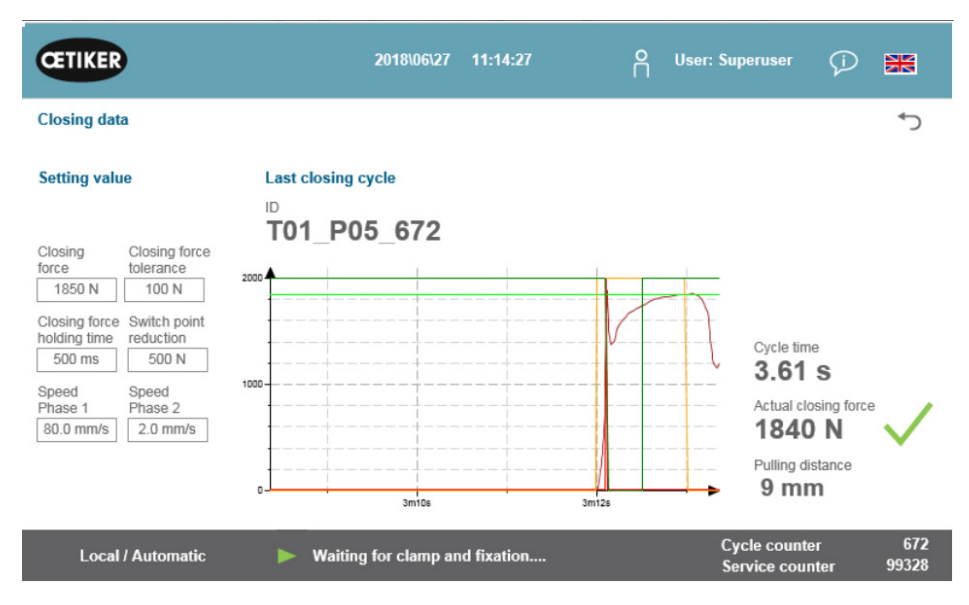

Fig. 13: Tabela de dados de fechamento

## 5.1.1 Descrição do funcionamento da regulagem da força de fechamento

A geração da força de fechamento é dividida em quatro fases. Essas quatro fases garantem o fácil ajuste dos parâmetros de controle de força necessários para um processo de aperto constante e repetível.

- Fase 1 Pré-fechamento rápido da abraçadeira.
  - A abraçadeira é fechada com fase de velocidade 1, até alcançar a força de fechamento menos a redução do ponto de comutação.
- Fase 2 Velocidade de fechamento mais lenta, até alcançar a força de fechamento desejada.
  - A velocidade com a qual a abraçadeira é fechada é determinada pela **fase de velocidade 2**. Após atingir a **força de fechamento**, o controle de força muda para a fase 3.
- Fase 3 Na fase 3, o modo de regulagem de força FAST 3000 está ativado.
  - Assim que a força de fechamento permanecer dentro da tolerância da força de fechamento por um período definido pelo tempo de retenção da força de fechamento, a crimpagem é iniciada.
- Fase 4 A fase 4 é a fase de crimpagem.
  - Após o término do processo de crimpagem, a abraçadeira é removida. O dispositivo de tração retrocede 0,8 mm e, em seguida, a extremidade da cinta é cortada.

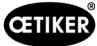

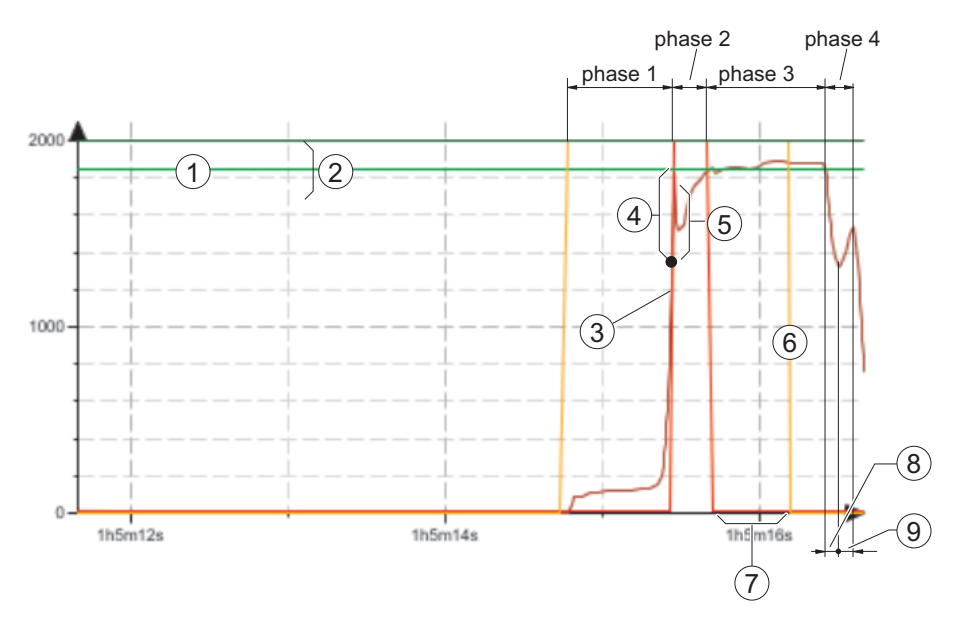

Fig. 14: Fases de regulagem de força (o exemplo mostra uma força de fechamento alvo de 1850 N)

- 1. Força de fechamento
- 2. Tolerância da força de fechamento (1850N, ±100 N)
- 3. Limite da força onde o motor retarda
- 4. Redução do ponto de comutação
- 5. Aumento da força ao alcançar a força de fechamento, devido ao curso do atuador durante o retardo
- 6. Início do processo de crimpagem
- 7. Tempo de retenção da força de fechamento
- 8. Alívio de tensão na cinta da abraçadeira
- 9. Aumento da força durante o corte da extremidade da cinta

### 5.1.2 Força de fechamento

As abraçadeiras de cinta OETIKER PG270 WingGuard<sup>®</sup> devem ser fechadas com força de fechamento recomendada e uniforme (prioridade de força). Isto permite um esforço de tração constante e reproduzível do material da cinta sem sobrecarregar os componentes, peças e abraçadeiras a serem fechadas.

#### 5.1.3 Tolerância da força de fechamento

Define o intervalo da tolerância, dentro do qual deve estar a força de fechamento para ativar o travamento da abraçadeira. Intervalo de tolerância ajustável: ±50 N até ±150 N.

### 5.1.4 Redução do ponto de comutação

Ajusta a força para um valor abaixo da força de fechamento ajustada. Nesse ponto, a velocidade de tração muda da fase 1 de velocidade rápida para a fase 2 de velocidade mais lenta.

#### 5.1.5 Fase de velocidade 1

Velocidade durante a fase 1 (fechamento rápido da abraçadeira).

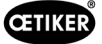

## 5.1.6 Fase de velocidade 2

Velocidade durante a fase 2 (fechamento mais lento da abraçadeira antes da ativação da regulagem da força).

### 5.1.7 Tempo de retenção da força de fechamento

Algumas aplicações exigem uma força aplicada específica e uma duração de tempo específica para que os componentes sejam unidos de forma ideal. A FAST 3000 permite que o usuário ajuste essa duração.

De modo geral, materiais macios exigem um tempo de retenção maior do que materiais mais duros.

Exemplos de curvas com diferentes parâmetros de força de fechamento

Os parâmetros de força de fechamento predefinidos funcionam para todas as aplicações, inclusive nos materiais muito duros. Portanto, é recomendável não alterar as configurações desnecessariamente.

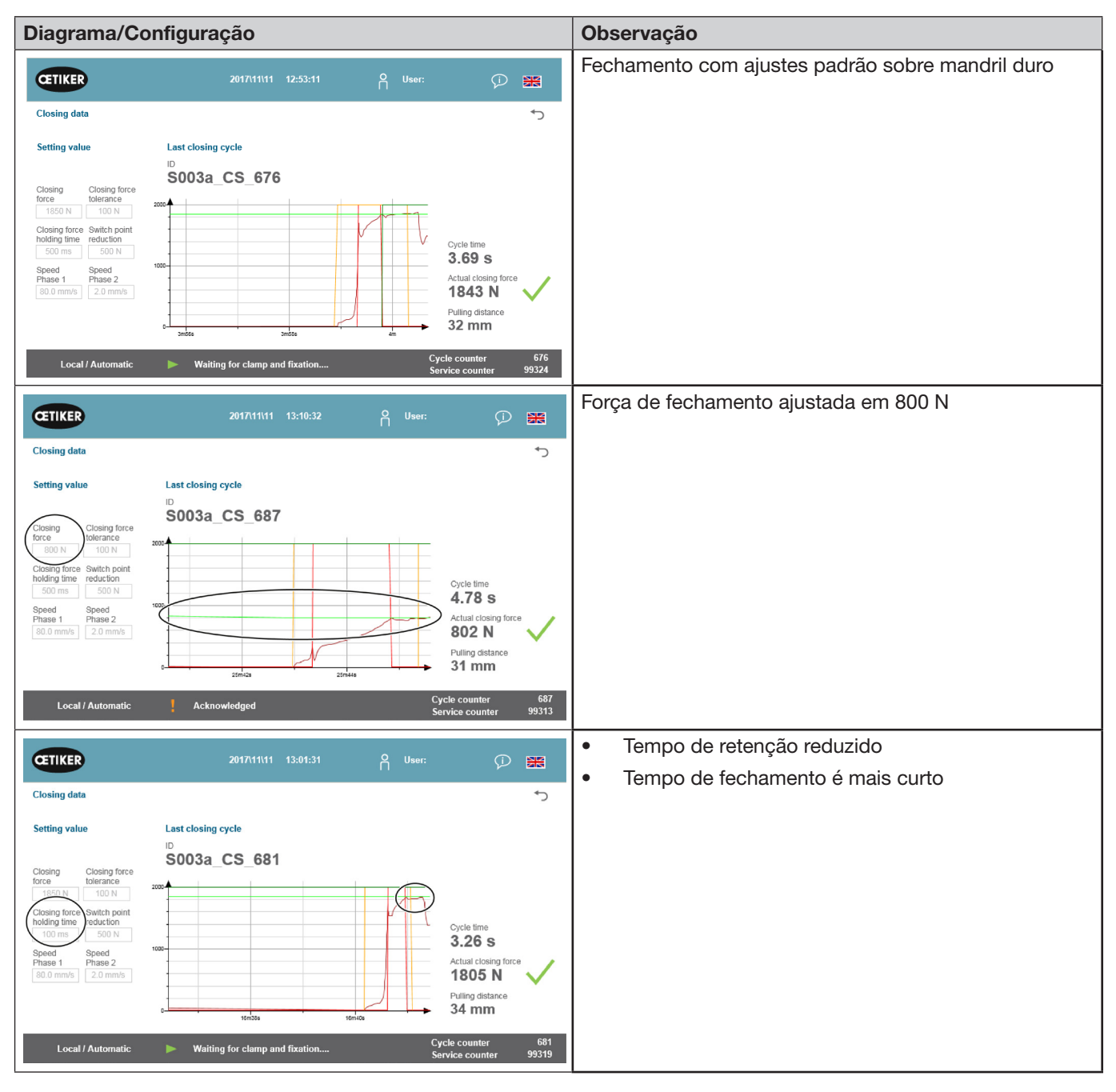

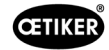

| Diagrama/Co                                                                                                    | onfiguração                                                                                   | Observação                                                                                                    |
|----------------------------------------------------------------------------------------------------|-----------------------------------------------------------------------------------------------|----------------------------------------------------------------------------------------------------|
| CETIKER                                                                                                    | 2017/11/11 12:57:46 A User: 🖓 🗮                                                               | <ul> <li>Redução do ponto de comutação ajustada para<br/>um valor mais alto</li> </ul>                                                                                                    |
| Closing data                                                                                                    | ÷                                                                                             | • A FAST 3000 comuta mais cedo para a fase 2.                                                                                                    |
| Setting value<br>Closing Closing force<br>toterance<br>1850 M 100 M<br>Closing force<br>source<br>Closing force<br>100 M<br>Closing force<br>source<br>000 M<br>Speed<br>Phase 1<br>800 mm/s<br>2.0 mm/s                                                                                                    | Lactosing cycle<br>BOO33_CS_678                                                               | <ul> <li>O acionamento começa a reduzir a velocidade<br/>com 1250 N (600 N antes de alcançar a força<br/>de fechamento)</li> </ul>                                                                                                    |
| Local / Automatic                                                                                                    | warring for clamp and fixation Service counter 99322                                          |                                                                                                    |
| CETIKER                                                                                                    | 2017/11/11 13:03:56 🦰 User: 🖓 🔀                                                               | Velocidade na fase i mais baixa     Tompo do ciclo ligoiramento sumentado                                                                                                    |
| Closing data<br>Setting value<br>Closing Closing force<br>tolerance<br>1850 N 100 N<br>Closing force Swetch point<br>holding time reduction<br>500 m<br>Speed<br>Phase 1<br>Commb<br>Closing force<br>500 m<br>Speed<br>Phase 2<br>Closing force<br>500 m<br>Speed<br>Phase 2<br>Closing force<br>500 m<br>Speed<br>Closing force<br>500 m<br>Speed<br>Speed<br>Speed<br>Spee | Attactosing cycle<br>D<br>SO033_CS_683                                                        | <ul> <li>Tempo de ciclo ligeiramente aumentado</li> <li>Devido ao ajuste mais baixo da velocidade,<br/>a ferramenta FAST 3000 comuta para a fase 2 com<br/>1550 N. (Menos tempo necessário para reduzir<br/>a velocidade de acionamento)</li> </ul> |
| CETIKER                                                                                                    | 2017/111/11 12:59:06 📍 User: 💬 🚟                                                              | Velocidade fase 2 mais elevada                                                                                                    |
| Closing data                                                                                                    | ۍ                                                                                             | <ul> <li>Tempo de ciclo ligeiramente reduzido</li> <li>O risco de ultranassar a forca é major</li> </ul>                                                                                                    |
| Setting value                                                                                                    | Last closing cycle                                                                            |                                                                                                    |
| Closing Closing force<br>150 N TON<br>Closing force such point<br>Notify the second second second second<br>Speed Phase 1<br>0.0 mm/s 40 mm/s<br>Local / Automatic                                                                                                    | S003a_CS_679<br>Cycle line<br>3.44 s<br>Actual closing force<br>Wating for clamp and fixation |                                                                                                    |

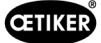

## 5.1.8 Verificação da plausibilidade do sensor de força de tração

Durante cada ciclo de fechamento, a FAST 3000 executa uma verificação da plausibilidade do sensor da força de fechamento. No estado sem carga é verificado se a força medida é de aproximadamente 0 N (+/- 25 N). Adicionalmente é controlado, em estado sob carga leve, se a força medida está dentro da faixa esperada (+/- 20 N).

# 5.2 Monitoramento de crimpagem

O processo de crimpagem é monitorado mediante medição das forças geradas durante a crimpagem.

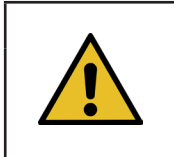

## **OBSERVAÇÃO**

Para obter detalhes sobre a exportação de dados, consulte o capítulo 4.3.7 do manual do maXYmos-BL.

### 5.2.1 Informações gerais sobre o monitoramento da força de crimpagem (CFM)

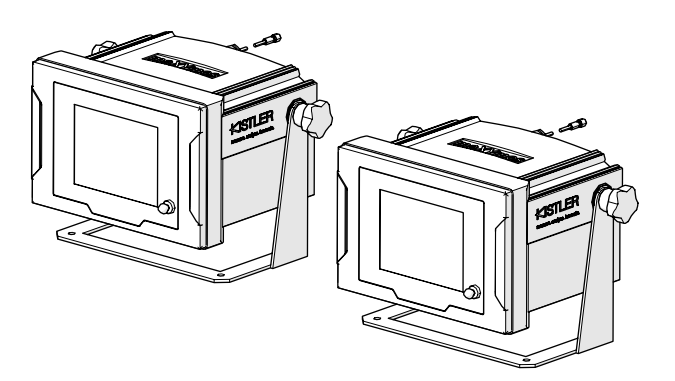

Fig. 15: Aparelhos de monitoramento da força de crimpagem

- Dois aparelhos de monitoramento avaliam os sinais de força das duas células de carga. Por asa, esquerda/direita, é utilizado um sensor e um aparelho de monitoramento.
- O monitoramento separado das duas asas garante a detecção do maior número possível de irregularidades.
- A avaliação é realizada com base na curva tempo-força.
- Os aparelhos enviam um sinal OK/NOK para o CLP da FAST 3000. Com base neste e em outros sinais, o CLP da FAST 3000 determina se o processo de fechamento como um todo estava OK ou NOK.
- Os aparelhos de monitoramento devem ser posicionados separados do armário elétrico. Eles podem ser montados no campo de visão do operador.
- Novos programas de medição podem ser transferidos com o software "Kistler maXYmos" de um laptop para os aparelhos de monitoramento através de uma conexão Ethernet (veja o capítulo *6.8.7*).
- Os resultados dos processos de fechamento individuais, inclusive a curva de força e os ajustes atuais de avaliação do aparelho de monitoramento, podem ser salvos automaticamente em um servidor central. Informações mais detalhadas sobre este assunto podem ser consultadas no Manual de operação do aparelho de monitoramento.

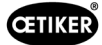

## 5.2.2 Estrutura mecânica

A ilustração seguinte mostra o efeito das forças aplicadas nas mandíbulas de crimpagem. O ponto de visão é a mandíbula de crimpagem.

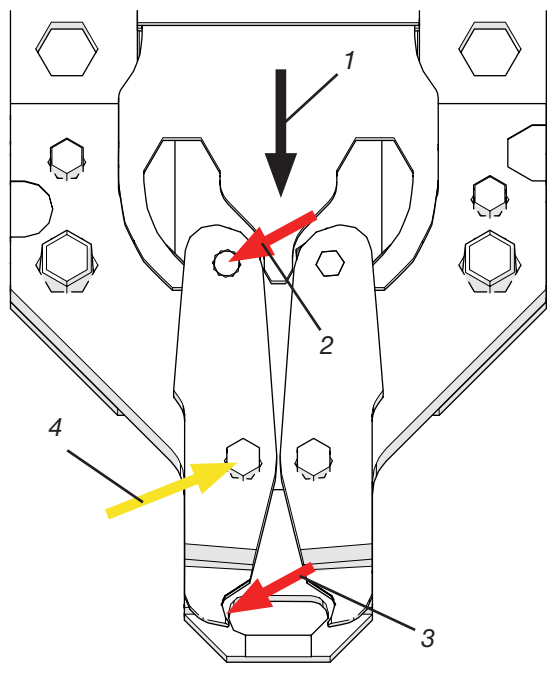

Fig. 16: Força aplicada nas mandíbulas de crimpagem

- 1. Movimento da cunha de crimpagem
- 2. Força aplicada sobre a mandíbula em função do movimento de fechamento da cunha de crimpagem
- 3. Força de cisalhamento e deformação durante a crimpagem da abraçadeira de cinta WingGuard® (formação da asa)
- 4. Força resultante, absorvida pelo eixo das mandíbulas de crimpagem

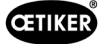

A força é transmitida através do eixo das mandíbulas de crimpagem para a alavanca de transmissão de força da carcaça do cabeçote de crimpagem.

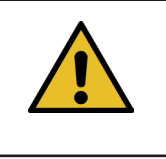

### **OBSERVAÇÃO**

Com base no princípio de alavanca, a força é distribuída entre a alavanca de transmissão e a placa distanciadora.

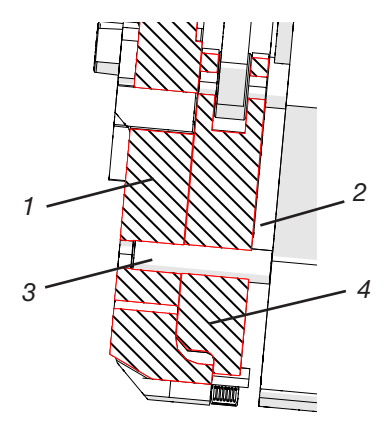

Fig. 17: Alavanca de transmissão de força, vista lateral da seção do cabeçote de crimpagem

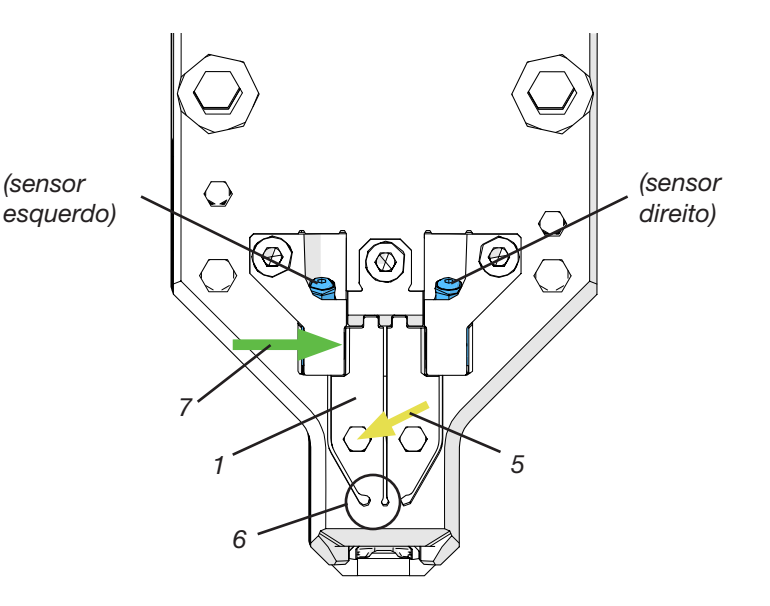

Fig. 18: Vista frontal do cabeçote separador de crimpagem com alavancas de transmissão de força

- 1. Alavanca de transmissão de força
- 2. Placa distanciadora
- 3. Eixo das mandíbulas de crimpagem
- 4. Mandíbula de crimpagem
- 5. A força do eixo das mandíbulas de crimpagem é transmitida para a alavanca de transmissão de força da carcaça do cabeçote
- 6. Articulação do corpo fixo
- 7. Força medida pelo sensor de força de crimpagem (princípio de alavanca)

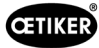

## 5.2.3 CFM: Curva típica de força OK

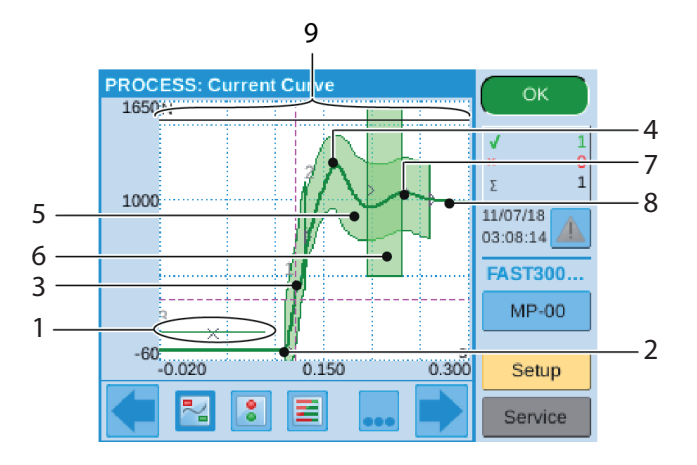

Fig. 19: Curva de força OK

- 1. EO 3: Curva No-pass: A curva de força não pode cruzar esta curva. Se a curva de força cruzar a curva no-pass:
- O processo de crimpagem é avaliado como NOK.
- Além disso, o processo de fechamento é interrompido imediatamente e a cinta da abraçadeira WingGuard<sup>®</sup> é cortada sem formar as asas de fechamento. Esta função protege os componentes da ferramenta FAST 3000, especialmente as mandíbulas de crimpagem, contra sobrecarga.
- 2. Mandíbula de crimpagem toca na cinta da abraçadeira WingGuard<sup>®</sup>, a força aumenta.
- 3. EO 1: Primeira envoltória: Se a curva de força efetiva violar o limite inferior ou superior da envoltória, o processo de crimpagem é avaliado como NOK.
- 4. Primeiro pico: A cinta começa a cisalhar/formação das asas.
- 5. EO 2: Segunda envoltória: Se a curva de força efetiva violar o limite inferior ou superior da envoltória, o processo de crimpagem é avaliado como NOK.
- 6. EO 4: Uni-Box: Envia os valores de força na entrada e saída para o CLP da FAST 3000. Veja o capítulo seguinte.
- 7. Segundo pico: Mandíbula de crimpagem alcança sua posição final.
- 8. Efeitos de relaxamento. Visto que não existem informações relevantes para o processo, isto não faz parte das envoltórias.
- 9. Sinal de comutação: Se a curva de força cruzar o sinal de comutação, o processo de crimpagem é interrompido imediatamente e a cinta da abraçadeira WingGuard<sup>®</sup> é cortada sem formar as asas de fechamento. Esta função protege os componentes da ferramenta FAST 3000, especialmente as mandíbulas de crimpagem, contra sobrecarga.

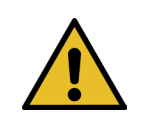

### **OBSERVAÇÃO**

Assim que um objeto de avaliação (EO = Evaluation Object) não preencher a condição de teste, ele é representado em vermelho.

#### 5.2.4 CFM: Detecção de desgaste

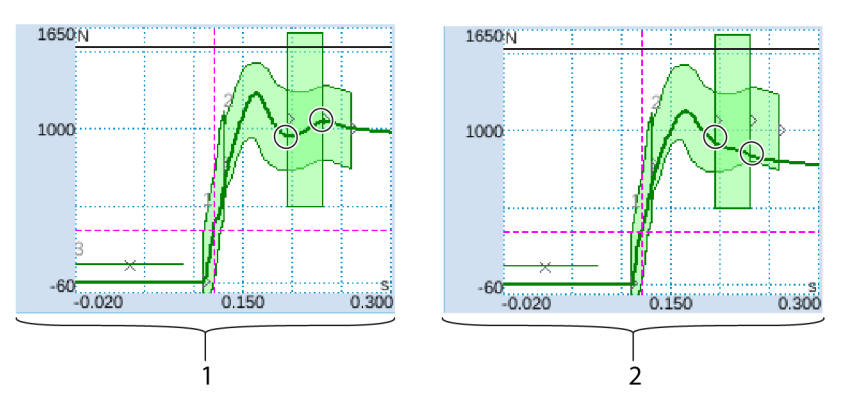

Fig. 20: Detecção de desgaste

- 1. Cabeçote separador de crimpagem novo
- 2. Cabeçote separador de crimpagem gasto

Se a segunda ponta estiver faltando, isso indica que partes do cabeçote separador de crimpagem (mandíbulas de crimpagem, cunha de crimpagem, eixo da mandíbula de crimpagem) estão desgastadas ou que a mandíbula de crimpagem quebrou (por exemplo, veja as figuras Página 39 a Página 42). Por esse motivo, o CLP da FAST 3000 realiza um controle adicional: Os aparelhos de monitoramento medem os níveis de força na entrada na caixa retangular verde e na saída da caixa. Estes valores de força são enviados para o CLP da FAST 3000, que calcula a diferença entre a força de entrada e a força de saída. Se a diferença estiver abaixo de um determinado valor, uma mensagem de erro é exibida (ajuste padrão é -50 N, a faixa ajustável é -100 N até +100 N).

#### Fórmula:

Informações sobre a alteração do valor de desgaste da tolerância de parâmetros, vide capítulo 7.4.7.

Se a força de saída - força de entrada > valor limite, fechamento OK.

- O estado do cabeçote separador de crimpagem pode ser determinado por:
- Inspeção visual das mandíbulas de crimpagem. Veja a imagem a seguir com mandíbulas de crimpagem em bom estado:

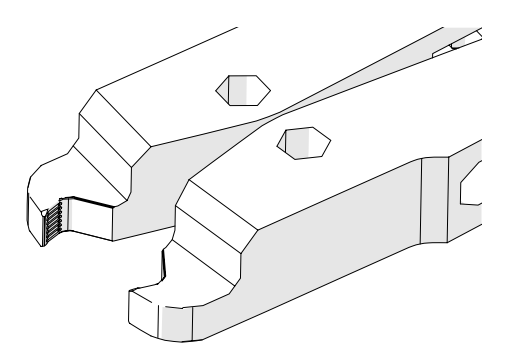

Fig. 21: Mandíbulas de crimpagem

 Medição do curso de fechamento do cabeçote separador de crimpagem em estado montado (veja capítulo para informações sobre como medir o curso de fechamento).

Além do estado do cabeçote separador de crimpagem, a espessura da cinta da abraçadeira WingGuard<sup>®</sup> e as forças laterais atuantes sobre a abraçadeira WingGuard<sup>®</sup> têm influência sobre a diferença de força.

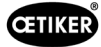

## 5.2.5 CFM: Exemplos de curvas de processos de crimpagem

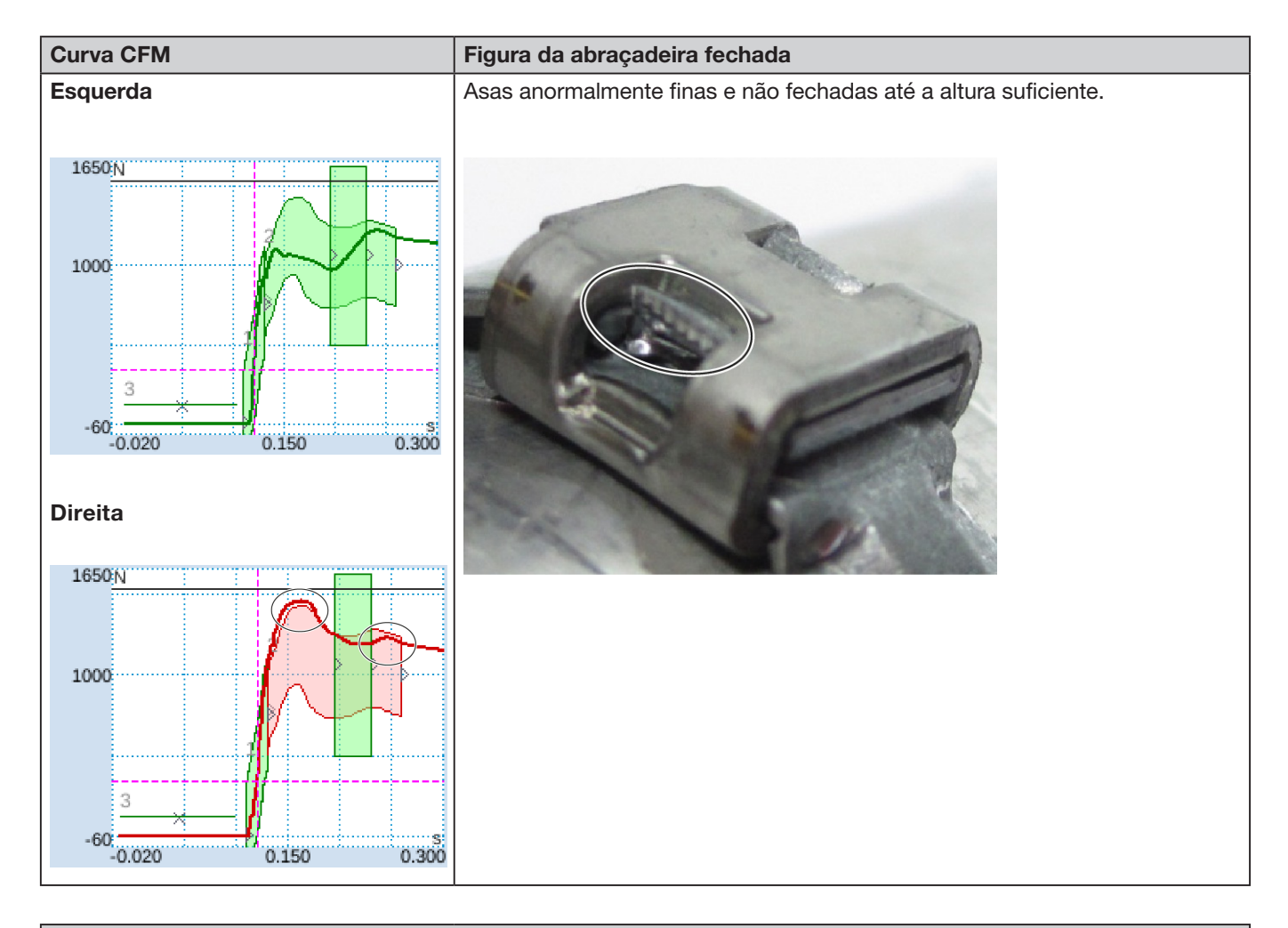

#### Descrição

Caixa da abraçadeira não estava paralela em relação ao cabeçote separador de crimpagem durante o fechamento das asas.

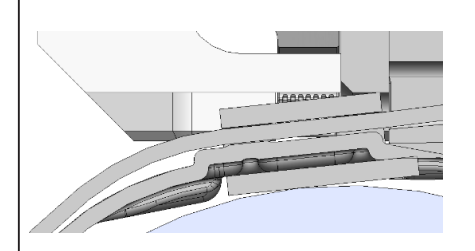

Os seguintes critérios levaram à avaliação NOK:

- Segunda envoltória (EO 2) à direita (eliminação de erros "PrErr\_308: Crimpagem CFM2 Envoltória 2")
- Detecção de desgaste à direita (eliminação de erros "PrErr\_310: Crimpagem CFM2 Desgaste")

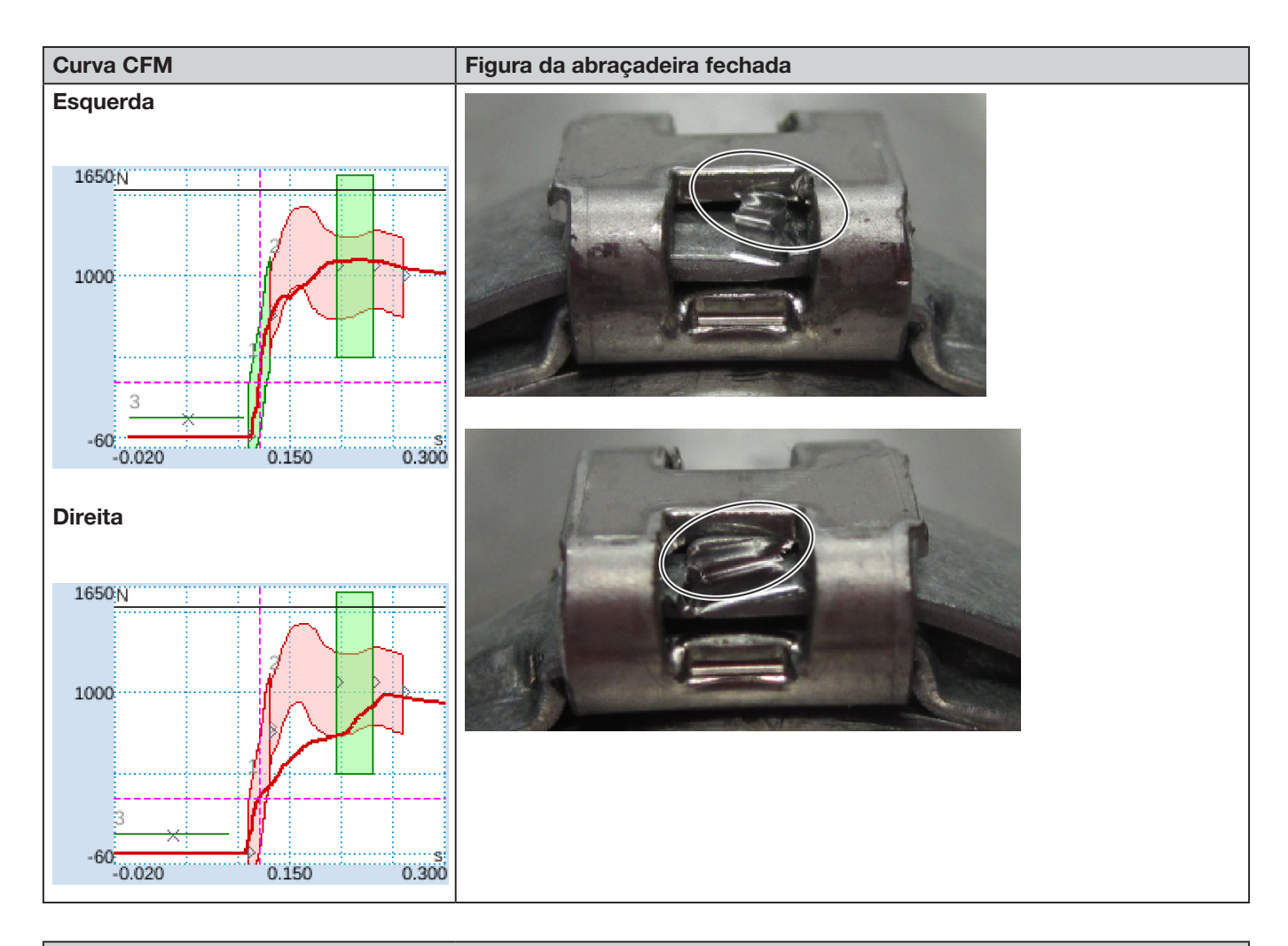

#### Descrição

Caixa da abraçadeira não estava paralela em relação ao cabeçote separador de crimpagem durante o fechamento das asas.

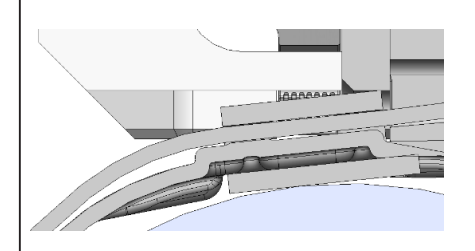

Os seguintes critérios levaram à avaliação NOK:

- Primeira envoltória (EO 1) à direita (eliminação de erros "PrErr\_307: Crimpagem CFM2 Envoltória 1")
- Segunda envoltória (EO 2) à esquerda (eliminação de erros "PrErr\_304: Crimpagem CFM1 Envoltória 2")
- Segunda envoltória (EO 2) à direita (eliminação de erros "PrErr\_308: Crimpagem CFM2 Envoltória 2")

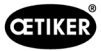

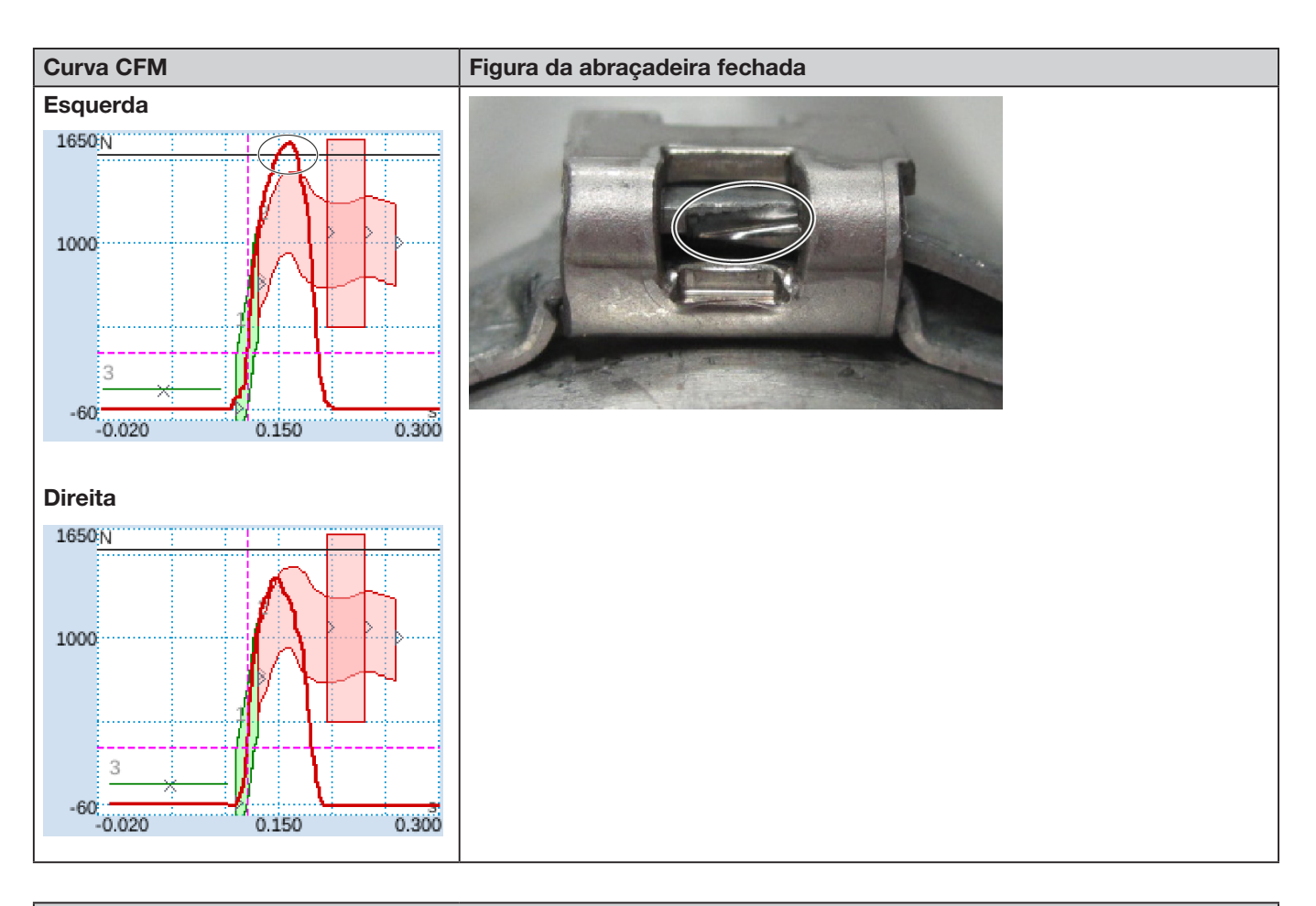

#### Descrição

Caixa da abraçadeira não estava paralela em relação ao cabeçote separador de crimpagem durante o fechamento das asas.

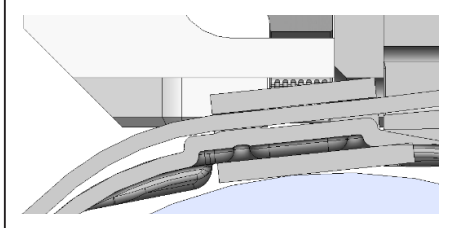

A mandíbula de crimpagem atinge a borda da cinta, em vez de pegar por baixo da cinta.

O processo de fechamento é cancelado para proteger as mandíbulas de crimpagem da FAST 3000 contra danos.

Cancelamento acionado devido à força máxima da mandíbula de crimpagem esquerda.

Os seguintes critérios levaram à avaliação NOK:

- Segunda envoltória (EO 2) à esquerda (eliminação de erros "PrErr\_304: Crimpagem CFM1 Envoltória 2")
- Segunda envoltória (EO 2) à direita (eliminação de erros "PrErr\_308: Crimpagem CFM2 Envoltória 2")
- Uni-Box (EO 4) à esquerda (eliminação de erros "PrErr\_304: Crimpagem CFM1 Envoltória 2")
- Uni-Box (EO 4) à direita (eliminação de erros "PrErr\_308: Crimpagem CFM2 Envoltória 2")

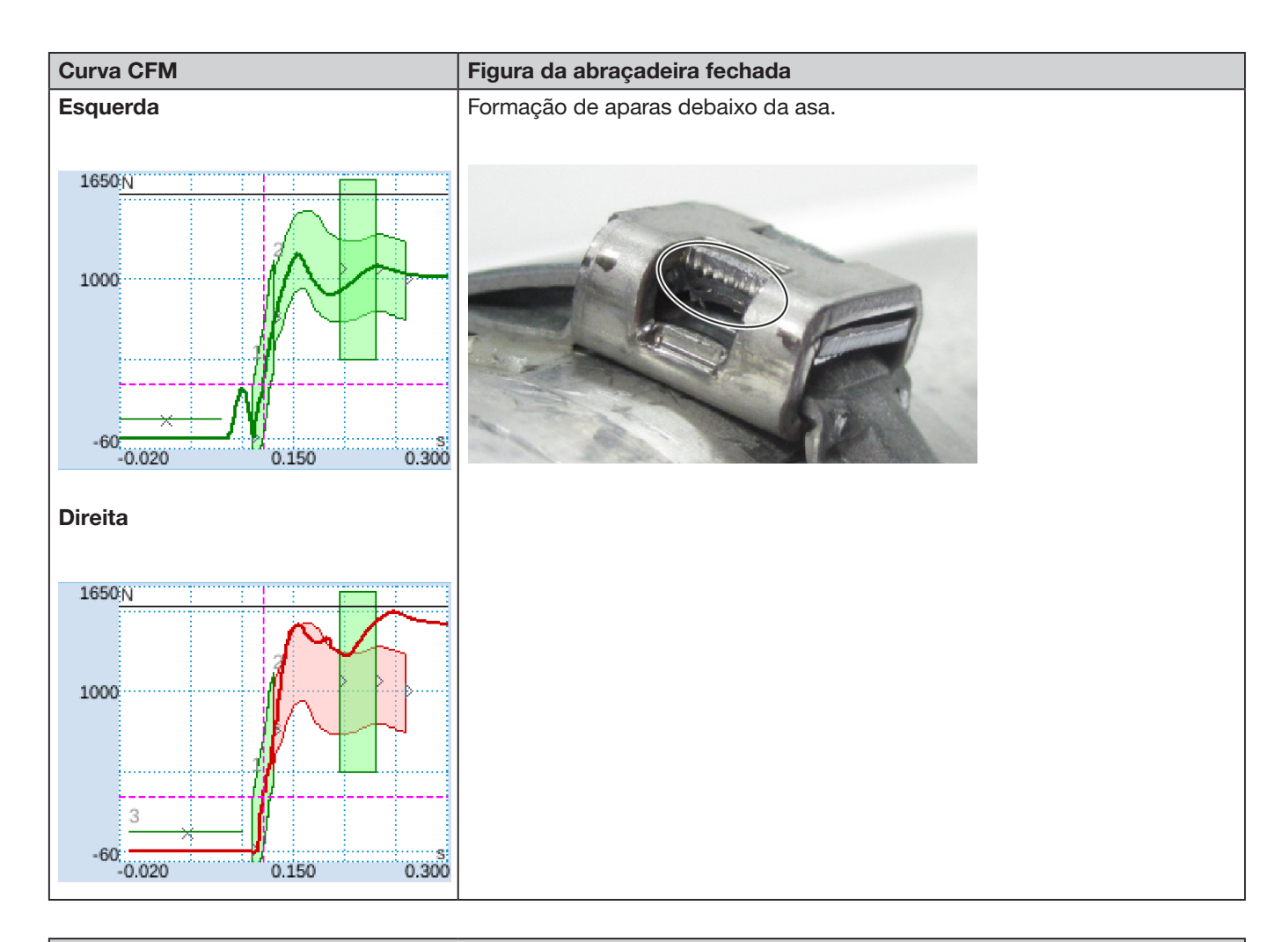

#### Descrição

Aplicação inclinada, lado direito está mais baixo que o lado esquerdo. Fechamento da abraçadeira sobre superfície inclinada, fixa.

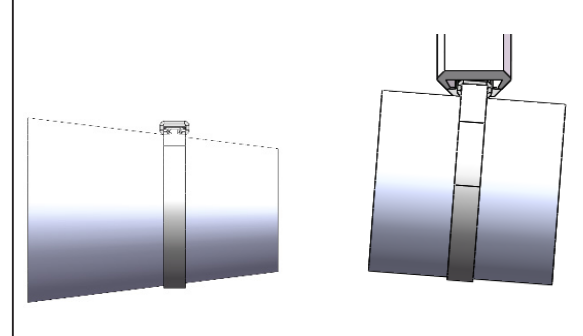

Os seguintes critérios levaram à avaliação NOK:

Segunda envoltória (EO 2) à direita (eliminação de erros "PrErr\_308: Crimpagem CFM2 Envoltória 2")
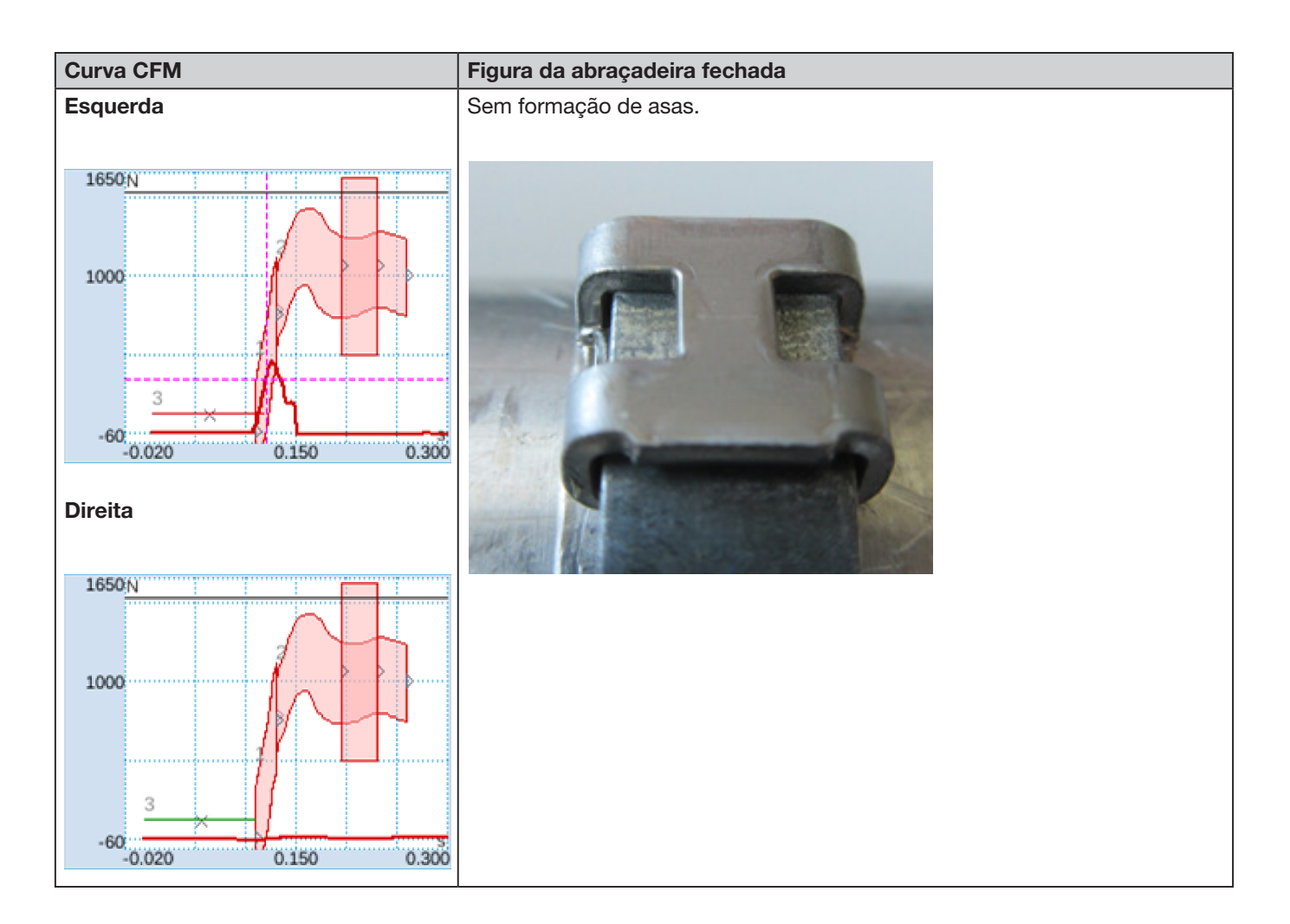

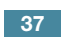

CETIKER

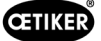

- Aplicação inclinada, lado direito está mais baixo que o lado esquerdo. Fechamento da abraçadeira sobre superfície inclinada, fixa.
- Um corpo estranho causa um vão entre o punção separador e a carcaça WingGuard<sup>®</sup> e, portanto, as mandíbulas de crimpagem da FAST 3000 e a carcaça WingGuard<sup>®</sup> colidem.

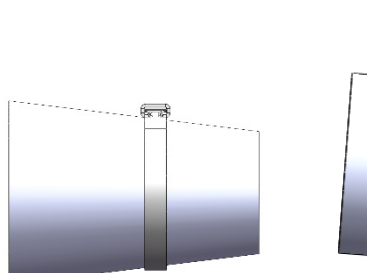

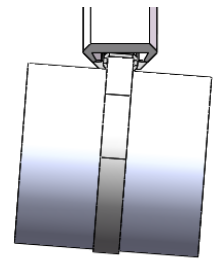

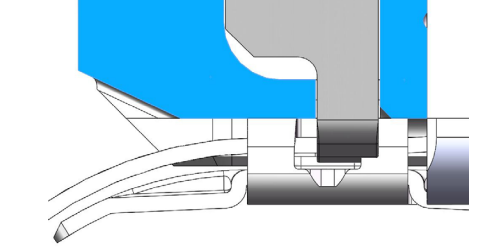

O processo de crimpagem é cancelado devido ao aumento prematura de força, para evitar danos às mandíbulas de crimpagem.

Os seguintes critérios levaram à avaliação NOK:

- No-Pass (EO 3) à esquerda (eliminação de erros "PrErr\_305: Crimpagem CFM1 NoPass")
- Primeira envoltória (EO 1) à esquerda (eliminação de erros "PrErr\_303: Crimpagem CFM1 Envoltória 1")
- Primeira envoltória (EO 1) à direita (eliminação de erros "PrErr\_307: Crimpagem CFM2 Envoltória 1")
- Segunda envoltória (EO 2) à esquerda (eliminação de erros "PrErr\_304: Crimpagem CFM1 Envoltória 2")
- Segunda envoltória (EO 2) à direita (eliminação de erros "PrErr\_308: Crimpagem CFM2 Envoltória 2")
- Uni-Box (EO 4) à esquerda (eliminação de erros "PrErr\_304: Crimpagem CFM1 Envoltória 2")
- Uni-Box (EO 4) à direita (eliminação de erros "PrErr\_308: Crimpagem CFM2 Envoltória 2")

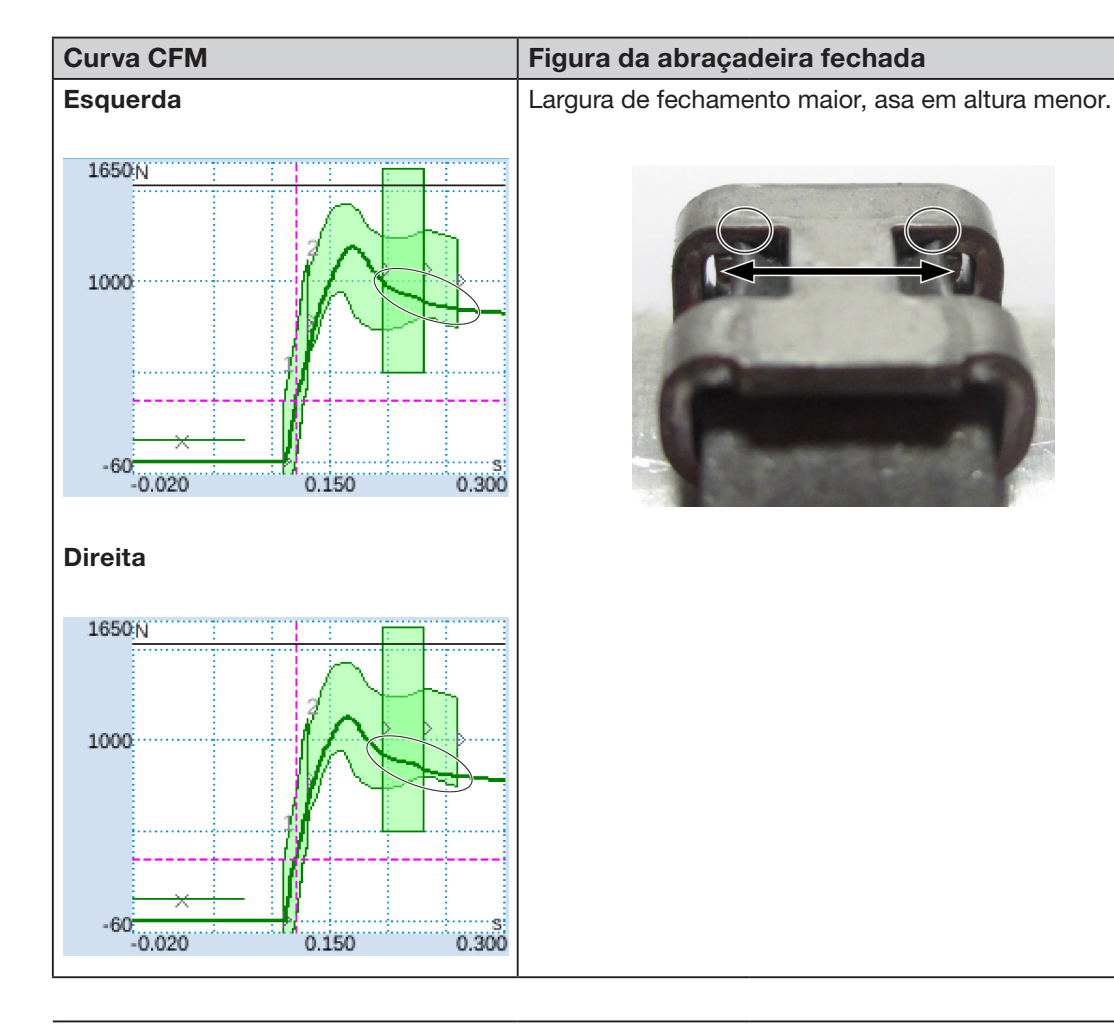

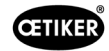

#### Curva CFM

#### Figura da abraçadeira fechada

#### Descrição

•

Fechamento com desgaste simulado, curso de fechamento de 3,4 mm. (Para obter informações sobre como medir o curso de fechamento, consulte o manual de manutenção.)

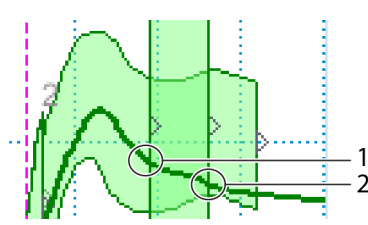

O CLP da FAST 3000 verifica se a seguinte condição é atendida: Força de saída - força de entrada < valor limite.

Se afirmativo, o PLC da FAST 3000 emite uma mensagem de erro e o processo de fechamento é avaliado como NOK. Mais informações sobre detecção de desgaste Veja capítulo 5.2.4.

Os seguintes critérios levaram à avaliação NOK:

• Detecção de desgaste à esquerda (eliminação de erros "PrErr\_306: Crimpagem CFM1 Desgaste") Detecção de desgaste à direita (eliminação de erros "PrErr\_310: Crimpagem CFM2 Desgaste")

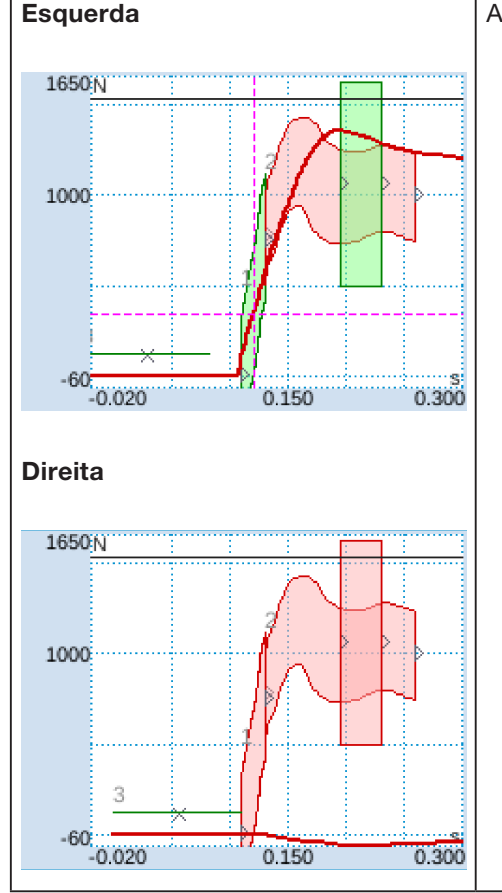

Asa direita não formada, asa esquerda mau formada.

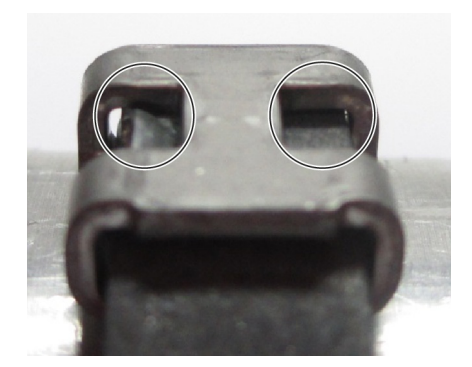

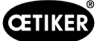

#### **Curva CFM**

#### Figura da abraçadeira fechada

#### Descrição

Mandíbula de crimpagem direita totalmente quebrada.

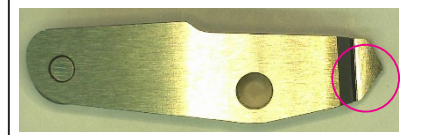

Em comparação com mandíbulas em bom estado:

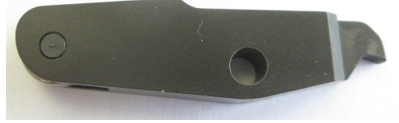

(imagem de exemplo)

Os seguintes critérios levaram à avaliação NOK:

- Primeira envoltória (EO 1) à direita (eliminação de erros "PrErr\_307: Crimpagem CFM2 Envoltória 1")
- Segunda envoltória (EO 2) à esquerda (eliminação de erros "PrErr\_304: Crimpagem CFM1 Envoltória 2")
- Segunda envoltória (EO 2) à direita (eliminação de erros "PrErr\_308: Crimpagem CFM2 Envoltória 2")
- Uni-Box (EO 4) direita (eliminação de erros "PrErr\_308: Crimpagem CFM2 Envoltória 2")
- Detecção de desgaste à esquerda (eliminação de erros "PrErr\_306: Crimpagem CFM1 Desgaste")
- Detecção de desgaste à direita (eliminação de erros "PrErr\_310: Crimpagem CFM2 Desgaste")

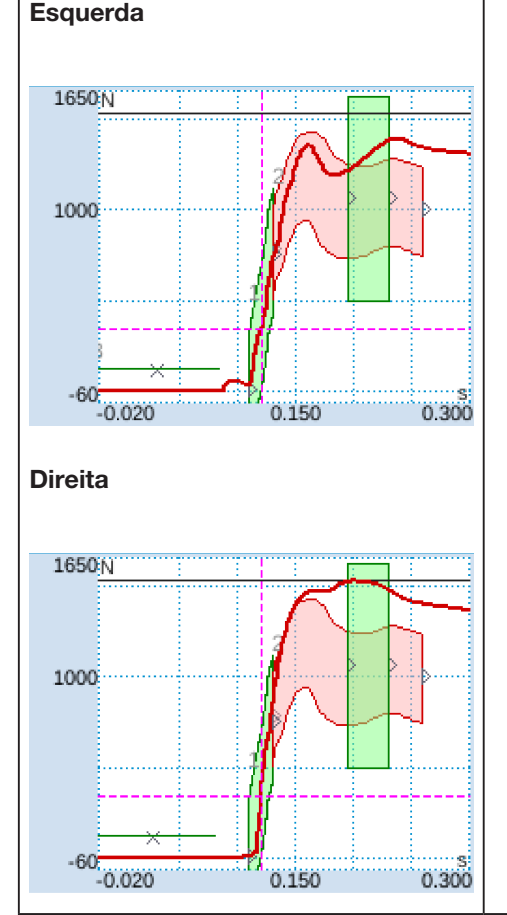

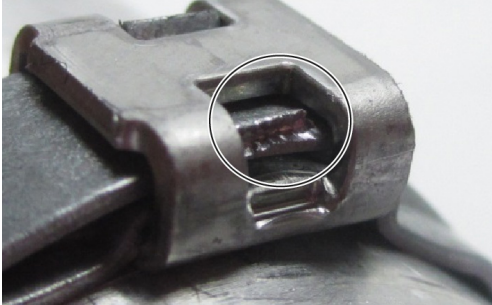

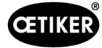

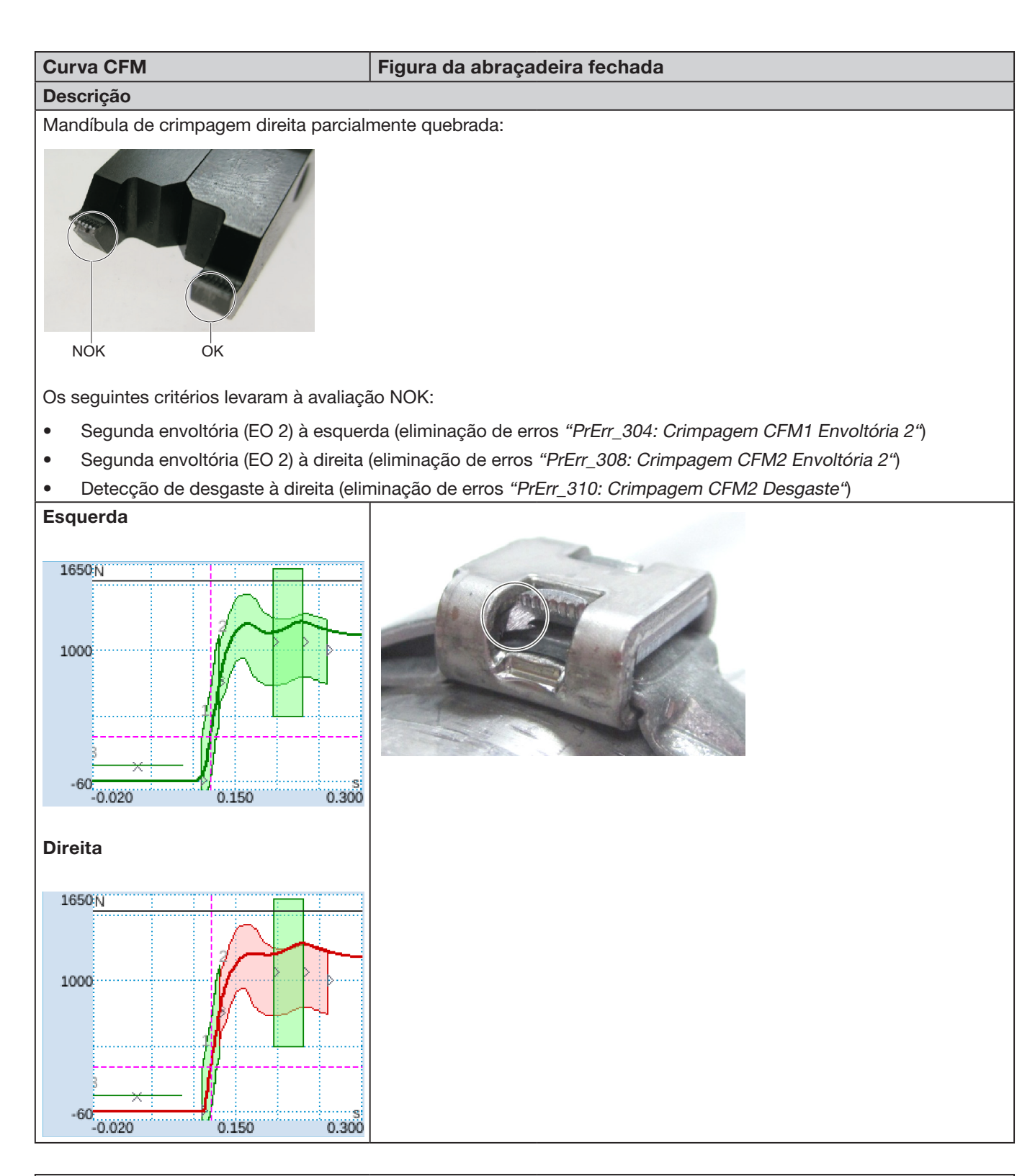

Ambas as mandíbulas parcialmente quebradas:

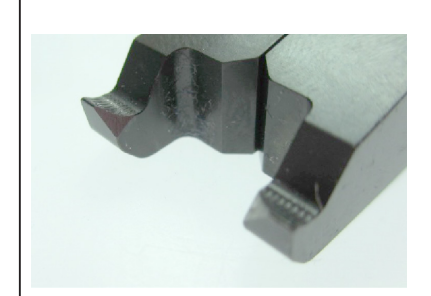

Edição 10.23

08906406

Em comparação com mandíbulas em bom estado:

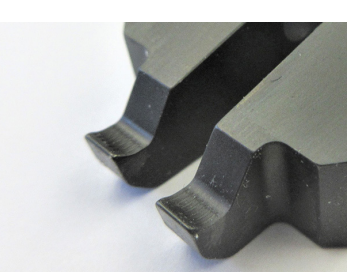

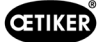

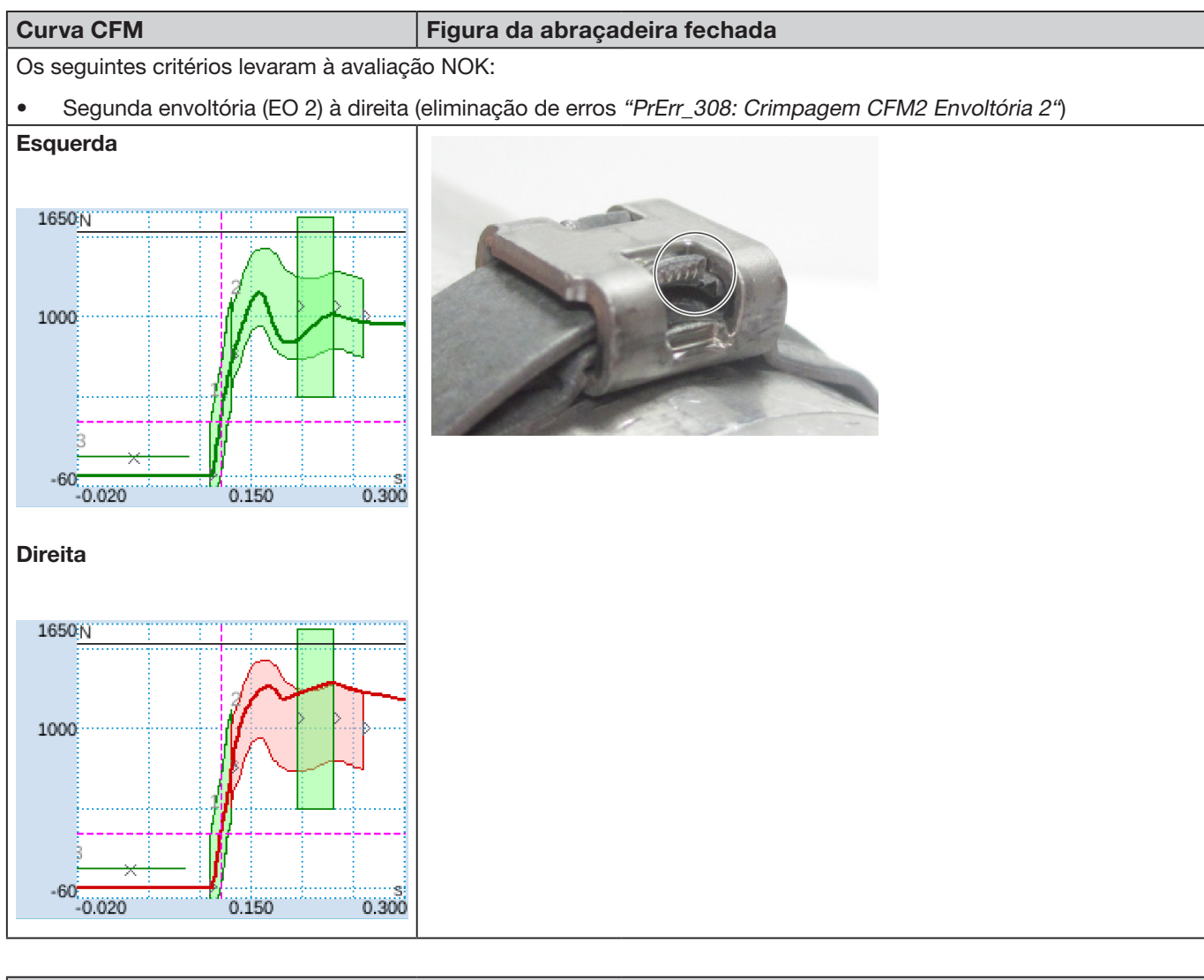

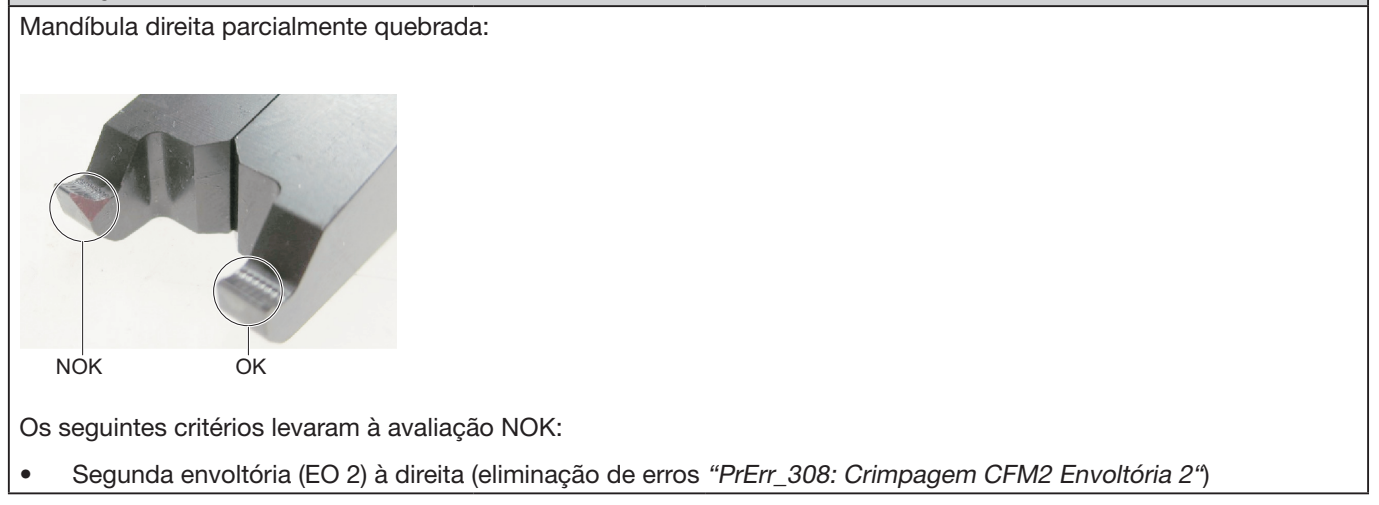

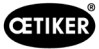

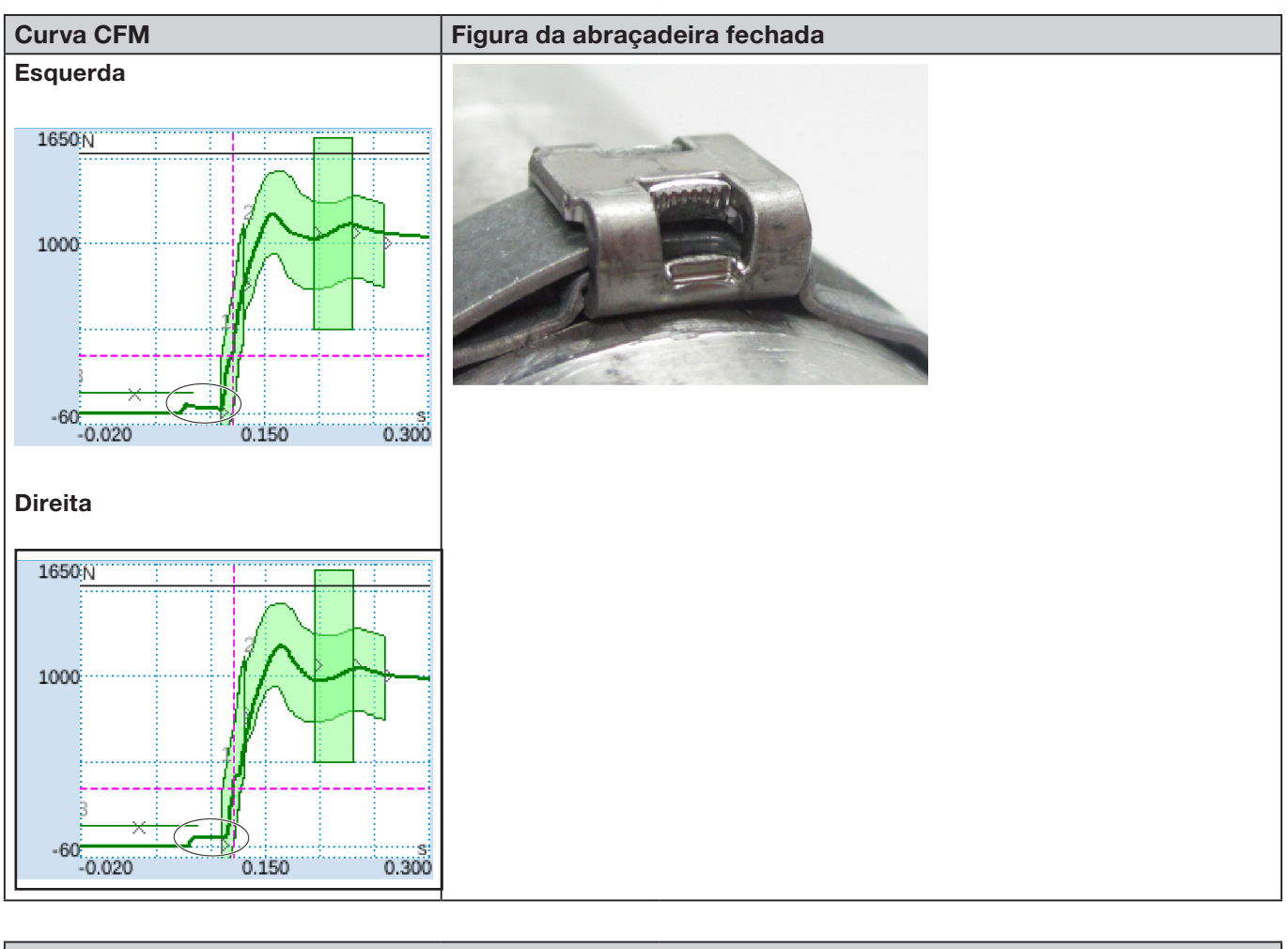

Parafusos de fixação da tampa da carcaça do cabeçote insuficientemente apertados.

Fechamento ainda está OK!

Para informações sobre o torque de aperto correto, veja o capítulo 9.3.3.

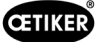

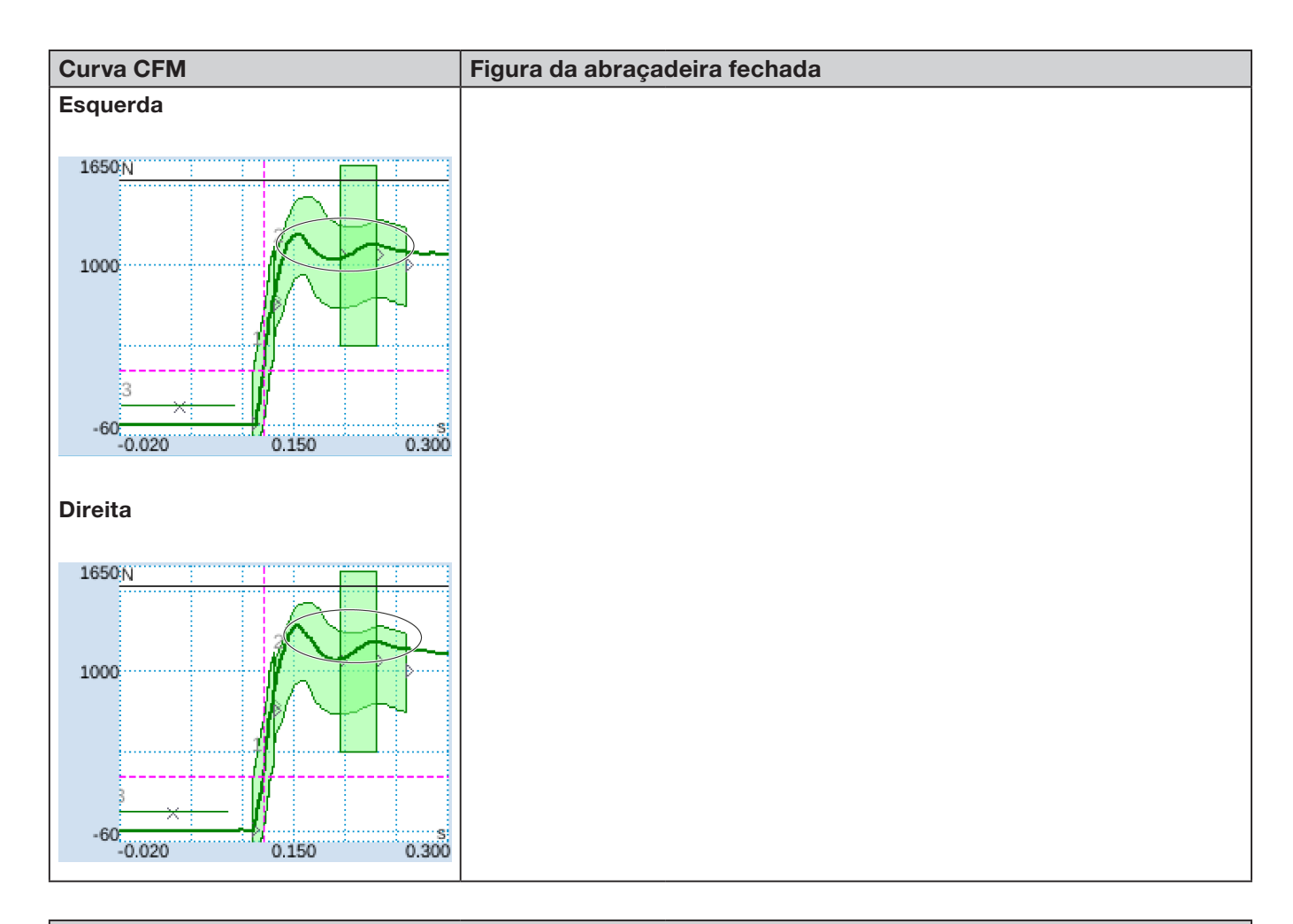

Força de fechamento ajustada em 800 N em vez de 1850 N ajuste padrão. Nível de força CFM maior que com 1850 N devido ao nível de tensão geralmente inferior na cinta da abraçadeira.

Conclusão: A força de fechamento tem influência sobre as curvas CFM.

Para comparação, verificar as imagens na página seguinte.

#### **OETIKER FAST 3000** DESCRIÇÃO DO CONTROLE DE PROCESSO DA FAST 3000

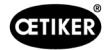

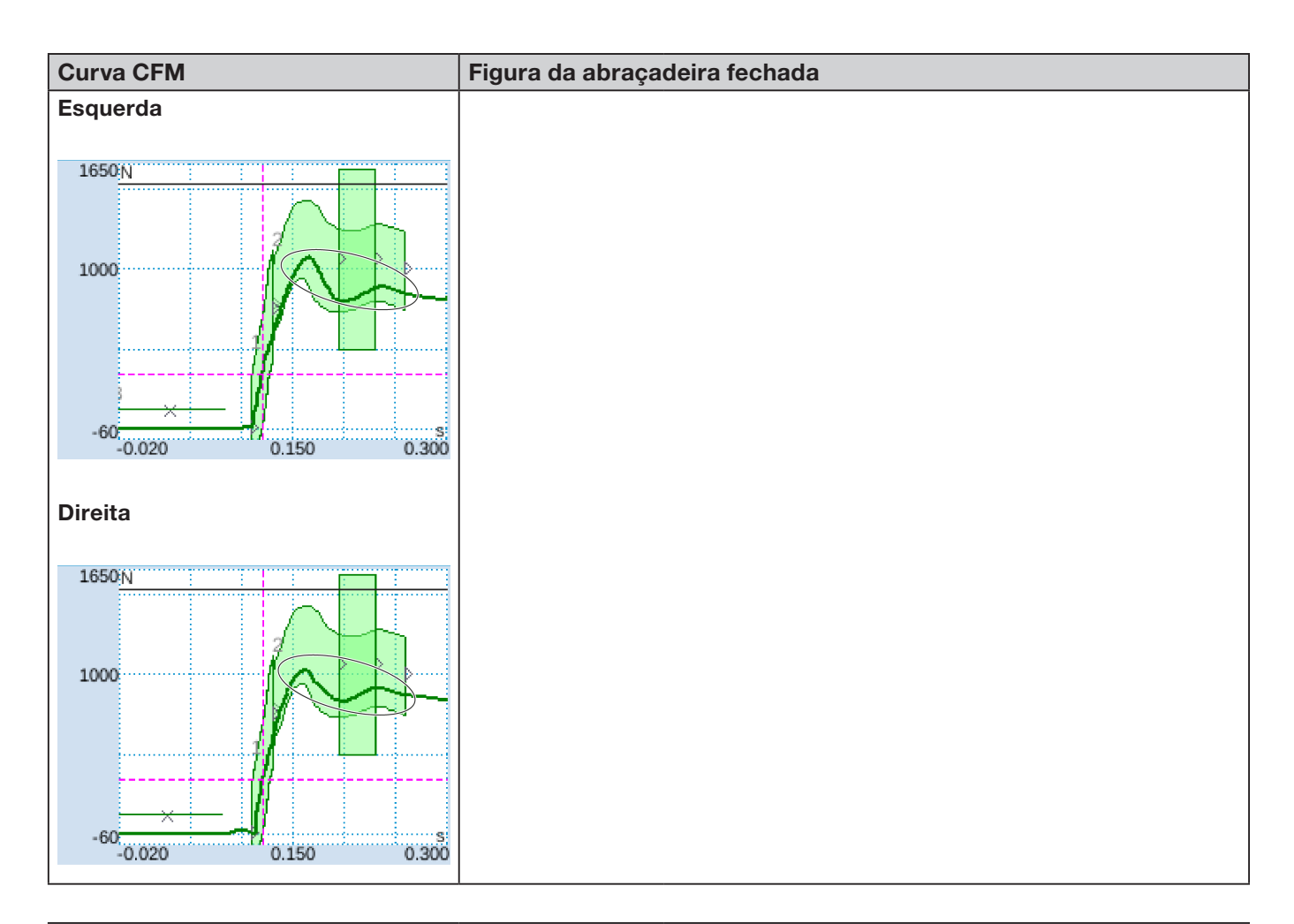

#### Descrição

Força de fechamento ajustada em 2500 N em vez de 1850 N ajuste padrão. Devido ao nível de tensão geralmente superior na cinta da abraçadeira, o nível de força CFM é menor do que com o ajuste padrão de 1850 N.

Conclusão: A força de fechamento tem influência sobre as curvas CFM.

Para comparação, verificar as imagens na página anterior.

# 5.3 Monitoramento do corte

O CLP da FAST 3000 verifica a força aplicada na célula de carga, enquanto a extremidade da cinta da abraçadeira WingGuard<sup>®</sup> é ejetada. Se for medida uma força maior do que o esperado, pode significar que a cinta da abraçadeira WingGuard<sup>®</sup> não está totalmente cortada e que o punção separador está com defeito. Uma mensagem de erro é exibida e o processo de montagem é avaliado como NOK.

#### Trabalhando com a FAST 3000 6

| _ | AVISO                                                                                           |
|---|-------------------------------------------------------------------------------------------------|
|   | Situação perigosa devido a instalação inadequada.                                               |
|   | Leia e entenda as instruções de segurança no capítulo 2.                                        |
|   | Preste atenção sempre para manter suficiente espaço livre ao redor da ferramenta FAST 3000,     |
|   | para que o operador não seja perturbado ou empurrado por outras pessoas.                        |
|   | Fixe a ferramenta de montagem FAST 3000 e seu armário elétrico nos pontos de fixação previstos. |
|   | Certifique-se de que todos os conectores necessários (ferramenta, painel de controle bimanual,) |
|   | estejam inseridos, antes de conectar a FAST 3000 na rede de alimentação elétrica.               |
|   | Deve estar disponível um painel de toque/um painel de controle bimanual e/ou uma conexão        |
|   | para um CLP.                                                                                    |

#### Colocação em serviço 6.1

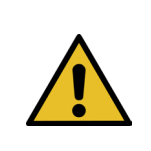

## **CUIDADO**

Perigo devido à configuração incorreta da máquina.

A configuração da FAST 3000 somente deve ser feita por pessoal qualificado, que tenha lido e compreendido o Manual de operação.

| CUIDADO                                                                               |
|---------------------------------------------------------------------------------------|
| Perigo devido à inspeção incorreta.                                                   |
| Após cada configuração, certifique-se de que                                          |
| ▶ todas as peças estão em perfeito estado,                                            |
| ▶ todas as peças são montadas de modo que não possam cair,                            |
| ▶ todas as peças relevantes para a segurança são montadas e funcionam corretamente.   |
| ▶ o cabeçote separador de crimpagem está corretamente montado. Use somente mandíbulas |
| de crimpagem em perfeito estado e um punção separador intacto.                        |
|                                                                                       |

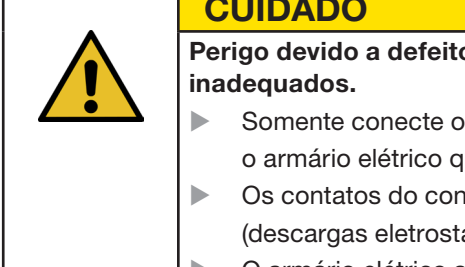

## **CUIDADO**

Perigo devido a defeitos do aparelho resultantes de manuseio e posicionamento

- Somente conecte ou desconecte todos os cabos e ferramentas de montagem de ou para o armário elétrico quando ele estiver desenergizado.
- Os contatos do conector somente podem ser tocados por pessoas protegidas contra ESD (descargas eletrostáticas).
- O armário elétrico somente deve ser montado na posição vertical.

| _ | CUIDADO                                                                                                    |
|---|----------------------------------------------------------------------------------------------------|
|   | Perigo de qualidade de fechamento insuficiente devido à instalação inadequada do cabo<br>de ligação                |
|   | Ao fechar uma abraçadeira WingGuard <sup>®</sup> , a caixa da abraçadeira de cinta WingGuard <sup>®</sup> deve ser |
|   | pressionada suavemente pelo cabeçote da ferramenta contra as peças a serem fixadas.                                |
|   | Instale o cabo de ligação de tal forma, que o cabeçote separador de crimpagem incline para baixo.                  |

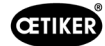

O comissionamento da FAST 3000 envolve as seguintes etapas:

- 1. Monte os componentes da FAST 3000 de forma a evitar sua queda, respeitando fatores ergonômicos e permitindo o fechamento correto da abraçadeira.
- 2. Conecte a ferramenta de montagem no armário elétrico.

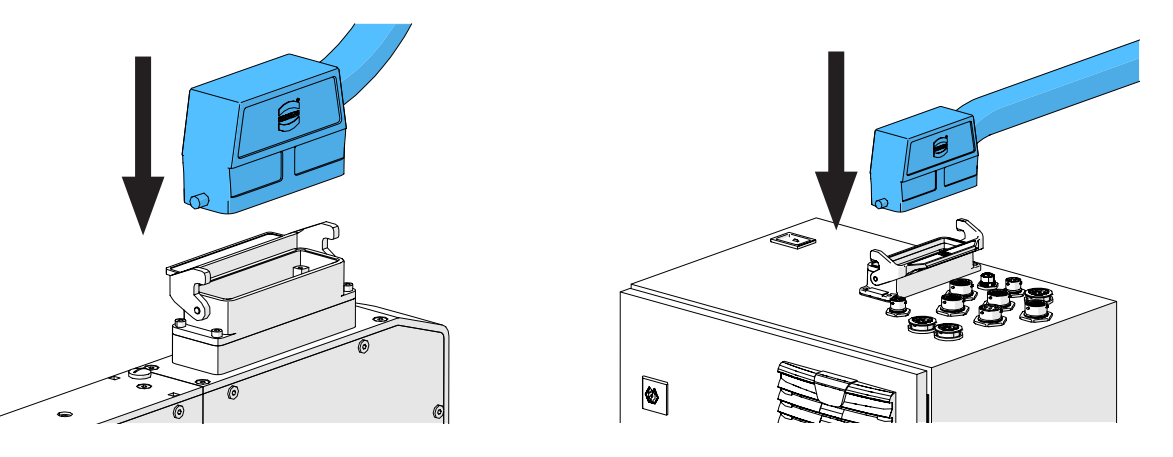

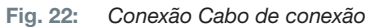

- 3. Conecte todos os aparelhos CFM no armário elétrico (veja capítulo 6.3).
- 4. Opcional: Conecte o painel de toque, o painel de controle bimanual, o pedal e o CLP externo no armário elétrico (veja capítulo *6.2*).
- 5. Conecte o armário elétrico na fonte de alimentação.
- 6. Ligue a FAST 3000 (consulte o capítulo *6.4*). Os primeiros processos de fechamento podem agora ser executados em um mandril solto.
- 7. Posicione a ferramenta de montagem (veja capítulo *6.5*). A ferramenta está pronta para operação.
- 8. Feche algumas abraçadeiras de ensaio, para testar a ferramenta e suas funções.

## 6.2 Conexões do armário elétrico

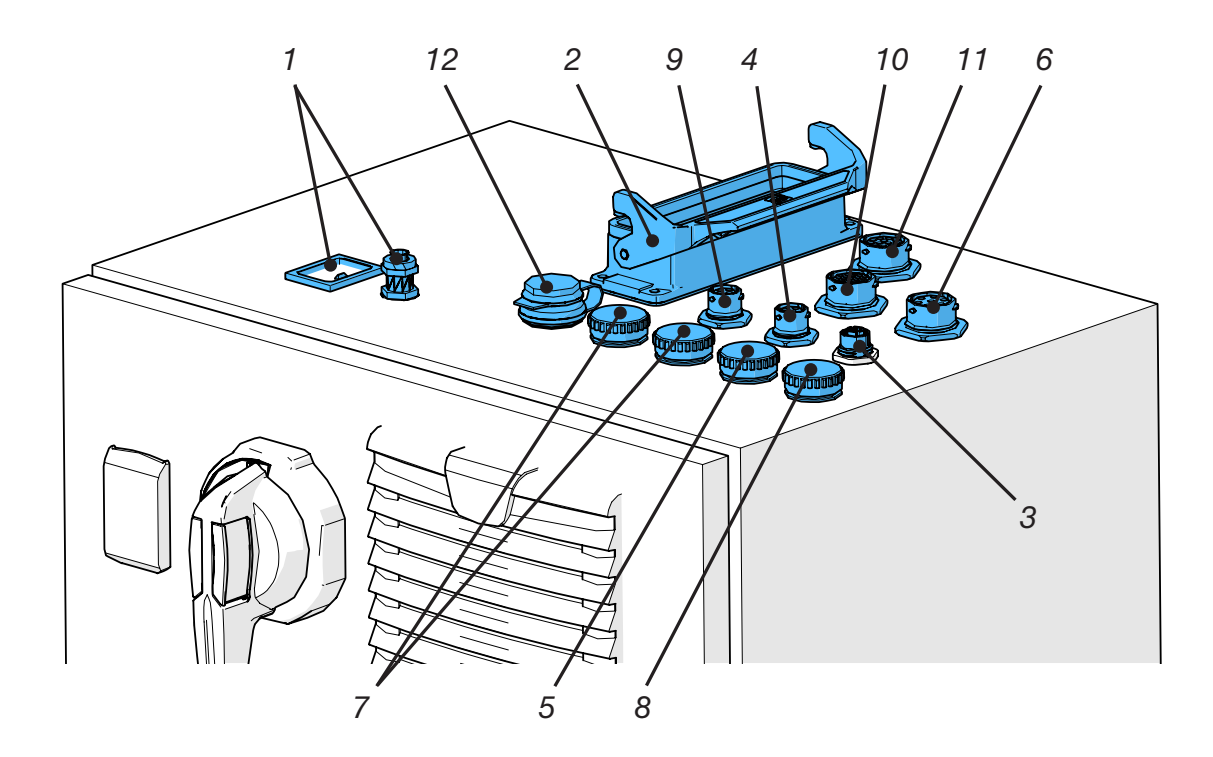

Fig. 23: Conexões do armário elétrico

- 1. Alimentação elétrica
- 2. Cabo de conexão entre a mecânica da ferramenta e o armário elétrico
- 3. Painel de toque
- 4. Alimentação de tensão CFM 24V
- 5. EtherCat CFM
- 6. Pedal
- 7. ProfiNet / Ethernet IP
- 8. EtherNet (TCP)
- 9. Parada de emergência externa (caso esta conexão não seja ligada a uma parada de emergência externa, é necessário inserir o dongle bimanual, fino.)
- 10. Painel de controle bimanual (caso não seja conectado um painel de controle bimanual, é necessário inserir o dongle bimanual veja o capítulo *3.3*)
- 11. União roscada M16, cortina de luz externa, gerenciamento externo de potência
- 12. USB

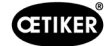

# 6.3 Conexões dos cabos no monitoramento da força de crimpagem

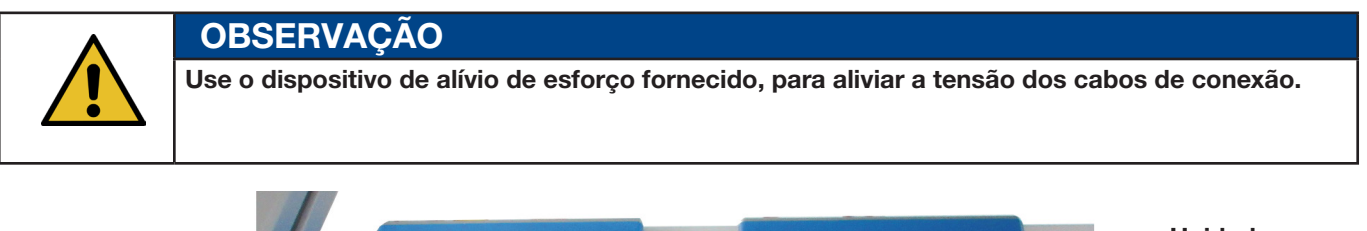

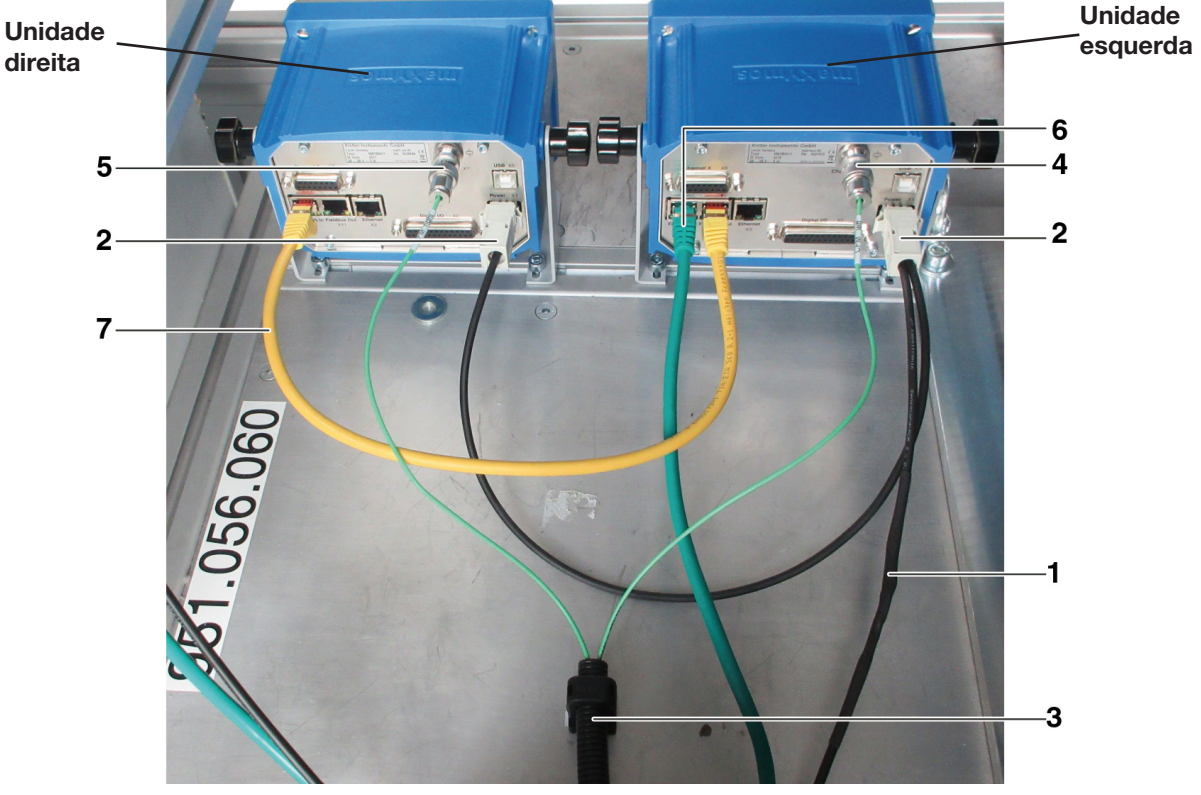

Fig. 24: Unidade de controle, conexões

- 1. Cabo para conexão dos aparelhos de monitoramento da força de crimpagem no armário elétrico da FAST 3000
- 2. Alimentação de tensão 24 V para os aparelhos de monitoramento da força de crimpagem
- 3. Conduite e suporte para os cabos de sinal de força (use um parafuso M5 para aliviar a tensão dos cabos e instale o suporte sobre uma superfície firme.)
- 4. Conexão para a célula de carga CFM esquerda (Sempre cubra a conexão com a tampa fornecida quando o plugue estiver desconectado). Certifique-se de que não haja sujeira no soquete do conector.)
- 5. Conexão para a célula de carga CFM direita (Sempre cubra a conexão com a tampa fornecida quando o plugue estiver desconectado). Certifique-se de que não haja sujeira no soquete do conector.)
- 6. Conexão EtherCat (use a tomada "Fieldbus In" do aparelho CFM esquerdo)
- 7. Cabo RJ 45 para conexão da tomada "Fieldbus Out" do aparelho de monitoramento da força de crimpagem esquerdo na tomada "Fieldbus In" do aparelho CFM direito

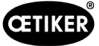

# 6.4 Ligar a FAST 3000

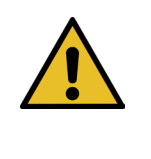

## OBSERVAÇÃO

Para mais informações sobre o controle da FAST 3000 sem o painel de controle bimanual *veja capítulo 10*.

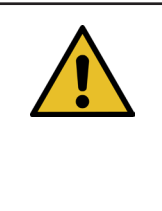

## OBSERVAÇÃO

A FAST 3000 não deve ser inicializada se uma abraçadeira ou outras peças estiverem inseridas no cabeçote separador de crimpagem. A não observância desta regra pode resultar na quebra das mandíbulas de crimpagem.

1. Ligue a FAST 3000 com o interruptor liga/desliga (1) no armário elétrico.

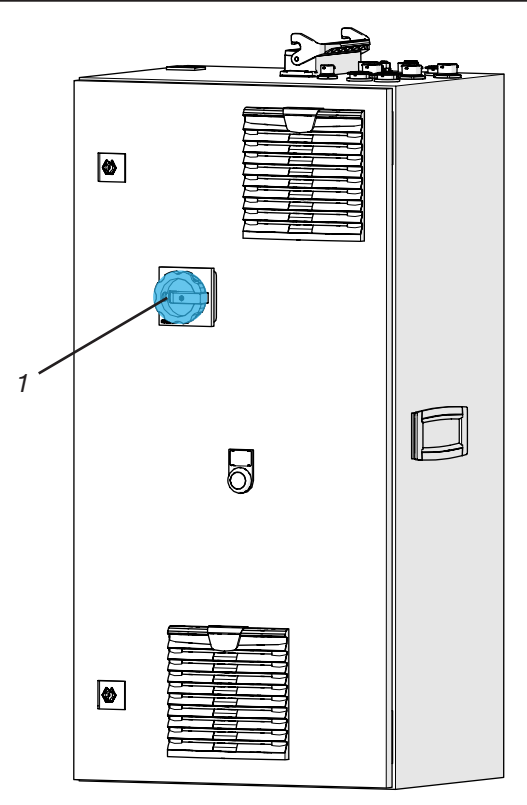

Fig. 25: Interruptor principal Armário elétrico

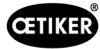

 Aguarde até o CLP da FAST 3000 inicializar. Quando o botão azul iluminado no painel de controle bimanual começar a piscar, pressione o botão verde (2) na porta do armário elétrico. Com isso, os estágios de saída dos acionamentos são energizados. CUIDADO! Enquanto não houver liberação do sistema superior e o bypass não estiver ativo, a potência não pode ser ativada (veja o capítulo 7.4.7 e 10.1.3).

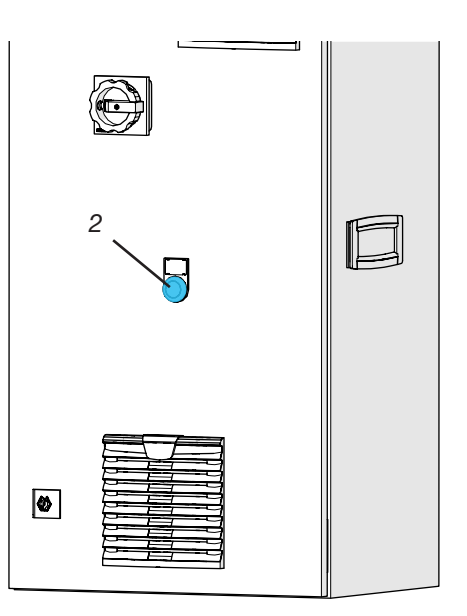

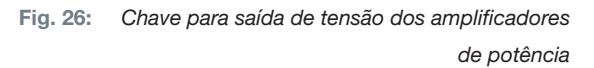

- Certifique-se de que nenhuma abraçadeira esteja inserida no cabeçote separador de crimpagem e que as mandíbulas de crimpagem e o punção separador podem mover-se livremente.
- 4. Pressione a tecla azul piscante (3) no painel de controle bimanual para inicializar a FAST 3000.

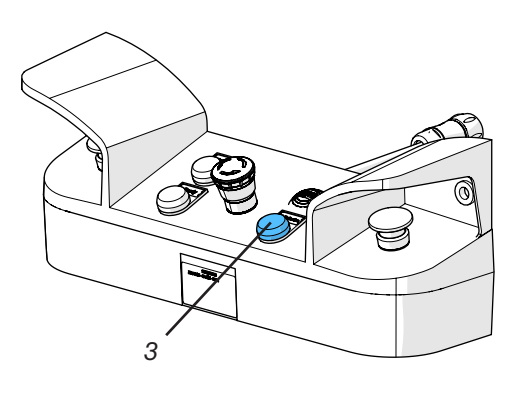

Fig. 27: Botão de inicialização 2 Operação manual

A ferramenta FAST 3000 está pronta para operação quando a luz indicadora verde no painel de controle bimanual estiver acesa.

# 6.5 Posicionamento correto da FAST 3000

## 6.5.1 Avisos gerais, posicionamento FAST 3000 e caixa da abraçadeira WingGuard®

| _ | CUIDADO                                                                                                    |
|---|----------------------------------------------------------------------------------------------------|
|   | Perigo devido ao posicionamento incorreto da ferramenta.                                                                                                    |
|   | O posicionamento da FAST 3000 somente deve ser feito por pessoal qualificado, que tenha lido<br>e compreendido o Manual de operação.                                                                                                    |
|   | <ul> <li>O procedimento seguinte somente se aplica se a caixa da abraçadeira de cinta WingGuard<sup>®</sup> tiver que estar em posição horizontal após a instalação. Em todos os demais casos, a FAST 3000 precisa ser configurada manualmente.</li> <li>São várias as situações de montagem possíveis. Por isso, é necessário verificar o alinhamento correto da abraçadeira de cinta WingGuard<sup>®</sup>. Para tanto, instale abraçadeiras de teste depois da primeira configuração.</li> </ul> |
|   | <ul> <li>O movimento horizontal e basculante da FAST 3000 não deve ser obstruído por objetos externos.</li> </ul>                                                                                                    |
|   | <ul> <li>Durante o processo de fechamento, o cabeçote separador de crimpagem da FAST 3000 somente<br/>deve encostar na abraçadeira WingGuard<sup>®</sup> a ser fechada. A não observância desta regra pode<br/>causar danos mecânicos e resultar em qualidade deficiente de fechamento da abraçadeira de<br/>cinta WingGuard<sup>®</sup> (veja <i>Fig. 33</i>).</li> </ul>                                                                                                    |
|   | <ul> <li>Para beneficiar-se da plena capacidade da abraçadeira de cinta WingGuard<sup>®</sup>, a caixa da<br/>WingGuard<sup>®</sup> deve ser escorada pela aplicação (veja e Fig. 28 e Fig. 30).</li> </ul>                                                                                                    |
|   | • A abraçadeira de cinta WingGuard <sup>®</sup> não pode ser montada em superfícies cônicas (veja <i>Fig. 31</i> ).                                                                                                    |
|   | <ul> <li>Antes de posicionar a ferramenta FAST 3000, retire sempre a trava para transporte. A trava para<br/>transporte não pode estar montada durante a operação de produção.</li> </ul>                                                                                                    |
|   | <ul> <li>É extremamente recomendável usar um dispositivo de fixação apropriado para toda a aplicação.</li> <li>Fechamentos de mãos-livres podem resultar em fechamento incorreto da abraçadeira.</li> </ul>                                                                                                    |
|   | <ul> <li>A placa de base da FAST 3000 deve estar firmemente conectada com superfície de base.<br/>Isto também se aplica à fase de validação da aplicação.</li> </ul>                                                                                                    |
|   | <ul> <li>A instalação incorreta da máquina pode resultar em força radial residual reduzida da abraçadeira<br/>de cinta WingGuard<sup>®</sup>.</li> </ul>                                                                                                    |
|   | O armário elétrico somente deve ser montado na posição vertical.                                                                                                    |

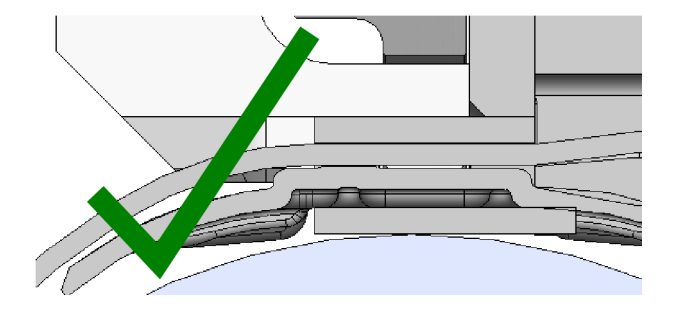

Fig. 28: Exemplo para o alinhamento correto da caixa WingGuard® e do cabeçote separador de crimpagem (ambos são paralelos)

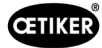

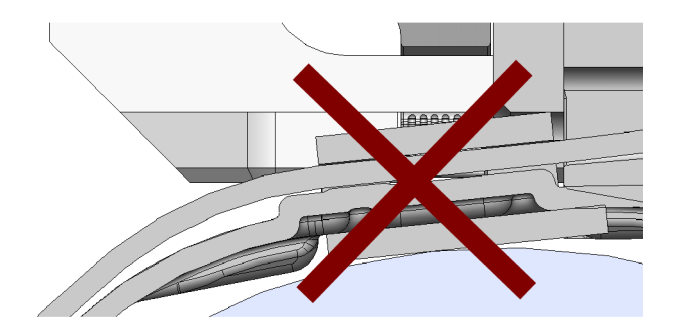

Fig. 29: Exemplo para o alinhamento incorreto, não paralelo da caixa WingGuard® e do cabeçote separador de crimpagem

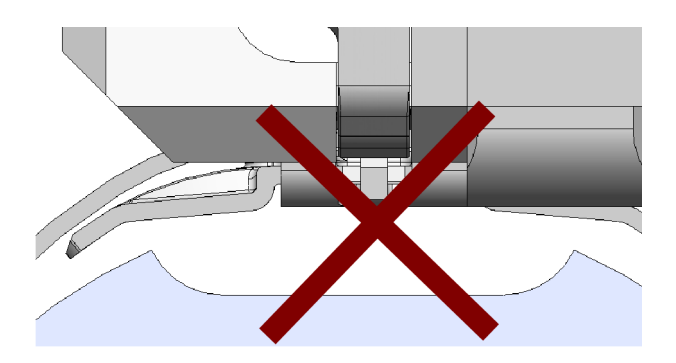

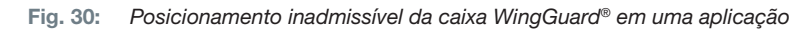

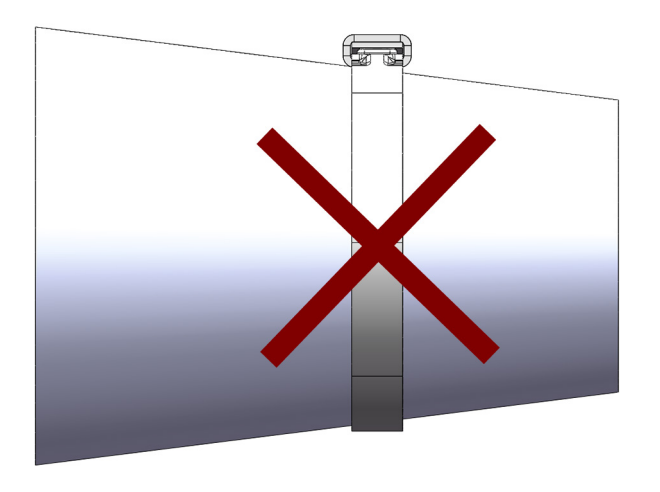

Fig. 31: Posicionamento inadmissível da abraçadeira de cinta WingGuard® em uma superfície cônica

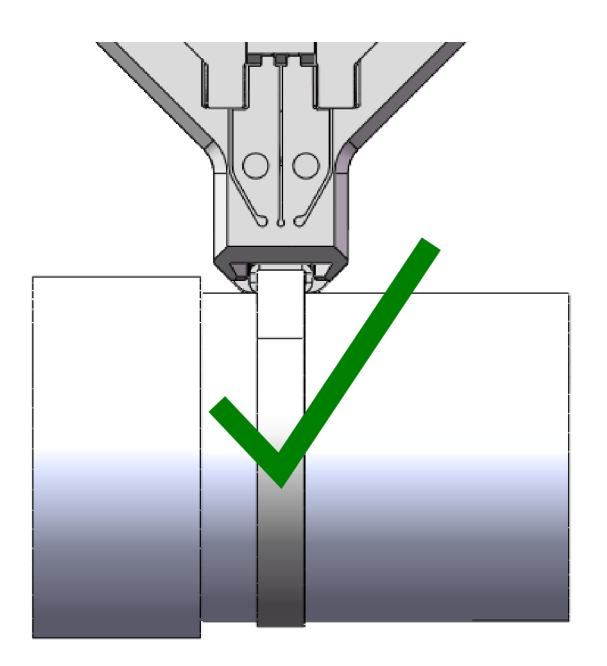

Fig. 32: O cabeçote separador de crimpagem apresenta uma distância suficiente para a aplicação. Não há risco de colisão com a aplicação.

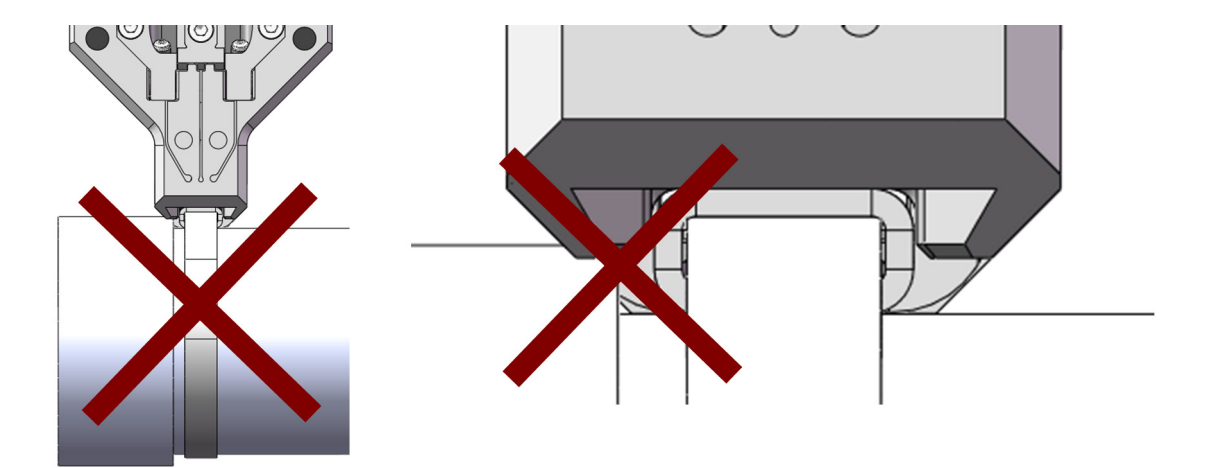

Fig. 33: O cabeçote separador de crimpagem colide com a aplicação.

Aplicação inadmissível. O mesmo se aplica quando duas abraçadeiras de cinta WingGuard<sup>®</sup> são montadas muito próximas uma da outra.

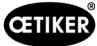

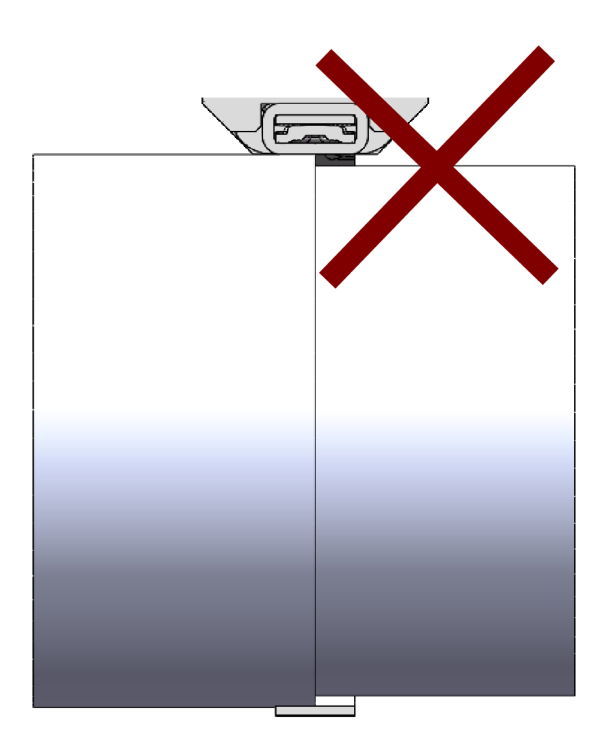

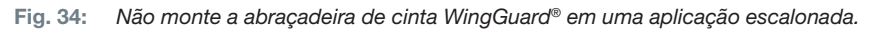

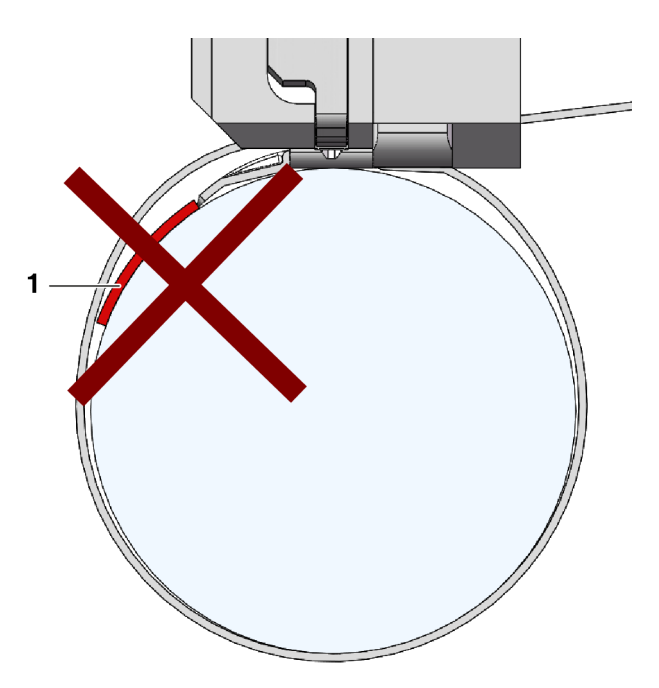

Fig. 35: Evite o contato entre o lado frontal da extremidade da cinta e o material de fechamento

(exemplo ilustrado: Material de fechamento (1)).

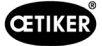

# 6.5.2 Posicionamento da ferramenta de montagem FAST 3000 com o dispositivo de alinhamento

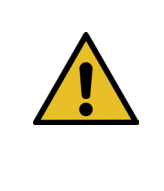

## AVISO

#### Perigo devido a um campo magnético.

O dispositivo de alinhamento é mantido no cabeçote separador de crimpagem através de ímãs poderosos. Pessoas com marca-passo devem manter uma distância adequada do dispositivo de alinhamento.

- 1. Certifique-se de que a placa de base da FAST 3000 esteja alinhada na horizontal.
- Fixe a aplicação do cliente no suporte previsto para essa finalidade, a ser disponibilizado pelo cliente. Remova a trava para transporte (2).
- 3. Fixe o dispositivo de alinhamento (1) no cabeçote separador de crimpagem e certifique-se de que ambos os pinos estão corretamente posicionados.

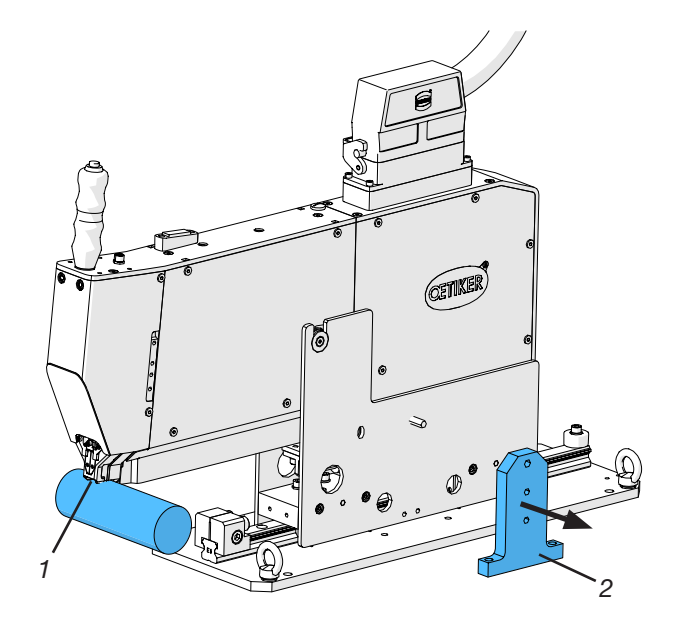

Fig. 36: Alinhamento ferramenta

 Desloque a FAST 3000 horizontalmente de modo que o alojamento fictício indicado (3) do dispositivo de alinhamento (1) fique na posição alvo da caixa WingGuard<sup>®</sup>.

Para a maioria das aplicações, essa é a posição de 12 horas.

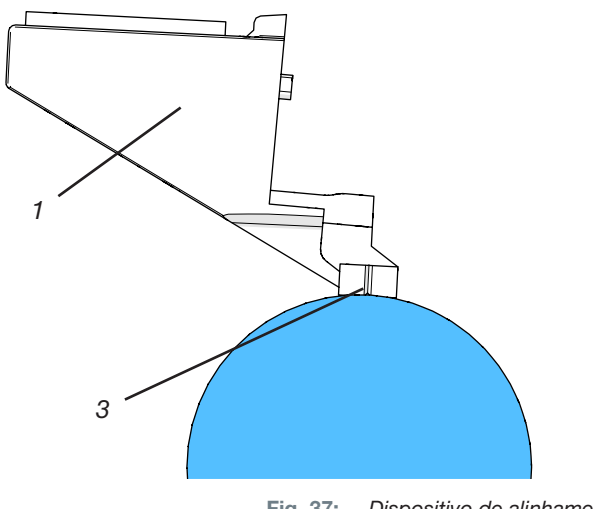

Fig. 37: Dispositivo de alinhamento

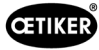

 Certifique-se de que a FAST 3000 dispõe de espaço suficiente (~ 50 mm) para fixação do batente de posicionamento (3) no trilho de guia.

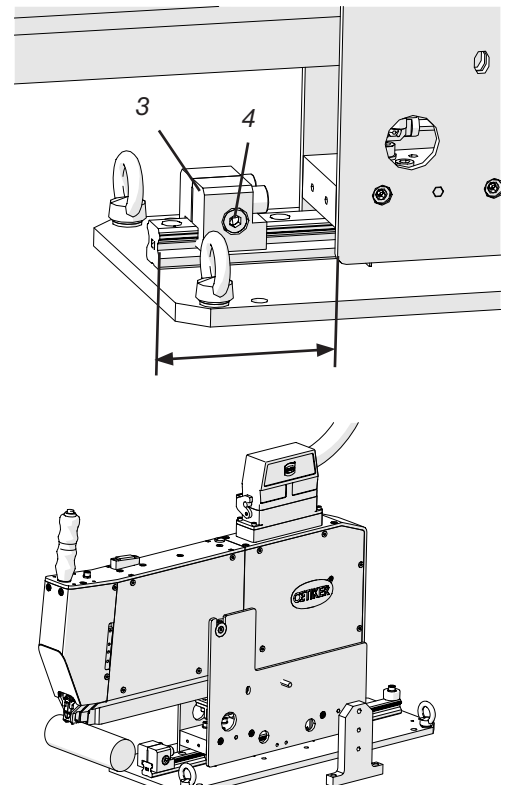

Fig. 38: Batente de posicionamento

 Ajuste a altura da ferramenta de modo que a bolha do nível fique exatamente no meio das duas linhas verticais (alinhadas horizontalmente).
 A posição horizontal correta deve ser mantida o tempo todo.

- Monte o batente de posicionamento na ferramenta de tal maneira, que ambas as borrachas de amortecimento encostem ligeiramente na ferramenta.
- 8. Aperte o parafuso de fixação (4) no batente de posicionamento (3) com um torque de aperto de 5 Nm.

Fig. 39: Dispositivo de alinhamento horizontal

- 9. Verifique o alinhamento horizontal novamente. Para isso, a ferramenta deve se apoiar levemente contra o batente de posicionamento e o dispositivo de alinhamento na aplicação.
- 10. Retire o dispositivo de alinhamento.
- 11. Controle o alinhamento da FAST 3000. Para isso, instale várias abraçadeiras WingGuard® na aplicação. Se a abraçadeira de cinta WingGuard® não estiver na posição de 12 horas, corrija o alinhamento horizontal da FAST 3000 manualmente. Você pode verificar o posicionamento vertical correto da FAST 3000 com o nível de bolha montado na parte superior da ferramenta. Para isso, posicione o cabeçote separador de crimpagem sobre a caixa da abraçadeira

WingGuard<sup>®</sup>. O nível de bolha agora deve estar corretamente alinhado.

A FAST 3000 agora está posicionada corretamente.

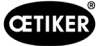

## 6.5.3 Dimensões para o posicionamento correto da FAST 3000

| _ | CUIDADO                                                                                                    |  |  |  |  |
|---|----------------------------------------------------------------------------------------------------|--|--|--|--|
|   | Perigo devido à configuração incorreta da máquina.                                                                                                    |  |  |  |  |
|   | O desenho seguinte refere-se a situações de montagem, onde as áreas circundantes da caixa da abraçadeira de cinta WingGuard <sup>®</sup> são uniformes (áreas cilíndricas).                                                                                                    |  |  |  |  |
|   | Se as áreas, sobre as quais a caixa da abraçadeira de cinta WingGuard <sup>®</sup> estiver instalada, forem irregulares (elípticas, etc.), é necessário calcular a posição correta da caixa da abraçadeira de cinta WingGuard <sup>®</sup> e da ferramenta FAST 3000, através de testes.                                                           |  |  |  |  |
|   | O movimento horizontal e basculante da FAST 3000 não deve ser obstruído por objetos externos.                                                                                                    |  |  |  |  |
|   | O cabeçote separador de crimpagem e a unidade de aperto da FAST 3000 não devem encostar<br>em nenhuma outra peça que não seja a abraçadeira WingGuard <sup>®</sup> a ser fechada. A não obser-<br>vância desta regra pode causar danos mecânicos e resultar em qualidade deficiente de fixação<br>da abraçadeira de cinta WingGuard <sup>®</sup> . |  |  |  |  |
|   | Assegure uma disposição apropriada do canal de resíduos disponibilizado pelo cliente.                                                                                                    |  |  |  |  |
|   | Antes de posicionar a ferramenta FAST 3000, retire sempre a trava para transporte.                                                                                                    |  |  |  |  |
|   | É extremamente recomendável usar um dispositivo de fixação apropriado para toda a aplicação.<br>Fechamentos de mãos-livres podem resultar em fechamento incorreto da abraçadeira.                                                                                                    |  |  |  |  |

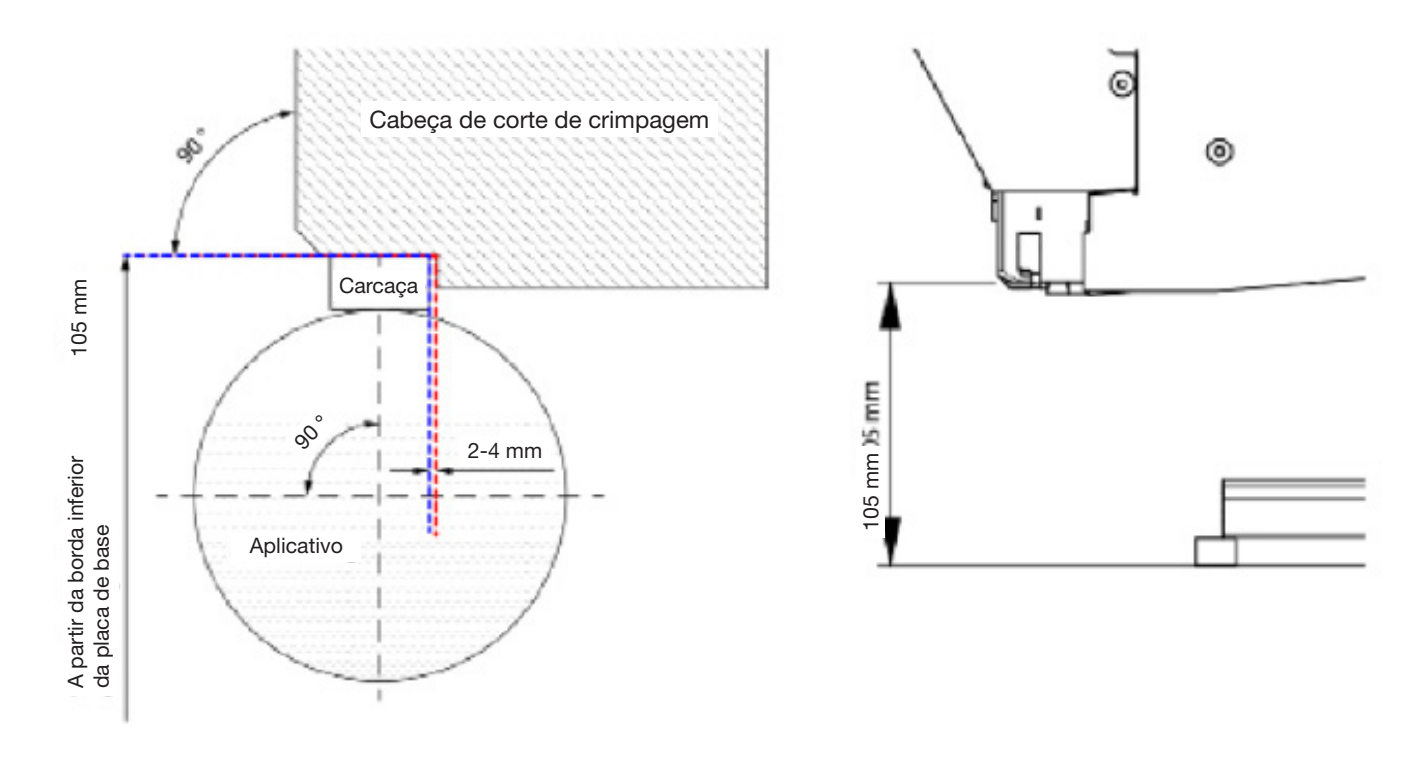

Fig. 40: Alinhamento ferramenta

Observação: Sob consulta, a Oetiker disponibiliza um modelo 3D CAD da ferramenta FAST 3000.

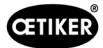

#### Projeto do canal de resíduos

É necessário garantir que nenhum objeto estranho possa encostar na unidade de aperto, para evitar uma distorção da força de fechamento medida. Isto se refere, entre outros, ao canal de resíduos disponibilizado pelo cliente. As ilustrações abaixo mostram a disposição recomendada do canal de resíduos.

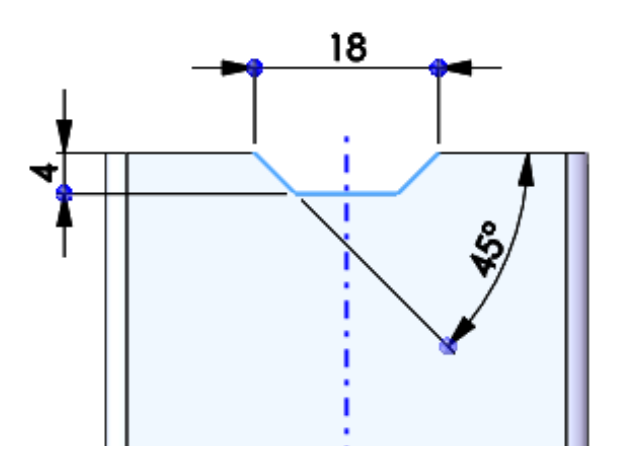

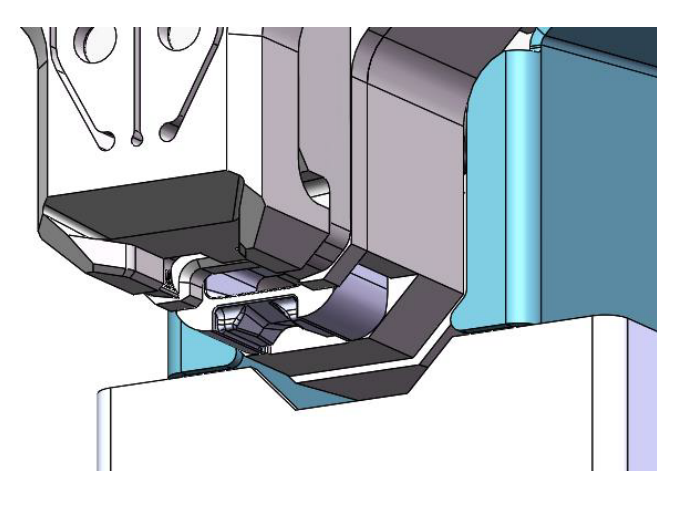

Fig. 41: Canal de resíduos

# 6.6 Operação normal (produção)

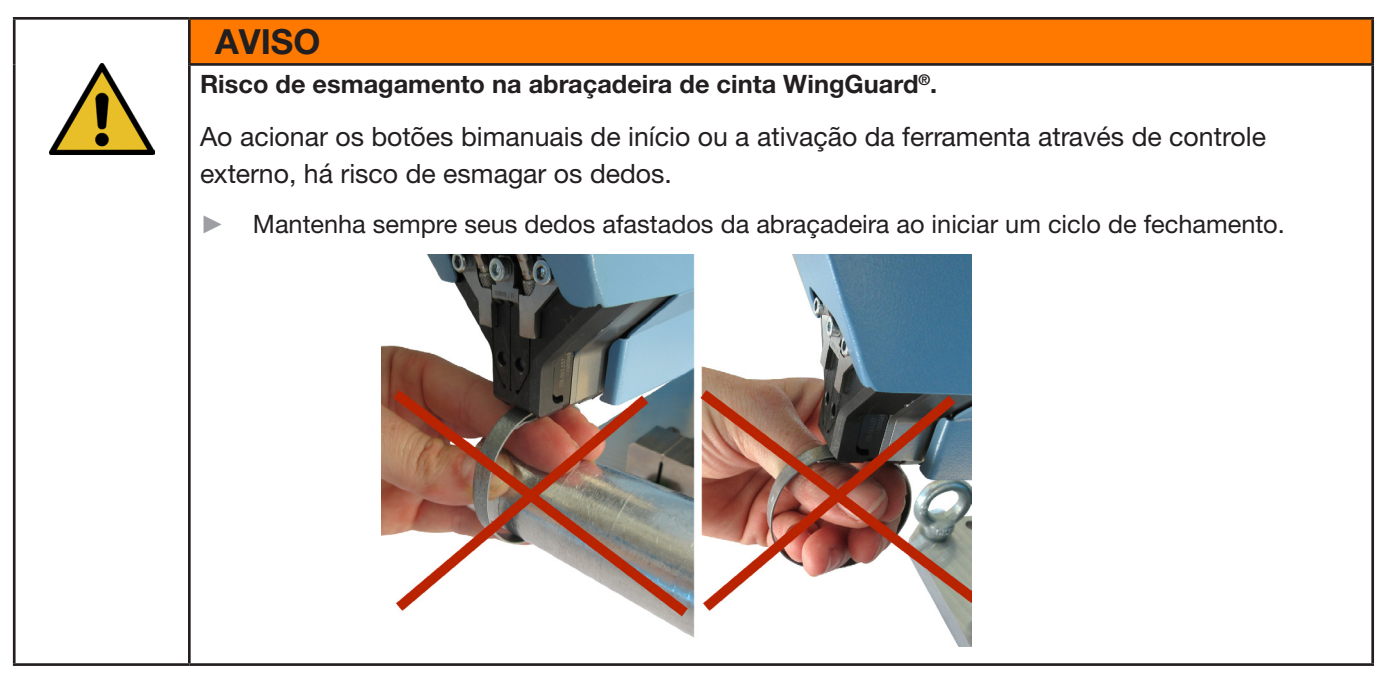

**AVISO** 

Risco de esmagamento em peças móveis.

A ferramenta FAST 3000 somente pode ser usada se todas as coberturas estiverem corretamente montadas e aparafusadas!

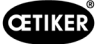

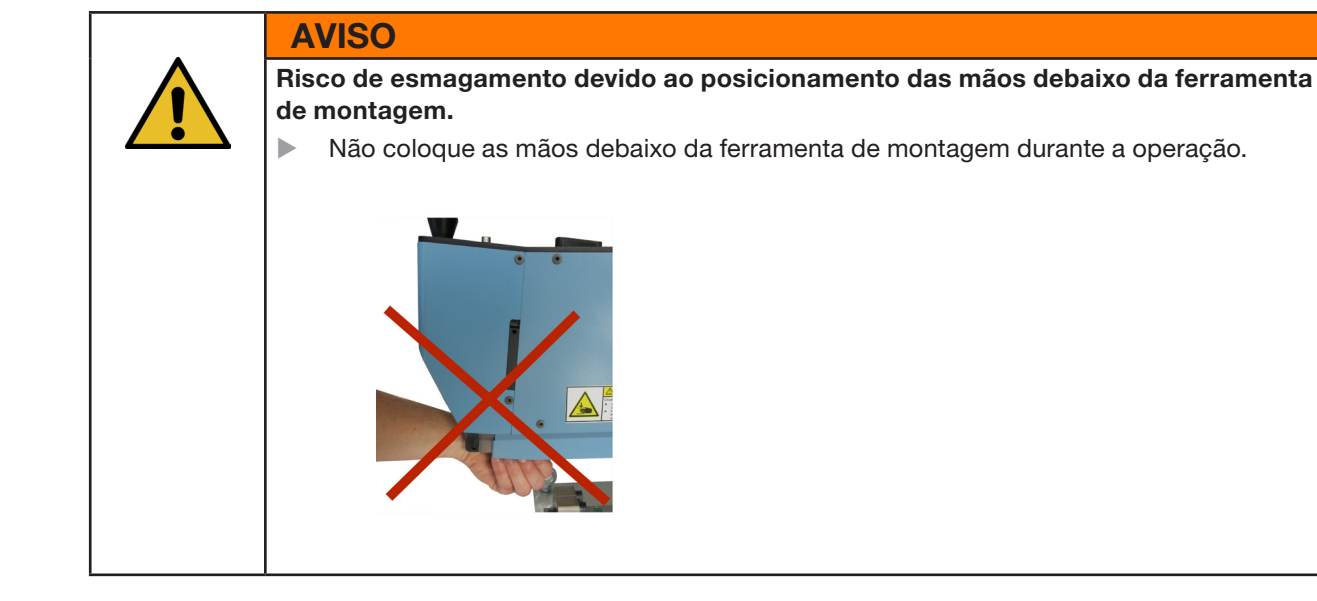

## CUIDADO

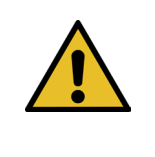

## Perigo devido a peças ejetadas.

Em caso de um defeito durante a operação, há risco de peças ficarem soltas e serem lançadas para fora.

Use sempre óculos de proteção durante a operação e manutenção da máquina.

- 1. Verifique se os parâmetros de processo estão corretamente ajustados para sua aplicação (veja capítulo 5.1).
- 2. Coloque a abraçadeira em volta das peças a serem fixadas e prenda o conjunto no suporte previsto para essa finalidade, a ser fornecido pelo cliente.
- Segure a máquina pelo cabo e puxe-a na direção da abraçadeira. Ao mesmo tempo, introduza a cinta da abraçadeira WingGuard<sup>®</sup> PG270 OETIKER na fenda abaixo do cabeçote separador de crimpagem.

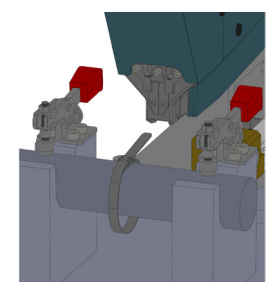

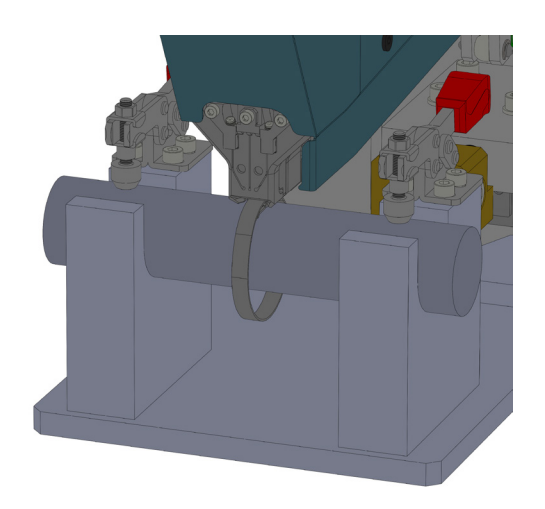

Fig. 42: Montagem da abraçadeira WingGuard

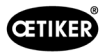

4. Empurre a abraçadeira de cinta WingGuard<sup>®</sup> PG270 OETIKER o máximo possível para dentro da ferramenta.

Um sensor detecta o posicionamento correto e confirma o mesmo através de duas lâmpadas LED na tampa frontal (luz verde piscando lentamente). Em seguida, a abraçadeira pode ser travada pressionando o botão na parte superior do cabo. Acionando o botão novamente, o travamento é solto novamente.

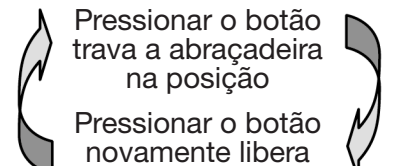

a abraçadeira

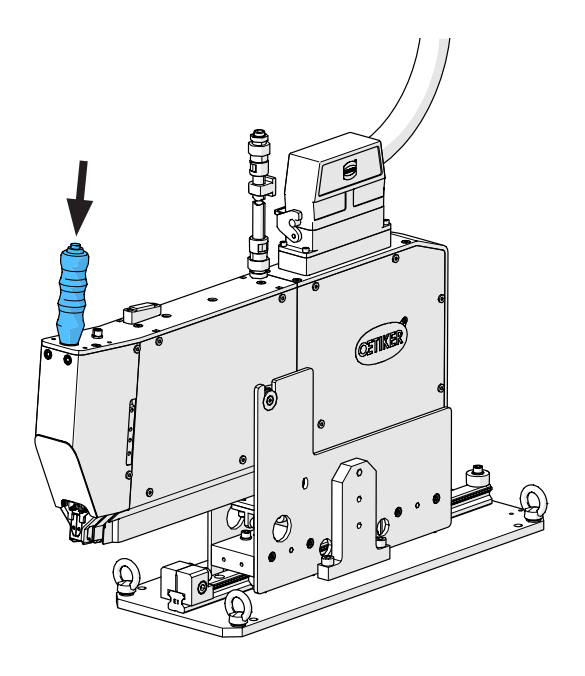

Fig. 43: Travamento abraçadeira

Quando a abraçadeira estiver travada (identificado pelos dois LEDs acesos continuamente na tampa frontal), você pode começar a instalação da abraçadeira de cinta WingGuard® PG270 OETIKER.

Se a cinta da abraçadeira não tiver sido inserida o suficiente, os LEDs piscarão em rápida sucessão. Nesse caso, a abraçadeira deve ser liberada pressionando o botão, empurrada mais para dentro e travada novamente.

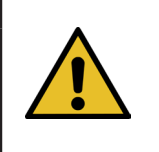

#### OBSERVAÇÃO

Risco de uma taxa de erros aumentada.

Não toque a FAST 3000 antes de o processo de fechamento estar concluído.

- 5. Comece a instalação pressionando simultaneamente os dois botões (1) à direita e esquerda no painel de controle bimanual. Com isso, o fechamento da abraçadeira é iniciado. No final do processo de fechamento, a abraçadeira é liberada e a ferramenta pode ser empurrada de volta para sua posição inicial.
- 6. Remova o conjunto montado e inicie o próximo.

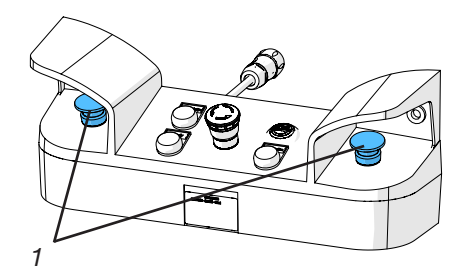

Fig. 44: Botões de ativação Operação bimanual

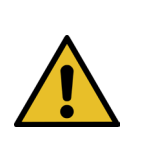

## **OBSERVAÇÃO**

Após um fechamento defeituoso de abraçadeira, verifique sempre as mandíbulas de crimpagem quanto a danos.

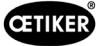

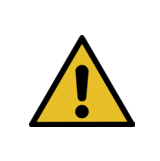

## **OBSERVAÇÃO**

Se o sensor de cinta não detectar nenhuma cinta, o sensor de aperto está desativado.

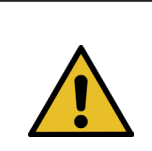

# **OBSERVAÇÃO**

Você precisa ativar ambos os botões de início simultaneamente e rápido. Caso contrário, será exibido o aviso "War\_2 Error button contacts".

# 6.7 Modo laboratório (protegido por senha)

Você pode alternar para o modo laboratório protegido por senha, e selecionar entre o controle com uma mão ou por pedal. O modo de laboratório só pode ser ativado para um número limitado de processos de fechamento e por um período limitado de tempo (veja o capítulo *7.4.3*).

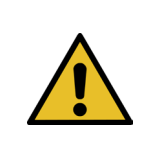

#### AVISO

Perigo devido a pessoal não qualificado.

O modo laboratório somente pode ser usado em ambientes de laboratório ou testes, onde não há outra possibilidade. O pessoal deve ser treinado para usar a FAST 3000 com o máximo de cuidado.

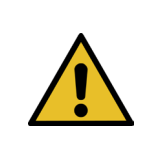

## AVISO

Risco de esmagamento em peças móveis.

A ferramenta FAST 3000 somente pode ser usada se todas as coberturas estiverem corretamente montadas e aparafusadas.

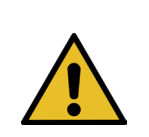

#### AVISO

Risco de esmagamento na abraçadeira de cinta WingGuard®.

Ao acionar a tecla START ou ativação da ferramenta através de controle externo, os dedos podem ser esmagados.

Mantenha sempre seus dedos afastados da abraçadeira ao iniciar um ciclo de fechamento.

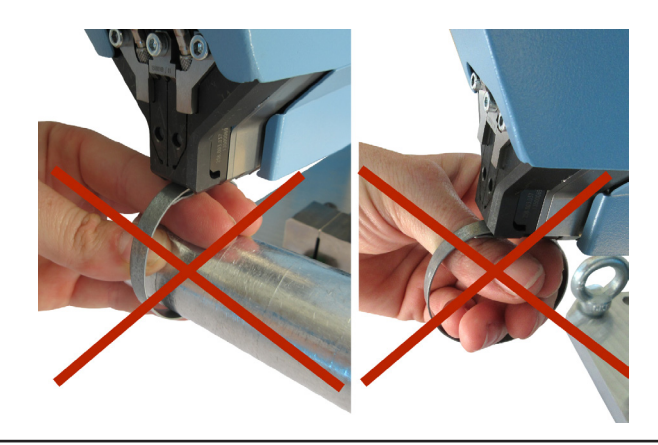

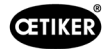

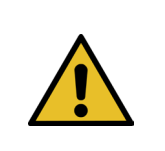

#### AVISO

Risco de esmagamento devido ao posicionamento das mãos debaixo da ferramenta de montagem.

Não coloque as mãos debaixo da ferramenta de montagem durante a operação.

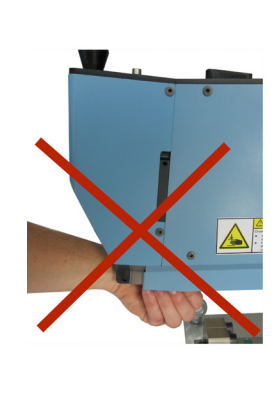

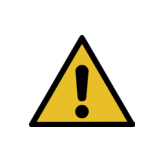

Þ

## CUIDADO

#### Perigo devido a peças ejetadas.

Em caso de uma quebra durante a operação, há risco de peças ficarem soltas e serem lançadas para fora.

Use sempre óculos de proteção durante a operação e manutenção da máquina.

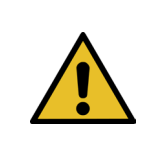

## **OBSERVAÇÃO**

É ativado sempre apenas um modo laboratório. Desta forma, dependendo das configurações, o início pode ser acionado alternativamente pressionando uma tecla de início ou ativando o pedal.

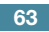

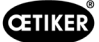

#### 6.7.1 Operação com uma mão

- Verifique se os parâmetros de processo estão ajustados com os valores corretos para a sua aplicação.
- 2. Ative a operação com uma mão:
  - Va para "Modo de operação" ("Operating mode"), ative o "Modo laboratório" ("Laboratory mode") e "Operação com uma mão" ("one hand operation").
  - Você precisa estar registrado como Superusuário e para poder acessar o modo laboratório.
- 3. Coloque a abraçadeira em volta das peças a serem fixadas.
- Segure a máquina pelo cabo e puxe-a na direção da abraçadeira. Ao mesmo tempo, introduza a cinta da abraçadeira WingGuard<sup>®</sup> PG270 OETIKER na fenda abaixo do cabeçote separador de crimpagem.

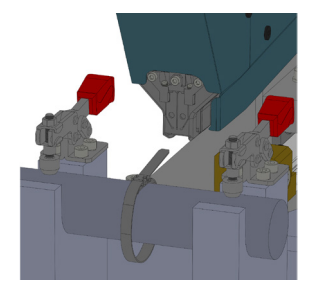

5. Empurre a abraçadeira de cinta WingGuard<sup>®</sup> PG270 OETIKER o máximo possível para dentro da ferramenta.

Um sensor detecta o posicionamento correto e confirma o mesmo através de duas lâmpadas LED na tampa frontal (luz verde piscando lentamente). Em seguida, a abraçadeira pode ser travada pressionando o botão na parte superior do cabo. Acionando o botão novamente, o travamento é solto novamente.

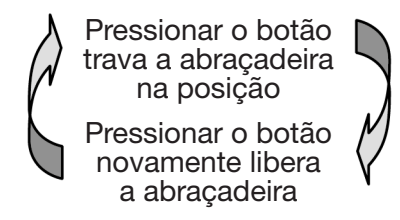

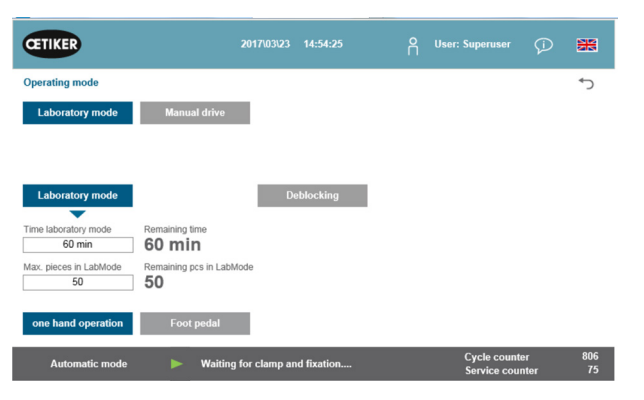

Fig. 45: Operação em laboratório com uma mão

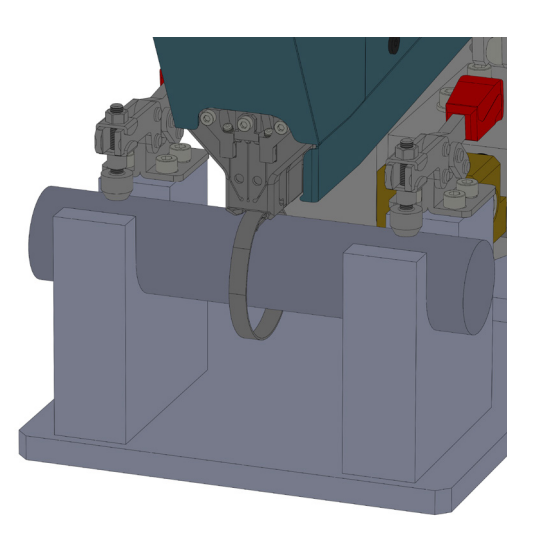

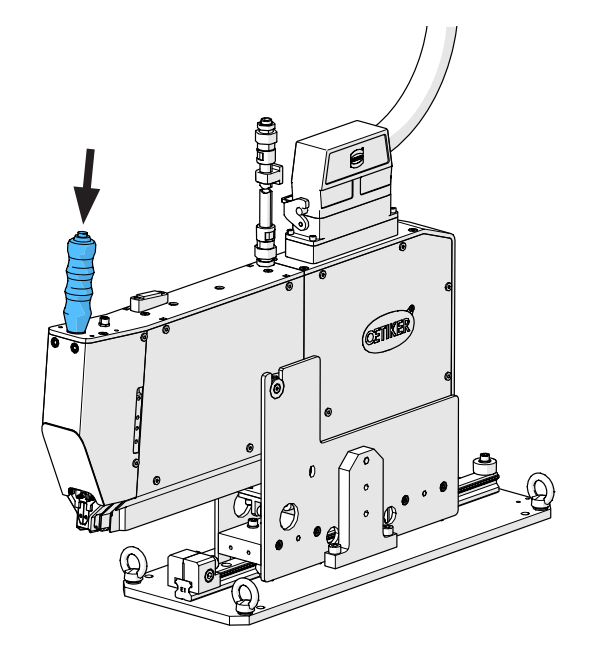

Se o sensor não detectar nenhuma cinta, o botão de travamento não funciona.

Quando a abraçadeira estiver travada, ou seja, a cinta estiver fixada (reconhecível pela luz contínua dos dois LEDs na tampa frontal), você poderá começar a fechar a abraçadeira de cinta OETIKER PG270 WingGuard<sup>®</sup>.

Se a cinta da abraçadeira não tiver sido inserida o suficiente, os LEDs piscarão em rápida sucessão. Nesse caso, a abraçadeira deve ser liberada pressionando o botão, empurrada mais para dentro e travada novamente.

Þ

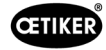

## **OBSERVAÇÃO**

Risco de uma taxa de erros aumentada.

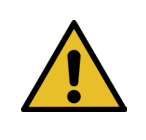

Não toque a FAST 3000 antes de o processo de fechamento estar concluído.

6. Inicie a montagem da abraçadeira. Para fazer isso, pressione o botão direito ou esquerdo do painel de controle bimanual por pelo menos 2,5 segundos.

Após 3 bipes da campainha, o fechamento da abraçadeira é iniciado. Ao final do processo de fechamento, a abraçadeira é liberada novamente.

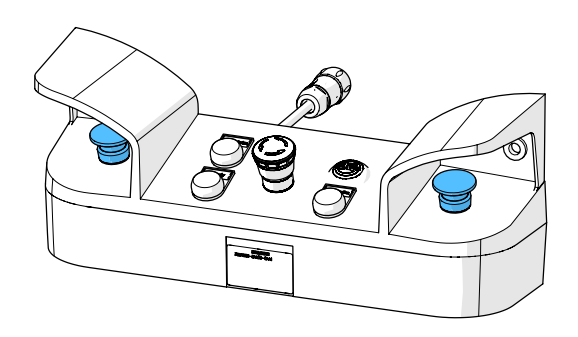

Fig. 46: Botões de ativação Operação bimanual

## 6.7.2 Pedal

- Verifique se os parâmetros de processo estão ajustados com os valores corretos para a sua aplicação.
- 2. Ative o modo de operação com pedal
  - Va para "Modo de operação" ("Operating mode"), ative o "Modo laboratório" ("Laboratory mode") e "Operação pedal" ("Foot pedal").
  - Você precisa estar registrado como Superusuário para poder acessar o modo laboratório.
- 3. Coloque a abraçadeira em volta das peças a serem fixadas.
- Segure a máquina pelo cabo e puxe-a na direção da abraçadeira. Ao mesmo tempo, introduza a cinta da abraçadeira WingGuard<sup>®</sup> PG270 OETIKER na fenda abaixo do cabeçote separador de crimpagem.

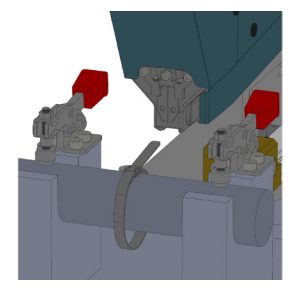

| CETIKER                | 2017\03\23 14:54:25            | ñ | User: Superuser            | ø          | **        |
|------------------------|--------------------------------|---|----------------------------|------------|-----------|
| Operating mode         |                                |   |                            |            | €         |
| Laboratory mode        | Manual drive                   |   |                            |            |           |
|                        |                                |   |                            |            |           |
|                        |                                |   |                            |            |           |
| Laboratory mode        | Deblocking                     |   |                            |            |           |
| Time laboratory mode   | Remaining time                 |   |                            |            |           |
| 60 min                 | 60 min                         |   |                            |            |           |
| Max. pieces in LabMode | Remaining pcs in LabMode       |   |                            |            |           |
| 50                     | 50                             |   |                            |            |           |
| one hand operation     | Foot pedal                     |   |                            |            |           |
| Automatic mode         | Waiting for clamp and fixation |   | Cycle count<br>Service cou | er<br>nter | 806<br>75 |

Fig. 47: Operação em laboratório Operação com uma mão

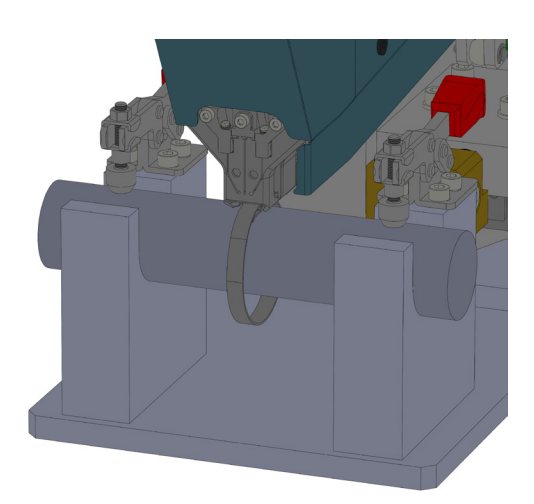

5. Empurre a abraçadeira de cinta WingGuard<sup>®</sup> PG270 OETIKER o máximo possível para dentro da ferramenta.

Um sensor detecta o posicionamento correto e confirma o mesmo através de duas lâmpadas LED na tampa frontal (luz verde piscando lentamente). Em seguida, a abraçadeira pode ser travada pressionando o botão na parte superior do cabo. Acionando o botão novamente, o travamento é solto novamente.

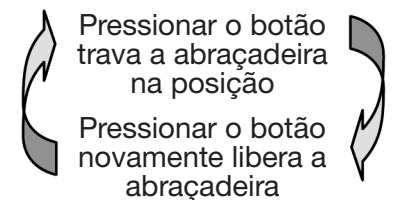

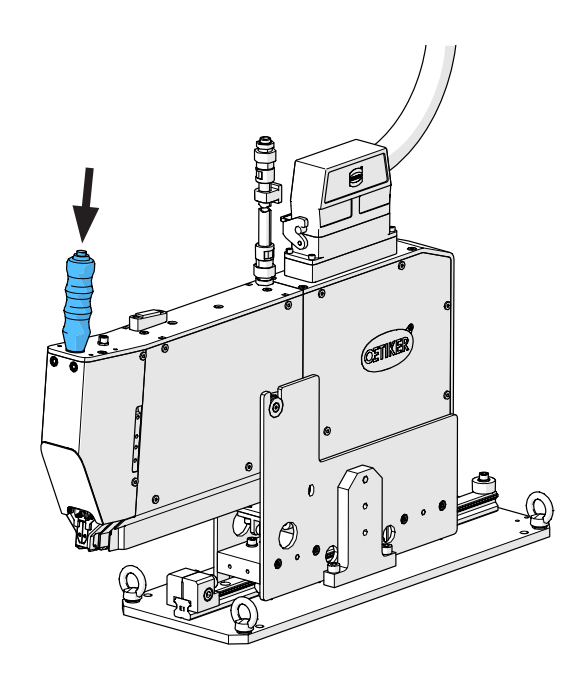

Se o sensor não detectar nenhuma cinta, o botão de travamento não funciona.

Quando a abraçadeira estiver travada, ou seja, a cinta estiver fixada (reconhecível pela luz contínua dos dois LEDs na tampa frontal), você poderá começar a fechar a abraçadeira de cinta OETIKER PG270 WingGuard<sup>®</sup>.

Se a cinta da abraçadeira não tiver sido inserida o suficiente, os LEDs piscarão em rápida sucessão. Nesse caso, a abraçadeira deve ser liberada pressionando o botão, empurrada mais para dentro e travada novamente.

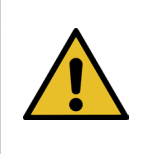

h

**CETIKER** 

## OBSERVAÇÃO

#### Risco de uma taxa de erros aumentada.

Não toque a FAST 3000 antes de o processo de fechamento estar concluído.

 Inicie a montagem da abraçadeira. Para isso, pressione o pedal para baixo para a posição central por pelo menos 2,5 segundos. Após 3 bipes da campainha, o fechamento da abraçadeira é iniciado. Ao final do processo de fechamento, a abraçadeira é liberada novamente.

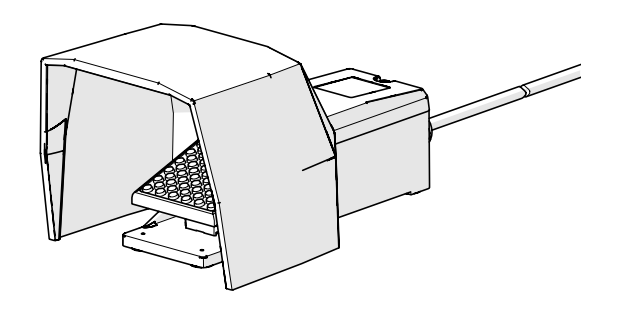

Fig. 48: Pedal

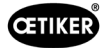

# 6.8 Modos de operação especiais (protegido por senha)

Estes modos de operação não se destinam ao fechamento de abraçadeiras, mas apenas à verificação de posições e forças durante serviços de manutenção ou reparos, bem como ao controle de qualidade.

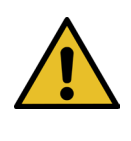

# AVISO

Þ

#### Risco de esmagamento na abraçadeira de cinta WingGuard®.

Ao acionar as funções descritas a seguir, os dedos podem ser esmagados na abraçadeira de cinta WingGuard<sup>®</sup>.

Mantenha seus dedos afastados da abraçadeira ao ativar as funções.

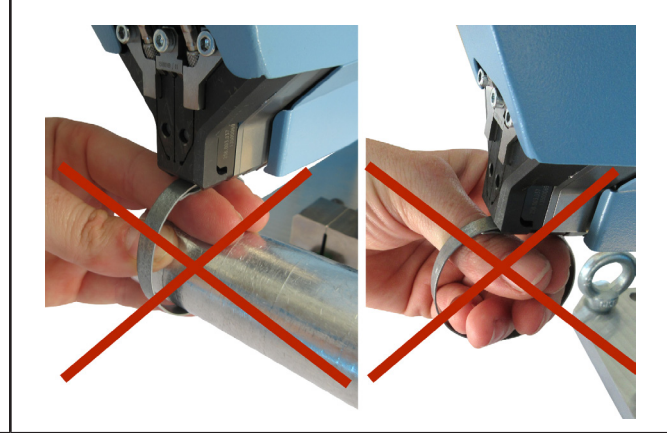

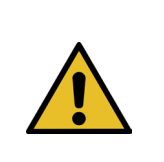

## **AVISO**

Risco de esmagamento em peças móveis.

Utilize a ferramenta FAST 3000 somente se todas as coberturas estiverem corretamente montadas e aparafusadas.

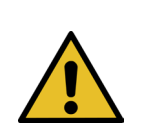

#### AVISO

Risco de esmagamento devido ao posicionamento das mãos debaixo da ferramenta de montagem.

Não coloque as mãos debaixo da ferramenta de montagem durante a operação.

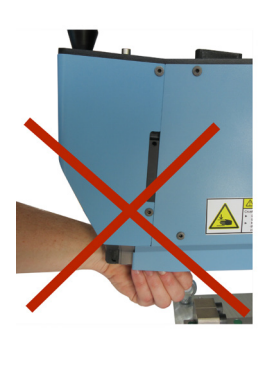

## **CUIDADO**

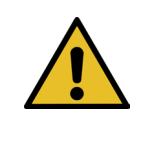

#### Perigo devido a peças ejetadas.

Em caso de uma quebra durante a operação, há risco de peças ficarem soltas e serem lançadas para fora.

Use sempre óculos de proteção durante a operação e manutenção da máquina.

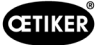

## 6.8.1 Desbloquear

**OBSERVAÇÃO** 

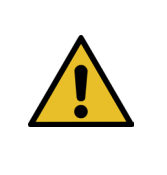

Em determinadas situações não é possível inicializar a ferramenta, devido ao risco de danos mecânicos.

Use a função de desbloqueio da FAST 3000 apenas quando uma inicialização da ferramenta não é possível.

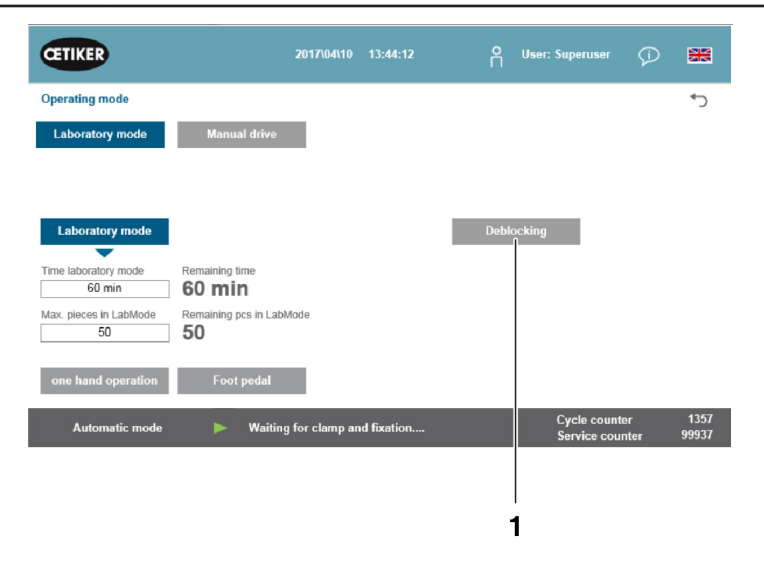

Fig. 49: Desbloqueio

- 1. Alterne para a guia "Modo de operação" ("Operating mode").
- 2. Desative o botão de parada de emergência se ele tiver sido ativado.
- Pressione o botão "Unlock" (Desbloqueio) (1). A cinta da abraçadeira WingGuard<sup>®</sup> agora será cortada pela FAST 3000, mas não está crimpada. A cinta residual é ejetada.
- 4. Pressione o botão azul de inicialização no painel de controle bimanual.

A ferramenta está pronta para operação.

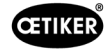

## 6.8.2 Modo de operação "Deslocamento manual"

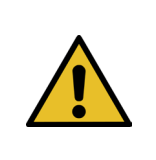

Possíveis danos à FAST 3000

**OBSERVAÇÃO** 

Neste modo de operação, a função de proteção contra sobrecarga das mandíbulas de crimpagem não está ativada.

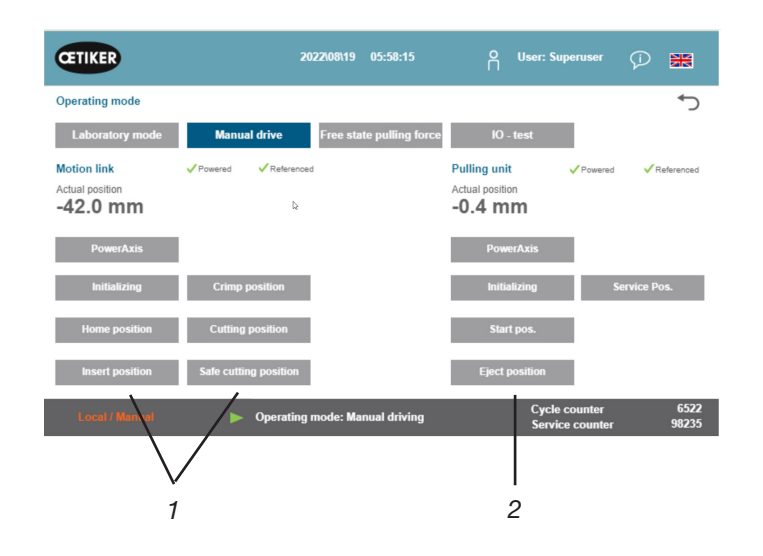

Fig. 50: Deslocamento manual

- 1. Ative o modo de operação.
  - Va para "Modo de operação" ("Operating mode") e "Deslocamento manual" ("Manual drive").
  - Você deve estar conectado como superusuário para acessar o modo de operação manual.
- 2. Controle os acionamentos pressionando uma das posições predefinidas (1, 2). Outras informações, veja o capítulo *7.4.3*.

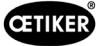

## 6.8.3 Definir desvio de força em zero

**OBSERVAÇÃO** 

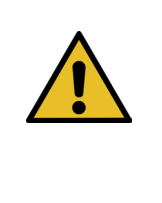

Na utilização em diferentes condições ambientais, a força medida na unidade de aperto pela célula de carga pode oscilar em função da variações da temperatura. Para compensar tais oscilações, é possível definir a força medida da célula de carga, sem carga, em zero. Se o valor divergir de zero em mais de 20 N, é recomendável definir o desvio de força em zero. É recomendável controlar o desvio de força semanalmente.

| CETIKER            | 2022\08\19 06:04:40                        | O User: Superuser 🕡 🐹                       |
|--------------------|--------------------------------------------|---------------------------------------------|
| Setting            |                                            | <del>ر</del> •                              |
| Force verification | Parameter Tool                             |                                             |
| Pulling unit       | Zero balance Crimping                      |                                             |
| Tour balance       |                                            | Average actual force                        |
|                    |                                            | 0 N                                         |
|                    |                                            |                                             |
| Set offset to zero |                                            |                                             |
| Quit routine       |                                            |                                             |
| Local / Manual     | Zero balance: Pulling unit in pulling unit | Cycle counter 6522<br>Service counter 98235 |

Fig. 51: Ajuste a zero

- 1. Va para a guia "Ajustes" ("Setting").
  - Você precisa estar registrado como Operador, no mínimo, para poder acessar a guia Ajuste a zero.
- 2. Selecione "Force verification" (Verificar força) e "Zero balance" (Ajuste a zero).
- ▶ Inicie o procedimento pressionando em "Ajuste a zero" (Zero balance).
  - A ferramenta se movimenta de tal forma, que a célula de carga esteja sem carga.

O "Valor médio real de força" ("Average actual force") exibe a força atualmente medida. Se desejar compensar o desvio existente, pressione em "Definir desvio zero" ("Set offset to zero").

- Pressione em "Encerrar rotina" ("Quit routine").
  - A ferramenta retorna para sua posição inicial.

Outras informações, veja o capítulo 7.4.7.

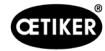

## 6.8.4 Verificar a tração

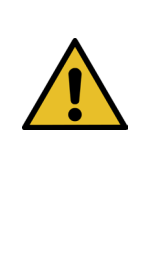

OBSERVAÇÃO Para controlar o funcionamento correto da célula de carga, verifique a força medida ao menos uma vez por semana, usando um Oetiker CAL 01. Com uma força ajustada em 1850 N, a força medida pelo OETIKER CAL 01 deve estar dentro de uma tolerância de ± 50N.

A cinta de tração deve ser substituída após aprox. 50 verificações.

**Configuração do CAL 01**: Modo SKS: hold-ME-EL / média (consulte o Manual de operação do OETIKER FAST 3000)

- 1. Ative a verificação.
  - Va para a guia "Ajustes" ("Setting").
  - Você precisa estar registrado como Operador, no mínimo, para poder acessar o modo de verificação da força.
- 2. Pressione o botão "Verificar a força" ("Force verification").
- 3. Pressione o botão "Unidade de tração" (Pulling unit).
- 4. Pressione o botão "Verificar a força" ("Force verification").

# Insira a unidade de verificação da força de fechamento (1).

- 1. Puxe o gancho de travamento (2) para trás.
- 2. Insira a extremidade da cinta completamente no cabeçote separador de crimpagem.
- 3. Engate o gancho de travamento (2) e, em seguida, solte-o.

Os cames da unidade de verificação devem estar corretamente encaixados nos orifícios do cabeçote separador de crimpagem. O gancho de travamento deve estar engatado.

Posicionamento do gancho de travamento - correto

2020813
6: 44:3

Certication
Parameter Tool

Potroe verification
Parameter Tool

Potroe verification
Parameter Tool

Potroe verification
Parameter Tool

Torce verification
Parameter Tool

Wert Stand
Parameter Tool

Potroe verification
Parameter Tool

Wert Stand
Parameter Tool

Potroe verification
Parameter Tool

Potroe verification
Parameter Tool

Potroe verification
Parameter Tool

Potroe verification
Parameter Tool

Potroe verification
Parameter Tool

Potroe verification
Parameter Tool

Potroe verification
Parameter Tool

Potroe verification
Parameter Tool

Potroe verification
Parameter Tool

Potroe verification
Parameter Tool

Potroe verification
Parameter Tool

Potroe verification
Parameter Tool

Potroe verification
Parameter Tool

Potroe verification
Parameter Tool

Potroe verification
Parameter Tool

Potroe verification
Parameter Tool

Potroe verification
Parameter Tool

Potroe verification
Parameter Tool

Potroe verification
Parameter Tool

Potroe verification
Parameter Tool

Potroe verification
Parameter Tool

Potroe verification
Parameter Tool

Potroe verification
Parameter Tool

Potroe verification
Para

Fig. 52: Verificar a tração

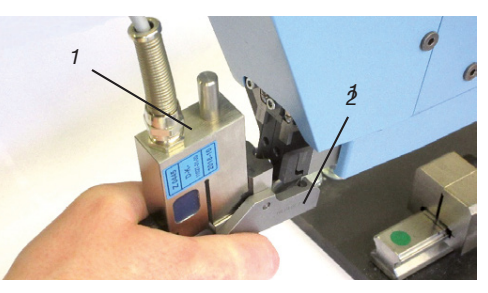

Fig. 53: Sensor de força de tração SKS

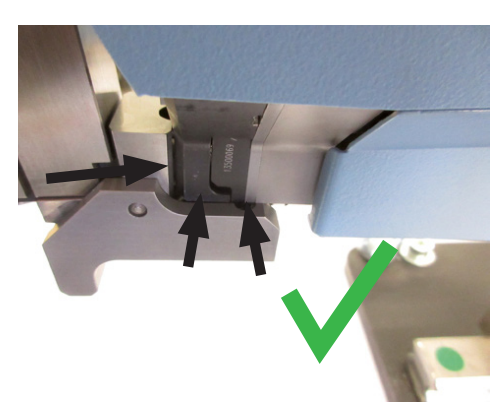

Fig. 54: Posicionamento correto do sensor SKS de força de tração

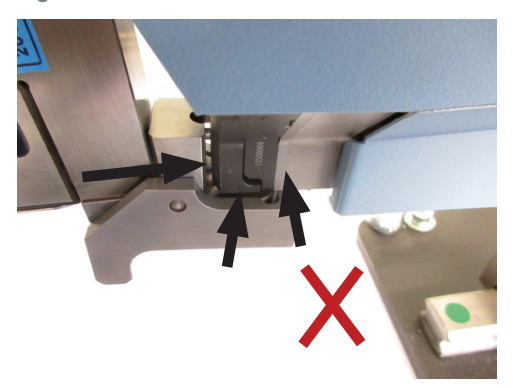

Fig. 55: Posicionamento incorreto do sensor SKS de força de tração

Posicionamento do gancho de travamento - errado

08906406

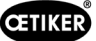

4. Pressione o botão na parte superior do cabo.

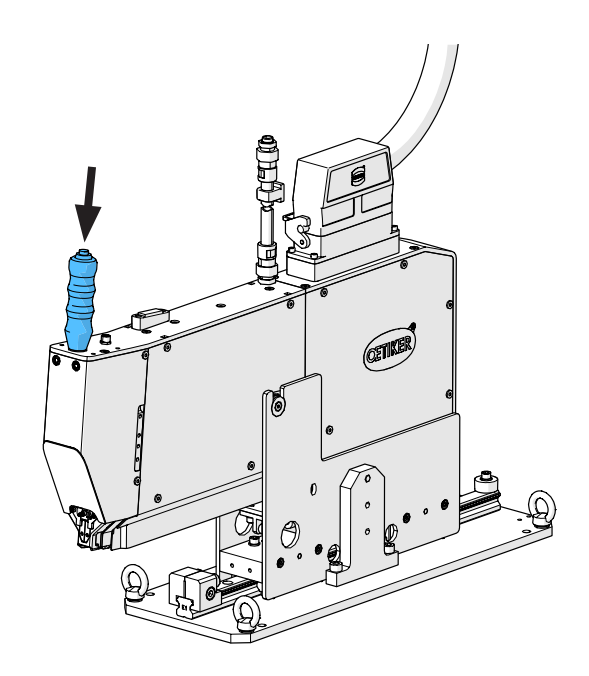

- 5. Pressione em "Força nominal" (Target force) para alterar a força de verificação para o valor desejado.
- 6. Pressione em "Ativar verificação" (Verification activation).
- Insira a força medida pelo CAL 01 no campo "Valor de força ext. "CAL"" (Ext. force value "CAL"). O valor introduzido é armazenado no protocolo de verificação.
- Pressione em "Encerrar rotina" ("Quit routine"). Os valores são gravados no arquivo de registro correspondente.
- 9. Remova a unidade de verificação da ferramenta.
- 10. Caso a força medida pelo CAL 01 estiver fora da tolerância, consulte o capítulo *Veja capítulo 9.5* sobre as providências a serem tomadas.

Remoção da unidade de verificação da força de fechamento (1)

- 1. Puxe o gancho de travamento (2) para trás.
- 2. Puxe a unidade de verificação (1) para fora do cabeçote separador de crimpagem.

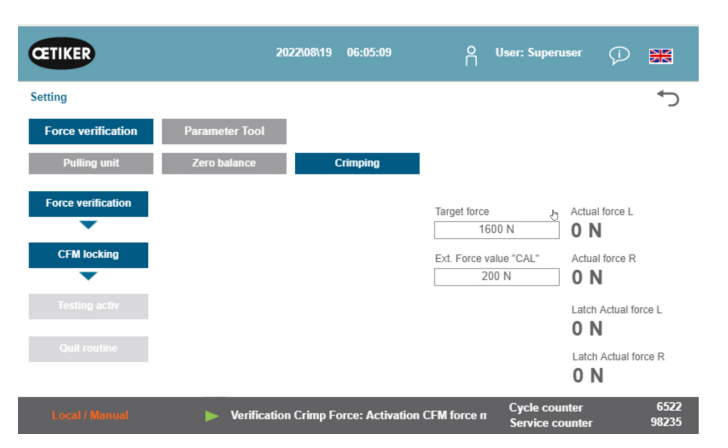

Fig. 56: Verificação da força de tração

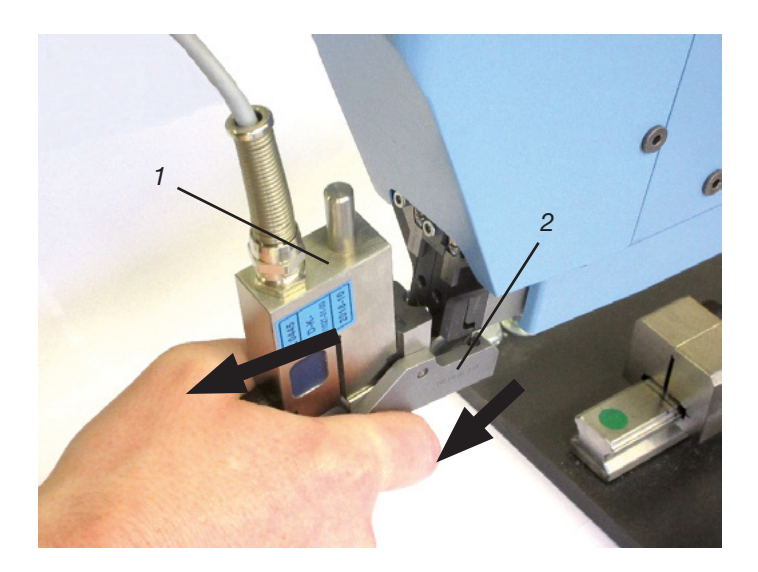
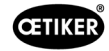

## 6.8.5 Verificar monitoramento da força de crimpagem

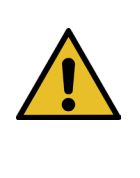

Para verificar o funcionamento correto das células de carga CFM, recomenda-se verificar a carga medida pelo menos uma vez por semana com um CAL 01 da Oetiker. Com uma força ajustada em 1600 N, a força medida pelo CAL 01 deve estar dentro de uma tolerância de  $\pm$  50N.

Configuração do CAL 01: Modo SKS: hold-ME-EL / média (veja capítulo 7.4.7)

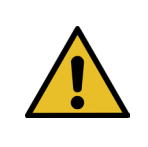

## OBSERVAÇÃO

**OBSERVAÇÃO** 

Não segure o SKS na mão com muita firmeza durante a verificação, para evitar uma distorção do resultado de medição.

- 1. Ative a verificação da força.
- ▶ Va para a guia "Ajustes" ("Setting").
- Você precisa estar registrado como Operador, no mínimo, para poder acessar o modo de verificação da força CFM.
- 2. Pressione o botão "Verificar a força" (Force verification).
- 3. Pressione o botão "Crimpagem" (Crimping).
- 4. Pressione o botão "Verificar a força" (Force verification).

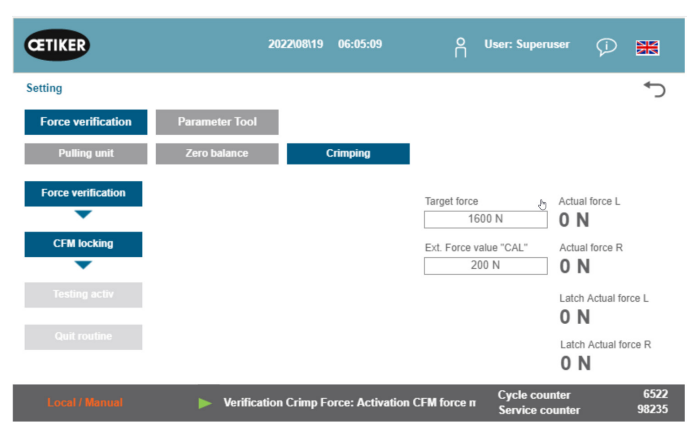

Fig. 57: Verificação da força de crimpagem

- 5. Defina o "Valor nominal da força" para o valor desejado, p. ex. 1600 N +/- 50 N.
- Posicione o SKS 01 com a mandíbula de verificação CFM corretamente montada (somente kit de mandíbulas de verificação CFM 13500237) debaixo do cabeçote separador de crimpagem, conforme ilustrado na figura ao lado direito.
- 7. Pressione o botão de travamento da cinta no cabo mantendo o SKS01 nesta posição.
- Mantenha o SKS 01 nesta posição até a força medida pelo CFM alcançar o valor nominal da força. Depois de alguns segundos, o SKS 01 é liberado.
- Insira a força medida pelo CAL 01 no campo "Valor de força ext. "CAL"" (Ext. force value "CAL"). O valor introduzido é armazenado no protocolo de verificação.
- 10. Pressione em "Encerrar rotina" ("Quit routine"). Os valores são gravados no arquivo de registro correspondente.

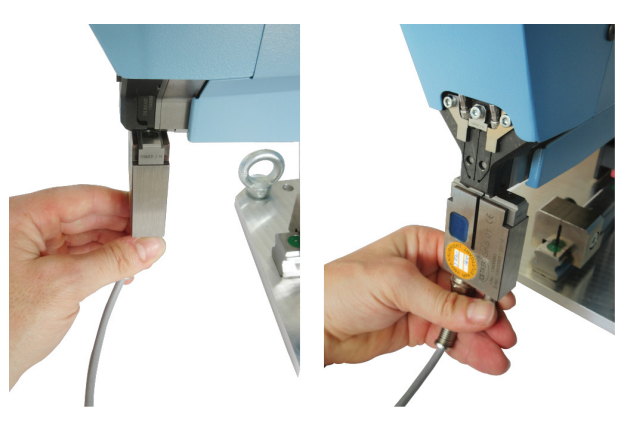

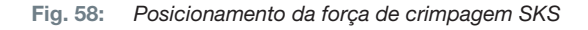

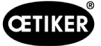

 $\cap$ 

F

Þ

1

а

## 6.8.6 Ajustar monitoramento da força de crimpagem

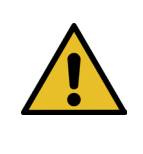

## **OBSERVAÇÃO**

A definição das curvas da envoltória dos aparelhos de monitoramento da força de crimpagem é baseada na curva de força de abraçadeiras de cinta WingGuard<sup>®</sup> provenientes de diversos lotes de abraçadeiras, cintas de abraçadeiras e aços. Por esse motivo, recomendamos aplicar os ajustes de fábrica tanto tempo quanto possível, para evitar falhas devido a materiais de diferentes fusões.

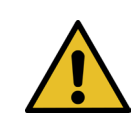

### OBSERVAÇÃO

Antes de eventuais adaptações, certifique-se de que não há outro problema sem ser o lote de abraçadeiras.

Isto pode ser feito através dos seguintes testes:

- Inspeção visual das mandíbulas de crimpagem. Ausência de quebras ou desgaste visível.
- Verificar o torque dos dois parafusos marcados (1): Valor nominal 7-9 Nm.
- Remover os sensores de força de crimpagem; verificar se a área onde estão montados está livre de partículas. Reinstalar os sensores.
- Medir a distância entre as garras de crimpagem: Valor nominal 3 ±0,1 mm (Veja capítulo 9.2.5).
- Verificar o fator de correlação CFM: Em ambos os aparelhos CFM Ajuste / Global / Canal Y / Canal Y / Seta para direita. A sensibilidade deve ser de aproximadamente -1,2 pC/N.
- Verificar a força de crimpagem (veja capítulo 5.2.1).
- Ajustar a força de fechamento em Newton: 800 N
- Verificar a força de fechamento com a unidade de verificação da força de fechamento (veja capítulo 6.8.4).
- Verificar o posicionamento da ferramenta de montagem FAST 3000 (posição de 12 horas) (veja capítulo 6.5).

É extremamente recomendável usar um valor menor para DY para a segunda envoltória (EO2), p. ex. 180.

Depois de algum tempo na produção, estas curvas adaptadas provavelmente resultam em um aumento da taxa de fechamentos NOK devido às variações nas abraçadeiras de cinta WingGuard<sup>®</sup>. Nesse caso, verifique primeiro se os ajustes padrão estão funcionando corretamente:

Uma cópia de segurança dos ajustes padrão pode ser encontrada nos aparelhos de monitoramento em MP15, programa de medição 15.

Use a função Copiar / Inserir nos aparelhos CFM.

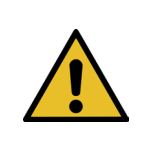

### **OBSERVAÇÃO**

Se a força de fechamento divergir do ajuste de fábrica de 1850 N, é possível que seja necessário reprogramar novas curvas de referência.

#### Programar monitoramento da força de crimpagem

O ajuste deve ser feito separadamente para cada aparelho de monitoramento.

 No painel de toque da FAST 3000, selecione "Ajustes" ("Setting") e "Parâmetros da ferramenta" ("Parameter Tool"). Selecione "CFM Teaching mode" (Modo de programação CFM). Você precisa estar registrado como Superusuário para poder acessar o modo de programação.

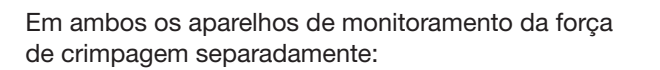

- 2. Selecione "Configurar" na tela inicial.
- 3. Faça seu login como Superusuário (protegido por senha).
- 4. Selecione "MP Setup".
- 5. Selecione MP-00.

6. Selecione "Avaliação".

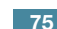

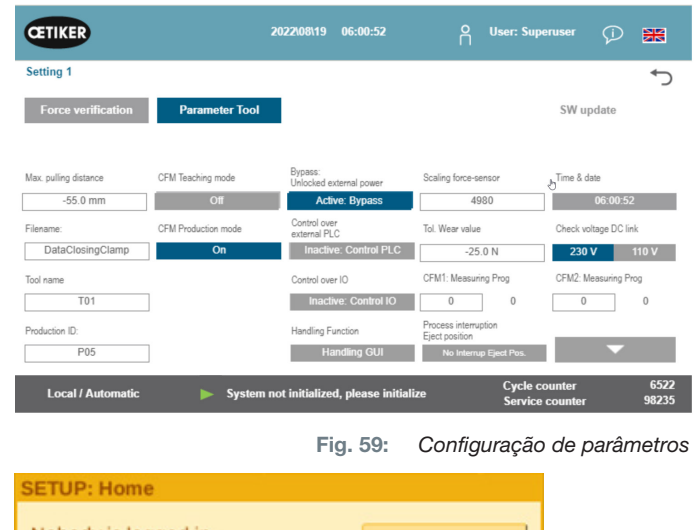

| Nobody is logged in.<br>Setup is protected. |          | Login      |
|---------------------------------------------|----------|------------|
| Global Setup                                | MP Setup | MP Manager |
|                                             | +        |            |
|                                             |          | Fig. 6     |

MP-05: ----

MP-06: ----

MP-07: -----

MP-08: ----

MP-00: 1\_03bLe1850N

MP-01: 1\_03aLe1850N

MP-02: -----

MP-03: -----

MP-04: ----

MP-00 SETUP: Home

1\_03bLe1850N

Switch Signals

MP Name

~

Evaluation

Part ID

. 60: Login CFM

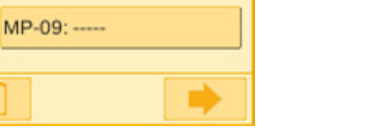

LS

**Process View** 

Sequence Editor

Fig. 61: Programa de medição

Fig. 62: Critérios de avaliação

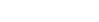

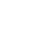

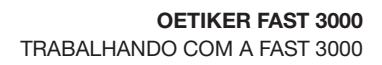

- Se a mensagem "Manter curva» for exibida na tela, selecione "Não".
   Selecione "Excluir curva".
- 8. Feche uma abraçadeira de cinta WingGuard®.

CETIKER

- 9. Se a abraçadeira de cinta WingGuard<sup>®</sup> estiver fechada corretamente, pressione "Sim", caso contrário, "Não".
- 10. Repita os passos 11 e 12 quatro vezes, para registrar um mínimo de cinco curvas de referência OK.
- 11. Pressione o botão de avanço

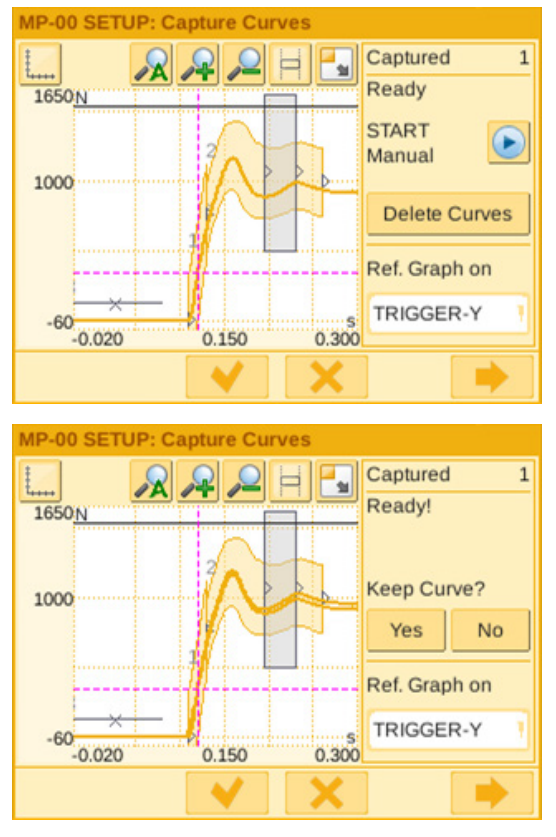

Fig. 63: Envoltórias

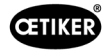

- 12. Selecione a EO que deseja alterar (01 ou 02 para as envoltórias).
- 13. Pressione o botão de avanço
- 14. Adapte eventualmente a tolerância de avaliação mediante edição de DY.
- 15. Selecione "Calcular novamente".
- Se necessário, repita as etapas 14 a 17 para outros EOs (pressione o botão Voltar para selecionar outro EO).
- 17. Confirme as novas configurações pressionando o gancho
- Retorne à tela inicial pressionando o botão duas vezes.
- 19. Desativar o modo de programação novamente após a programação. Caso contrário, uma janela pop-up correspondente será aberta periodicamente.
- 20. No painel de toque da FAST 3000: Certifique-se de definir "Produção modo CFM" em "Ligado".
- Faça logout como superusuário tanto na FAST 3000 como também nos dispositivos de monitoramento da força de crimpagem.

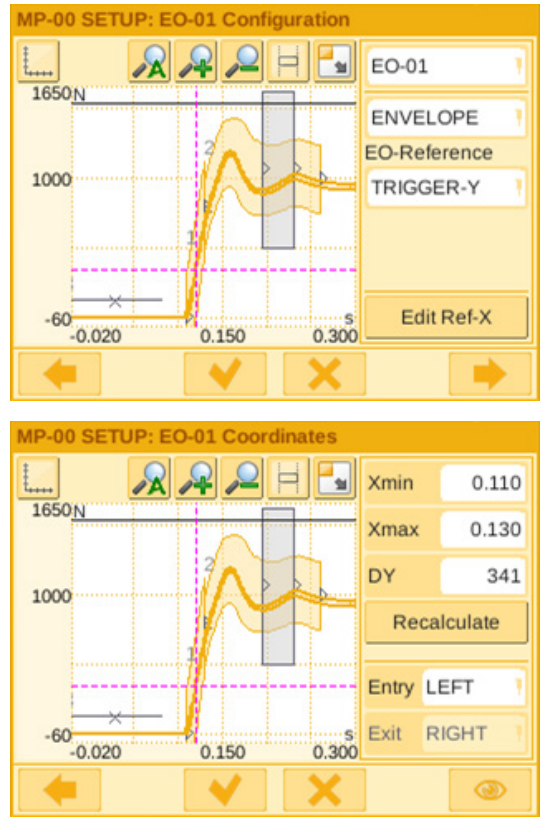

Fig. 64: Envoltórias

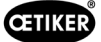

#### Ajustar a tolerância do monitoramento da força de crimpagem

O ajuste deve ser feito separadamente para cada aparelho de monitoramento.

- 1. Selecione "Configurar" na tela inicial.
- 2. Faça seu login como Superusuário (protegido por senha).

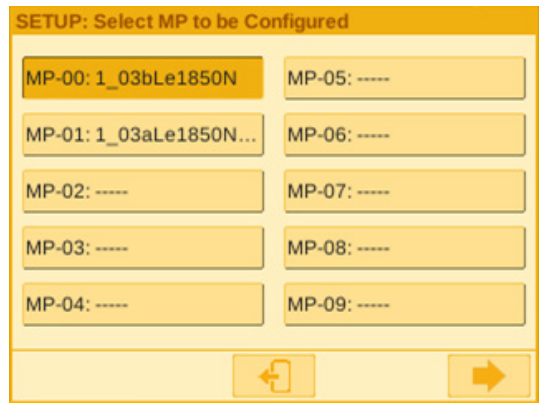

Fig. 65: Programa de medição

- 3. Selecione "MP Setup".
- 4. Selecione MP-00.

6.

5. Selecione "Avaliação".

Pressione o botão de avanço

| MP-00 SETUP: | Home      |          |              |
|--------------|-----------|----------|--------------|
|              |           |          |              |
| MP Name      | 1_03bLe18 | 50N      |              |
|              |           |          |              |
| Evaluation   | Switch    | Signals  | Process View |
|              |           | 昂        | L            |
| 1            | Part ID   | Sequence | e Editor     |
|              |           | •        |              |

Fig. 66: Critérios

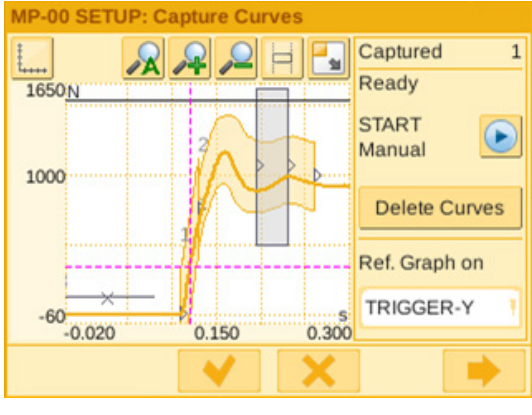

Fig. 67: Envoltórias

www.oetiker.com

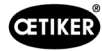

- 7. Selecione a EO que deseja alterar (01 ou 02 para as envoltórias).
- 8. Pressione o botão de avanço 🔜.

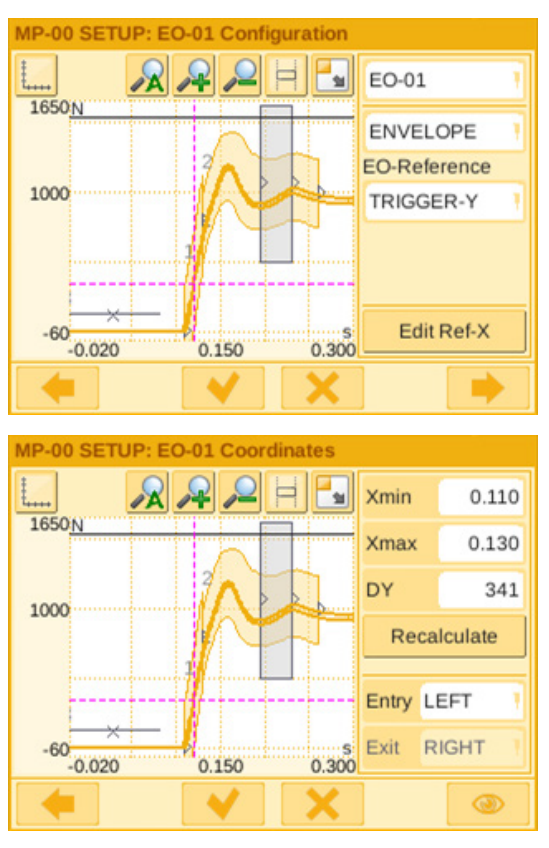

Fig. 68: Envoltórias

- 9. Adapte a tolerância de avaliação mediante edição de DY.
- 10. Selecione "Calcular novamente".
- 11. Se necessário, repita as etapas 7 a 10 para outros EOs (pressione o botão Voltar para selecionar outro EO).
- 12. Confirme as novas configurações pressionando o gancho . Retorne à tela inicial pressionando o botão . duas vezes.

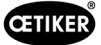

### 6.8.7 Alterar o programa de medição

O programa de medição ativo é sempre o programa de medição 0! O programa de medição deve ser alterado separadamente em cada dispositivo de monitoramento.

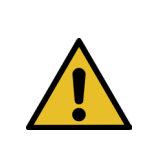

## **OBSERVAÇÃO**

O programa de medição 0 destina-se à avaliação das curvas de força de fechamento. Um backup é armazenado em Programa de medição 15.

- 1. Pressione o botão de parada de emergência.
- 2. Selecione "Configurar" na tela inicial.
- 3. Faça seu login como Superusuário (protegido por senha).

| 🔤 Qt for Embedded                           | Linux VN | _ |          | ×    |
|---------------------------------------------|----------|---|----------|------|
| SETUP: Home                                 |          |   |          |      |
| Nobody is logged in.<br>Setup is protected. |          |   | Login    |      |
| Global Setup                                | MP Setup |   | MP Mana  | ager |
|                                             | +        |   |          |      |
|                                             |          |   | Fig. 69: | Log  |

- 4. Selecione "MP Manager".
- 5. Selecione o programa de medição a ser copiado:

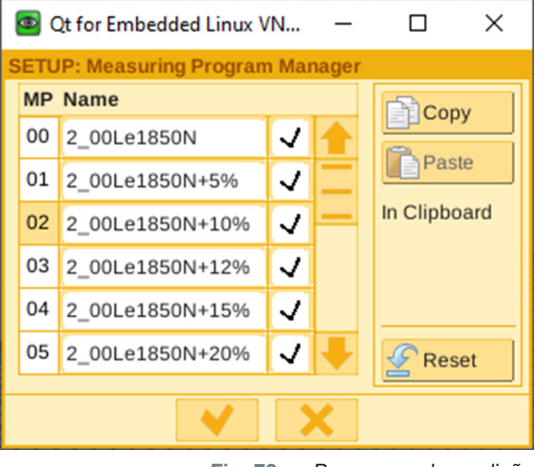

Fig. 70: Programas de medição

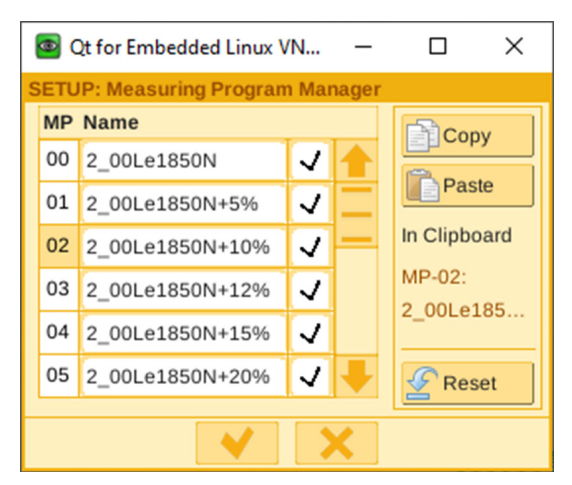

Fig. 71: Programas de medição

6. Pressione "Copiar".

7. Selecione o programa de medição 00.

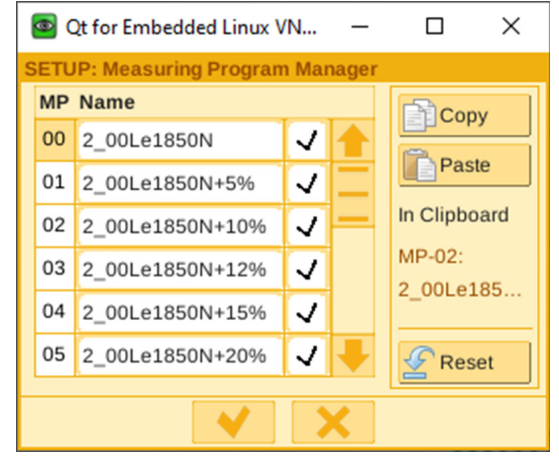

Fig. 72: Programas de medição

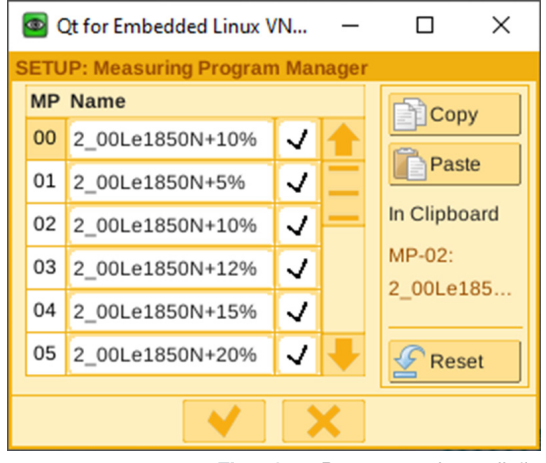

Fig. 73: Programas de medição

8. Pressione "Inserir".

- 9. Confirme as novas configurações pressionando o ganchinho.
- **V**
- 10. Faça logoff dos dispositivos de monitoramento.
- 11. Desative o botão de parada de emergência.
- 12. Inicialize a FAST 3000.

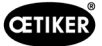

## 6.8.8 Transferir novos ajustes/programas de medição para os aparelhos CFM

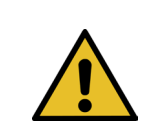

Quando a Oetiker recomendar um ajuste otimizado dos aparelhos CFM, este ajuste poderá ser transferido para os aparelhos CFM da seguinte forma.

Para permitir a comunicação com os aparelhos CFM, ambos os participantes (PC e aparelho) devem estar conectados na mesma rede.

- ✓ Um PC para transferência de ajustes e programas está disponível.
- ✓ O software maXYmos está disponível. O software está incluído no escopo de fornecimento da FAST 3000.
- ✓ O arquivo de configurações do CFM em formato zip está disponível. O arquivo é fornecido pela Oetiker.
- ✓ Um cabo Ethernet está disponível.
- 1. Conecte o laptop e o aparelho CFM com um cabo LAN. Use a tomada Ethernet do aparelho CFM.
- 2. Inicie o software maXYmos. O aparelho atualmente conectado é exibido na lista de aparelhos (4) do lado esquerdo e destacado com um ponto verde.

**OBSERVACÃO** 

- 3. Altere os ajustes de idioma conforme desejado na guia Idioma (1).
- 4. Clique duas vezes sobre o aparelho e confirme a mensagem de login.
- 5. Caso a conexão não seja estabelecida automaticamente, proceda da seguinte forma:
  - Va para "Novo aparelho" (2).
  - Indique o endereço da rede.
  - Confirme com "OK".
- 6. Selecione "Restore" (Restaurar) (3) para transferir novos ajustes para o aparelho.
- 7. Selecione o arquivo com os novos ajustes CFM.
- Marque as configurações a serem transferidas para o aparelho e desmarque todas as outras configurações. Por padrão, os programas de medição 0 (5) e 15 (6) estão ativados.
- Confirme a seleção com "OK" (7). É exibida uma mensagem para confirmar as entradas.
- 10. Confirme a mensagem com OK para transferir os novos ajustes para o aparelhos.

#### Somente no aparelho CFM para o lado direito:

11. Selecione "Setup" (8).

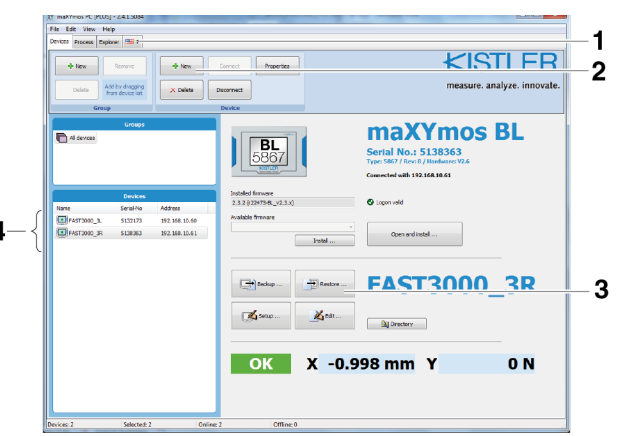

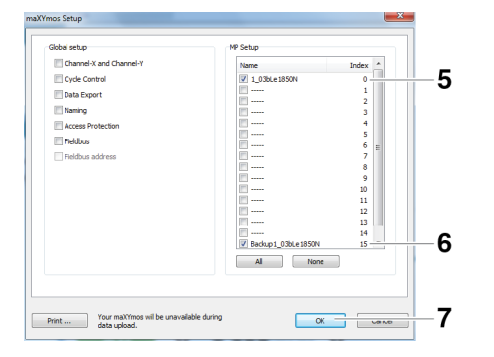

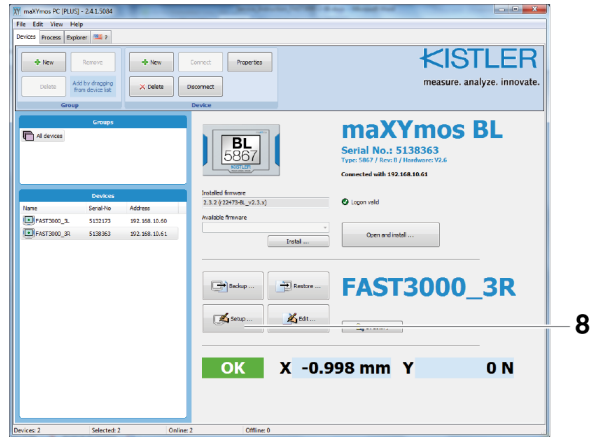

Fig. 74: Software CFM

13. Alterne para a guia "Geral" (10).

15. Confirme com "OK" (12).

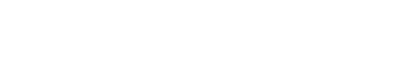

12. Selecione os programas de medição, cujos nomes devem ser alterados (9).

14. Renomeie os programas de medição, substituindo

16. Confirme a mensagem com OK para transferir os

É exibida uma mensagem para confirmar as entradas.

"Le" (esquerda) por "Ri" (direita) (11).

novos ajustes para o aparelhos.

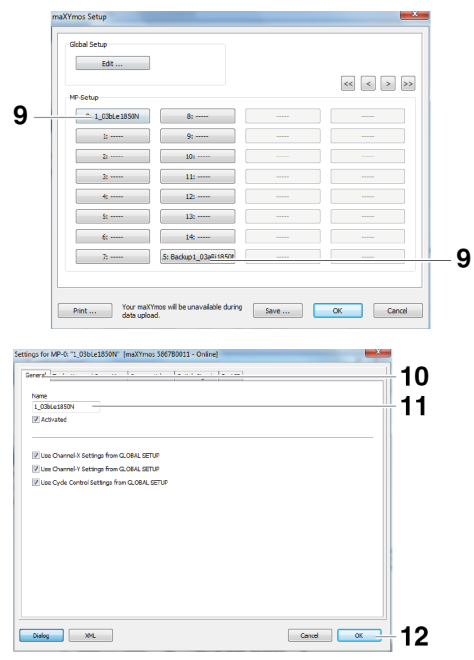

Fig. 75: Software CFM

**CETIKER** 

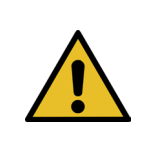

## OBSERVAÇÃO

O programa de medição 0 destina-se à avaliação das curvas de força de fechamento. Um backup é armazenado em Programa de medição 15.

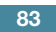

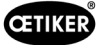

# 7 GUI (Interface gráfica do usuário)

O controle e monitoramento da FAST 3000 podem ser realizados através do painel de toque opcional, um laptop ou um computador.

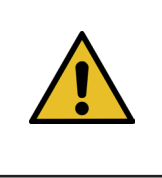

#### Perigo devido ao arranque inesperado

Apenas um dispositivo de operação deve ser usado para a FAST 3000. Por motivos de segurança, o controle simultâneo através do painel de toque opcional e através de um computador não é permitido.

## 7.1 Painel de toque

**AVISO** 

O software é pré-instalado no painel de toque disponível. Com esse software, todas as principais funções do processo de fechamento da FAST 3000 podem ser controladas e monitoradas. A emissão de imagens e dados é idêntica ao computador com navegador da web.

# 7.2 Computador

Você pode conectar a FAST 3000 a qualquer computador padrão ou laptop que tenha uma conexão de rede RJ45 e um navegador da Web.

- 1. Va para as configurações da sua conexão LAN e abra as configurações TCP/IPv4.
- 2. Defina o IP de sua máquina com o valor 192.168.10.xx, Configurações padrão Endereços IP:
  - 192.168.10.51 Porta Ethernet PAC120 X2 (laptop, Ethernet/IP e painel de toque)
  - 192.168.10.40 Painel de toque
  - 192.168.10.60 Porta Ethernet CFM1
- 3. Ajuste a submáscara de rede para o valor 255.255.255.0.
- 4. Insira http://192.168.10.51:8080/webvisu.htm em seu navegador da web para ter acesso ao controle da FAST 3000. Outras informações, veja o capítulo *Veja capítulo 10*.

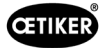

## 7.3 Layout GUI

A tela principal da visualização FAST 3000 tem a seguinte aparência:

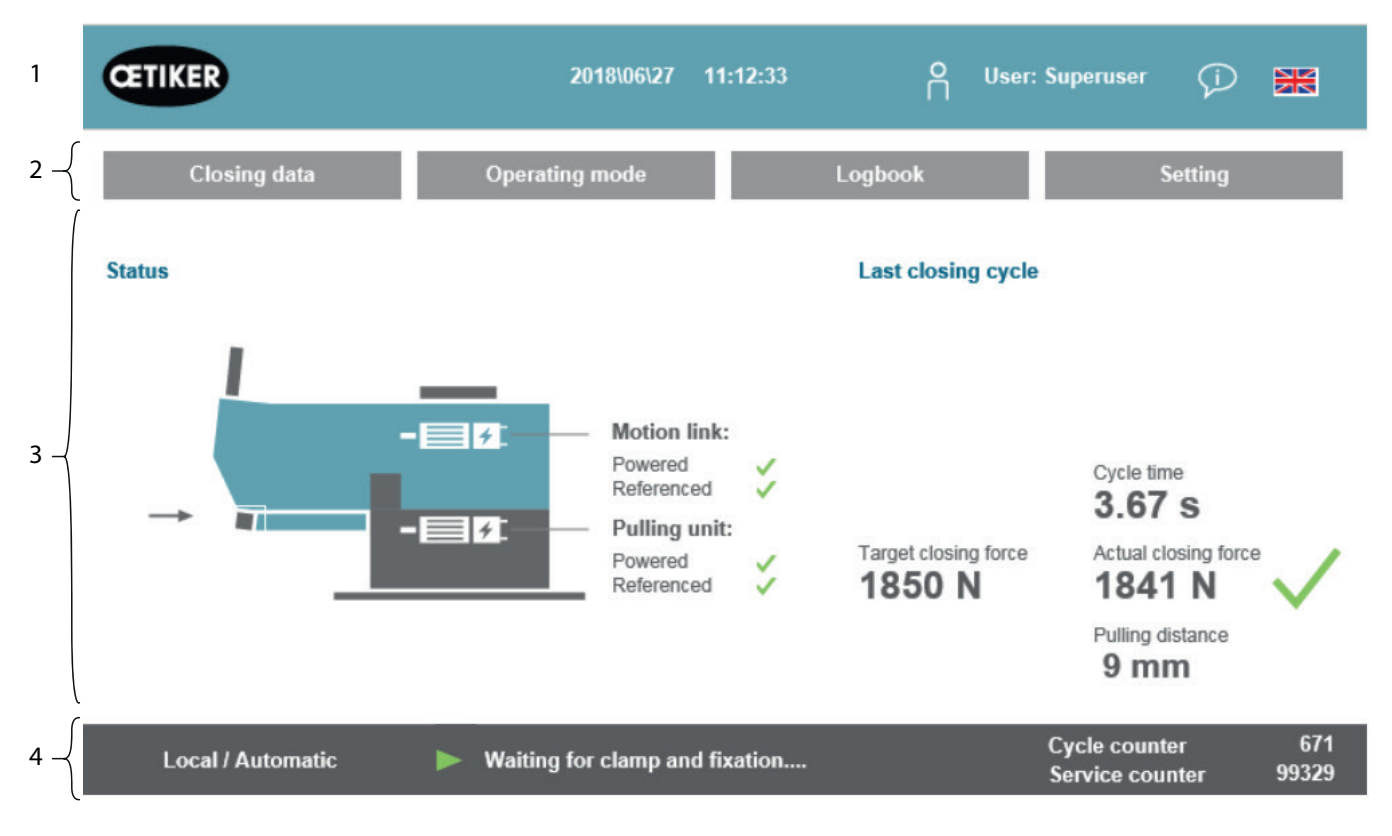

Fig. 76: Estrutura GUI

- 1. Administração de usuários / Seleção de idioma / Data e hora
- 2. Guias
- 3. Conteúdo das guias
- 4. Barra de status

## 7.4 Estrutura do menu

## 7.4.1 Tela inicial

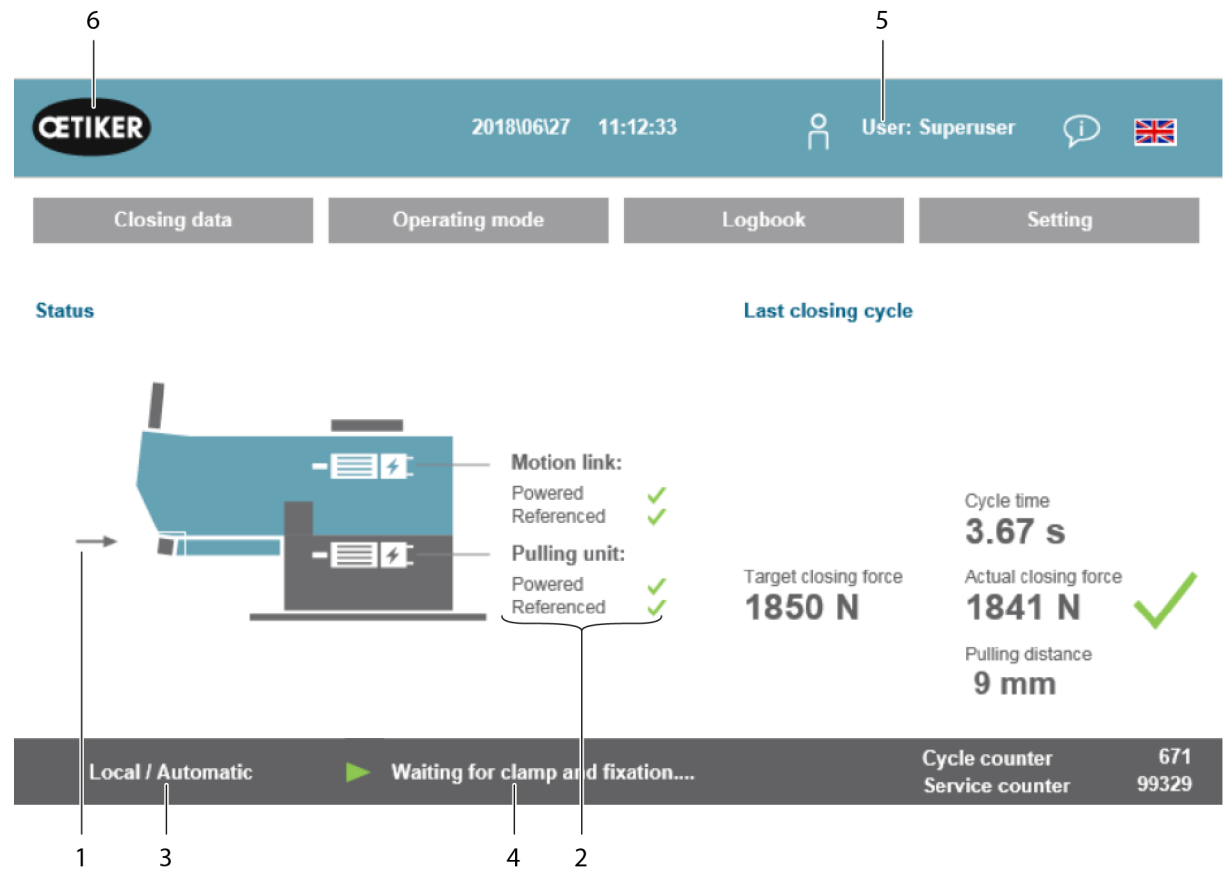

```
Fig. 77: Tela inicial
```

| 1  | - Seta                                                            | <ul> <li>Nenhuma abraçadeira de cinta WingGuard<sup>®</sup> presente na FAST 3000</li> </ul> |
|----|-------------------------------------------------------------------|----------------------------------------------------------------------------------------------|
|    | - Símbolo para a abraçadeira<br>de cinta WingGuard®               | <ul> <li>Abraçadeira de cinta WingGuard<sup>®</sup> presente na FAST 3000</li> </ul>         |
| 2  | Status                                                            | Exibe o status dos dois acionamentos elétricos da FAST 3000                                  |
| 3  | Modo de operação                                                  | Operar em modo automático ou manual; local ou CLP                                            |
| 4  | Mensagens                                                         | Mensagens de erro, etc.                                                                      |
| 5  | Usuário                                                           | Selecione o nível do usuário                                                                 |
| 6  | Símbolo Oetiker                                                   | Faça logout de um nível de usuário superior pressionando o ícone                             |
| 7  | Valor nominal da força<br>de fechamento<br>(Target closing force) | Força de fechamento ajustada em Newton                                                       |
| 8  | Duração do ciclo<br>(Cycle time)                                  | Duração em segundos do último fechamento de abraçadeira, desde o início até a nova prontidão |
| 9  | Valor real da força de<br>fechamento<br>(Actual closing force)    | Força em Newton, aplicada no último fechamento de abraçadeira                                |
| 10 | Distância de tração<br>(Pulling distance)                         | Distância de tração em mm ao fechar a abraçadeira de cinta WingGuard®                        |

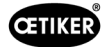

## 7.4.2 Dados de fechamento (uma senha é necessária para alterar os valores)

Na guia de "Dados de fechamento" são exibidos todos os ajustes para a instalação de uma abraçadeira de cinta WingGuard® PG270 OETIKER. Este acesso não requer senha. Apenas é necessário estar registrado se desejar alterar os valores.

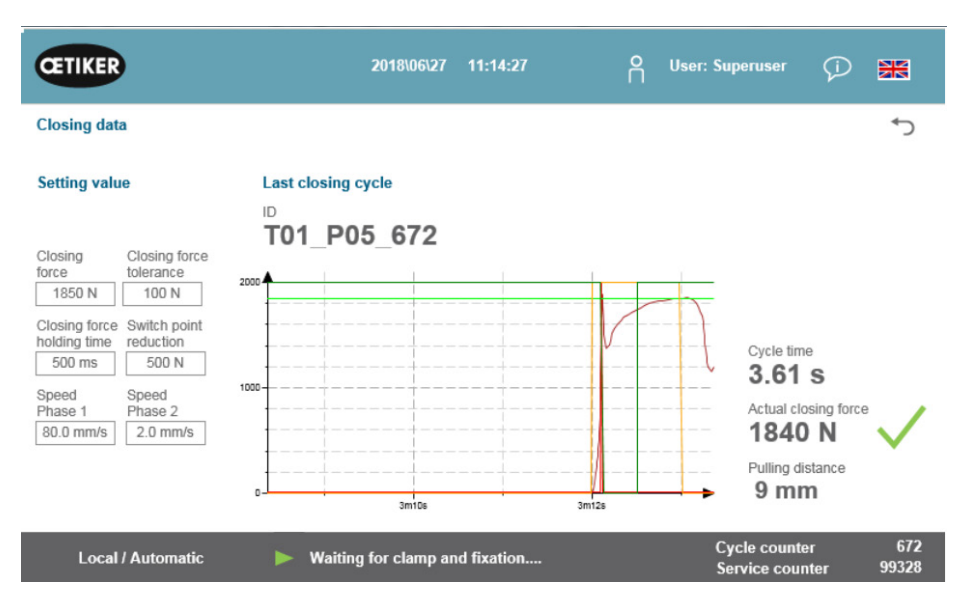

Fig. 78: Processo de fechamento Curva de força de tração

| Force de fechamento          | Aiustar a forca de fechamento em Newton                                           |
|------------------------------|-----------------------------------------------------------------------------------|
| (Closing force)              | Ajustar a lorça de lechamento em Newton                                           |
|                              |                                                                                   |
| Iolerancia da força          | Ajustar a tolerancia da força de fechamento em Newton                             |
| de fechamento                |                                                                                   |
| (Closing force tolerance)    |                                                                                   |
| Redução do ponto             | Força em Newton inferior à força de fechamento ajustada, na qual a velocidade     |
| de comutação                 | é reduzida                                                                        |
| (Switch point reduction)     |                                                                                   |
| Fase de velocidade 1         | Velocidade durante a primeira fase de fechamento em mm/s                          |
| (Speed Phase 1)              | ·                                                                                 |
| Fase de velocidade 2         | Velocidade durante a segunda fase de fechamento em mm/s                           |
| (Speed Phase 2)              |                                                                                   |
| Tempo de retenção da força   | Tempo de retenção em milissegundos, durante o qual a força de fechamento          |
| de fechamento                | é mantida dentro da tolerância da força de fechamento                             |
| (Closing force holding time) |                                                                                   |
| ID                           | Nome do registro de dados exibido                                                 |
| Duração do ciclo             | Duração em segundos do último fechamento de abraçadeira, desde o início até       |
| (Cycle time)                 | a nova prontidão                                                                  |
| Valor real da forca          | Forca em Newton, aplicada no último fechamento de abracadeira                     |
| de fechamento                | 3 / 1 3                                                                           |
| (Actual closing force)       |                                                                                   |
| Distância de tracão          | Distância de tração em mm ao fechar a abracadeira de cinta WingGuard®             |
| (Pulling distance)           | Biolanola do dação om min do foonar a abração da do oma viligadara                |
|                              |                                                                                   |
| D'a average                  | Maatua aawaa a fawaa aliyotaala <i>i</i> /falialaawaaala aliyoonta a faalaawaanta |

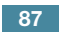

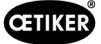

## 7.4.3 Modo de operação

O modo de operação pode ser ajustado através da guia "Modo de operação" (Operating mode). Estão disponíveis: Operação normal, modo laboratório, deslocamento manual e função desbloqueio.

#### Modo laboratório (protegido por senha)

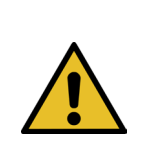

# AVISO

#### Perigo devido a pessoal não qualificado.

O modo laboratório somente pode ser usado em ambientes de laboratório ou testes, onde não há outra possibilidade. O pessoal é treinado para usar o FAST 3000 com o máximo de cuidado.

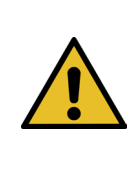

### AVISO

#### Risco de esmagamento na abraçadeira de cinta WingGuard®.

Ao acionar as funções descritas a seguir, os dedos podem ser esmagados na abraçadeira de cinta WingGuard<sup>®</sup>.

Mantenha seus dedos afastados da abraçadeira ao ativar as funções.

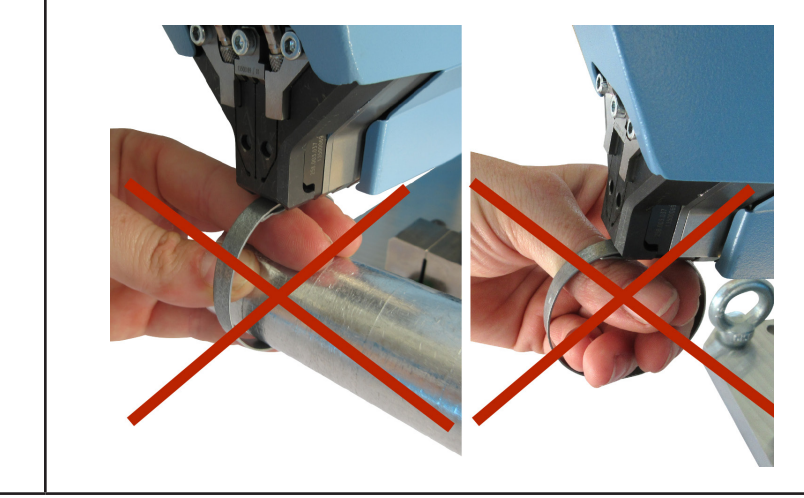

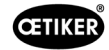

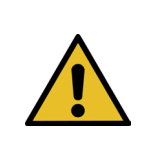

## AVISO

Risco de esmagamento em peças móveis.

A ferramenta FAST 3000 somente pode ser usada se todas as coberturas estiverem corretamente montadas e aparafusadas.

## CUIDADO

Risco de esmagamento devido ao posicionamento das mãos debaixo da ferramenta de montagem.

Não coloque as mãos debaixo da ferramenta de montagem durante a operação.

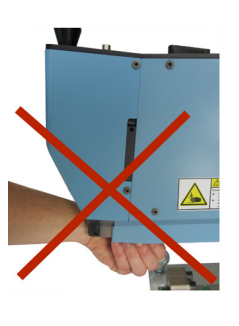

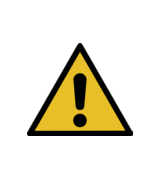

## CUIDADO

Perigo devido a peças ejetadas.

Em caso de um defeito durante a operação, há risco de peças ficarem soltas e serem lançadas para fora.

Use sempre óculos de proteção durante a operação e manutenção da máquina.

#### Modo laboratório (protegido por senha)

| CETIKER                      | 2022\08\19 05:56:53                   | 0 User: Superuser 🕡 🔛                       |
|------------------------------|---------------------------------------|---------------------------------------------|
| Operating mode               |                                       | رج                                          |
| Laboratory mode              | Manual drive Free state pulling force | IO - test                                   |
|                              |                                       |                                             |
|                              |                                       |                                             |
| Laboratory mode              |                                       | Deblocking B Step by Step                   |
| Time laboratory mode         | Remaining time                        | •                                           |
| 60 min                       | 0 min                                 | Next step                                   |
| Max. pieces in LabMode<br>50 | Remaining pcs in LabMode<br>O         |                                             |
|                              |                                       |                                             |
| one hand operation           | Foot pedal                            |                                             |
| Local / Automatic            | Waiting for clamp and fixation        | Cycle counter 6522<br>Service counter 98235 |

Fig. 79: Modo laboratório

| Modo laboratório<br>(Laboratory mode)                                       | Ativar ou desativar o modo laboratório                                                                                   |
|-----------------------------------------------------------------------------|----------------------------------------------------------------------------------------------------|
| Duração do modo laboratório<br>(Time laboratory mode)                       | Definir o intervalo de tempo em minutos, após o qual o modo laboratório<br>é desativado automaticamente                  |
| Tempo restante [min]<br>(Remaining time [min])                              | Tempo restante até a desativação automática do modo laboratório                                                          |
| Máx. quantidade de peças<br>no modo laboratório<br>(Max. pieces in LabMode) | Contador para definir o número máximo de fechamentos após os quais o modo<br>de laboratório é automaticamente desativado |
| Peças remanescentes<br>no modo laboratório<br>(Remaining pcs in LabMode)    | Mostra a quantidade remanescente de fechamentos em modo laboratório                                                      |
| Operação com uma mão<br>(One hand operation)                                | Ativar para usar a operação com uma mão no modo laboratório                                                              |
| Pedal<br>(Foot pedal)                                                       | Ativar para usar o pedal em modo laboratório                                                                             |

#### Modo passo a passo

| Step by Step  | Ativação/desativação do modo passo a passo                                                                                  |
|---------------|----------------------------------------------------------------------------------------------------|
| Próxima etapa | Executar a próxima etapa (O início do ciclo é acionado com o sinal de início (acionamento bimanual, comunicação industrial) |

#### Desbloqueio (cenário de emergência)

| Deblocking | Start Deblocking (não é garantido que funcione em todos os casos) |                                                      |
|------------|-------------------------------------------------------------------|------------------------------------------------------|
|            | •                                                                 | A corrediça se move para uma posição de corte segura |
|            | •                                                                 | A unidade de tração se move para a posição de ejeção |

#### Modo de operação manual (protegido por senha)

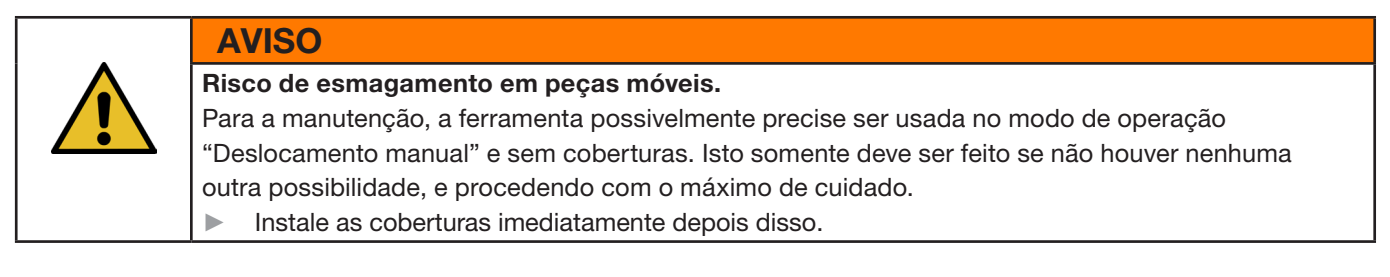

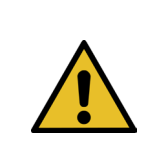

#### **CUIDADO**

Perigo devido a abraçadeiras fechadas incorretamente.

O modo de operação "Deslocamento manual" não deve ser usado para fechar abraçadeiras. O uso desse modo operacional só é permitido para eliminação de erros.

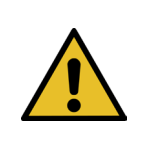

#### **CUIDADO**

Danos à unidade devido ao uso inadequado do modo de operação "Deslocamento manual".
 Antes de toda ativação dos comandos de deslocamento "Posição de crimpagem" (Crimp position) ou "Posição de corte" (Cutting position), certifique-se de que não há nenhum objeto entre as mandíbulas de crimpagem!

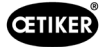

#### Modo de operação manual (protegido por senha)

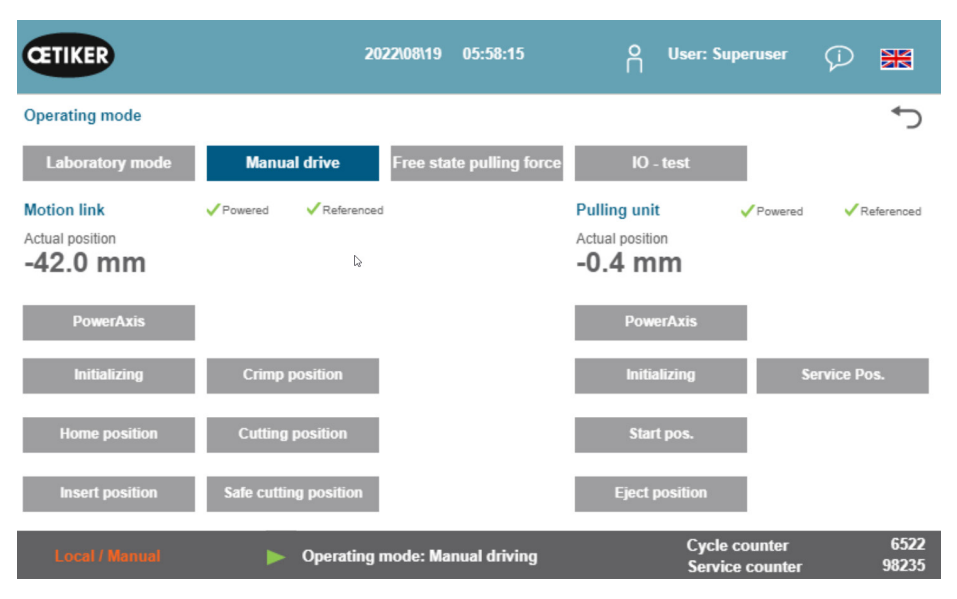

Fig. 80: Deslocamento manual

#### Corrediça (lado esquerdo)

| Inicializar<br>(Initializing)                      | Inicialização da corrediça: Ajustar o ponto zero                                                                                           |
|----------------------------------------------------|----------------------------------------------------------------------------------------------------|
| Posição inicial<br>(Home position)                 | Corrediça na posição inicial (se houver uma abraçadeira de cinta WingGuard <sup>®</sup> na unidade de aperto, a mesma encontra-se fixada.) |
| Posição de inserção<br>(Insert position)           | Corrediça na posição, na qual a abraçadeira pode ser inserida                                                                              |
| Posição de crimpagem<br>(Crimp position)           | Corrediça na posição de crimpagem                                                                                                    |
| Posição de corte<br>(Cutting position)             | Corrediça na posição de corte                                                                                                    |
| Posição de corte segura<br>(Safe cutting position) | Corrediça diretamente na posição de corte, omitir a posição de crimpagem                                                                   |
| Posição real<br>(Actual position)                  | Posição de corrediça em milímetros                                                                                                    |

#### Dispositivo de tração (lado direito)

| Inicializar<br>(Initializing)           | Inicialização do dispositivo de tração: Ajustar o ponto zero             |
|-----------------------------------------|--------------------------------------------------------------------------|
| Posição inicial<br>(Start pos.)         | Dispositivo de tração na posição inicial                                 |
| Posição de ejeção<br>(Eject position)   | Dispositivo de tração na posição, na qual a cinta remanescente é ejetada |
| Posição real<br>(Actual position)       | Posição do dispositivo de tração em milímetros                           |
| Posição de manutenção<br>(Service pos.) | Dispositivo de tração na posição em que o sensor de cinta é ajustado     |

## 7.4.4 Teste de atrito

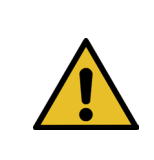

## **OBSERVAÇÃO**

Para controlar o atrito interno da abraçadeira WingGuard<sup>®</sup>, está disponível o modo de operação "Teste de atrito" (Free state pulling force). A abraçadeira WingGuard<sup>®</sup> é fechada sem a peça a ser fixada (sem carga), e a força de fechamento máxima gerada é determinada.

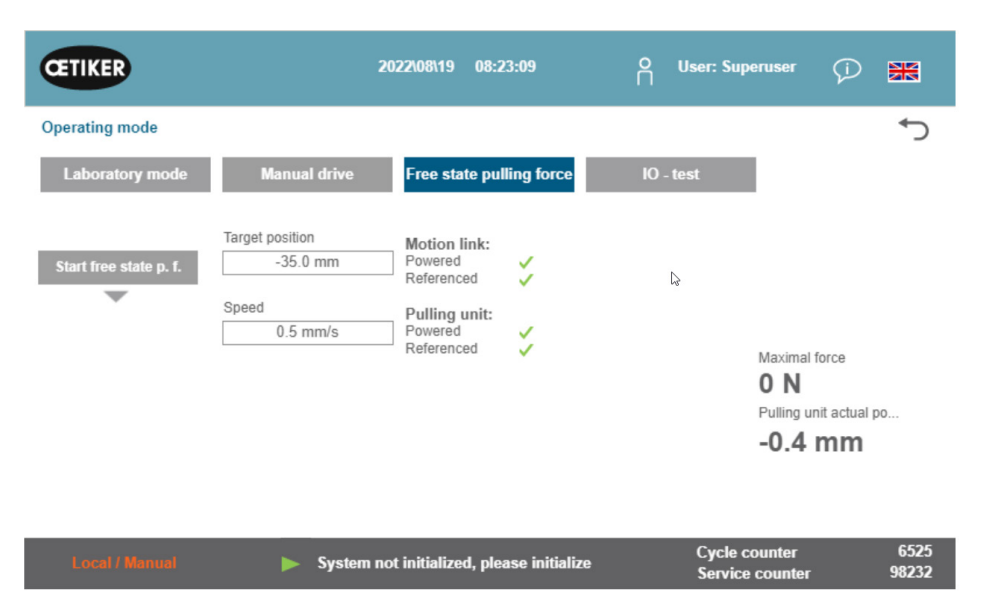

Fig. 81: Teste de atrito

| Início teste de atrito<br>(Starte freestate p.f.)                       | Iniciar teste de atrito                                       |
|-------------------------------------------------------------------------|---------------------------------------------------------------|
| Posição alvo<br>(Target position)                                       | Posição final do motor de tração no teste de atrito           |
| Velocidade<br>(Speed)                                                   | Velocidade do dispositivo de tração durante o teste de atrito |
| Força máxima<br>(Maximal force)                                         | Força máxima aplicada durante o teste de atrito               |
| Posição real do dispositivo<br>de tração<br>(Pulling unit actual posi.) | Posição do dispositivo de tração                              |

#### Procedimento do teste de atrito

- ✓ A ferramenta FAST 3000 está referenciada.
- 1. Ative a função pressionando o botão "Iniciar teste de atrito" (Start free state p. f.).
- 2. Introduza a abraçadeira.
- 3. Fixe a abraçadeira mediante ativação do botão no cabo da mecânica da ferramenta.
- Inicie o teste com os botões de início do painel de controle bimanual.
   O dispositivo de tração se move para a posição final na velocidade definida. A força de tração máxima aplicada durante esse tempo é determinada. No final, a cinta é cortada.

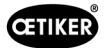

## 7.4.5 Teste de sinal (teste IO)

O menu "Teste de sinal" (IO Test) é usado para testar as funções básicas das entradas da FAST 3000. As representações de cada uma das entradas estão distribuídas em 3 páginas. Quando o menu "Teste de sinal" (IO Test) está aberto, as teclas individuais não tem outras funções.

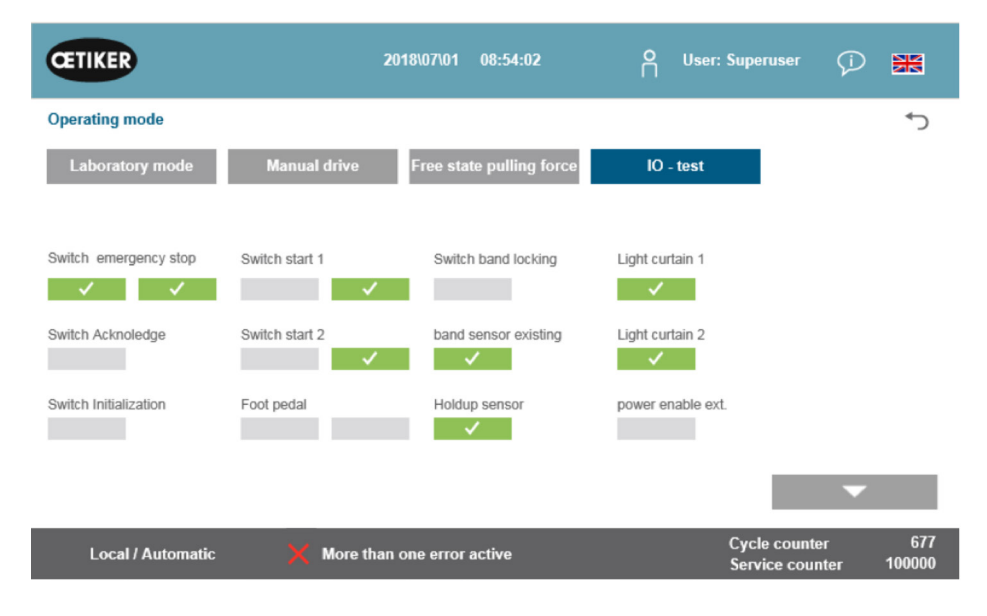

Fig. 82: Teste IO

| Interruptor de emergência<br>(Switch Emergency stop)  | Status do circuito de parada de emergência de 2 canais; painel de controle<br>bimanual e botão externo de parada de emergência |
|-------------------------------------------------------|----------------------------------------------------------------------------------------------------|
| Confirmação<br>(Switch Acknowledge)                   | Botão vermelho de confirmação no painel de controle bimanual                                                                   |
| Chave de inicialização<br>(Switch Initialization)     | Tecla azul de inicialização no painel de controle bimanual                                                                     |
| Tecla de início 1<br>(Switch start 1)                 | Tecla de início de 2 canais no painel de controle bimanual                                                                     |
| Tecla de início 2<br>(Switch start 2)                 | Tecla de início de 2 canais no painel de controle bimanual                                                                     |
| Pedal<br>(Foot pedal)                                 | Interruptor de pedal de 2 canais                                                                                               |
| Travamento abraçadeira<br>(Switch band locking)       | Travamento da abraçadeira (fixar a cinta)                                                                                      |
| Sensor de presença da cinta<br>(Band sensor existing) | Sensor para detecção de uma abraçadeira existente                                                                              |
| Sensor de inatividade<br>(Holdup sensor)              | Sensor de inatividade para monitoramento do motor de tração                                                                    |
| Cortina de luz 1<br>(Light curtain 1)                 | Cortina de luz                                                                                                    |
| Cortina de luz 2<br>(Light curtain 2)                 | Cortina de luz                                                                                                    |
| Liberação externa de potência<br>(power enable ext.)  | Fornecer alimentação externa para os servocontroladores                                                                        |

| CETIKER             | 20                     | )19\11\18 16:39:47       | O User: Superuser               | Ø 🕷                 |
|---------------------|------------------------|--------------------------|---------------------------------|---------------------|
| Operating mode IO 1 | Fest Ind.Communication |                          |                                 | ¢                   |
| Laboratory mode     | Manual drive           | Free state pulling force | IO - test                       |                     |
| Bus Start           | Bus Init               | Bus Power enable         | Statusword<br>817945856         |                     |
| Bus Stop            | BUS Ack. Msg Band rem. | Bus Bypass power drive   | 0<br>Control word<br>0          |                     |
| Bus lock clamp      | Bus Deblocking         | Bus Lock Tool            | State communication<br>Profinet |                     |
| Bus Acknoledge      |                        |                          |                                 | ▲<br>▼              |
| Local / Automatic   | X More than            | one error active         | Cycle count<br>Service cou      | er 70<br>nter 99282 |

#### Fig. 83: Teste de IO Sinais digitais Comunicação industrial

| Bus Start<br>(Barramento Iniciar)                    | Comando de início através de Profinet ou Ethernet/IP                                                                                      |                                                                                                 |  |  |  |
|------------------------------------------------------|----------------------------------------------------------------------------------------------------|-------------------------------------------------------------------------------------------------|--|--|--|
| Bus Stop<br>(Barramento Parar)                       | Comando de parada através de Profinet ou Ethernet/IP                                                                                      |                                                                                                 |  |  |  |
| Bus lock clamp<br>(Barramento travar<br>abraçadeira) | Travamento das at                                                                                                    | praçadeiras através de Profinet ou Ethernet/IP                                                  |  |  |  |
| Bus Acknowledge<br>(Barramento Confirmação)          | Confirmação das r                                                                                                    | mensagens de erro através de Profinet ou Ethernet/IP                                            |  |  |  |
| Bus Init (Barramento<br>Inicializar)                 | Inicialização atravé                                                                                                    | és de Profinet ou Ethernet/IP                                                                   |  |  |  |
| Bus Ack. (Barramento<br>Conf.) Msg Band rem.         | Confirmação da m                                                                                                    | ensagem "Remove strap" (remover cinta) via Profinet ou Ethernet/IP                              |  |  |  |
| Bus Power enable                                     | Liberação da ligação da fonte de alimentação para o estágio de saída dos motores do sistema de nível superior via Profinet ou Ethernet/IP |                                                                                                 |  |  |  |
| Bus Bypass power drive                               | Ligação da fonte de alimentação para o estágio de saída dos motores do sistema de nível superior via Profinet ou Ethernet/IP              |                                                                                                 |  |  |  |
| Bus Deblocking<br>(Barramento desbloqueio)           | Desbloqueio da ferramenta via Profinet ou Ethernet/IP                                                                                     |                                                                                                 |  |  |  |
| Palavra de status<br>(Statusword)                    | Palavras de status (palavra de status 1 e palavra de status 2), geradas pela ferramenta (32 bit valor inteiro)                            |                                                                                                 |  |  |  |
| Control word (palavra de controle)                   | Palavra de control                                                                                                    | e enviada pelo aparelho de controle externo para a FAST 3000                                    |  |  |  |
| State Communication<br>(Comunicação de status)       | Status da<br>comunicação                                                                                                    | <b>Verde:</b> A unidade de controle está conectada a uma unidade de controle de nível superior. |  |  |  |
|                                                      | Profinet                                                                                                    | <b>Branco:</b> A unidade de controle não está conectada a nenhuma outra unidade de controle.    |  |  |  |
|                                                      | Status da<br>comunicação                                                                                                    | Verde (1): A unidade de controle está conectada a uma unidade de controle de nível superior.    |  |  |  |
|                                                      | Ethernet/IP                                                                                                    | Branco (1): A unidade de controle não está conectada a nenhuma outra unidade de controle.       |  |  |  |
|                                                      |                                                                                                    | Vermelho (2): Há um erro de comunicação.                                                        |  |  |  |
|                                                      |                                                                                                    | Branco (2): A comunicação funciona corretamente.                                                |  |  |  |

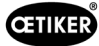

#### Teste de sinal para comunicação via rede industrial

| CETIKER                                   |                   | 2022\08\19                                 | 05:59:11                                  | O User: Supert               | iser 🖓 🔛                                     |
|-------------------------------------------|-------------------|--------------------------------------------|-------------------------------------------|------------------------------|----------------------------------------------|
| Operating mode                            | IO Test Ind.Comm  | nunication Manual Fu                       | inction                                   |                              | ر¢                                           |
| Laboratory mo                             | ode Manua         | I drive Free sta                           | ate pulling force                         | IO - test                    |                                              |
| Verification<br>Pulling Unit              | Zerq,Balance      | Verification<br>Crimp Force                | Friction Test                             | Manual Motion                |                                              |
| Statusword<br>0                           | Statusword<br>0   | Statusword<br>0                            | Statusword<br>0                           | Statusword<br>8586288        | State communication<br>Profinet O<br>EIP O O |
| R-DW52: 0                                 | R-DW55: -701      | R-DW53: 0<br>R-DW54: 0                     | R-DW58: 0<br>R-DW59: -40                  | R-DW56: -40<br>R-DW57: -4200 |                                              |
| Control word<br>0<br>W-DW7: 0<br>W-DW8: 0 | Control word<br>0 | Control word<br>0<br>W-DW9: 0<br>W-DW10: 0 | Control word<br>0<br>W-DW7: 0<br>W-DW8: 0 | Control word<br>0            | •                                            |
| Local / Auton                             | natic 🕨 🕨         | System not initialize                      | ed, please initialize                     | Cycle cou<br>Service co      | nter 6522<br>ounter 98235                    |

#### Sinalização

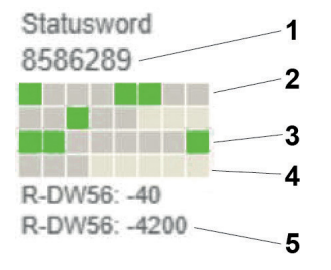

Fig. 84: Teste IO Comunicação industrial

- 1. Palavra de status
- 2. Sinal inativo
- 3. Sinal ativo
- 4. Sinal não utilizado
- 5. Valor inteiro

Para cada função manual, a palavra de status e a palavra de controle são exibidas como valores inteiros. Além disso, o status é exibido em verde ou cinza para todos os bits.

| CETIKER           |               | 2019\10\21 09:28:18      | O User: Superuser                | 9 <b>m</b>    |
|-------------------|---------------|--------------------------|----------------------------------|---------------|
| Operating mode IO | Test Hardwire |                          |                                  | ۍ             |
| Laboratory mode   | Manual drive  | Free state pulling force | IO - test                        |               |
| IO start 1        | IO stop 1     | IO init                  |                                  |               |
| IO start 2        | IO stop 2     | IO Ack                   |                                  |               |
|                   |               | IO Band lock             | _                                |               |
|                   |               |                          |                                  | •<br>•        |
| Local / Automatic | : 🗙 More t    | han one error active     | Cycle counter<br>Service counter | 2<br>cr 99350 |

### Fig. 85: Sinais de saída e entrada digital Teste IO

| IO Start 1       | Canal 1 de início E/S hardwire |
|------------------|--------------------------------|
| IO Start 2       | Canal 2 de início E/S hardwire |
| IO Stop 1        | Canal 1 de parada E/S hardwire |
| IO Stop 2        | Canal 2 de parada E/S hardwire |
| IO Init          | Inicializar E/S hardwire       |
| IO Quitt         | Confirmação de E/S hardwire    |
| Fixar a cinta IO | Fixação da cinta E/S hardwire  |

## 

GUI (INTERFACE GRÁFICA DO USUÁRIO)

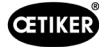

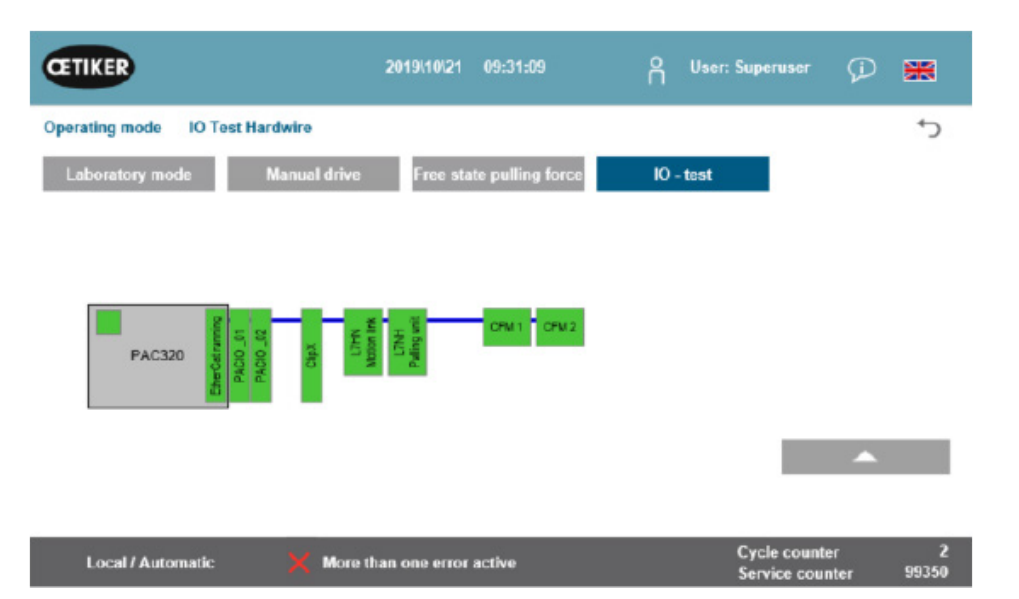

Fig. 86: Status dos dispositivos EtherCAT

| EtherCAT em andamento | Verde: Barramento EtherCAT funcionando                         |
|-----------------------|----------------------------------------------------------------|
|                       | Vermelho: Barramento EtherCAT não funcionando                  |
| PACIO_01              | Verde: Módulo1 IO em ordem                                     |
|                       | Vermelho: Módulo1 IO Erro                                      |
| PACIO_02              | Verde: Módulo2 IO em ordem                                     |
|                       | Vermelho: Módulos IO 2 Erro                                    |
| ClipX                 | Verde: Amplificador de medição ClipX em ordem                  |
|                       | Vermelho: Amplificador de medição ClipX erro                   |
| L7NH                  | Verde: Servoacionamento da corrediça em ordem                  |
| Corrediça             | Vermelho: Servoacionamento da corrediça com falha              |
| L7NH                  | Verde: Dispositivo de tração com servoacionamento em ordem     |
| Dispositivo de tração | Vermelho: Dispositivo de tração com servoacionamento com falha |
| CFM1                  | Verde: CFM1 (1. Aparelho Kistler) em ordem                     |
|                       | Vermelho: CFM1 (1. Aparelho Kistler) com falha                 |
| CFM2                  | Verde: CFM2 (2. Aparelho Kistler) em ordem                     |
|                       | Vermelho: CFM2 (2. Aparelho Kistler) com falha                 |

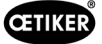

## 7.4.6 Diário

#### Protocolo de processo

A guia "Protocolo de processos" (Process Log) exibe os dados das últimas abraçadeiras fechadas. Este acesso ao menu não requer senha.

| CETIKER             |              | 2018\07\0         | )4 13:21:50     | ŕ             | 2 User:    | Superus  | er 💭      | ₩       |
|---------------------|--------------|-------------------|-----------------|---------------|------------|----------|-----------|---------|
| Logbook             |              |                   |                 |               |            |          |           | <≁      |
| Process Log         | Error / Warn | nig Log V         | erification Log | Se            | ervice Log |          |           |         |
| Date/Time           | ID           | Target force      | Actual force    | Pulling dista | anciStatus | CFM      | Error     |         |
| 2018\07\04 13:21:38 | T01_P05_689  | 1850.0            | 1871.3          | 9.0           | OK         | OK       |           |         |
| 2018\07\04 13:20:26 | T01_P05_688  | 1850.0            | 1868.4          | 9.0           | OK         | OK       |           |         |
| 2018\07\04 13:16:59 | T01_P05_687  | 1850.0            | -               | -             | NOK        | -        | 205 / 206 | 6/214/1 |
| 2018\07\04 13:16:52 | T01_P05_686  | 1850.0            | 1873.1          | 9.0           | OK         | OK       | -         |         |
|                     |              |                   |                 |               |            |          |           |         |
|                     |              |                   |                 |               |            |          |           |         |
|                     |              |                   |                 |               |            |          |           |         |
|                     |              |                   |                 | _             | _          | Cuelo or | uptor     | 69      |
| Local / Automa      | atic 🕨 🕨     | Vaiting for clamp | and fixation    |               |            | Service  | counter   | 9998    |

Fig. 87: LOG Registro do processo

| Data/hora<br>(Date/Time)                  | Data e hora da montagem                                                                                                    |
|-------------------------------------------|----------------------------------------------------------------------------------------------------|
| ID                                        | ID de identificação do fechamento                                                                                                    |
| Valor nominal da força<br>(Target force)  | Valor nominal da força de tração em Newton                                                                                                    |
| Valor real da força<br>(Actual force)     | Valor real da força de tração em Newton                                                                                                    |
| Distância de tração<br>(Pulling distance) | Distância de tração em mm ao fechar a abraçadeira de cinta WingGuard®                                                                             |
| Status                                    | Status de fechamento na perspectiva da ferramenta, avaliado pelo controle da ferramenta de montagem (OK ou NOK), com base em valores predefinidos |
| CFM                                       | OK ou NOK do monitoramento da força de crimpagem. "-", se CFM não estiver em modo de produção                                                     |
| Erro<br>(Error)                           | Número de erro, se o fechamento não foi bem sucedido;<br>os erros são listados, p.ex. 205 / 206 / 214 /                                           |

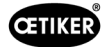

#### Protocolo de erros / avisos

A guia "Protocolo de erros/avisos" (Error/Warning Log) exibe os erros mais recentes da ferramenta. Este acesso ao menu não requer senha.

| CETIKER             | 2018\06\27 11:36:25                 | O User: Superuser          | Ø 🗰                  |
|---------------------|-------------------------------------|----------------------------|----------------------|
| Logbook             |                                     |                            | ر.                   |
| Process Log         | Error / Warnig Log Verification Log | Service Log                |                      |
| Date/Time           | aditional information               |                            |                      |
| 2018\06\27 11:33:52 | ToErr_5 Drive error active          |                            |                      |
| 2018\06\27 11:33:52 | ToErr_6 Emergency circuit open      |                            |                      |
| 2018\06\27 11:33:52 | ToErr_14 Emergency stop             |                            |                      |
| 2018\06\27 11:33:52 | War_9 Drives Tool not powered       |                            |                      |
| 2018\06\27 11:33:24 | ToErr_5 Drive error active          |                            |                      |
| 2018\06\27 11:33:24 | ToErr_6 Emergency circuit open      |                            |                      |
| 2018\06\27 11:33:24 | ToErr_14 Emergency stop             |                            |                      |
| 2018\06\27 11:33:24 | War_9 Drives Tool not powered       |                            |                      |
| 2018\06\27 11:32:59 | PrErr_4 Crimping CFM1 envelope 2    |                            |                      |
| 2018\06\27 11:32:59 | PrErr_5 Crimping CFM1 NoPass        |                            |                      |
| 2018\06\27 11:32:59 | PrErr_8 Crimping CFM2 envelope 2    |                            |                      |
| Local / Automati    | c 🕨 Waiting for clamp and fixation  | Cycle count<br>Service cou | er 675<br>nter 99325 |

Fig. 88: LOG MensagensDeErro

Informações detalhadas sobre cada uma das mensagens de erro, veja o capítulo 7.4.9 e 13.3.

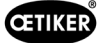

#### Gestão de alarmes

A gestão de alarmes é uma lista dos erros e avisos. Para abrir a gestão de alarmes, clique nas informações exibidas (1) na barra de status.

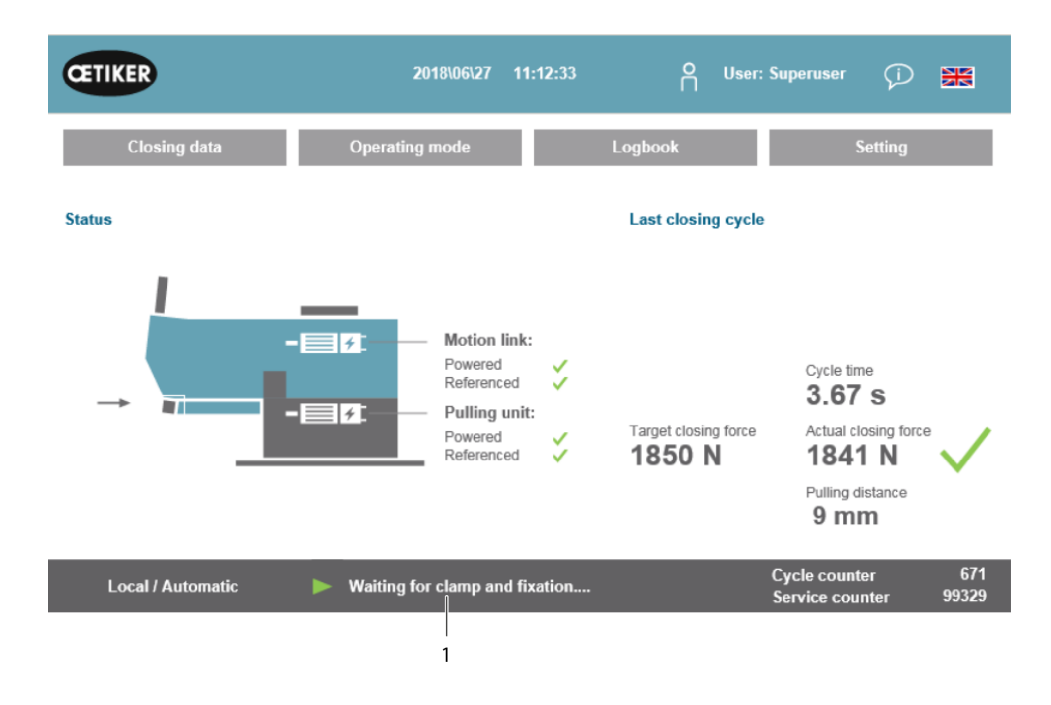

Fig. 89: Alarmes de GUI

Se não houver nenhum alarme ativo, a tela tem a seguinte aparência:

| CETIKER           | 2018\06\28 08:54:57                       | ñ | User: Superuser | Ø 🔀                   |
|-------------------|-------------------------------------------|---|-----------------|-----------------------|
| Alarmmanagement   |                                           |   |                 | ر*                    |
| Timestamp 👻       | Message                                   |   | State           | Class                 |
|                   |                                           |   |                 |                       |
|                   |                                           |   |                 |                       |
|                   |                                           |   |                 |                       |
|                   |                                           |   |                 |                       |
|                   |                                           |   |                 |                       |
|                   |                                           |   |                 |                       |
|                   |                                           |   |                 |                       |
|                   |                                           |   |                 |                       |
| History           | Freeze Scrl Pos                           |   |                 |                       |
| Local / Automatic | System not initialized, press Init-Button |   | Cycle counte    | er 677<br>stor 100000 |

Fig. 90: Histórico de alarmes da GUI

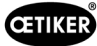

Se houver alarmes ativos, a tela pode ter a seguinte aparência:

| CETIKER               | 2018\06\27 11:51:22            | O User: Superuser       | © 🐹                        |
|-----------------------|--------------------------------|-------------------------|----------------------------|
| Alarmmanagement       |                                |                         | ۍ                          |
| Timestamp 👻           | Message                        | State                   | Class                      |
| 0 27.06.2018 02:50:50 | ToErr_6 Emergency circuit open | Active                  | ToolError                  |
| 1 27.06.2018 01:15:13 | ToErr_14 Emergency stop        | Active                  | ToolError                  |
| 2 27.06.2018 01:15:13 | War_9 Drives Tool not powered  | Active                  | Warning                    |
|                       |                                |                         |                            |
| History               | Freeze Scrl Pos                |                         |                            |
| Local / Automatic     | X More than one error active   | Cycle cou<br>Service co | inter 677<br>Dunter 100000 |

Fig. 91: GUI Mensagens de alarme ativo

Se apenas um alarme estiver ativo, o erro é exibido nas mensagens na barra de status. Se mais de um alarme estiver ativo, será exibida a mensagem "Vários erros ativos" (More than one error active).

#### Colorido:

Existem alarmes ativos e não confirmados.

#### Não colorido:

Os alarmes que já foram confirmados são listados.

Para confirmar, pressione o botão de confirmação (Acknowledge) ou o botão de inicialização (Initialisation) no painel de controle bimanual (se o modo PLC estiver ativo, o bit correspondente deverá estar definido).

Pressione a tecla "Histórico" (History) para exibir uma lista dos erros e avisos do passado:

| Œ     | IKER                | 2018\09\19 11:40:22                                         | O User:                      | Ø 🕷                 |
|-------|---------------------|-------------------------------------------------------------|------------------------------|---------------------|
| Alarn | nmanagement         |                                                             |                              | <                   |
|       | Timestamp 👻         | Message                                                     | State                        | Class 🔺             |
| 0     | 19.09.2018 02:36:07 | ToErr_5 Drive error active                                  | Active                       |                     |
| 1     | 19.09.2018 02:36:07 | ToErr_6 Emergency circuit open                              | Active                       | ToolError           |
| 2     | 19.09.2018 00:39:04 | ToErr_5 Drive error active                                  | Normal                       | ToolError           |
| 3     | 19.09.2018 00:39:04 | ToErr_6 Emergency circuit open                              | Normal                       | ToolError           |
| 4     | 19.09.2018 00:39:04 | ToErr_14 Emergency stop                                     | Normal                       | ToolError           |
| 5     | 19.09.2018 00:38:11 | ToErr_2 Clamping unit not in home position STO-> Initialize | Normal                       | ToolError           |
| 6     | 19.09.2018 00:38:11 | ToErr_5 Drive error active                                  | Normal                       | ToolError           |
| 7     | 19.09.2018 00:38:11 | ToErr_6 Emergency circuit open                              | Normal                       | ToolError           |
| 8     | 19.09.2018 00:38:11 | ToErr_14 Emergency stop                                     | Normal                       | ToolError           |
| 9     | 19.09.2018 00:22:31 | ToErr_5 Drive error active                                  | Normal                       | ToolError           |
| 10    | 19.09.2018 00:22:31 | ToErr_6 Emergency circuit open                              | Normal                       | ToolError           |
| •     | 1                   |                                                             | le                           | •                   |
|       | History             | Freeze Scri Pos                                             |                              |                     |
|       | Local / Automatic   | X More than one error active                                | Cycle count<br>Service court | er 12<br>nter 99990 |

Fig. 92: Mensagens de alarme da GUI

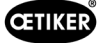

#### Protocolo de verificação

Na guia "Protocolo de verificação" (Verification Log) são exibidas as últimas forças de verificação. Este menu somente pode ser acessado mediante senha.

| CETIKER             |           | 2018          | \06\28 08:54:23        | ۴u          | ser: Superuser 🛛 🤉               | ) 🔣           |
|---------------------|-----------|---------------|------------------------|-------------|----------------------------------|---------------|
| Logbook             |           |               |                        |             |                                  | €*            |
| Process Log         | Error / W | arnig Log     | Verification Log       | Service     | Log                              |               |
| Date/Time           | Force 1   | Force 2       | Cal                    | Correlation |                                  |               |
| 2018\06\28 08:52:05 | 1499      | -             | 1516                   | 4900        |                                  |               |
| 2018\06\28 08:51:40 | 1845      | -             | 1868                   | 4900        |                                  |               |
| 2018\06\28 08:51:03 | 1848      | -             | 1879                   | 4880        |                                  |               |
| 2018\06\28 08:50:33 | 1845      | -             | 1877                   | 4880        |                                  |               |
| 2018\06\28 08:48:01 | 1848      | -             | 1670                   | 5400        |                                  |               |
| 2018\06\28 08:47:19 | 1845      | -             | 1663                   | 5500        |                                  |               |
| 2018\06\28 08:46:38 | 803       | -             | 735                    | 5500        |                                  |               |
| 2018\06\28 08:44:37 | 224.6759  | 260.1778      | 238                    | 0           |                                  |               |
| 2018\06\28 08:44:02 | 352.2122  | 398.9201      | 397                    | 0           |                                  |               |
| 2018\06\28 08:43:24 | 185.6953  | 206.3846      | 195                    | 0           |                                  |               |
| 2018\06\28 08:42:41 | 185.973   | 204.4925      | 195                    | 0           |                                  |               |
| Local / Automat     | ic 🕨      | System not in | itialized, press Init- | Button      | Cycle counter<br>Service counter | 677<br>100000 |

Fig. 93: LOG Entradas de verificação

Se tiver um valor especificado apenas na Força 1 (Force 1), trata-se da verificação da força de tração. Para o fator de correlação, é especificado o fator de escalonamento para conversão do sinal de entrada do sensor de força CLP para a força de fechamento (veja o capítulo *Veja capítulo 9.5.2*).

Na verificação da força de crimpagem são listadas ambas as forças. No fator de correlação está especificado o valor 0, já que o mesmo não existe na força de crimpagem.

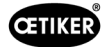

#### Diário de serviço

Na guia "Diário de serviço" (Service Log) são exibidos os últimos trabalhos de reparo/manutenção realizados. Este menu somente pode ser acessado mediante senha.

| CETIKER               | 2018\06\28 08:57:39                 | O User: Superuser 💬              |               |
|-----------------------|-------------------------------------|----------------------------------|---------------|
| Logbook               |                                     |                                  | ۍ             |
| Process Log           | Error / Warnig Log Verification Log | Service Log                      |               |
| Date/Time             | Service-Info                        |                                  |               |
| 2018\06\28 08:57:29   | Eintrag Test 2018 V2.08 in 002      |                                  |               |
| 2018\06\28 08:57:22   | Eintrag Test 2018 V2.08 in 001      |                                  |               |
| 2018\06\28 08:56:41   | Eintrag 002                         |                                  |               |
| 2018\06\28 08:56:32   | Eintrag 001                         |                                  |               |
| 2018\02\15 11:35:08   | Service A                           |                                  |               |
|                       | ABC                                 |                                  |               |
|                       | Text abc                            |                                  |               |
|                       |                                     |                                  |               |
| Eintrag Test 2018 V2. | 08 in 002 to take on                |                                  |               |
| Local / Automat       | ic X More than one error act ve     | Cycle counter<br>Service counter | 677<br>100000 |
|                       | 1 2                                 |                                  |               |

Fig. 94: Log Service\_log

Para criar um novo registro de serviço, escreva o texto no campo (1) no canto inferior esquerdo e pressione "aplicar" (to take on) (2).

## 7.4.7 Configurações

| Setting 1             |                     |                                    |                                        | ÷                     |
|-----------------------|---------------------|------------------------------------|----------------------------------------|-----------------------|
| Force verification    | Parameter Tool      |                                    |                                        | SW update             |
| Max. pulling distance | CFM Teaching mode   | Bypass:<br>Unlocked external power | Scaling force-sensor                   | رم)<br>Time & date    |
| -55.0 mm              | Off                 | Active: Bypass                     | 4980                                   | 06:00:52              |
| Filename:             | CFM Production mode | Control over<br>external PLC       | Tol. Wear value                        | Check voltage DC link |
| DataClosingClamp      | On                  | Inactive: Control PLC              | -25.0 N                                | 230 V 110 V           |
| Tool name             |                     | Control over IO                    | CFM1: Measuring Prog                   | CFM2: Measuring Prog  |
| T01                   |                     | Inactive: Control IO               | 0 0                                    | 0 0                   |
| Production ID:        |                     | Handling Function                  | Process interruption<br>Eject position |                       |
| P05                   |                     | Handling GUI                       | No Interrup Eject Pos.                 |                       |

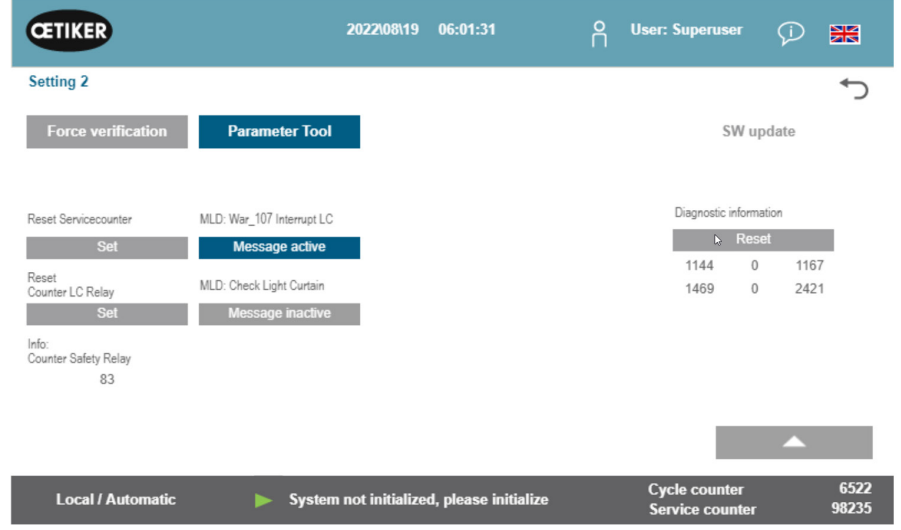

Fig. 95: Configurações Ferramenta Página 2

| Máx. curso de aperto<br>(Max. tightening stroke)               | Curso máximo de tração da unidade de aperto. O curso máximo de tação limita a redução máxima de diâmetro da abraçadeira WingGuard <sup>®</sup> . |
|----------------------------------------------------------------|----------------------------------------------------------------------------------------------------|
| Nome do arquivo<br>(Filename)                                  | Nome do arquivo de dados armazenado no dispositivo USB                                                                                           |
| Nome da ferramenta<br>(Tool nome)                              | Nome da ferramenta (parte do ID do registro de dados)                                                                                            |
| Referência de produção.<br>(Production ID)                     | Nome do lote de produção (parte do ID do registro de dados)                                                                                      |
| Modo CFM Programação<br>(CFM Teaching mode)                    | Modo de programação (o CLP da FAST 3000 não avalia as emissões dos aparelhos de monitoramento CFM)                                               |
| Modo CFM Produção<br>(CFM Production mode)                     | Modo de produção (o CLP da FAST 3000 avalia as emissões dos aparelhos de monitoramento CFM)                                                      |
| Bypass                                                         | Desvio do sinal externo de liberação de potência para os estágios de saída do motor.                                                             |
| Controle através de CLP externo<br>(Control over external PLC) | Selecione este botão para controlar a FAST 3000 através de um CLP externo.                                                                       |

Parâmetros da ferramenta (Parameter Tool)

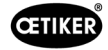

| Função operacional: "Operação<br>Ext. CLP"                               | Os comandos são ativados a partir do PLC externo ou localmente (GUI) para operação manual (deslocamento manual, verificação do dispositivo de tração, ajuste a zero, verificação da força de crimpagem, teste de atrito) |
|--------------------------------------------------------------------------|----------------------------------------------------------------------------------------------------|
| Escalonamento do sensor de força                                         | Escalonamento do sensor de força de tração (o fator deve estar entre 4750 e 5200)                                                                                                    |
| Tol. valor de desgaste                                                   | Limite para a mensagem de erro do valor de desgaste. Veja capítulo 5.2.4                                                                                                    |
| Verifique a tensão do circuito<br>intermediário CC: "230 V / 110 V"      | Verifica a tensão no circuito intermédiário CC do servocontrolador                                                                                                    |
| Data e hora                                                              | Ajustar data e hora                                                                                                    |
| Reiniciar o contador de serviços                                         | Restaura o contador de serviços após um serviço realizado                                                                                                    |
| Interrupção do processo Posição de ejeção: "Interrupção Pos. de ejeção." | Função de ativação/desativação: O ciclo de fechamento é interrompido na posição de ejeção e só é retomado quando o sinal de liberação é emitido.                                                                         |
| CFM1: Programa de medição /<br>CFM2: Programa de medição                 | Programa ativo e alvo para o CFM; se a comunicação industrial estiver ativa, o alvo será obtido da comunicação industrial.                                                                                               |

#### Verificação da força / Ajuste a zero

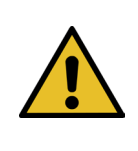

## **OBSERVAÇÃO**

Na utilização em diferentes condições ambientais, a força medida na unidade de aperto pela célula de carga pode oscilar em função da variações da temperatura. Para compensar tais oscilações, é possível definir a força medida da célula de carga, sem carga, em zero. Se o valor divergir de zero em mais de 20 N, é recomendável definir o desvio de força em zero. É recomendável controlar o desvio de força semanalmente (*Veja capítulo 6.8.3*).

| CETIKER            | 2022\08\19 06:04:40                        | O User: Superuser 🕡 🚟                 |
|--------------------|--------------------------------------------|---------------------------------------|
| Setting            |                                            | رځ                                    |
| Force verification | Parameter Tool                             |                                       |
| Pulling unit       | Zero balance Crimping                      |                                       |
| Zero balance       |                                            | Average actual force<br>ON            |
| Set offset to zero |                                            |                                       |
| Quit routine       |                                            |                                       |
| Local / Manual     | Zero balance: Pulling unit in pulling unit | Cycle counter6522Service counter98235 |

Fig. 97: Ajuste a zero

Você precisa estar registrado como Operador, no mínimo, para poder definir o desvio da célula de carga em zero.

| Verificar a força<br>(Force verification)      | Alterações na guia para a Força de verificação                      |
|------------------------------------------------|---------------------------------------------------------------------|
| Unidade de tração<br>(Pulling unit)            | Alterações na guia para a Força de verificação da unidade de tração |
| Ajuste a zero (Zero balance)                   | Ativa a função de ajuste a zero                                     |
| Definir desvio em zero<br>(Set offset to zero) | Pressione o botão para definir o estado atual em zero.              |
| Encerrar rotina<br>(Quit routine)              | Encerrar rotina de ajuste a zero                                    |
| Valor real da força<br>(Actual force)          | Exibe a força real em Newton medida pela célula de carga            |

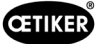

#### Verificação da força / Verificação da força de tração com força ajustável

**OBSERVAÇÃO** 

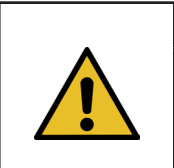

Para a verificação da operação perfeita da célula de carga que mede a força de tração, a carga medida deve ser verificada uma vez por semana, no mínimo. Para outras informações *Veja capítulo 6.8.4.* 

| CETIKER                 | 2022\08\19 06:             | 04:13 O                  | User: Super            | user 🖓 🔛                      |  |
|-------------------------|----------------------------|--------------------------|------------------------|-------------------------------|--|
| Setting                 |                            |                          |                        | ر.                            |  |
| Force verification      | Parameter Tool             |                          |                        |                               |  |
| Pulling unit            | Zero balance Crimp         | ing                      |                        |                               |  |
| Force verification      |                            | Target force             | 350 N                  | Average actual force<br>-72 N |  |
| •                       |                            | Ext. Force v             | alue "CAL"             | Average value                 |  |
| Insert Band             |                            | 5                        | 00 N                   | UN                            |  |
| Verification activation |                            |                          |                        |                               |  |
| Quit routine            |                            |                          |                        |                               |  |
| Local / Manual          | Verification sensor pullin | g force: waiting for bar | Cycle cou<br>Service c | inter 6522<br>ounter 98235    |  |

Fig. 98: Ajuste a zero

Você precisa estar registrado como Operador, no mínimo, para poder verificar a força de fechamento.

| Verificar a força<br>(Force verification)             | Alterações na guia para a Força de verificação                                                                                                    |
|-------------------------------------------------------|----------------------------------------------------------------------------------------------------|
| Unidade de tração<br>(Pulling unit)                   | Alterações na guia para a Força de verificação da unidade de tração                                                                                                    |
| Verificar a força<br>(Force verification)             | Ativa a rotina de verificação da força                                                                                                    |
| Bloqueio da cinta<br>(band locking)                   | Mostra que a cinta de tração está bloqueada (o bloqueio deve ser realizado através do botão no cabo da FAST 3000)                                                                                                    |
| Valor nominal da força<br>(Target force)              | Ajustar a força em Newton, com a qual a FAST 3000 deve apertar as abraçadeiras                                                                                                    |
| Ativar verificação<br>(Verification activation)       | Ativação do processo de verificação com a força definida                                                                                                    |
| Valor real da força<br>(Actual force)                 | Exibe a força real em Newton medida pela célula de carga                                                                                                    |
| Valor ext. de força "CAL"<br>(Ext. Force value "CAL") | O valor de força especificado, que foi lido no CAL 01, é armazenado no protocolo de verificação.                                                                                                    |
| Encerrar rotina<br>(Quit routine)                     | Encerrar a rotina de verificação de força.<br>A parada do sensor de força de tração ocorre automaticamente na operação<br>normal. Quando a força é atingida, o tempo definido decorre e a unidade de tração /<br>corrediça retornam para sua posição inicial. |

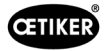

#### Verificar monitoramento da força de crimpagem

**OBSERVAÇÃO** 

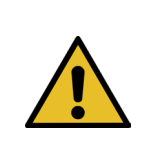

Para a verificação da operação correta dos sensores de força de crimpagem que medem as forças de crimpagem, é recomendável verificar a força medida ao menos uma vez por mês, usando um Oetiker CAL 01. (Outras informações, veja o capítulo *Veja capítulo 6.8.5.*)

| CETIKER            | 2022\08\19 06:05:09                  | OUser: Superuser ()                                     |
|--------------------|--------------------------------------|---------------------------------------------------------|
| Setting            |                                      | رۍ                                                      |
| Force verification | Parameter Tool                       |                                                         |
| Pulling unit       | Zero balance Crimping                |                                                         |
| Force verification |                                      | Target force b<br>1600 N Actual force L <b>0 N</b>      |
| CFM locking        |                                      | Ext. Force value "CAL" Actual force R 200 N 0 N         |
| Testing activ      |                                      | Latch Actual force L                                    |
| Quit routine       |                                      | Latch Actual force R <b>0 N</b>                         |
| Local / Manual     | Verification Crimp Force: Activation | CFM force п Cycle counter 6522<br>Service counter 98235 |

Fig. 99: Verificação da força de crimpagem

Você precisa estar registrado como Operador, no mínimo, para poder verificar o monitoramento da força de crimpagem.

| Verificar a força<br>(Force verification)               | Alterações na guia para a Força de verificação                                                                                                |
|---------------------------------------------------------|----------------------------------------------------------------------------------------------------|
| Crimpar (Crimping)                                      | Alterações na guia Verificação da força de crimpagem                                                                                          |
| Verificar a força<br>(Force verification)               | Ativa a rotina de verificação da força                                                                                                    |
| Desbloqueio CFM<br>(CFM locking)                        | Ativa a verificação da força                                                                                                    |
| Valor nominal da força<br>(Target force)                | Ajustar a força de verificação em Newton; a FAST 3000 interrompe a geração de força, assim que o primeiro sensor de força alcançar este valor |
| Força real L/R (Força L/R)                              | Força atualmente medida em Newton                                                                                                    |
| Teste ativo (Testing activ)                             | Mostra que a verificação de força está sendo realizada.                                                                                       |
| Força real armazenada (L/R)<br>(Latch Actual force L/R) | Exibe a força medida pelas células de carga em Newtons Exibe o valor da força determinado durante a fase de medição da verificação            |
| Valor ext. de força "CAL"<br>(Ext. Force value "CAL")   | O valor de força especificado, que foi lido no CAL 01, é armazenado no protocolo de verificação.                                              |
| Encerrar rotina<br>(Quit routine)                       | Encerra a rotina de verificação de força                                                                                                    |

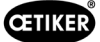

#### Ajustar data e hora

Há três maneiras de definir a data e a hora.

- 1. Conexão com o controle da Fast 3000
- 2. Usando a GUI (veja abaixo)
- 3. Comunicação industrial com carimbo de data e hora UTC Unix

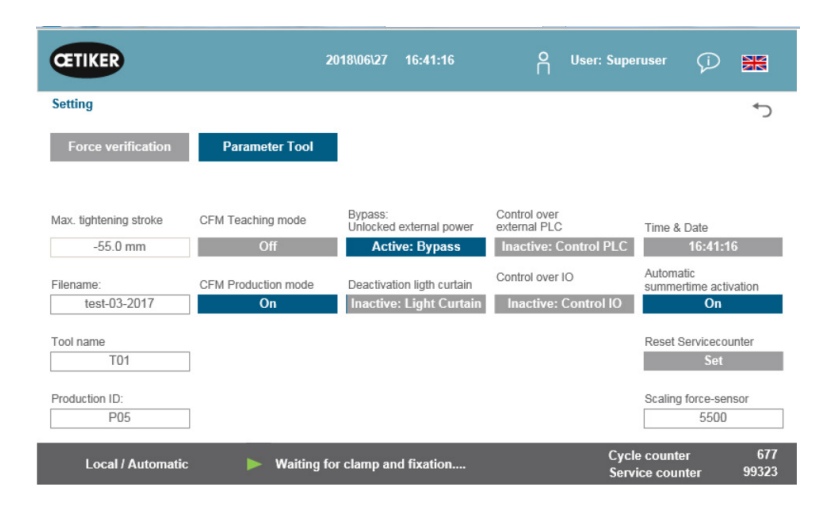

Fig. 100: Configurações Ferramenta Página 1

Uma janela popup é exibida, na qual a data e a hora podem ser alteradas.

| CETIKER                   | 2018\06\27 16:41:40                   | O User: Superuser 🖓 🐹                      |
|---------------------------|---------------------------------------|--------------------------------------------|
| Setting                   |                                       | €+                                         |
| Force verification        | Parameter Tool                        |                                            |
| Max. tightening stroke    | CFM Teach Sid Min Sec                 | Time & Dale<br>trol PLC 16:41:40           |
| Filename:<br>test-03-2017 | CFM Produ Tag Monat Jahr<br>27 6 2018 | summertime activation                      |
| Tool name<br>T01          |                                       | Reset Servicecounter<br>Set                |
| Production ID:<br>P05     |                                       | Scaling force-sensor<br>5500               |
| Local / Automatic         | Waiting for clamp and fixation        | Cycle counter 677<br>Service counter 99323 |

Fig. 101: Definir horário

Entre a data atual e a hora atual.

Pressione o botão "Definir hora e data" (Set time and date) para aplicar as configurações.
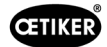

# 7.4.8 Informações

Na guia "Informações" são exibidas a versão de software atualmente instalada e a data da publicação. Além disso, ela contém uma lista dos endereços de assistência técnica Oetiker.

| CETIKER                                         | 2018\06\27 10:24:25                          | O User: Superuser 💬 🚟                       |
|-------------------------------------------------|----------------------------------------------|---------------------------------------------|
| Information                                     |                                              | ¢                                           |
|                                                 |                                              |                                             |
| Service adress                                  |                                              | Sytem                                       |
| Headquaters Switzerland:                        | China:                                       | FAST 3000                                   |
| T + 41 44 728 55 55<br>info.ch@oetiker.com      | T +86 22 2697 1183<br>info.cn@oetiker.com    | SrNr: 123456-1234                           |
| Germany:                                        | Japan:                                       | FW version:                                 |
| T + 49 76 42 6 84 0<br>info.de@oetiker.com      | T + 81 45 949 3151<br>info.jp@oetiker.com    | SW V2.08I                                   |
| USA:                                            | India:                                       | Date:                                       |
| T + 1 989 635 3621<br>info.us.marlette@oetiker. | T + 91 77210 15261 64<br>info.in@oetiker.com | 2018-06-26                                  |
| Local / Automatic                               | X More than one error active                 | Cycle counter 677<br>Service counter 100000 |

Fig. 102: Página de informações

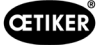

# 7.4.9 Lista de erros

Para outras informações sobre a eliminação de erros, veja o capítulo 13.

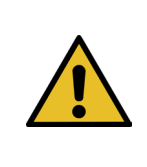

OBSERVAÇÃO Os erros estão agrupados da seguinte forma: 100-199: Avisos. Eles não influenciam o fato de um fechamento ser avaliado como OK. 200-299: Erro de ferramenta. Eles não influenciam o fato de um fechamento ser avaliado como OK. 300-399: Erro de processo. Todos os erros de processo resultam na avaliação NOK do fechamento.

| Número<br>de erro | Descrição                                                                                         | Classe/gravidade | Veja<br>capítulo |
|-------------------|---------------------------------------------------------------------------------------------------|------------------|------------------|
| 101               | War_101 Erro confirmado                                                                           | Aviso            | 13.3.1           |
| 102               | War_102 Verificar contatos botão                                                                  | Aviso            |                  |
| 103               | War_103 Sem tensão de alimentação - Pressione Start -> Inic.                                      | Aviso            |                  |
| 104               | War_104 Aviso da caixa CFM                                                                        | Aviso            |                  |
| 105               | War_105 Manutenção vence em breve                                                                 | Aviso            |                  |
| 106               | War_106 Manutenção vence                                                                          | Aviso            |                  |
| 107               | War_107 Parada através da grade de luz                                                            | Aviso            |                  |
| 108               | War_108 Modo CFM programação ativa                                                                | Aviso            |                  |
| 109               | War_109 Acionamento ferramenta sem energia                                                        | Aviso            |                  |
| 110               | War_110 Sem tensão de alimentação - Liberação externa, pressionar Iniciar                         | Aviso            |                  |
| 111               | War_111 Remover cinta                                                                             | Aviso            |                  |
| 112               | War_112 Cancelamento manual Verificação Força de tração                                           | Aviso            |                  |
| 113               | War_113 Cancelamento manual Verificação Força de Crimpagem                                        | Aviso            |                  |
| 114               | War_114 Parada por comando de parada externo                                                      | Aviso            |                  |
| 115               | War_115 Sinal externo abraçadeiras / liberação pendente                                           | Aviso            |                  |
| 116               | War_116 Barramento EtherCAT não está funcionando                                                  | Aviso            |                  |
| 117               | War_117 Comando de inicialização pendente                                                         | Aviso            |                  |
| 118               | War_118 Verificar funcionamento da cortina de luz                                                 | Aviso            |                  |
| 119               | War_119 Operação manual: Comando Executar antes do término<br>da execução (dispositivo de tração) | Aviso            |                  |
| 120               | War_120 Operação manual: Comando Executar antes do térmico da execução (corrediça)                | Aviso            |                  |
| 121               | War_121 Valor nominal do teste de atrito fora da tolerância                                       | Aviso            |                  |
| 122               | War_122 Verificação Força de crimpagem Valor Nominal fora da tolerância                           | Aviso            |                  |
| 123               | War_123 Verificação Força de tração Valor nominal fora da tolerância                              | Aviso            |                  |
| 124               | War_124 Aviso Teste de atrito                                                                     | Aviso            |                  |
| 125               | War_125 Aviso Verificação Força de crimpagem                                                      | Aviso            |                  |
| 126               | War_126 Aviso Verificação Dispositivo de tração                                                   | Aviso            | _                |
| 127               | War_127 Aviso Ajuste a zero                                                                       | Aviso            |                  |
| 128               | War_128 Aviso Relé LC subst. breve                                                                | Aviso            |                  |
| 129               | War_129 Aviso Substituir relé LC                                                                  | Aviso            |                  |
| 130               | War_130 Liberação grade de luz ausente                                                            | Aviso            |                  |
| 131               | War_131 Parada mediante cancelamento                                                              | Aviso            |                  |
| 132               | War_132 CFM1 número errado Programa de medição                                                    | Aviso            |                  |
| 133               | War_133 CFM2 número errado Programa de medição                                                    | Aviso            |                  |
| 134               | War_134 Temperatura do gabinete do armário muito alta                                             | Aviso            |                  |
|                   |                                                                                                   |                  |                  |

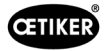

| Número<br>de erro | Descrição                                                                         | Classe/gravidade   | Veja<br>capítulo |
|-------------------|-----------------------------------------------------------------------------------|--------------------|------------------|
| 201               | ToErr_201 Cinta presente -> Eliminar e sair                                       | Erro de ferramenta | 13.3.2           |
| 202               | ToErr_202 Unidade de aperto não está na posição inicial STO-> Reiniciar           | Erro de ferramenta |                  |
| 203               | ToErr_203 Verificar dispositivo de fixação e corte                                | Erro de ferramenta |                  |
| 204               | ToErr_204 Sensor de posição com defeito                                           | Erro de ferramenta |                  |
| 205               | ToErr_205 Erro de acionamento ativo                                               | Erro de ferramenta |                  |
| 206               | ToErr_206 Circuito parada de emergência aberto                                    | Erro de ferramenta |                  |
| 207               | ToErr_207 Grade de luz ativa durante a rotina de inicialização                    | Erro de ferramenta |                  |
| 208               | ToErr_208 Verificação Força de crimpagem erro na fase 1                           | Erro de ferramenta |                  |
| 209               | ToErr_209 Verificação Força de crimpagem erro na fase 2                           | Erro de ferramenta |                  |
| 210               | ToErr_210: Verificação Força de crimpagem: sem aumento da força                   | Erro de ferramenta |                  |
| 211               | ToErr_211 Verificar resíduo de cinta                                              | Erro de ferramenta |                  |
| 212               | ToErr_212 Erro geral do CFM                                                       | Erro de ferramenta |                  |
| 213               | ToErr_213 Verificar sensor de força de tração                                     | Erro de ferramenta |                  |
| 214               | ToErr_214 Parada de emergência                                                    | Erro de ferramenta |                  |
| 215               | ToErr_215 Dispositivo de tração não está na posição inicial                       | Erro de ferramenta | ]                |
| 216               | ToErr_216 Acionamento ferramenta perda de tensão durante a operação               | Erro de ferramenta |                  |
| 217               | ToErr_217 Verificação Força de tração; força nominal não foi atingida             | Erro de ferramenta |                  |
| 218               | ToErr_218 Ferramenta bloqueada por sinal externo                                  | Erro de ferramenta |                  |
| 219               | ToErr_219 Operação manual: Mais de 1 comando de execução<br>Dispositivo de tração | Erro de ferramenta |                  |
| 220               | ToErr_220 Operação manual: Mais de um comando de execução<br>Corrediça            | Erro de ferramenta |                  |
| 221               | ToErr_221 Erro Teste de atrito                                                    | Erro de ferramenta |                  |
| 222               | ToErr_222 Erro Verificação Força de crimpagem                                     | Erro de ferramenta |                  |
| 223               | ToErr_223 Erro Verificação Força de tração                                        | Erro de ferramenta |                  |
| 224               | ToErr_224 Erro Ajuste a zero                                                      | Erro de ferramenta |                  |
| 225               | ToErr_225 Subtensão corrediça                                                     | Erro de ferramenta |                  |
| 226               | ToErr_226 Subtensão dispositivo de tração                                         | Erro de ferramenta | ]                |
| 227               | ToErr_227 EtherCAT não está em execução                                           | Erro de ferramenta |                  |
| 228               | ToErr_228 Verificar sensor de força de tração                                     | Erro de ferramenta |                  |
| 229               | ToErr_229 CFM programa de medição incorreto                                       | Erro de ferramenta |                  |
|                   |                                                                                   |                    |                  |

| Número<br>de erro | Descrição                                                            | Classe/gravidade    | Veja<br>capítulo |
|-------------------|----------------------------------------------------------------------|---------------------|------------------|
| 301               | PrErr_301 Curso máximo de aperto excedido                            | Erro de processo    | 13.3.3           |
| 302               | PrErr_302 Tempo máximo de aperto excedido                            | Erro de processo    |                  |
| 303               | PrErr_303 Crimpagem CFM1 Envoltória 1                                | Erro de processo    |                  |
| 304               | PrErr_304 Crimpagem CFM1 Envoltória 2                                | Erro de processo    |                  |
| 305               | PrErr_305 Crimpagem CFM1 NoPass                                      | Erro de processo    |                  |
| 306               | PrErr_306 Crimpagem CFM1 Desgaste                                    | Erro de processo    |                  |
| 307               | PrErr_307 Crimpagem CFM2 Envoltória 1                                | Erro de processo    |                  |
| 308               | PrErr_308 Crimpagem CFM2 Envoltória 2                                | Erro de processo    |                  |
| 309               | PrErr_309 Crimpagem CFM2 NoPass                                      | Erro de processo    |                  |
| 310               | PrErr_310 Crimpagem CFM2 Desgaste                                    | Erro de processo    |                  |
| 311               | PrErr_311 Erro geral na crimpagem                                    | Erro de processo    |                  |
| 312               | PrErr_312 Erro na separação                                          | Erro de processo    |                  |
| 313               | PrErr_313 Força excedida                                             | Erro de processo    |                  |
| 314               | PrErr_314 Força de fixação máxima permitida excedida                 | Erro de processo    |                  |
| 315               | PrErr_315 Força de fechamento fora da tolerância                     | Erro de processo    |                  |
| 316               | PrErr_316 Força máx. alcançada na interrupção cortina de luz         | Erro de processo    |                  |
| 317               | PrErr_317 Força máx. excedida no deslocamento para posição de ejeção | Erro de processo    |                  |
| 318               | PrErr_318 Cancelamento do processo                                   | Erro de processo    |                  |
| 319               | PrErr_319 Força máx. alcançada na parada por barramento              | Erro de processo    |                  |
| 320               | PrErr_320 CFM1: Linha de cancelamento ultrapassada                   | Erro de processo    |                  |
| 321               | PrErr_321 CFM2: Linha de cancelamento ultrapassada                   | Erro de processo    |                  |
|                   |                                                                      |                     |                  |
| 11016             | Unidade de tração servo: Erro IPM                                    | Erro de acionamento |                  |
| 11017             | Unidade de tração servo: Temperatura IPM                             | Erro de acionamento |                  |
| 11020             | Unidade de tração servo: Sobrecorrente                               | Erro de acionamento |                  |
| 11021             | Unidade de tração servo: Offset corrente                             | Erro de acionamento |                  |
| 11022             | Unidade de tração servo: Limite de corrente excedido                 | Erro de acionamento |                  |
| 11033             | Unidade de tração servo: continuamente sobrecarregada                | Erro de acionamento |                  |
| 11034             | Unidade de tração servo: Acionamento temperatura 1                   | Erro de acionamento |                  |
| 11035             | Unidade de tração servo: Sobrecarga na recuperação                   | Erro de acionamento |                  |
| 11036             | Unidade de tração servo: Cabo do motor não conectado                 | Erro de acionamento |                  |
| 11037             | Unidade de tração servo: Temperatura 2                               | Erro de acionamento |                  |
| 11038             | Unidade de tração servo: Encoder temperatura                         | Erro de acionamento |                  |
| 11048             | Unidade de tração servo: Encoder erro de comunicação                 | Erro de acionamento |                  |
| 11049             | Unidade de tração servo: Cabo Encoder não conectado                  | Erro de acionamento |                  |
| 11050             | Unidade de tração servo: Encoder erro de dados                       | Erro de acionamento |                  |
| 11051             | Unidade de tração servo: Ajustes do motor                            | Erro de acionamento |                  |

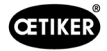

| Número<br>de erro | Descrição                                                     | Classe/gravidade    | Veja<br>capítulo |
|-------------------|---------------------------------------------------------------|---------------------|------------------|
| 11052             | Unidade de tração servo: Fase Z não conectada                 | Erro de acionamento | oupitulo         |
| 11053             | Unidade de tração servo: Bateria com carga baixa              | Erro de acionamento |                  |
| 11054             | Unidade de tração servo: Seno ENC                             | Erro de acionamento |                  |
| 11055             | Unidade de tração servo: Seno frequência                      | Erro de acionamento |                  |
| 11056             | Unidade de tração servo: Encoder erro de ajuste               | Erro de acionamento |                  |
| 11064             | Unidade de tração servo: Subtensão                            | Erro de acionamento |                  |
| 11065             | Unidade de tração servo: Sobretensão                          | Erro de acionamento |                  |
| 11066             | Unidade de tração servo: Interrupção na tensão de alimentação | Erro de acionamento |                  |
| 11067             | Unidade de tração servo: Interrupção na tensão de controle    | Erro de acionamento |                  |
| 11080             | Unidade de tração servo: Excesso de velocidade                | Erro de acionamento |                  |
| 11081             | Unidade de tração servo: POS seguinte                         | Erro de acionamento |                  |
| 11083             | Unidade de tração servo: Grandes desvios SPD                  | Erro de acionamento |                  |
| 11099             | Unidade de tração servo: Erro de soma de verificação          | Erro de acionamento |                  |
| 11113             | Unidade de tração servo: Erro nos ajustes de fábrica          | Erro de acionamento |                  |
| 12016             | Servo corrediça: Erro IPM                                     | Erro de acionamento |                  |
| 12017             | Servo corrediça: Temperatura IPM                              | Erro de acionamento |                  |
| 12020             | Servo corrediça: Sobrecorrente                                | Erro de acionamento |                  |
| 12021             | Servo corrediça: Offset corrente                              | Erro de acionamento |                  |
| 12022             | Servo corrediça: Limite de corrente excedido                  | Erro de acionamento |                  |
| 12033             | Servo corrediça: Continuamente sobrecarregado                 | Erro de acionamento |                  |
| 12034             | Servo corrediça: Acionamento temperatura 1                    | Erro de acionamento |                  |
| 12035             | Servo corrediça: Sobrecarga na recuperação                    | Erro de acionamento |                  |
| 12036             | Servo corrediça: Cabo do motor não conectado                  | Erro de acionamento |                  |
| 12037             | Servo corrediça: Temperatura 2                                | Erro de acionamento |                  |
| 12038             | Servo corrediça: Encoder temperatura                          | Erro de acionamento |                  |
| 12048             | Servo corrediça: Encoder erro de comunicação                  | Erro de acionamento |                  |
| 12049             | Servo corrediça: Cabo Encoder não conectado                   | Erro de acionamento |                  |
| 12050             | Servo corrediça: Encoder erro de dados                        | Erro de acionamento |                  |
| 12051             | Servo corrediça: Ajustes do motor                             | Erro de acionamento |                  |
| 12052             | Servo corrediça: Fase Z não conectada                         | Erro de acionamento |                  |
| 12053             | Servo corrediça: Bateria com carga baixa                      | Erro de acionamento |                  |
| 12054             | Servo corrediça: Seno ENC                                     | Erro de acionamento |                  |
| 12055             | Servo corrediça: Seno frequência                              | Erro de acionamento |                  |
| 12056             | Servo corrediça: Encoder erro de ajuste                       | Erro de acionamento |                  |
| 12064             | Servo corrediça: Subtensão                                    | Erro de acionamento |                  |
| 12065             | Servo corrediça: Sobretensão                                  | Erro de acionamento |                  |
| 12066             | Servo corrediça: Interrupção na tensão de alimentação         | Erro de acionamento |                  |
| 12067             | Servo corrediça: Interrupção na tensão de controle            | Erro de acionamento |                  |
| 12080             | Servo corrediça: Excesso de velocidade                        | Erro de acionamento |                  |
| 12081             | Servo corrediça: POS seguinte                                 | Erro de acionamento |                  |
| 12083             | Servo corrediça: Grandes desvios SPD                          | Erro de acionamento |                  |
| 12099             | Servo corrediça: Erro de soma de verificação                  | Erro de acionamento |                  |
| 12113             | Servo corrediça: Erro nos ajustes de fábrica                  | Erro de acionamento |                  |

\* Aviso/erro reservado, mas não em uso

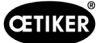

# 7.4.10 Direitos de acesso

|                                       |                                  | Usuário      |              |
|---------------------------------------|----------------------------------|--------------|--------------|
| Direito de acesso                     | "nenhum" = estado<br>de ativação | Operador     | Superusuário |
| Parâmetros de força de fechamento     | ×                                | ×            | ✓            |
| Parâmetros ferramenta                 | ×                                | ×            | $\checkmark$ |
| Protocolo de processo                 | √                                | $\checkmark$ | √            |
| Protocolo de erros / avisos           | $\checkmark$                     | $\checkmark$ | ✓            |
| Protocolo de verificação              | ×                                | ×            | ✓            |
| Diário de serviço                     | ×                                | ×            | √            |
| Função desbloqueio                    | ×                                | $\checkmark$ | $\checkmark$ |
| Modo laboratório                      | ×                                | ×            | ✓            |
| Deslocamento manual (operação manual) | ×                                | ×            | √            |
| Teste de atrito                       | ×                                | ×            | √            |
| Teste de sinal (teste IO)             | ×                                | ×            | ✓            |
| Verificar a força                     | ×                                | $\checkmark$ | √            |

**Explicação:** ✓ = acesso × = sem acesso

O usuário "Superusuário" é desconectado automaticamente depois de um determinado período de tempo.

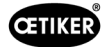

# 8 Atribuir endereço de IP

Se a ferramenta deve ser integrada em uma rede, certifique-se de que o endereço de IP não cause nenhum conflito. O ajuste de fábrica do endereço IP é 192.168.10.51.

Você pode acessar o controlador com um navegador da web, para alterar o endereço IP. Se estiver usando um painel de toque, você também deve fazer alterações no painel de toque.

Login: admin Senha: admin

| 120 112201 22 22 12402                                                                                                    |    |
|----------------------------------------------------------------------------------------------------|----|
| I 2017MAD 1-5X1AAAA - 10400                                                                                                    |    |
|                                                                                                    |    |
|                                                                                                    |    |
| figuration                                                                                                    |    |
| Initk                                                                                                    |    |
| H see and faste                                                                                                    |    |
| L'Adrenie<br>Di Annore                                                                                                    |    |
| Landah<br>Sanah                                                                                                    |    |
| All Server                                                                                                    |    |
| na<br>ar Config                                                                                                    |    |
| em                                                                                                    |    |
| 8                                                                                                    |    |
| Anarroy<br>Gate                                                                                                    |    |
| host in the second second second second second second second second second second second second second second s                                                                                                    |    |
| Manager                                                                                                    |    |
| 起送<br>Ma                                                                                                    |    |
| international and a second second sec |    |
| All callon Flux                                                                                                    |    |
| mostics                                                                                                    |    |
| 1.09                                                                                                    |    |
| dem Log<br>Manad                                                                                                    |    |
| 8                                                                                                    |    |
|                                                                                                    |    |
| 15 June                                                                                                    |    |
|                                                                                                    |    |
|                                                                                                    | La |

Depois de login na página inicial, altere o endereço IP, a máscara de subrede e o gateway padrão. A configuração pode ser encontrada no item de menu Configuration Network (Configuração de rede). A interface ETH0 é decisiva para a visualização na Web.

Atenção: A visualização na Web do painel de toque também acessa o endereço IP.

|                             | 774          |                   |  |  |  |
|-----------------------------|--------------|-------------------|--|--|--|
|                             |              |                   |  |  |  |
| AC120-MXX0                  | 01-3X-XX-X   | ( - 16486         |  |  |  |
| sicactive)                  |              |                   |  |  |  |
|                             |              |                   |  |  |  |
|                             | Network Con  | ifiguration       |  |  |  |
| Configuration               | COMMON       |                   |  |  |  |
| Network<br>CAN              |              |                   |  |  |  |
| Time and Date<br>VNC-Server | Hostname     | 16496-21113000014 |  |  |  |
| ETP-Server                  | DNS Server 1 | 0000              |  |  |  |
| WEB-Server                  | DNS Server 2 | 0000              |  |  |  |
| Reset Config                | ETHO         |                   |  |  |  |
| System                      | Hoder        | static w          |  |  |  |
| Licenseinfo                 | IDL LANCE    | 100 400 40 E4     |  |  |  |
| Update<br>Reboot            | Invidoreso   |                   |  |  |  |
| PLC-Manager                 | Colorada.    | 250.250.250.0     |  |  |  |
| Control                     | Gateway      | 0000              |  |  |  |
| Application Info            | ETH0:1       |                   |  |  |  |
| Font Files                  | Mode:        | inactive V        |  |  |  |
| Diagnostics                 |              |                   |  |  |  |
| System Log                  | ETH1         |                   |  |  |  |
| Ethernet                    |              |                   |  |  |  |
| Storage<br>System Dump      | Mode:        | ethercat 👻        |  |  |  |
| a particular de la calega   |              |                   |  |  |  |

Fig. 103: CLP Configuração do endereço IP

# 8.1 Comunicação industrial X21/X22

## 8.1.1 Configuração do endereço IP EtherNet/IP

O IP da comunicação industrial via EtherNet/IP também pode ser alterado por meio do navegador da Web. A configuração pode ser encontrada no item de menu Configuration Network (Configuração de rede). A comunicação industrial é a interface ETH2. Após ajustar a interface, a interface correspondente deve ser desconectada e conectada. Após a conexão, é necessário aguardar um curto período de tempo até que a comunicação possa ser estabelecida.

| AC120-MXX0            | 1-3X-XX-X    | X - 16486         |
|-----------------------|--------------|-------------------|
| cactive)              | Notwork Co   | nfiguration       |
| Configuration         | CONNON       | niguration        |
| Network               | COMMON       |                   |
| Time and Date         | Hostname     | 16486-22091900140 |
| FTP-Server            | DNS Server 1 | 0.0.0             |
| WEB-Server            | DNS Server 2 | 0.0.0.0           |
| Reset Config          | ETHO         |                   |
| System                | Mode:        | static 🗸          |
| Licenseinfo<br>Update | IPAddress    | 192.168.10.51     |
| Reboot                | NetMask      | 255.255.255.0     |
| System Dump           |              |                   |
|                       | ETH2         |                   |
|                       |              |                   |
|                       | Mode:        | static V          |
|                       | IPAddress    | 192.168.1.116     |
|                       | NetMask      | 255.255.255.0     |
|                       | Mateway      | 0000              |
|                       | ETH2:1       |                   |
|                       | Mode:        | static 🗸          |
|                       | IPAddress    | 192.168.1.40      |
|                       | NetMask      | 255.255.255.0     |

Fig. 104: PLC Configuração do endereço IP para EtherNet/IP

# 8.1.2 Configuração do endereço IP Profinet

A interface para Profinet é configurada usando as ferramentas de desenvolvimento usuais, como Proneta, Tia-Portal, etc. O IP pode ser atribuído à FAST 3000 com essas ferramentas.

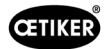

# 8.2 Painel de toque

O endereço IP padrão do painel de toque é 192.168.10.40. Certifique-se de que o endereço IP não cause um conflito. Se necessário, altere o endereço IP. Pressione o botão no painel de toque por cinco segundos para acessar o menu correspondente.

No menu Network (Rede), o endereço IP correspondente do painel de toque pode ser ajustado.

| Startup     | Hostname<br>Specify the name of the |               |    |
|-------------|-------------------------------------|---------------|----|
| Network     | the network                         |               |    |
| Screen      | DHCP                                |               |    |
|             | Use automatic network               |               |    |
| Hand button | Activate DNS                        |               |    |
|             | Activate DNS service                |               |    |
|             | IP address                          | 192.168.10.40 | Ť. |
|             |                                     |               |    |
|             | Subnet mask                         | 255.255.255.0 |    |
|             | Default gateway                     |               |    |
|             |                                     |               |    |
|             |                                     |               |    |

Fig. 105: Painel de toque

Se o IP do ETH0 tiver sido alterado com a ferramenta, também será necessário fazer um ajuste na configuração do painel de toque. A configuração do servidor deve ser ajustada no item de menu Web. Por padrão, a seguinte entrada é definida ali: <u>192.168.10.51:8080/webvisu.htm</u>. Isso deve ser adaptado ao endereço IP correspondente.

| Startup     | Server                       | .51:8080/webvisu.htm |
|-------------|------------------------------|----------------------|
| Network     | IP address or hostname       |                      |
| Screen      | Virtual keyboard             | (                    |
| Audio       | Show virtual keyboard in web |                      |
| Hand button |                              |                      |
|             | 192.168.10.51:8080/webvisu.ł | ntm                  |
| Web         |                              |                      |
|             |                              |                      |
|             |                              |                      |
|             |                              |                      |
|             |                              |                      |

Fig. 106: Painel de toque

# 9 Manutenção e substituição de peças

# 9.1 Instruções gerais de segurança para trabalhos de manutenção e reparo

| AVISO                                                                                                |
|----------------------------------------------------------------------------------------------------|
| Risco de vida devido a choque elétrico!                                                              |
| O contato com peças sob tensão pode causar a morte.                                                  |
| Desconecte o plugue da rede elétrica da tomada e proteja a FAST 3000 contra reconexão                |
| e ligação acidentais.                                                                                |
| Antes de trabalhar nos componentes elétricos do armário elétrico: Depois de desligar a tensão,       |
| aguardar por 15 minutos, até a tensão do circuito intermediário no servo amplificador ser eliminada. |
| Certifique-se de que somente eletricistas qualificados e autorizados trabalhem no equipamento        |
| elétrico.                                                                                            |
| Certificar-se de que os operadores somente eliminem aquelas falhas que sejam claramente              |
| resultantes de erros de operação ou de manutenção.                                                   |

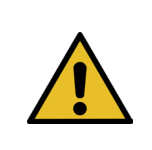

#### AVISO

Nunca submergir a FAST 3000 em água ou outros líquidos.

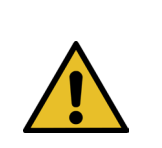

### CUIDADO

#### Risco de danos aos sensores de força.

- A FAST 3000 possui sensores de força. Esses sensores são unidades de medição precisas. Aplicar exclusivamente as forças previstas (não martelar, etc.), para evitar danos aos sensores.
- Os trabalhos de limpeza, lubrificação e manutenção só podem ser realizados por pessoal especializado autorizado, de acordo com as instruções de manutenção anexas e as normas de segurança locais. A não observância dessas instruções e normas pode resultar em lesões pessoais e danos à propriedade.
- Para os serviços de manutenção e reparos somente devem ser usadas ferramentas e peças originais recomendadas pela empresa OETIKER.
- Use somente peças de reposição originais da empresa OETIKER.
- Os serviços de manutenção somente podem ser realizados depois que a FAST 3000 estiver desconectada da rede elétrica.
- Depois da primeira entrada em serviço e dependendo do grau de contaminação, a FAST 3000 deve ser submetida a uma limpeza diariamente ou semanalmente.
- Nunca submergir a FAST 3000 em água ou outros líquidos.

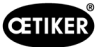

# 9.2 Manutenção

#### 9.2.1 Antes dos serviços de manutenção

|                                         | AVISO                                                                                                    |  |  |  |  |  |
|-----------------------------------------|----------------------------------------------------------------------------------------------------|--|--|--|--|--|
| Risco de vida devido a choque elétrico! |                                                                                                    |  |  |  |  |  |
|                                         | O contato com peças sob tensão pode causar a morte.                                                                                           |  |  |  |  |  |
|                                         | Desconecte o plugue da rede elétrica da tomada e proteja a FAST 3000 contra reconexão<br>e ligação acidentais.                                |  |  |  |  |  |
|                                         | Depois de desligar a tensão, aguardar por 15 minutos, até a tensão do circuito intermediário<br>no servo amplificador ser eliminada.          |  |  |  |  |  |
|                                         | Certifique-se de que somente eletricistas qualificados e autorizados trabalhem no equipamento<br>elétrico.                                    |  |  |  |  |  |
|                                         | Certificar-se de que os operadores somente eliminem aquelas falhas que sejam claramente<br>resultantes de erros de operação ou de manutenção. |  |  |  |  |  |

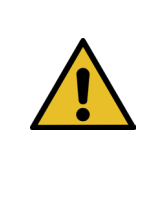

Þ

Þ

# CUIDADO

Risco de esmagamento em peças móveis.

- Os serviços de manutenção somente podem ser realizados depois que a FAST 3000 estiver desconectada da rede elétrica.
  - As coberturas somente podem ser removidas por pessoal devidamente autorizado, treinado e qualificado.

#### 9.2.2 Depois dos serviços de manutenção

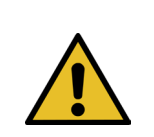

## **CUIDADO**

Risco de esmagamento em peças móveis.

Depois da manutenção, certificar-se de que todos os dispositivos de segurança foram fixados novamente e aparafusados.

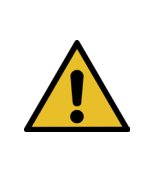

# CUIDADO

Perigo devido a peças ejetadas.

Em caso de uma quebra durante a operação, há risco de peças ficarem soltas e serem lançadas para fora.

Use sempre óculos de proteção durante a operação e manutenção da máquina.

- Certificar-se de que os conectores elétricos removidos para os serviços de manutenção e inspeção, sejam reconectados.
- Verificar todas as uniões roscadas.
- Instalar imediatamente todos os dispositivos de segurança.
- Verificar todas as funções da FAST 3000 e inicializar a ferramenta.

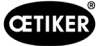

# 9.2.3 Controle regular do estado

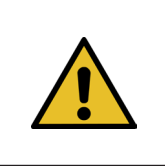

#### CUIDADO

Eventuais defeitos devem ser comunicados imediatamente ao superior hierárquico.
 Em caso de defeitos, a ferramenta FAST 3000 não deve continuar em operação.

Diariamente ou antes de cada início de turno, inspecionar a FAST 3000 em relação a danos visíveis e certificar-se de que a ferramenta somente será operada em condições perfeitas de funcionamento. Isto se aplica especialmente às mandíbulas de crimpagem e à função de parada de emergência.

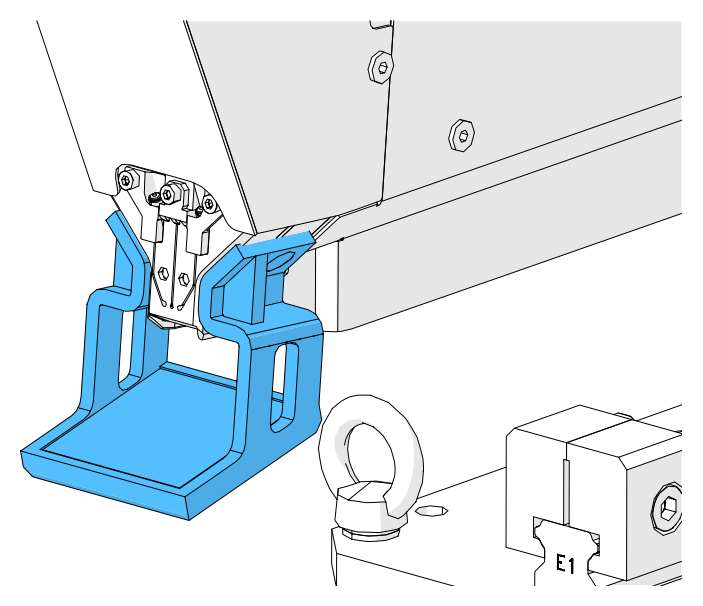

Fig. 107: Controle das mandíbulas de crimpagem com espelho de teste montado

- A força de fechamento deve ser verificada semanalmente (veja o capítulo 6.8.4).
- ▶ É recomendável verificar o desvio de força semanalmente (veja capítulo *6.8.3*).
- É recomendável verificar os sensores de força de crimpagem uma vez ao mês (veja capítulo 6.8.5).
- É recomendável controlar o posicionamento da ferramenta semanalmente.

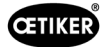

# 9.2.4 Serviços regulares de manutenção / Plano de manutenção

| Manutenção | Intervalo de<br>manutenção /<br>Executado por                                                                | Peças a serem substituídas                                                                                                    | Atividades de manutenção                                                                                                    | Gasto de<br>tempo |
|------------|----------------------------------------------------------------------------------------------------|----------------------------------------------------------------------------------------------------|----------------------------------------------------------------------------------------------------|-------------------|
| A          | 100.000 ciclos<br>CLIENTE ou Oetiker                                                                         | <ul> <li>Kit de mandíbulas de<br/>crimpagem (número de<br/>peça 13500112)</li> </ul>                                                                                                    | <ul> <li>Substituir mandíbulas<br/>de crimpagem</li> <li>Girar punção separador<br/>em 180°</li> <li>Limpar e lubrificar cabeçote<br/>da ferramenta</li> </ul>                                | 10 minutos        |
| В          | 200.000 ciclos<br>CLIENTE ou Oetiker                                                                         | <ul> <li>Peças reparadas após<br/>100.000 ciclos no<br/>momento da manutenção</li> <li>Punção separador</li> <li>Alavanca de aperto</li> <li>Cunha de crimpagem</li> <li>Eixo das mandíbulas de<br/>crimpagem</li> <li>Todas as peças incluídas<br/>no numero de peça<br/>13500157)</li> </ul> | <ul> <li>Serviço A</li> <li>Substituir peças</li> <li>Limpar e lubrificar unidade<br/>de aperto</li> </ul>                                                                                    | 40 minutos        |
| C          | 2.000.000 ciclos<br>Exclusivamente pela<br>Oetiker:<br>Entre em contato com<br>seu representante<br>Oetiker. | <ul> <li>Peças reparadas após<br/>200.000 ciclos no<br/>momento da manutenção</li> <li>Kit alavanca de aperto</li> <li>Cursor unidade de<br/>aperto (dependendo<br/>do desgaste)</li> <li>(Todas as peças incluídas no<br/>numero de peça 13500228)</li> </ul>                                 | <ul> <li>Serviço B</li> <li>Substituir peças</li> <li>Lubrificar acionamentos</li> <li>Verificar o estado da<br/>ferramenta</li> <li>Limpar o filtro de pó do<br/>armário elétrico</li> </ul> | 2 horas           |

#### Lubrificante recomendado

| Descrição          | Тіро                | Fabricante                    |  |
|--------------------|---------------------|-------------------------------|--|
| Graxa lubrificante | MICROLUBE GBU-Y 131 | Klüber Lubrication AG (Suíça) |  |
|                    |                     | Thurgauerstrasse 39           |  |
|                    |                     | 8050 Zürich                   |  |
|                    |                     | Tel.: +41 44 308 69 69        |  |
|                    |                     | Fax: +41 44 308 69 44         |  |
|                    |                     | www.klueber.com               |  |

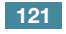

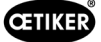

#### Pontos de lubrificação

Aplique uma fina camada de graxa em todas as superfícies marcadas em amarelo.

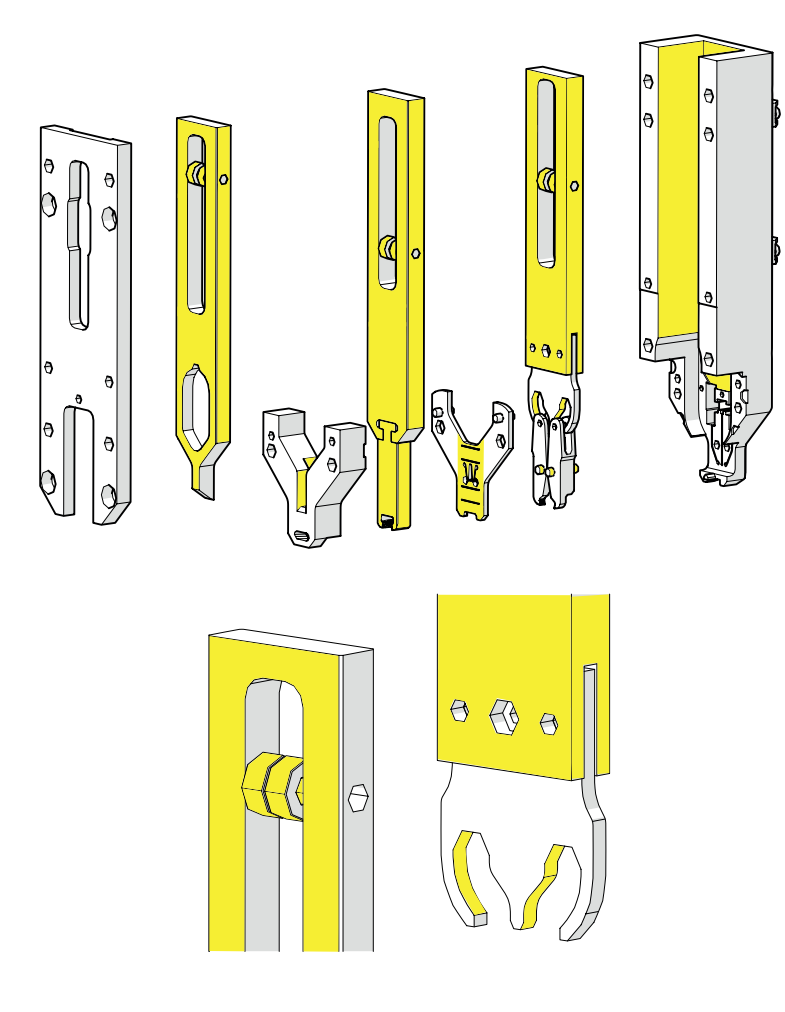

Fig. 108: Lubrificação cabeçote

# 9.2.5 Serviço A - a ser realizado a cada 100.000 ciclos

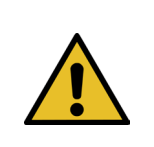

#### **CUIDADO**

Peças de desgaste (mandíbulas de crimpagem) devem ser substituídas depois de 100.000 fechamentos. Além disso, o cabeçote inteiro deve ser limpo e lubrificado.

Essa manutenção deve ser realizada a cada 100.000 ciclos.

- 1. Desmontar o cabeçote separador de crimpagem (Veja capítulo 9.1).
- 2. Limpar e lubrificar cabeçote separador de crimpagem.
- 3. Inspecionar visualmente a cunha de crimpagem e o eixo das mandíbulas de crimpagem: Sem desgaste excessivo.
- 4. Substituir mandíbulas de crimpagem (Veja capítulo 9.3.3).
- 5. Girar punção separador em 180° (Veja capítulo 9.3.3).
- 6. Montar novamente o cabeçote separador de crimpagem (Veja capítulo 9.3.3).

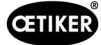

7. O curso de fechamento SS deve estar dentro de 3±0,1 mm (medir em estado fechado).

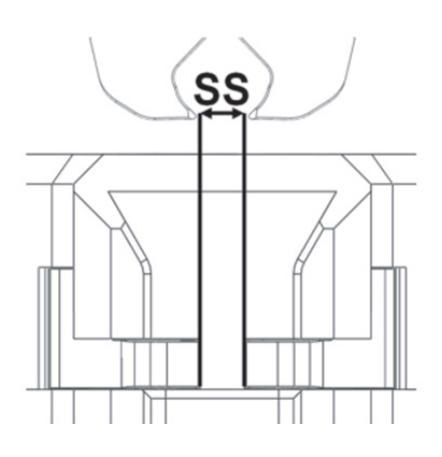

Fig. 109: Ajuste do curso de fechamento

- 8. Depois da montagem e fixação da tampa da carcaça do cabeçote, os três cursores devem apresentar mobilidade com pouca resistência.
- 9. Após a montagem da FAST 3000, executar uma verificação da força de fechamento com 1850 N (veja o capítulo *6.8.4*). A força de fechamento deve estar dentro de ±100 N.
- 10. Fechar dez abraçadeiras WingGuard<sup>®</sup>. Nesses dez fechamentos não é permitida nenhuma peça NOK.

# 9.2.6 Serviço B - a ser realizado a cada 200.000 ciclos

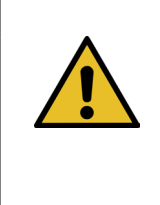

#### CUIDADO

Peças de desgaste (mandíbulas de crimpagem) devem ser substituídas depois de 100.000 fechamentos. Peças de desgaste (punção separador, cunha de crimpagem, eixo das mandíbulas de crimpagem, alavanca de aperto) devem ser substituídas depois de 200.000 fechamentos. Além disso, o cabeçote separador de crimpagem inteiro e a unidade de aperto devem ser limpos e lubrificados.

Um serviço ampliado/abrangente deve ser executado a cada 200.000 ciclos.

- 1. Desmontar o cabeçote separador de crimpagem (Veja capítulo 9.3).
- 2. Limpar e lubrificar cabeçote da ferramenta (Veja capítulo 9.2.4).
- 3. Substitua a cunha de crimpagem (*Veja capítulo 9.3.4*).
- 4. Substituir o eixo das mandíbulas de crimpagem (Veja capítulo 9.3.5).
- 5. Substituir mandíbulas de crimpagem (Veja capítulo 9.3.3).
- 6. Substituir punção separador (Veja capítulo 9.3.3).
- 7. Montar novamente o cabeçote separador de crimpagem (Veja capítulo 9.3).
- 8. Limpar e lubrificar unidade de aperto.
- 9. Substituir alavanca de aperto (Veja capítulo 9.3.4).
- 10. O curso de fechamento SS deve estar dentro de  $3\pm0,1$  mm (medir em estado fechado).

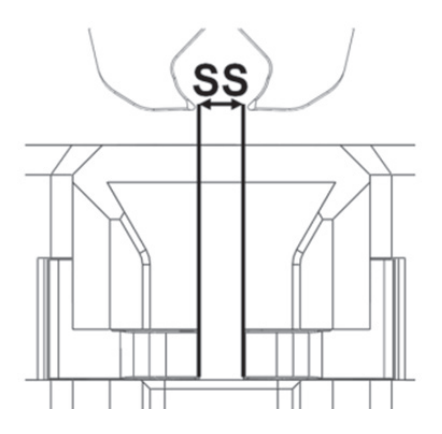

Fig. 110: Ajuste do curso de fechamento

- 11. Depois da montagem e fixação da tampa da carcaça do cabeçote, os três cursores devem apresentar mobilidade com pouca resistência.
- Após a montagem da FAST 3000, executar uma verificação da força de fechamento com 1850 N. A força de fechamento deve estar dentro de ±100 N.
- 13. Fechar dez abraçadeiras WingGuard<sup>®</sup>. Nesses dez fechamentos não é permitida nenhuma peça NOK.

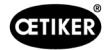

# 9.3 Substituir peças

Þ

**AVISO** 

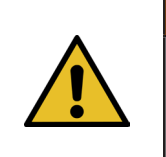

Risco de ferimentos com o cabeçote separador de crimpagem desmontada.

Nunca operar a FAST 3000 sem o cabeçote separador de crimpagem corretamente colocado.

# CUIDADO

Em caso de células de carga CFM não montadas, há risco de danos mecânicos.

Nunca operar a FAST 3000 com um cabeçote separador de crimpagem equipado para CFM, se as células de carga não estiverem instaladas em sua posição normal. A não observância causa danos mecânicos ao cabeçote separador de crimpagem.

#### 9.3.1 Desmontagem do cabeçote separador de crimpagem

- Para facilitar o trabalho, desloque a unidade de aperto para a posição de ejeção (veja o capítulo 6.8.2).
- 2. Desligue a FAST 3000.
- 3. Solte os 4 parafusos laterais e retire a cobertura no cabeçote.

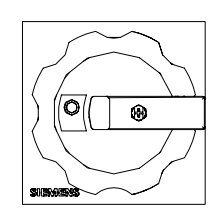

Interruptor principal

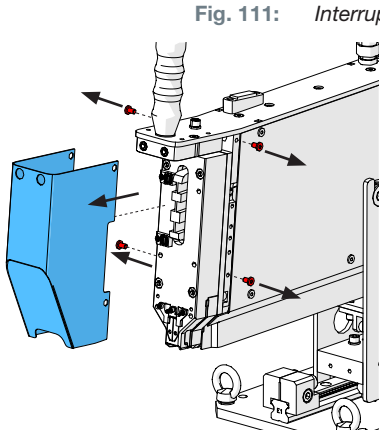

Solte os cabos do sensor de força dos terminais.

- 5. Solte os parafusos dos suportes de cabo do sensor.
- 6. Desmonte os sensores de força de crimpagem com seus suportes com auxilio de uma chave de fenda no. 2, conforme ilustrado na figura à direita.

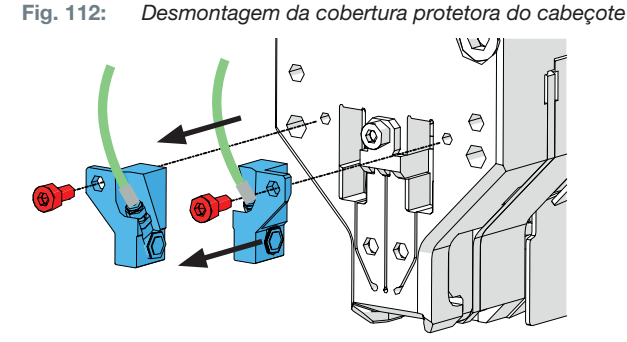

Fig. 113: Desmontagem Sensores Monitoramento de crimpagem

4.

 Antes de retirar o cabeçote separador de crimpagem, coloque os cabos do sensor de força (1) por cima da FAST 3000. Desta forma, não há risco de esmagar acidentalmente os cabos do sensor de força.

CETIKER

8. Remova os 4 parafusos da parte frontal e retire o cabeçote separador de crimpagem.

9. Coloque o cabeçote separador de crimpagem virado para baixo sobre a superfície de trabalho da bancada.

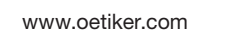

126

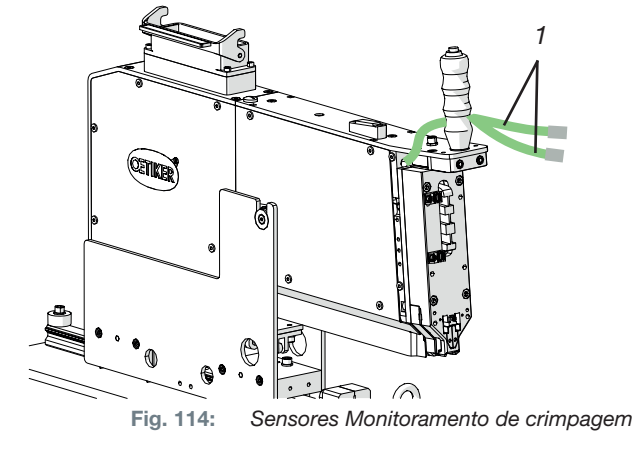

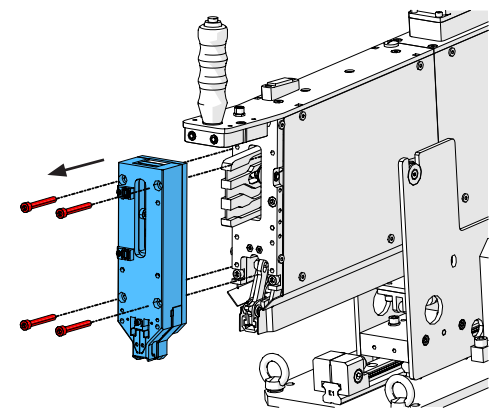

Fig. 115: Desmontagem do cabeçote

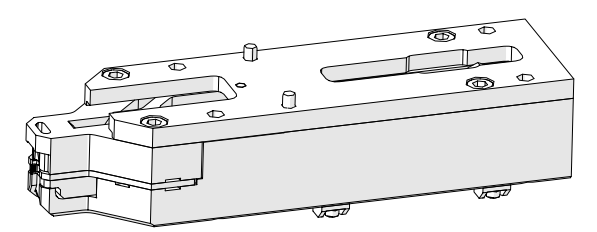

Fig. 116: Cabeçote separador de crimpagem desmontado

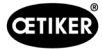

## 9.3.2 Montagem do cabeçote separador de crimpagem

- 1. Certifique-se de que a FAST 3000 está desligada.
- Monte o cabeçote separador de crimpagem na ordem inversa do capítulo *9.3.1*, etapas 3 a 7. Torque de aperto dos parafusos M6: 7-9 Nm (62-80 lbf in)

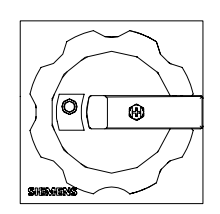

Fig. 117: Interruptor principal

## 9.3.3 Substituir mandíbulas de crimpagem e/ou punção separador

**CUIDADO** 

Danos na ferramenta devido a objetos estranhos ou manuseio incorreto. Instale exclusivamente peças originais da OETIKER. Mandíbulas de crimpagem diferentes das designadas não podem ser montadas no cabeçote separador de crimpagem. Não use nenhuma ferramenta de impacto ao desmontar e remontar o cabeçote separador de crimpagem. O grupo construtivo é parte de um sistema de medição, que pode sofrer danos em caso de manuseio incorreto.

Para obter mais informações sobre os números de peça das peças sobressalentes, consulte Veja capítulo 9.5.

Para obter informações sobre a nomenclatura dos componentes do cabeçote separador de crimpagem, consulte *Veja capítulo 4.2*.

#### Desmontar o cabeçote separador de crimpagem

- 1. Certifique-se de que o local de trabalho esteja livre de aparas e poeira.
- Coloque o cabeçote separador de crimpagem virado para baixo sobre a superfície de trabalho da bancada.
- 3. Solte os 4 parafusos e retire a tampa da carcaça do cabeçote.

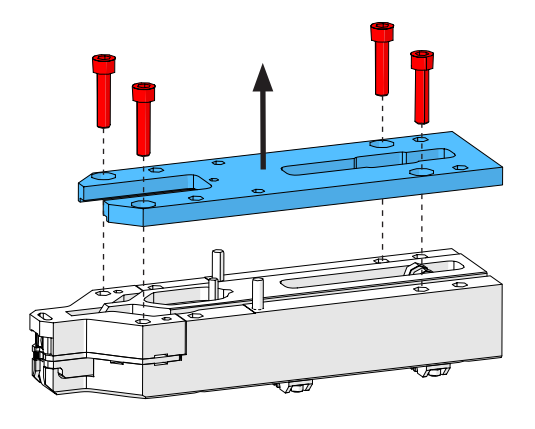

Fig. 118: Alojamento da tampa do cabeçote

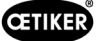

5.

4. Desmonte as peças.

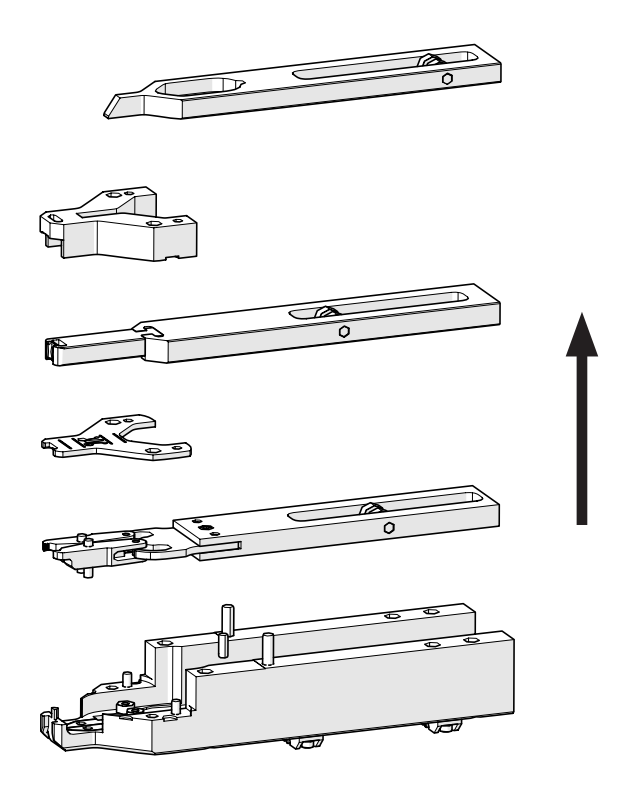

Fig. 119: Desmontar o cabeçote

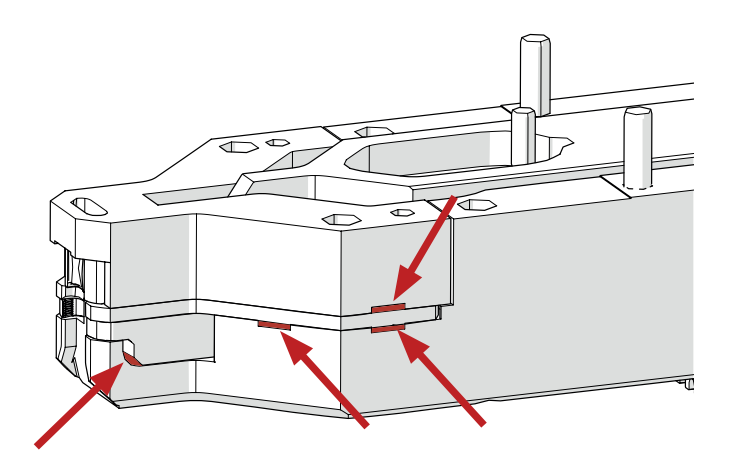

Fig. 120: Desmontagem do cabeçote

#### Montar novamente o cabeçote separador de crimpagem

Para desmontar a placa espaçadora, levante-a com uma chave de fenda nº 2 nos recessos previstos

Depois de levantar em um recesso, mudar sempre

Remonte o cabeçote separador de crimpagem na ordem inversa da desmontagem.

Observe as seguintes instruções:

para essa finalidade.

para o recesso oposto.

Durante a montagem do cabeçote separador de crimpagem e da sua instalação na parte mecânica da FAST 3000, preste atenção para que as mandíbulas de crimpagem estejam posicionadas nas guias da cunha de crimpagem, conforme ilustrado na figura à esquerda. A não observância pode causar danos mecânicos ao cabeçote separador de crimpagem.

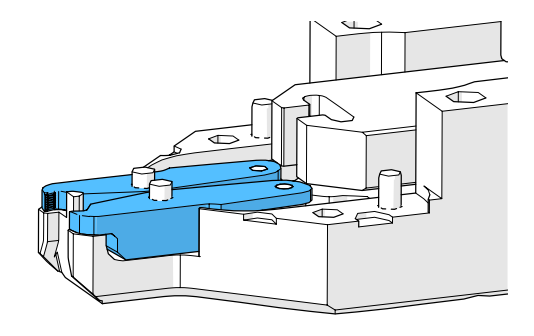

Fig. 121: Montagem das mandíbulas de crimpagem

128 www.oetiker.com

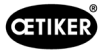

Empurre manualmente a placa distanciadora para baixo, pressionando alternadamente nos pontos indicados.

Torque de aperto dos parafusos M6: 7-9 Nm (62-80 lbf in)

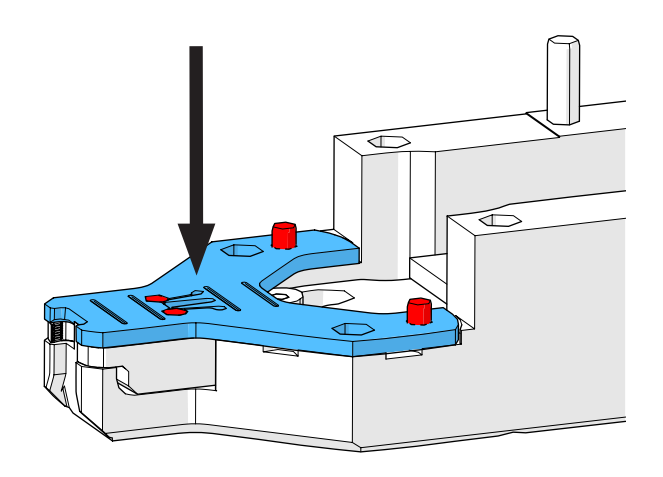

Fig. 122: Montagem da placa distanciadora

#### Substituir o punção separador

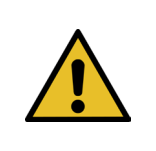

### **OBSERVAÇÃO**

Não use o respectivo lado do punção separador além do número de ciclos especificado no capítulo de manutenção.

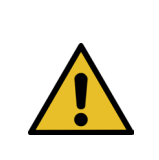

## **OBSERVAÇÃO**

Por ocasião do fornecimento da FAST 3000, o punção separador está instalado de forma que o corte é feito no lado identificado com "1". Assim, ao instalar um punção separador novo, este também deve ser instalado de forma que o corte seja feito no lado identificado com "1".

1. Desmonte o cabeçote separador de crimpagem seguindo as etapas de desmontagem descritas acima.

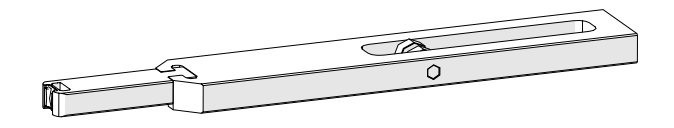

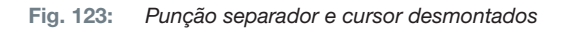

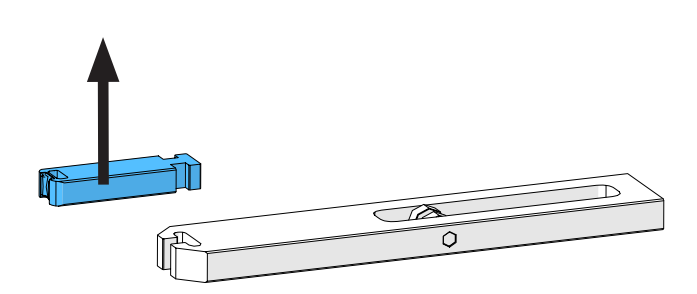

2. Empurre o punção separador para fora do cursor.

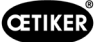

 Na primeira substituição do punção separador, este pode simplesmente ser invertido, usando o outro lado. Se isto já foi feito, substitua o punção separador por uma peça nova.

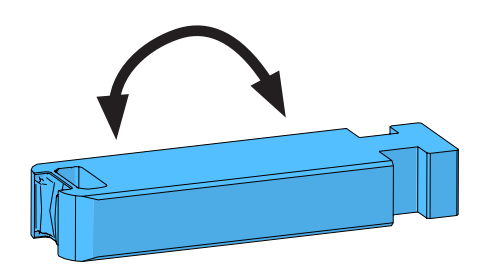

Fig. 124: Punção separador

#### Substituir mandíbulas de crimpagem

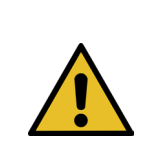

OBSERVAÇÃO Substitua a mandíbula de crimpagem direita e esquerda sempre ao mesmo tempo.

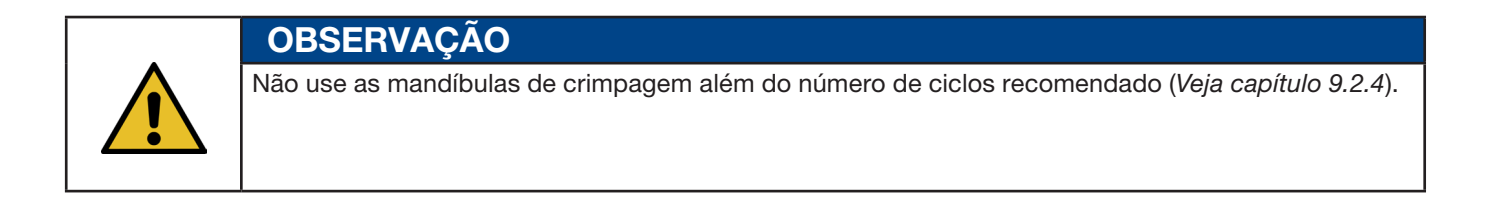

- 1. Desmonte o cabeçote separador de crimpagem seguindo as etapas de desmontagem descritas acima (veja "Desmontar o cabeçote separador de crimpagem").
- 2. Substitua as mandíbulas de crimpagem.
- 3. Monte novamente o cabeçote separador de crimpagem.

#### 9.3.4 Substituir a cunha de crimpagem

Para detalhes sobre a desmontagem do cabeçote separador de crimpagem, veja o capítulo 9.3.1 e 9.3.3.

- 1. Solte o parafuso de fixação e remova-o.
- 2. Retire os pinos.
- Puxe a cunha de crimpagem para fora do cursor deslizante de crimpagem e substitua a cunha de crimpagem por uma nova.
- 4. Insira os pinos novamente nos seus entalhes.
- 5. Aperte o parafuso de fixação.
- Monte novamente o cabeçote separador de crimpagem, conforme descrito no capítulo "Montar o cabeçote separador de crimpagem".

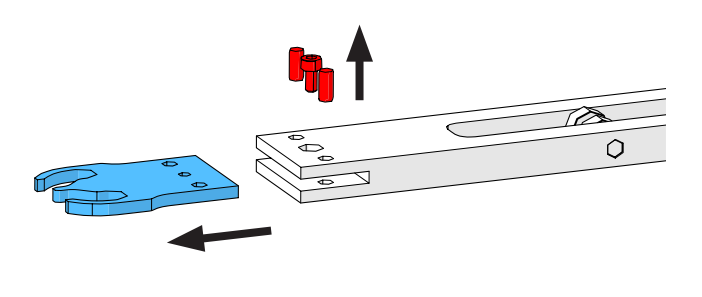

Fig. 125: Cunha de crimpagem

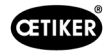

# 9.3.5 Substituir o eixo das mandíbulas de crimpagem

# **OBSERVAÇÃO**

O eixo das mandíbulas de crimpagem somente deve ser substituído usando as ferramentas de extração e inserção previstas para tal finalidade (veja o capítulo 9.7). Não use martelo e puncionador, já que estes aumentam o risco de danos mecânicos.

A ferramenta de inserção de eixos garante a profundidade de inserção correta do eixo de mandíbulas de crimpagem. O eixo não deve sobressair para além da placa distanciadora e não pode ser inserido excessivamente.

1. Monte a ferramenta de compressão do eixo no cabeçote de separação da crimpagem, conforme mostrado na figura à direita. Mantenha a sequência de aperto.

2. Aperte o parafuso marcado (1) e extraia o primeiro eixo. Em seguida, insira o parafuso na outra rosca e remova o segundo eixo. Desmonte a ferramenta de extração.

3. Monte a ferramenta e inserção de eixos, conforme ilustrado na figura à direita. Siga a sequência de aperto.

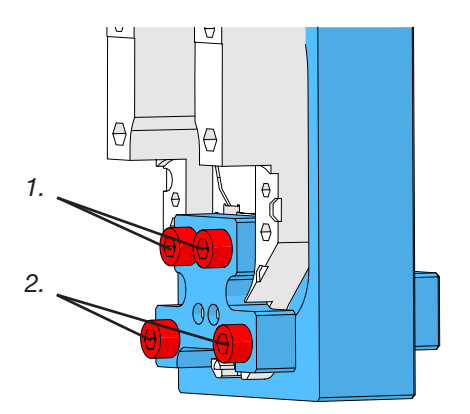

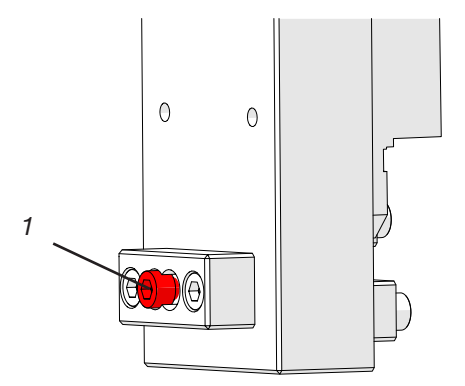

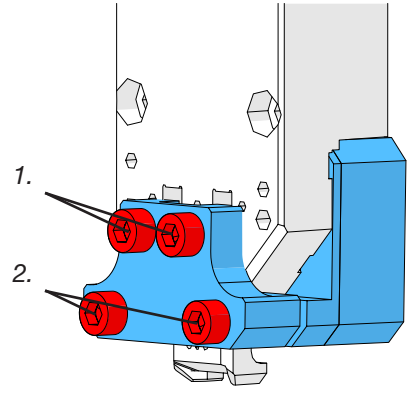

Fig. 126: Dispositivo de extração e inserção

- Instale um novo eixo de mandíbulas de crimpagem (3) e coloque o parafuso marcado (2). Agora, aperte o parafuso para pressionar o eixo da mandíbula de crimpagem. Pare de apertar assim que a resistência for claramente perceptível. Faça o mesmo para o segundo eixo novo.
- 5. Desmonte a ferramenta de inserção e instale novamente o cabeçote separador de crimpagem, conforme descrito no capítulo "Montar o cabeçote separador de crimpagem".
- A ferramenta de inserção de eixos garante a profundidade de inserção correta do eixo de mandíbulas de crimpagem (3).

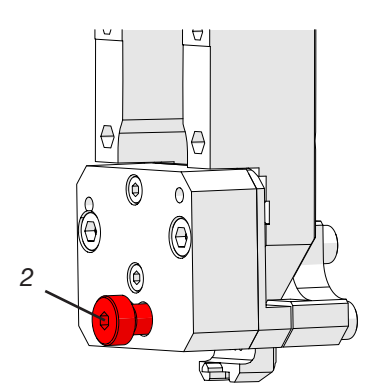

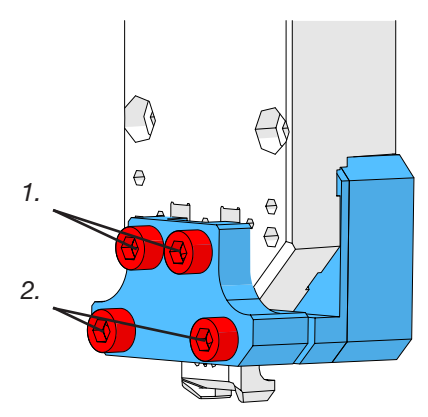

Fig. 127: Dispositivo de extração e inserção

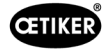

## 9.3.6 Substituir alavanca de aperto

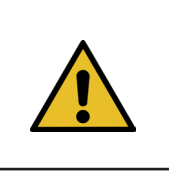

## CUIDADO

**Danos na ferramenta devido a objetos estranhos.** Instale exclusivamente peças originais da OETIKER.

Para obter mais informações sobre os números de peça das peças sobressalentes, consulte o capítulo 9.7.

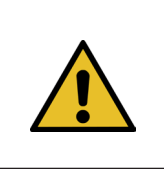

#### CUIDADO

**Danos na ferramenta devido ao fechamento errado de abraçadeiras.** Instale a alavanca de aperto na posição correta, com o nariz para a frente.

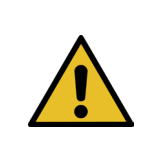

#### **OBSERVAÇÃO**

Não use a alavanca de aperto além do número de ciclos especificado no capítulo de manutenção.

- 1. Desloque o acionamento inferior até a posição de ejeção.
- 2. Pressione o botão de parada de emergência.

Puxe o eixo da alavanca de aperto para fora (sem

necessidade de ferramentas).

3. Remova as coberturas frontais.

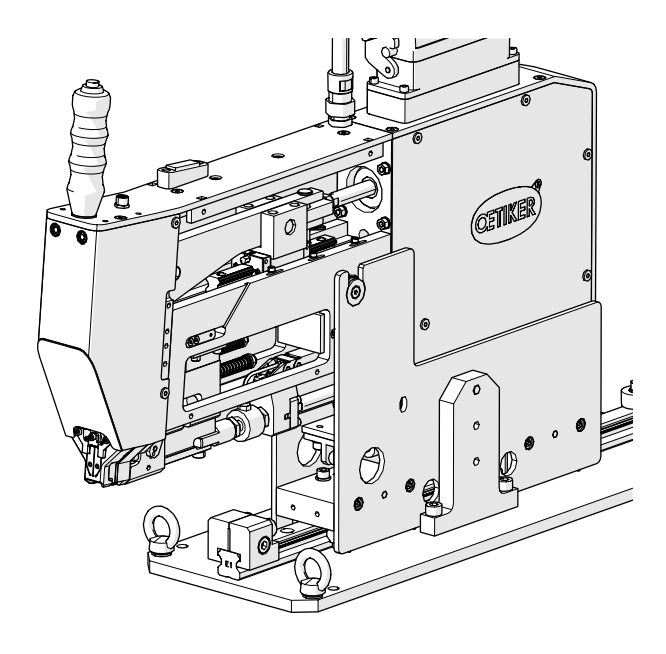

Fig. 128:

Ferramenta com coberturas frontais removidas

Fig. 129: Desmontagem alavanca de aperto

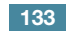

4.

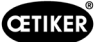

5. Movimente a alavanca de aperto para a frente.

6. Empurre a alavanca de aperto para o lado, remova-a e substitua-a por uma peça nova.

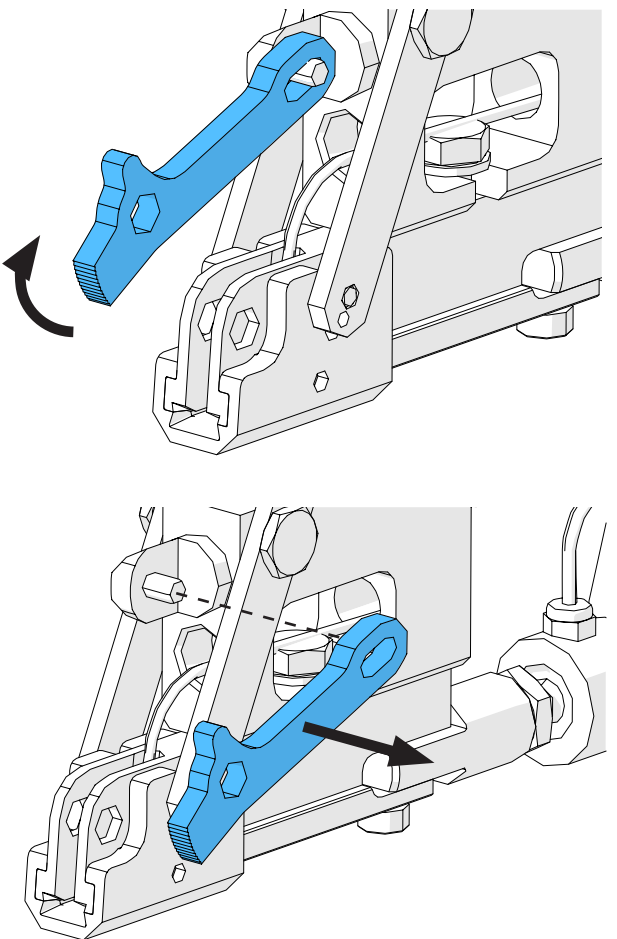

Fig. 130: Alavanca de aperto

- 7. Monte novamente todas as peças. Para tanto, siga os passos acima descritos na sequência inversa.

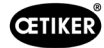

# 9.4 Verifique e ajuste a posição do sensor de detecção da cinta

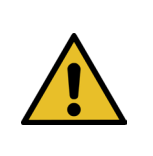

Para verificar se o sensor de cinta está corretamente ajustado, siga os passos de 1 a 6.

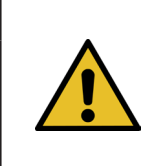

# **OBSERVAÇÃO**

**OBSERVAÇÃO** 

Para obter informações sobre os números de peça das duas tiras de cinta, consulte o capítulo 9.7.

- 1. Desloque o acionamento inferior até a posição de serviço (modo de operação -> Deslocamento manual -> Posição de serviço).
- 2. Pressione o botão de parada de emergência.
- 3. Remova as duas coberturas laterais dianteiras.
- 4. Insira a seção da cinta identificada com "LED on" (1) na fenda da unidade de tração. Pressione a haste da alavanca de tensionamento (2) do cabeçote separador de crimpagem para abrir o dispositivo de tração. Quando a seção da cinta estiver inserida, solte a barra da alavanca de tração.

(Observação: Se a seção da cinta estiver curvada, insira-a conforme ilustrado pela linha amarela. Isso garante que a seção da correia fique plana depois que a alavanca de tensionamento for liberada.

O LED (4) do sensor acende quando o sensor está configurado corretamente.

- Remova a seção de cinta identificada como "LED on" novamente e insira a seção de cinta identificada como "LED off". Agora, o LED não acende se o sensor estiver configurado corretamente.
- Se o passo 4 ou 5 resultar em status incorreto do LED, prossiga com o passo seguinte. Caso contrário, o ajuste do sensor está correto, continua com o passo 14.

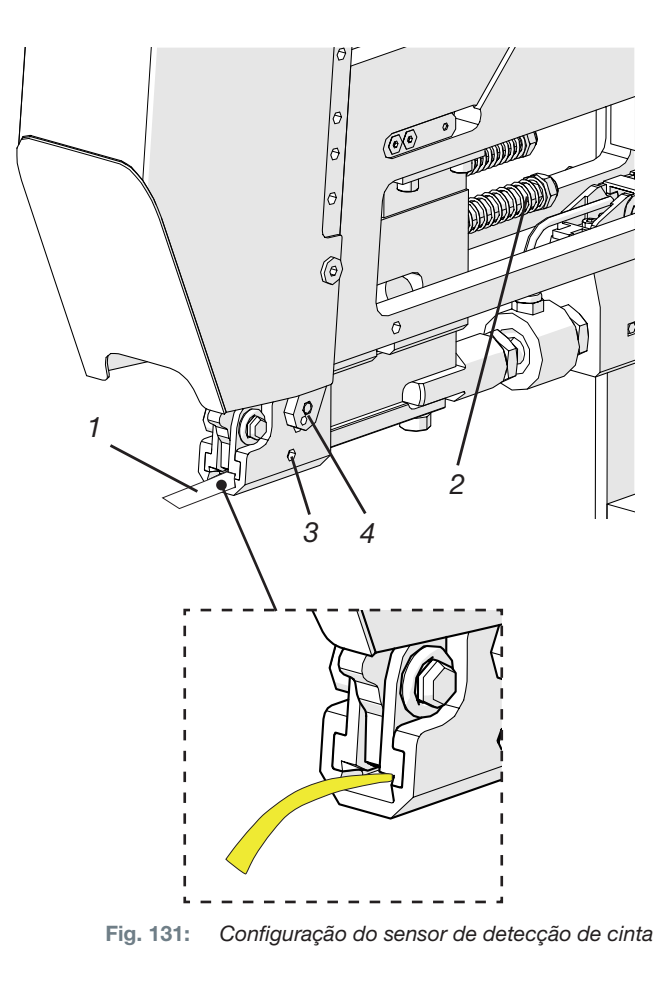

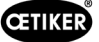

- 7. Insira novamente a seção da cinta identificada com "LED on" na fenda da unidade de tração.
- 8. Solte o pino roscado (3) em aproximadamente uma volta, usando uma chave sextavada tamanho 1,5 mm.
- Pressione o sensor da cinta para baixo, até encostar na seção da cinta. Isto pode ser facilitado, usando uma pinça para segurar o sensor pelo cabo.
- 10. Afaste lentamente o sensor da seção da cinta, até o LED acender.
- 11. Se for necessário, gire o sensor até que o LED esteja visível.
- Segure o LED nessa posição e aperte o pino roscado novamente. Torque de aperto: 5 Ncm.
   O aperto excessivo do pino roscado pode danificar o sensor.
- 13. Execute os passos 4 e 5 para verificar a posição do sensor mais uma vez.
- 14. Recoloque as duas coberturas laterais dianteiras.
- 15. Desative a parada de emergência e inicialize a FAST 3000.

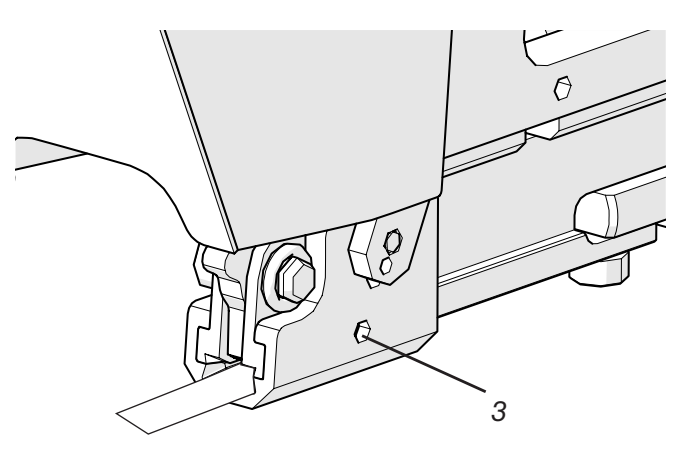

Fig. 132: Configuração do sensor de detecção de cinta

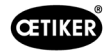

# 9.5 Ajuste do sensor de força de fechamento

# OBSERVAÇÃO

O ajuste incorreto do fator "Escalonamento do sensor de força" ("Scaling force-sensor") tem como consequência que as abraçadeiras de cinta WingGuard<sup>®</sup> sejam fechadas com força de fechamento muito alta ou baixa.

Proceda com especial cuidado ao realizar o ajuste e use um CAL 01 calibrado.

|  | OBSERVAÇÃO                                                                                       |
|--|--------------------------------------------------------------------------------------------------|
|  | O ajuste do escalonamento em uma ferramenta com algum problema mecânico encobre o problema       |
|  | mecânico, o que pode resultar em abraçadeiras de cinta WingGuard® mau instaladas e peças fixadas |
|  | montadas incorretamente.                                                                         |
|  | Antes de adaptar o escalonamento do sensor de força, verifique a parte mecânica                  |
|  | da ferramenta, especialmente a livre mobilidade da guia linear da unidade de aperto              |
|  | e o alinhamento correto da unidade de aperto em relação ao cabeçote separador de crimpagem.      |

Para o ajuste, é necessário um CAL 01 e uma unidade de verificação PG135. Para obter informações sobre números de peças, consulte o capítulo 3.3.

Informações sobre como realizar a verificação do sensor de força de fechamento, podem ser encontradas no capítulo *6.8.4* (Verificar força de fechamento).

## 9.5.1 Verificação da mobilidade da unidade de aperto

- Mova a corrediça para a posição inicial e o dispositivo de tração para a posição de serviço.
- 2. Pressione o botão de parada de emergência.
- 3. Remova o parafuso marcado com vermelho.
- Mova o dispositivo de tração com a mão. Deve ser possível movê-lo de forma suave e fácil por toda a distância de tração disponível.
- 5. Monte novamente o parafuso removido no passo 3.
- 6. Desative a parada de emergência e inicialize a FAST 3000.

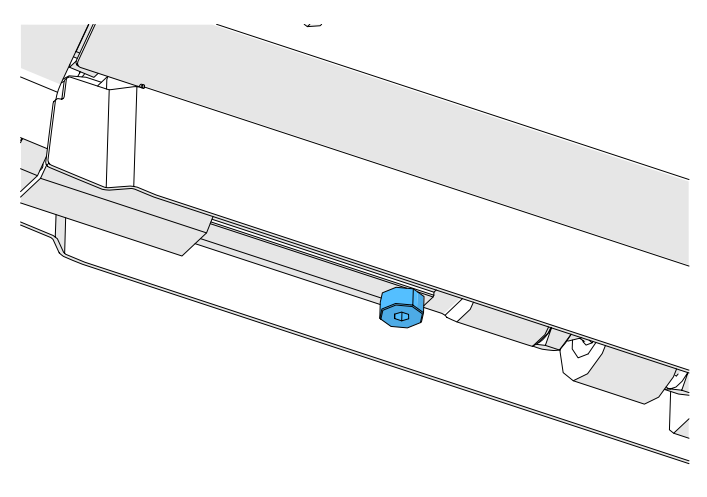

Fig. 133: Verificar a mobilidade da unidade de aperto

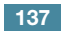

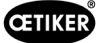

## 9.5.2 Ajuste da célula de carga

- 1. Faça o login como "Superusuário".
- 2. Ajuste o CAL 01 no modo Hold-ME-EL Average.
- 3. Aguarde 5 minutos, até o CAL 01 aquecer.
- 4. Verifique se há um desvio de força (ajuste zero). Em caso afirmativo, ajuste o aparelho a zero (veja o capítulo *6.8.3* (Definir desvio de força em zero)).
- 5. Realize cinco verificações de força com uma força nominal de 1850 N e anote os valores.
- 6. Calcule a média destes cinco valores. (p. ex. 1950 N).
- 7. No painel de toque da FAST 3000, selecione a tela "Configurações" (Setting) e o submenu "Parameter Tool" (Parâmetros da ferramenta):

| CETIKER               |                     | 2022\08\19 06:00:52                | O User: Su<br>□                        | iperuser (j) 🗮                   |
|-----------------------|---------------------|------------------------------------|----------------------------------------|----------------------------------|
| Setting 1             |                     |                                    |                                        | <del>ر</del> •                   |
| Force verification    | Parameter Tool      |                                    |                                        | SW update                        |
| Max. pulling distance | CFM Teaching mode   | Bypass:<br>Unlocked external power | Scaling force-sensor                   | Jime & date                      |
| -55.0 mm              | Off                 | Active: Bypass                     | 4980                                   | 06:00:52                         |
| Filename:             | CFM Production mode | Control over<br>external PLC       | Tol. Wear value                        | Check voltage DC link            |
| DataClosingClamp      | On                  | Inactive: Control PLC              | -25.0 N                                | 230 V 110 V                      |
| Tool name             |                     | Control over IO                    | CFM1: Measuring Prog                   | CFM2: Measuring Prog             |
| T01                   | ]                   | Inactive: Control IO               | 0 0                                    | 0 0                              |
| Production ID:        |                     | Handling Function                  | Process interruption<br>Eject position |                                  |
| P05                   | ]                   | Handling GUI                       | No Interrup Eject Pos.                 |                                  |
| Local / Automatic     | ► System            | ı not initialized, please initi    | ialize Cycle<br>Servio                 | counter 6522<br>ce counter 98235 |

Fig. 134: Configuração dos parâmetros da ferramenta Página 1

8. Calcule o novo valor para o escalonamento do sensor de força com base na seguinte fórmula:

$$NKS = D_{CAL01} / F_{Z} \bullet AKS$$

*NKS:* Novo escalonamento do sensor de força

*D*<sub>CAL01</sub>: Valor médio da medição de força CAL 01

- *F<sub>z</sub>*: Força nominal
- AKS: Escalonamento antigo do sensor de força
- 9. Insira este valor no campo "Escalonamento sensor de força" (Scaling force-sensor).
- 10. Verifique se há um desvio de força (ajuste zero). Em caso afirmativo, ajuste o aparelho em zero.
- 11. Realize a verificação de força, para controlar o ajuste correto mais uma vez.

**AVISO** 

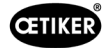

# 9.6 Substituição do armário elétrico ou mecânica de ferramentas

A não observância do procedimento descrito a seguir, pode fazer com que as abraçadeiras de cinta WingGuard<sup>®</sup> 270 não sejam fechadas com a força de fechamento ajustada. É indispensável verificar a força de fechamento e, se for necessário, ajustar o fator de escalonamento do sensor de força.

- 1. Desmonte os componentes defeituosos (da mecânica da ferramenta ou do armário elétrico).
- 2. Se você devolver o componente defeituoso à Oetiker para reparo, certifique-se de devolver todos os componentes necessários.

O escopo da devolução deve ser o mesmo que o escopo da entrega do componente de substituição. Atenção: O escopo de fornecimento da mecânica da ferramenta também inclui os dois aparelhos de monitoramento da força de crimpagem.

- 3. Instale todos os componentes incluídos no escopo de fornecimento do componente de reposição.
- 4. Realize uma verificação da força de fechamento (veja o capítulo 6.8.4).
- 5. Caso a força de fechamento medida divergir em mais de 25 N do valor ajustado, reajuste o sensor de força de fechamento (veja o cap. 9.5).

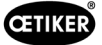

# 9.7 Ferramentas e materiais de consumo necessários para a manutenção

| Erro de ferramenta /<br>Material de consumo                                | Número<br>de peça | Utilização        |
|----------------------------------------------------------------------------|-------------------|-------------------|
| Kit de reposição<br>de mandíbulas de<br>crimpagem<br>(Pacote de serviço A) | 13500112          | Serviço A         |
| Pacote de serviço B                                                        | 13500157          | Serviço B         |
| Pacote de serviço C                                                        | 13500228          | Serviço C         |
| Cunha de crimpagem                                                         | 13500324          | Peça de reposição |
| Kit de peças de reposição<br>para alavanca de aperto                       | 13500335          | Peça de reposição |

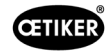

|                                             |                   | ~                                                            |
|---------------------------------------------|-------------------|--------------------------------------------------------------|
| Erro de ferramenta /<br>Material de consumo | Número<br>de peça | Utilização                                                   |
| Cabeçote separador de<br>crimpagem para CFM | 13500215          | Cabeçote separador<br>de crimpagem para<br>manutenção rápida |
| Ferramenta separadora<br>de crimpagem + CFM | 13500352          | Peça de reposição                                            |
| Armário elétrico<br>ProfiNet - UL           | <br>13500374      | Peça de reposição                                            |
| Armário elétrico<br>Ethernet IP - IEC       | <br>13500373      | Peça de reposição                                            |
| Armário elétrico<br>Ethernet IP - UL        | <br>13500375      | Peça de reposição                                            |
| Armário elétrico<br>ProfiNet - IEC          | <br>13500380      | Peça de reposição                                            |
| Unidade de aperto<br>do sensor              | 13500292          | Peça de reposição                                            |
| Célula de carga com<br>conector             | 13500293          | Peça de reposição                                            |
| Ferramenta de inserção                      | 13500342          | Inserção das mandíbulas<br>de crimpagem                      |

Edição 10.23

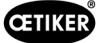

| Erro de ferramenta /<br>Material de consumo                               |      | Número<br>de peça | Utilização                                          |
|---------------------------------------------------------------------------|------|-------------------|-----------------------------------------------------|
| Ferramenta de extração                                                    |      | 13500341          | Extração das mandíbulas<br>de crimpagem             |
| Cinta de tração                                                           | 0000 | 13500347          | Verificação da força<br>de fechamento               |
| Dispositivo auxiliar de<br>montagem do cabeçote<br>separador de crimpagem |      | 13500288          | Facilitação da montagem<br>do cabeçote de crimpagem |
| CAL01 e SKS01                                                             |      | *                 | Verificação da força<br>de fechamento               |
| Tira de ajuste do sensor<br>"LED on"                                      |      | 13500336          | Ajuste do sensor de<br>detecção da cinta            |
| Tira de ajuste do sensor<br>"LED off"                                     |      | 13500337          | Ajuste do sensor de detecção da cinta               |

\* Vários números de itens (*Veja capítulo 3.3*)

| Conjunto de mandíbulas<br>para medição de força |  | 13500264 | O conjunto de mandíbulas<br>para medição de força<br>é usado para determinar<br>a força radial residual de<br>abraçadeiras de cinta<br>WingGuard® fechadas.<br>O conjunto deve ser usado<br>juntamente com um CAL01<br>e SKS01. |  |
|-------------------------------------------------|--|----------|----------------------------------------------------------------------------------------------------|--|

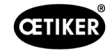

| Erro de ferramenta /<br>Material de consumo                                              |        | Número<br>de peça | Utilização        |
|------------------------------------------------------------------------------------------|--------|-------------------|-------------------|
| Sensor de proximidade<br>IFRM 03P3501/KS35L<br>(sensor de cinta da<br>unidade de aperto) |        | 06001786          | Peça de reposição |
| Amortecedor, completo                                                                    | SALA I | 13500318          | Peça de reposição |
| Luva de aperto do sensor                                                                 |        | 13500346          | Peça de reposição |
| Unidade de aperto trilho                                                                 |        | 13500345          | Peça de reposição |
| Módulo de contato<br>de trabalho                                                         |        | 06001813          | Peça de reposição |

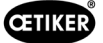

| Erro de ferramenta /<br>Material de consumo | Número<br>de peça | Utilização        |
|---------------------------------------------|-------------------|-------------------|
| Módulo de contato<br>de ruptura             | 06001814          | Peça de reposição |
| Servocontrolador<br>L7NHA004U               | 06001892          | Peça de reposição |
| Amplificador de medição<br>1-BM40IE         | 06002147          | Peça de reposição |
| Placa de entrada/saída<br>digital           | 06001891          | Peça de reposição |
| SPS PAC120 PROFINET                         | 06004388          | Peça de reposição |
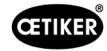

| Erro de ferramenta /<br>Material de consumo                     | Número<br>de peça | Utilização        |
|-----------------------------------------------------------------|-------------------|-------------------|
| PLC PAC120 Ethernet/IP                                          | 06004387          | Peça de reposição |
| Módulo de extensão<br>PACIO EtherCAT                            | 06004389          | Peça de reposição |
| Acionamento GSM20<br>cpl. (completo com<br>conectores)          | 13500271          | Peça de reposição |
| Dispositivo de monitora-<br>mento de força                      | 06001877          | Peça de reposição |
| Mini sensor de força<br>2,5kN (sensor de força<br>de crimpagem) | 06001864          | Peça de reposição |

Edição 10.23

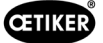

| Erro de ferramenta /<br>Material de consumo                             |   | Número<br>de peça | Utilização                                                                                                    |
|-------------------------------------------------------------------------|---|-------------------|----------------------------------------------------------------------------------------------------|
| Dispositivo de<br>alinhamento                                           |   | 13500343          | Posicionamento da<br>FAST 3000                                                                                          |
| Cabo para o dispositivo<br>de monitoramento de<br>força 2 m             |   | 06001878          | Cabo para conexão do<br>sensor de força de crim-<br>pagem com os aparelhos<br>de monitoramento de força<br>de crimpagem |
| Cabo de conexão<br>SPS - CFM                                            | I | 13500276          | Peça de reposição                                                                                                    |
| Peça sobressalente da<br>carcaça do cabeçote,<br>monitoramento de força |   | 13500314          | Peça de reposição                                                                                                    |
| Guia de montagem de<br>ferramentas                                      |   | 13500041          | Peça de reposição                                                                                                    |

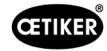

| Erro de ferramenta /<br>Material de consumo              | Número<br>de peça | Utilização                                                                             |
|----------------------------------------------------------|-------------------|----------------------------------------------------------------------------------------|
| Espelho de teste para<br>mandíbulas                      | 13500351          | Peça de reposição                                                                      |
| Conector do sensor M8                                    | 13500115          | Cabo de extensão para<br>o sensor de cinta                                             |
| Cabo completo                                            | 13500178          |                                                                                        |
| Conjunto de adesivos<br>de segurança para<br>a FAST 3000 | 08904156          | Peça de reposição                                                                      |
| Chave Allen 1,5 mm                                       |                   | Sensor de cinta                                                                        |
| Chave Allen 2 mm                                         |                   | Sensor de proximidade<br>de segurança,                                                 |
| Chave Allen 2,5 mm                                       |                   | Calha porta-cabos                                                                      |
| Chave Allen 3 mm                                         |                   | Coberturas,                                                                            |
| Chave Allen 4 mm                                         |                   |                                                                                        |
| Chave Allen 5 mm                                         |                   | Diversos                                                                               |
| Chave Allen 6 mm                                         |                   | Trava para transporte,                                                                 |
| Chave Allen 8 mm                                         |                   | Pino articulado, fêmea                                                                 |
| Pinça                                                    |                   | Ajuste do sensor de cinta                                                              |
| Graxa lubrificante<br>MICROLUBE GBU-Y 131                |                   | Lubrificação do cabeçote<br>separador de crimpagem,<br>da unidade de aperto<br>e cinta |
| Pincel                                                   |                   | Aplicação de graxa                                                                     |
| Paquímetro<br>0-150 mm                                   |                   | Verificação do curso<br>de fechamento                                                  |

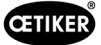

# 10 Controle da FAST 3000 por meio de um PLC externo

| _ | AVISO                                                                                                    |
|---|----------------------------------------------------------------------------------------------------|
|   | Nunca opere a FAST 3000 através de um CLP externo sem antes tomar as respectivas medidas de segurança.                                                    |
|   | O não cumprimento dessa instrução pode resultar em morte ou ferimentos graves.                                                                            |
|   | O integrador do sistema é responsável pela integração segura da FAST 3000 na célula de montagem.                                                          |
|   | O integrador do sistema deve realizar uma análise de riscos e instalar a ferramenta em<br>conformidade com essa análise.                                  |
|   | Caso não for utilizado o painel de controle bimanual, é necessário conectar o dongle bimanual.<br>É necessário conectar uma parada de emergência externa. |
|   | A integração somente deve ser realizada por pessoal qualificado.                                                                                          |
|   | Se você tiver dúvidas relativas à integração, entre em contato com a Oetiker.                                                                             |

Ver também diagrama de circuitos:

- Conexão da parada de emergência
- cortina de luz e alimentação elétrica

# 10.1 Controle através de um barramento de campo (Ethernet/IP ou Profinet)

O controle da FAST 3000 pode ser realizado através de um sistema de controle externo, baseado em barramento de campo Ethernet/IP ou Profinet.

Ligue o sistema de controle superior na respectiva conexão LAN do armário elétrico da FAST 3000.

Para outras informações, veja os capítulos 6.2 e7.4.5.

## 10.1.1 Configurações para o tipo de comunicação Ethernet/IP

| Nome:                                        | Parker        |
|----------------------------------------------|---------------|
| Endereço IP:                                 | 192.168.10.51 |
| Formato de comunicação:                      | Bytes         |
| Módulo Inhibit:                              | verdadeiro    |
| Usar conexão Unicast através de EtherNet/IP: | falso         |

|              | Exemplo de montagem | Tamanho |
|--------------|---------------------|---------|
| Entrada      | 101                 | 256     |
| Saída        | 100                 | 128     |
| Configuração | 102                 | 2       |

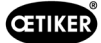

## 10.1.2 Configurações para a configuração do Profinet HW

O arquivo GDSML para a configuração do controlador de nível superior encontra-se no pendrive fornecido. Os seguintes ajustes devem ser realizados na configuração do controle superior:

- 256 bytes
- 128 bytes

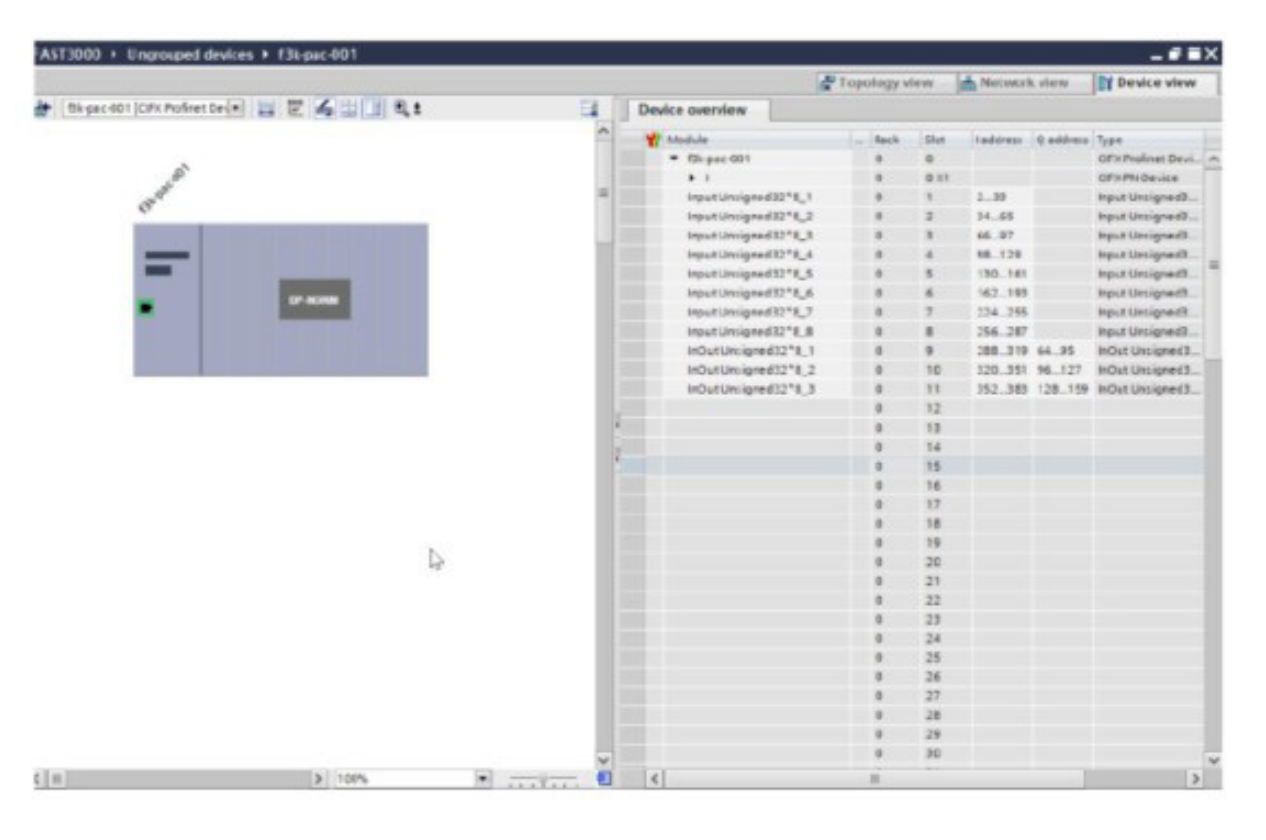

Fig. 135: Configuração de HW Profinet PLC Siemens

## 10.1.3 Mapeamento de barramento de campo

|                       | Adress<br>Range | 8-Bit<br>value | Description                                      |                         | Data Type | Recommendation |
|-----------------------|-----------------|----------------|--------------------------------------------------|-------------------------|-----------|----------------|
| R-DW0:<br>Status word | 0 3             | 4              | Status information                               |                         |           |                |
| R-DW0:<br>Status word |                 | Bit0           | Part OK                                          | Normal Mode             | R Bool    |                |
| R-DW0:<br>Status word |                 | Bit1           | Part not OK                                      | Normal Mode             | R Bool    |                |
| R-DW0:<br>Status word |                 | Bit2           | Pulling force verification:<br>Routine active    | Force adjustment        | R Bool    |                |
| R-DW0:<br>Status word |                 | Bit3           | Pulling force verification:<br>Ready for strap   | Force adjustment        | R Bool    |                |
| R-DW0:<br>Status word |                 | Bit4           | Pulling force verification:<br>Controller active | Force adjustment        | R Bool    |                |
| R-DW0:<br>Status word |                 | Bit5           | Zero balance: Routine active                     | Adjust to zero          | R Bool    |                |
| R-DW0:<br>Status word |                 | Bit6           | Zero balance: Ready to set it to zero            | Adjust to zero          | R Bool    |                |
| R-DW0:<br>Status word |                 | Bit7           | Motion link: Powered                             | Tool                    | R Bool    |                |
| R-DW0:<br>Status word |                 | Bit8           | Motion link: Referenced                          | Tool                    | R Bool    |                |
| R-DW0:<br>Status word |                 | Bit9           | Pulling unit: Powered                            | Tool                    | R Bool    |                |
| R-DW0:<br>Status word |                 | Bit10          | Pulling unit: Referenced                         | Tool                    | R Bool    |                |
| R-DW0:<br>Status word |                 | Bit11          | Light curtain (Input to safety relay)            | Tool                    | R Bool    |                |
| R-DW0:<br>Status word |                 | Bit12          | PLC ready and EtherCAT running                   | Tool                    | R Bool    |                |
| R-DW0:<br>Status word |                 | Bit13          | Feedback external<br>Enable power                | Tool                    | R Bool    |                |
| R-DW0:<br>Status word |                 | Bit14          | Ready for external<br>Enable power               | Tool                    | R Bool    |                |
| R-DW0:<br>Status word |                 | Bit15          | Ready for initialization                         | Normal Mode             | R Bool    |                |
| R-DW0:<br>Status word |                 | Bit16          | Ready for locking the clamp                      | Normal Mode             | R Bool    |                |
| R-DW0:<br>Status word |                 | Bit17          | Ready for start the cycle closing clamp          | Normal Mode             | R Bool    |                |
| R-DW0:<br>Status word |                 | Bit18          | Busy (Cycle closing<br>clamp active)             | Normal Mode             | R Bool    |                |
| R-DW0:<br>Status word |                 | Bit19          | Error from the drives                            | Normal Mode             | R Bool    |                |
| R-DW0:<br>Status word |                 | Bit20          | Laboratory Mode active                           | Laboratory mode         | R Bool    |                |
| R-DW0:<br>Status word |                 | Bit21          | State Restart Light curtain                      | Safety Infor-<br>mation | R Bool    |                |
| R-DW0:<br>Status word |                 | Bit22          | Emergency Stop state<br>(Input to safety relay)  | Safety Infor-<br>mation | R Bool    |                |
| R-DW0:<br>Status word |                 | Bit23          |                                                  | Safety Infor-<br>mation | R Bool    |                |
| R-DW0:<br>Status word |                 | Bit24          | Request Deblocking                               | Deblocking              | R Bool    |                |

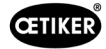

|                       | Adress | 8_Bit | Description                           |                          | Data Type | Recommendation |
|-----------------------|--------|-------|---------------------------------------|--------------------------|-----------|----------------|
|                       | Range  | value | Description                           |                          |           | necommendation |
| R-DW0:<br>Status word |        | Bit25 | Deblocking Routine<br>active          | Deblocking               | R Bool    |                |
| R-DW0:<br>Status word |        | Bit26 | HMI-message «Remove<br>strap» (cont.) | Init Poutine             | R Bool    |                |
| R-DW0:<br>Status word |        | Bit27 | Routine Closing clamp active          | Normal Mode              | R Bool    |                |
| R-DW0:<br>Status word |        | Bit28 | Sensor: Clamp present                 | Tool                     | R Bool    |                |
| R-DW0:<br>Status word |        | Bit29 | Sensor: Holdup sensor                 | Tool                     | R Bool    |                |
| R-DW0:<br>Status word |        | Bit30 | Alive Bit                             | Tool                     | R Bool    |                |
| R-DW0:<br>Status word |        | Bit31 | Release clamp required                | Normal Mode              | R Bool    |                |
| R-DW1:<br>Status word | 4 7    | 4     | Status information                    |                          |           |                |
| R-Adr8                | 8 9    | 2     | Manual Mode                           |                          | UInt      |                |
| R-Adr10               | 10 11  | 2     | Status message                        | Error Handling           | UInt      |                |
| R-Adr12               | 12 13  | 2     | Force holding Time<br>(Closing clamp) | Tool                     | UInt      |                |
| R-Adr14               | 14 15  | 2     | Time laboratory mode                  | Laboratory-mode          | UInt      |                |
| R-Adr16               | 16 17  | 2     | Remaining time labo-<br>ratory mode   | Laboratory-mode          | UInt      |                |
| R-Adr18               | 18 18  | 1     | Max. pieces in laboratory mode        | Laboratory-mode          | USInt     |                |
| R-Adr19               | 19 19  | 1     | Remaining pieces in laboratory mode   | Laboratory-mode          | USInt     |                |
| R-Adr20               | 20 23  | 4     | Closing force                         | Normally Mode            | UDint     |                |
| R-Adr24               | 24 27  | 4     | Cycle time                            | Normally Mode            | UDInt     |                |
| R-Adr28               | 28 31  | 4     | Total cycle counter                   | Service                  | UDInt     |                |
| R-Adr32               | 32 35  | 4     | Service Cycle counter                 | Service                  | UDInt     |                |
| R-Adr36               | 36 39  | 4     | Actual position motion link           | Tool                     | DInt      |                |
| R-Adr40               | 40 43  | 4     | Actual position pulling unit          | Tool                     | DInt      |                |
| R-Adr44               | 44 47  | 4     | Home position motion<br>link          | Parameter motion link    | DInt      |                |
| R-Adr48               | 48 51  | 4     | Insert position motion<br>link        | Parameter motion<br>link | DInt      |                |
| R-Adr52               | 52 55  | 4     | Crimping position motion<br>link      | Parameter motion<br>link | DInt      |                |
| R-Adr56               | 56 59  | 4     | Cutting position motion<br>link       | Parameter motion<br>link | DInt      |                |
| R-Adr60               | 60 61  | 2     | Setting minimal crimping current      | Parameter motion link    | UInt      |                |
| R-Adr62               | 62 63  | 2     | Setting maximum<br>crimping current   | Parameter motion link    | UInt      |                |
| R-Adr64               | 64 65  | 2     | Setting minimal cutting current       | Parameter motion link    | UInt      |                |
| R-Adr66               | 66 67  | 2     | Setting maximum cutting current       | Parameter motion<br>link | UInt      |                |

|                                      | Adress<br>Range | 8-Bit<br>value | Description                                                                                                    |                               | Data Type | Recommendation |
|--------------------------------------|-----------------|----------------|----------------------------------------------------------------------------------------------------|-------------------------------|-----------|----------------|
| R-Adr68                              | 68 71           | 4              | Home position pulling unit                                                                                                    | Parameter pulling unit        | DInt      |                |
| R-Adr72                              | 72 75           | 4              | Eject position pulling unit                                                                                                    | Parameter pulling unit        | DInt      |                |
| R-Adr76                              | 76 77           | 2              | Max. tightening stroke                                                                                                    | Parameter pulling unit        | UInt      |                |
| R-Adr78                              | 78 79           | 2              | Switch Phase 1 =><br>Phase 2                                                                                                    | Parameter pulling unit        | UInt      |                |
| R-Adr80                              | 80 81           | 2              | Tolerance Force                                                                                                    | Parameter pulling unit        | UInt      |                |
| R-Adr82                              | 82 83           | 2              | PullDistance                                                                                                    | Parameter pulling unit        | UInt      |                |
| R-Adr84                              | 84 87           | 4              | Pulling force Home position                                                                                                    | Parameter pulling unit        | DInt      |                |
| R-Adr88                              | 88 91           | 4              | Pulling force insert position                                                                                                    | Parameter pulling unit        | DInt      |                |
| R-Adr92                              | 92 93           | 2              | CFM1: Force entry EO4                                                                                                    | CFM EO4                       | UInt      |                |
| R-Adr94                              | 94 95           | 2              | CFM1: Force exit EO4                                                                                                    | CFM EO4                       | UInt      |                |
| R-Adr96                              | 96 97           | 2              | CFM2: Force entry EO4                                                                                                    | CFM EO4                       | UInt      |                |
| R-Adr98                              | 98 99           | 2              | CFM2: Force exit EO4                                                                                                    | CFM EO4                       | UInt      |                |
| R-Adr100                             | 100<br>101      | 2              | CFM1: Force max value                                                                                                    | CFM                           | UInt      |                |
| R-Adr102                             | 102<br>103      | 2              | CFM2: Force max value                                                                                                    | CFM                           | UInt      |                |
| R-Adr104                             | 104<br>107      | 4              | Warning                                                                                                    | Error Handling                | UDint     |                |
| R-Adr108                             | 108<br>111      | 4              | Res. Warning                                                                                                    | Error Handling                | UDint     |                |
| R-Adr112                             | 112<br>115      | 4              | Tool Error                                                                                                    | Error Handling                | UDint     |                |
| R-Adr116                             | 116<br>119      | 4              | Res. Tool Error                                                                                                    | Error Handling                | UDint     |                |
| R-Adr120                             | 120<br>123      | 4              | Process Error                                                                                                    | Error Handling                | UDint     |                |
| R-Adr124:<br>Statusword<br>VeriPullF | 124<br>127      | 4              | Statusinformation Verifi-<br>cation Pulling unit                                                                                                 | Verification<br>Pulling force | UDint     |                |
| b_ReqPullVer-<br>fiAvailable         |                 | Bit 0          | It's availible for a request<br>the handling Verification<br>pulling force (Must<br>be true for a request,<br>else the request will be<br>deneid | Verification<br>Pulling force | R_Bool    |                |
| b_ReqPullVer-<br>fiAck               |                 | Bit 1          | Conformation Request<br>handling verification<br>pulling unit is accepted                                                                        | Verification<br>Pulling force | R_Bool    |                |
| b_ReqPullVer-<br>fiDone              |                 | Bit 2          | Handling Request Veri-<br>fication Pulling force is<br>done                                                                                      | Verification<br>Pulling force | R_Bool    |                |
| b_ReqPullVer-<br>fiDenied            |                 | Bit 3          | Handling Request Veri-<br>fication Pulling Force is<br>denied                                                                                    | Verification<br>Pulling force | R_Bool    |                |
| b_StatePull-<br>VerfiBusy            |                 | Bit 4          | Function Verification<br>Pulling Force is active                                                                                                 | Verification<br>Pulling force | R_Bool    |                |

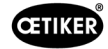

|                                        | Adress     | 8-Bit  | Description                                                                                                    |                               | Data Type | Recommendation |
|----------------------------------------|------------|--------|----------------------------------------------------------------------------------------------------|-------------------------------|-----------|----------------|
|                                        | Range      | value  | •                                                                                                    |                               |           |                |
| b_StatePullVer-<br>filnsertClamp       |            | Bit 5  | Function Verification<br>Pulling Force is waiting<br>for insert a clamp                                                               | Verification<br>Pulling force | R_Bool    |                |
| b_StatePullVer-<br>fiLockedClamp       |            | Bit 6  | Function Verification<br>Pulling Force clamp is<br>locked                                                                             | Verification<br>Pulling force | R_Bool    |                |
| b_StatePull-<br>VerfPIDAct             |            | Bit 7  | Function Verification<br>Pulling Force activation<br>control force                                                                    |                               |           |                |
| b_State Pull<br>Verfi Force<br>Reached |            | Bit 8  | Function Verification<br>Pulling Force, Target<br>Force is reached                                                                    | Verification<br>Pulling force | R_Bool    |                |
| b_StatePull-<br>VerfiDone              |            | Bit 9  | Function Verification<br>Pulling Force Completed<br>waiting for next verif-<br>cation or Pull Force Quit.                             | Verification<br>Pulling force | R_Bool    |                |
| b_StatePullVe-<br>riInterruptLC        |            | Bit 10 | Function is interrupted by<br>LightCurtain                                                                                            | Verification<br>Pulling force | R_Bool    |                |
| b_StatePull-<br>VerfiWarning           |            | Bit 11 | State Warning Verifi-<br>cation Pulling Force                                                                                         | Verification<br>Pulling force | R_Bool    |                |
| b_StatePull-<br>VerfiError             |            | Bit 12 | State Error Verification<br>Pulling Force                                                                                             | Verification<br>Pulling force | R_Bool    |                |
| b_StateFunc-<br>tionAbort              |            | Bit 13 | Information Function is aborted                                                                                                    | Verification<br>Pulling force | R_Bool    |                |
| b_StateClamp-<br>Present               |            | Bit 14 | Sensor ClampPresent is<br>active                                                                                                    | Verification<br>Pulling force | R_Bool    |                |
| b_StateTar-<br>FOutLimit               |            | Bit 15 | Information Target Pulling force is out of Limits                                                                                     | Verification<br>Pulling force | R_Bool    |                |
| R-Adr128:<br>Statusword<br>VeriCrimpF  | 128<br>129 | 2      | Statusinformation Verifi-<br>cation Crimping force                                                                                    | Verification Crimp<br>Force   | Uint      |                |
| b_Req Crimp<br>VerfiAvailable          |            | Bit 0  | It's availible for a request<br>the handling Verification<br>Crimp (Must be true for a<br>request, else the request<br>will be deneid | Verification Crimp<br>Force   | Uint      |                |
| b_ReqCrimp<br>Verfi Ack                |            | Bit 1  | Conformation Request<br>handling verification<br>Crimp force is accepted                                                              | Verification Crimp<br>Force   | Uint      |                |
| b_ReqCrimp<br>VerfiDone                |            | Bit 2  | Handling Verification<br>Crimp Force is done                                                                                          | Verification Crimp<br>Force   | Uint      |                |
| b_ReqCrimp<br>VerfiDenied              |            | Bit 3  | Request handling Crimp<br>Force is denied                                                                                             | Verification Crimp<br>Force   | Uint      |                |
| b_StateCrimp-<br>ForceBusy             |            | Bit 4  | State Function Crimp<br>Force is active                                                                                               | Verification Crimp<br>Force   | Uint      |                |
| b_StateCrimp-<br>ForceFCon-<br>trolAct |            | Bit 5  | State Function Crimp<br>Force Control is active                                                                                       | Verification Crimp<br>Force   | Uint      |                |
| b_StateCrimp-<br>ForceDone             |            | Bit 6  | State Function Zero<br>Balance Completed<br>waiting for next Zero<br>Balance or Zero Balance<br>Quit.                                 | Verification Crimp<br>Force   | Uint      |                |
| b_StateCrimp-<br>ForceWarning          |            | Bit /  | State Warning Crimp<br>Force Verification                                                                                             | Force                         | Uint      |                |

|                                        | Adress     | 8-Bit  | Description                                                                                                    |                             | Data Type | Recommendation |
|----------------------------------------|------------|--------|----------------------------------------------------------------------------------------------------|-----------------------------|-----------|----------------|
| b_StateCrimp-                          | naliye     | Bit 8  | State Erroe Crimp Force                                                                                                    | Verification Crimp          | Uint      |                |
| ForceError<br>b_StateCrimp-            |            | Bit 9  | State Function Crimp                                                                                                    | Force<br>Verification Crimp | Uint      |                |
| ForceAbort                             |            |        | Force Verification Abort                                                                                                    | Force                       |           |                |
| b_StateCrimp-<br>ForceTarOut-<br>Limit |            | Bit 10 | Information Target Crimp<br>force out of Limits                                                                                  | Verification Crimp<br>Force | Uint      |                |
| R-Adr130:<br>Statusword<br>ZeroBaPullF | 130<br>131 | 2      | Statusinformation Zero<br>Balance                                                                                                | Zero Balance                | Uint      |                |
| b_ReqZBalA-<br>vailable                |            | Bit 0  | It's availible for a request<br>the handling Zero<br>Balance (Must be true<br>for a request , else the<br>request will be deneid | Zero Balance                | R_Bool    |                |
| b_ReqZBalAck                           |            | Bit 1  | Conformation Request<br>handling Zero balance is<br>accepted                                                                     | Zero Balance                | R_Bool    |                |
| b_ReqZ-<br>BalDone                     |            | Bit 2  | Handling Zero Balance is done                                                                                                    | Zero Balance                | R_Bool    |                |
| b_ReqZBalD-<br>enied                   |            | Bit 3  | Request handling Zero<br>Balance is denied                                                                                       | Zero Balance                | R_Bool    |                |
| b_StateZB-<br>alBusy                   |            | Bit 4  | Function Zero Balance is active                                                                                                  | Zero Balance                | R_Bool    |                |
| b_StateReady-<br>SetZero               |            | Bit 5  | Ready for set to Zero                                                                                                    | Zero Balance                | R_Bool    |                |
| b_StateZ-<br>BalDone                   |            | Bit 6  | Function Zero Balance<br>Completed waiting for<br>next Zero Balance or<br>Zero Balance Quit.                                     | Zero Balance                | R_Bool    |                |
| b_StateZBalIn-<br>terruptLC            |            | Bit 7  | Function is interrupted by Light Curtain                                                                                         | Zero Balance                | R_Bool    |                |
| b_StateZBal-<br>Warning                |            | Bit 8  | Warning Function Zero<br>Balance                                                                                                 | Zero Balance                | R_Bool    |                |
| b_StateZ-<br>BalError                  |            | Bit 9  | Error Function Zero<br>Balance                                                                                                   | Zero Balance                | R_Bool    |                |
| b_StateZBal-<br>Abort                  |            | Bit 10 | Function Zero Balance<br>Abort                                                                                                   | Zero Balance                | R_Bool    |                |
| R-Adr132:<br>Statusword<br>DriveManual | 132<br>135 | 4      | Statusinformation<br>Manual Mode Drive                                                                                           | Manual Drive<br>Operation   | UDInt     |                |
| b_ReqMan-<br>ualControlA-<br>vailable  |            | Bit 0  | It's availible for a request<br>the handling Manual<br>Mode (Must be true for a<br>request, else the request<br>will be deneid   | Drive Manual<br>Mode        | R_Bool    |                |
| b_ReqManual-<br>ControlAck             |            | Bit 1  | Conformation Request handling manual mode is accepted                                                                            | Drive Manual<br>Mode        | R_Bool    |                |
| b_ReqManual-<br>ControlDone            |            | Bit 2  | Handling Manual mode is done                                                                                                    | Drive Manual<br>Mode        | R_Bool    |                |
| b_ReqManual-<br>ControlDenied          |            | Bit 3  | Request handling Manual Mode is denied                                                                                           | Drive Manual<br>Mode        | R_Bool    |                |

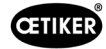

|                                         |            |        |                                          |                      | I         | _              |
|-----------------------------------------|------------|--------|------------------------------------------|----------------------|-----------|----------------|
|                                         | Adress     | 8-Bit  | Description                              |                      | Data Type | Recommendation |
|                                         | Range      | value  |                                          |                      |           |                |
| b_StatePul-<br>lingUnitAxis-<br>Powered |            | Bit 4  | Pulling Unit is powerd                   | Drive Manual<br>Mode | R_Bool    |                |
| b_StatePul-<br>lingUnitRefer-<br>enced  |            | Bit 5  | Pulling unit is referenced               | Drive Manual<br>Mode | R_Bool    |                |
| b_State Pulling<br>Unit Running         |            | Bit 6  | Pulling unit is moving                   | Drive Manual<br>Mode | R_Bool    |                |
| b_StatePul-<br>lingUnit-<br>Warning     |            | Bit 7  | Warning from Pulling unit                | Drive Manual<br>Mode | R_Bool    |                |
| b_StatePul-<br>lingUnitError            |            | Bit 8  | Error from Pulling unit                  | Drive Manual<br>Mode | R_Bool    |                |
| b_StatePul-<br>lingUni-<br>tlnitDone    |            | Bit 9  | Initialization Pulling unit is finised   | Drive Manual<br>Mode | R_Bool    |                |
| b_PullingUni-<br>tOnStartPos            |            | Bit 10 | Pulling Unit is in Start<br>Position     | Drive Manual<br>Mode | R_Bool    |                |
| b_PullingUni-<br>tOnEjectPos            |            | Bit 11 | Pulling Unit is in Eject<br>Position     | Drive Manual<br>Mode | R_Bool    |                |
| b_PullingUni-<br>tOnServicePos          |            | Bit 12 | Pulling Unit is in Service<br>Position   | Drive Manual<br>Mode | R_Bool    |                |
| b_StateMo-<br>tionLinkAxis-<br>Powered  |            | Bit 16 | Motion Link is powered                   | Drive Manual<br>Mode | R_Bool    |                |
| b_StateMo-<br>tionLinkRefer-<br>enced   |            | Bit 17 | Motion Link is referenced                | Drive Manual<br>Mode | R_Bool    |                |
| b_StateMotion-<br>LinkRunning           |            | Bit 18 | Motion link is moving                    | Drive Manual<br>Mode | R_Bool    |                |
| b_StateMotion-<br>LinkWarning           |            | Bit 19 | Warning from Motion link                 | Drive Manual<br>Mode | R_Bool    |                |
| b_StateMo-<br>tionLinkError             |            | Bit 20 | Error from Motion lilnk                  | Drive Manual<br>Mode | R_Bool    |                |
| b_StateMotion-<br>LinkInitDone          |            | Bit 21 | Initialization Motion link<br>is finised | Drive Manual<br>Mode | R_Bool    |                |
| b_Motion-<br>LinkOnHo-<br>mePos         |            | Bit 22 | Motion link is in Home<br>Position       | Drive Manual<br>Mode | R_Bool    |                |
| b_Motion-<br>LinkOn-<br>InsertPos       |            | Bit 23 | Motion link is in Insert<br>Position     | Drive Manual<br>Mode | R_Bool    |                |
| b_Motion-<br>LinkOn-<br>CrimpPos        |            | Bit 24 | Motion link is in Crimp<br>Position      | Drive Manual<br>Mode | R_Bool    |                |
| b_Motion-<br>LinkOnCutPos               |            | Bit 25 | Motion link is in Cut<br>Position        | Drive Manual<br>Mode | R_Bool    |                |
| b_Motion-<br>LinkOn-<br>SafeCutPos      |            | Bit 26 | Motion link is in Safe Cut<br>Position   | Drive Manual<br>Mode | R_Bool    |                |
| R-Adr136:<br>Statusword<br>FrictionTest | 136<br>137 | 2      | Statusinformation<br>Friction Test       | Friction test        | Uint      |                |

|                                          | Adress<br>Range | 8-Bit<br>value | Description                                                                                                    |                               | Data Type | Recommendation |
|------------------------------------------|-----------------|----------------|----------------------------------------------------------------------------------------------------|-------------------------------|-----------|----------------|
| b_ReqFricVer-<br>fiAvailable             |                 | Bit 0          | It's availible for a request<br>the handling Friction<br>test (Must be true for a<br>request , else the request<br>will be deneid | Friction test                 | R_Bool    |                |
| b_ReqFricVer-<br>fiAck                   |                 | Bit 1          | Conformation Request<br>handling Friction test is<br>accepted                                                                     | Friction test                 | R_Bool    |                |
| b_ReqFricVer-<br>fiDone                  |                 | Bit 2          | Handling Friction test is done                                                                                                    | Friction test                 | R_Bool    |                |
| b_ReqFricVer-<br>fiDenied                |                 | Bit 3          | Request handling Friction test is denied                                                                                          | Friction test                 | R_Bool    |                |
| b_StateFricT-<br>estBusy                 |                 | Bit 4          | Active Function: "Free<br>State Pulling Force"                                                                                    | Friction test                 | R_Bool    |                |
| b_StateFricT-<br>estDone                 |                 | Bit 5          | Function Friction Test<br>Completed waiting for<br>next Zero Balance or<br>Zero Balance Quit.                                     | Friction test                 | R_Bool    |                |
| b_StateFricT-<br>estClampPres            |                 | Bit 6          | Clamp present                                                                                                    | Friction test                 | R_Bool    |                |
| b_StateFricT-<br>estClamp-<br>Locked     |                 | Bit 7          | Clamp is locked                                                                                                    |                               |           |                |
| b_StateFricT-<br>estInterruptLC          |                 | Bit 8          | Function is interrupted by Light Curtain                                                                                          | Friction test                 | R_Bool    |                |
| b_StateFricT-<br>estWarning              |                 | Bit 9          | Warning function friction test                                                                                                    | Friction test                 | R_Bool    |                |
| b_StateFricT-<br>estError                |                 | Bit 10         | Error function friction test                                                                                                    | Friction test                 | R_Bool    |                |
| b_StateFricT-<br>estAbort                |                 | Bit 11         | Abort function friction test                                                                                                    | Friction test                 | R_Bool    |                |
| b_StateTar-<br>FOutLimit                 |                 | Bit 12         | Limit function friction test. Target out of range                                                                                 | Friction test                 | R_Bool    |                |
| R-Adr138:<br>Statusword<br>Deblocking    | 138<br>139      | 2              | Reserve (Deblocking)                                                                                                    | Deblocking                    | UInt      |                |
| R-Adr140: i_<br>ForcePullVerifi          | 140<br>141      | 2              | Result Pulling Force<br>Verification                                                                                              | Verification<br>Pulling force | UInt      |                |
| R-Adr142:<br>i_ForceCrimp-<br>VerifiSen1 | 142<br>143      | 2              | Result Crimp force 1<br>Verification                                                                                              | Verification Crimp<br>Force   | UInt      |                |
| R-Adr144:<br>i_ForceCrimp-<br>VerifiSen2 | 144<br>145      | 2              | Result Crimp Force 2<br>Verification                                                                                              | Verification Crimp<br>Force   | UInt      |                |
| R-Adr146:<br>i_ZBalActPull-<br>Froce     | 146<br>147      | 2              | Actual Value Pulling<br>Force Zero Balance                                                                                        | Zero Balance                  | Int       |                |
| R-Adr148:<br>i_PullingUni-<br>tActPos    | 148<br>151      | 4              | Position Pulling Unit                                                                                                    | Drive Manual<br>Mode          | DInt      |                |
| R-Adr152:<br>i_MotionLink-<br>ActPos     | 152<br>155      | 4              | Position Motion Link                                                                                                    | Drive Manual<br>Mode          | DInt      |                |

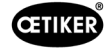

|                                        | Adress     | 8-Bit | Description                                   |                             | Data Type | Recommendation |
|----------------------------------------|------------|-------|-----------------------------------------------|-----------------------------|-----------|----------------|
|                                        | Range      | value |                                               |                             |           |                |
| R-Adr156:<br>i_FricActPo-<br>sPullUnit | 156<br>159 | 4     | Actual Position Pulling<br>unit Friction Test | Friction test               | DInt      |                |
| R-Adr160:<br>i_MaxForce-<br>FricTest   | 160<br>161 | 2     | Max. Force Friction test                      | Friction test               | Int       |                |
| R-Adr162:<br>i_ForcCrim-<br>pActSen1   | 162<br>163 | 2     | Actual Force Crimp-<br>Sensor CFM1            | Verification Crimp<br>Force | Int       |                |
| R-Adr164:<br>i_ForcCrim-<br>pActSen2   | 164<br>165 | 2     | Actual Force Crimp-<br>Sensor CFM2            | Verification Crimp<br>Force | Int       |                |
| R-Adr166:<br>i_MaxCut-<br>Current      | 166<br>167 | 2     | Max. Cutting current                          | Parameter pulling unit      | UInt      |                |
| R-Adr168:<br>i_ Max Crim<br>Current    | 168<br>169 | 2     | Max. Crimping current                         | Parameter pulling unit      | Uint      |                |
| R-ADR170:<br>i_CFM1Act-<br>MeasProg    | 170<br>171 | 2     | Actual Measring program<br>CFM1               | General                     | Uint      |                |
| R-ADR172:<br>i_CFM1Act-<br>MeasProg    | 172<br>173 | 2     | Actual Measring program<br>CFM1               | General                     | Uint      |                |
| W-Adrr0:<br>Steuerwort                 | 0 3        | 4     | Commad                                        |                             | UDINT     |                |
| W-DW0:<br>Steuerwort                   |            | Bit0  | Start Zyklus                                  | Normally mode               | W Bool    |                |
| W-DW0:<br>Steuerwort                   |            | Bit1  | Stop Zyklus                                   | Normally mode               | W Bool    |                |
| W-DW0:<br>Steuerwort                   |            | Bit2  | Start locking the clamp                       | Normally mode               | W Bool    |                |
| W-DW0:<br>Steuerwort                   |            | Bit3  | Acknoledge error                              | Normally mode               | W Bool    |                |
| W-DW0:<br>Steuerwort                   |            | Bit4  | Initialization                                | Normally mode               | W Bool    |                |
| W-DW0:<br>Steuerwort                   |            | Bit5  | ResetPartStatusBits                           | Normally mode               | W Bool    |                |
| W-DW0:<br>Steuerwort                   |            | Bit6  |                                               |                             |           |                |
| W-DW0:<br>Steuerwort                   |            | Bit7  |                                               |                             |           |                |
| W-DW0:<br>Steuerwort                   |            | Bit8  |                                               |                             |           |                |
| W-DW0:<br>Steuerwort                   |            | Bit9  |                                               |                             |           |                |
| W-DW0:<br>Steuerwort                   |            | Bit10 | Power enable                                  | Start mode                  | W Bool    |                |
| W-DW0:<br>Steuerwort                   |            | Bit11 | Bypass start power for drives                 | Start mode                  | W Bool    |                |
| W-DW0:<br>Steuerwort                   |            | Bit12 | Start deblocking                              | Deblocking                  | W Bool    |                |
| W-DW0:<br>Steuerwort                   |            | Bit13 | Ack.message "Band<br>remove"                  | Normally mode               | W Bool    |                |

|                                       | Adress<br>Range | 8-Bit<br>value | Description                                                    |                               | Data Type | Recommendation |
|---------------------------------------|-----------------|----------------|----------------------------------------------------------------|-------------------------------|-----------|----------------|
| W-DW0:<br>Steuerwort                  |                 | Bit14          | Locking Tool                                                   | Normally mode                 | W Bool    |                |
| W-DW0:<br>Steuerwort                  |                 | Bit15          | Closing Cycle: Enable<br>for Working after parallel<br>Process | Normally mode                 | W Bool    |                |
| W-Ard4:<br>Steuerword<br>VeriPullF    | 4 5             | 2              | Command Function Veri-<br>fication Pulling Unit                | Verification<br>Pulling force | UInt      |                |
| b_ReqPullVerfi                        |                 | Bit 0          | Request Handling Verifi-<br>cation Pulling force               | Verification<br>Pulling force | W_Bool    |                |
| b_StartPull-<br>Verfi                 |                 | Bit 1          | Command Verification<br>Pulling force Start                    | Verification<br>Pulling force | W_Bool    |                |
| b_LckClamp-<br>PullVerfi              |                 | Bit 2          | Command Lock Clamp in<br>function Verification                 | Verification<br>Pulling force | W_Bool    |                |
| b_UnLCK-<br>ClampPullVeri             |                 | Bit 3          | Command Unlock Clamp in function Verification                  | Verification<br>Pulling force | W_Bool    |                |
| b_ActPullVerfi                        |                 | Bit 4          | Command Start<br>PID-Control Pulling Force                     | Verification<br>Pulling force | W_Bool    |                |
| b_QuitPullVerfi                       |                 | Bit 5          | Command Quit Routine                                           | Verification<br>Pulling force | W_Bool    |                |
| b_ConInter-<br>ruptLCPullVeri         |                 | Bit 6          | Command Continue interrupt Light Curtain                       | Verification<br>Pulling force | W_Bool    |                |
| b_AbortPull-<br>Verfi                 |                 | Bit 7          | Command Abort Routine Pulling force                            | Verification<br>Pulling force | W_Bool    |                |
| W-Adr6:<br>Steuerword<br>VeriCrimpF   | 6 7             | 2              | Command Function Veri-<br>fication Crimp Force                 | Verification Crimp<br>Force   | UInt      |                |
| b_ReqCrimp-<br>Verif                  |                 | Bit 0          | Request Handling Verifi-<br>cation Crimp force                 | Verification Crimp<br>Force   | W_Bool    |                |
| b_StartCrimp-<br>Verif                |                 | Bit 1          | Command Verification<br>Crimp Force Start<br>Function          | Verification Crimp<br>Force   | W_Bool    |                |
| b_LockCFM                             |                 | Bit 2          | Command Verification<br>Crimp Force Lock CFM                   | Verification Crimp<br>Force   | W_Bool    |                |
| b_QuitCrimp-<br>Verifi                |                 | Bit 3          | Command Quit Verifi-<br>cation Crimp Force                     | Verification Crimp<br>Force   | W_Bool    |                |
| b_Abort-<br>CrimpVeri                 |                 | Bit 4          | Command Abort Verifi-<br>cation Crimp Force                    | Verification Crimp<br>Force   | W_Bool    |                |
| W-Adr8:<br>Steuerword<br>ZeroBalPullF | 8 9             | 2              | Command Function Zero<br>Balance                               | Zero Balance                  | UInt      |                |
| b_ReqZero-<br>Balance                 |                 | Bit 0          | Request handling Zero<br>Balance                               | Zero Balance                  | W_Bool    |                |
| b_StartZBal                           |                 | Bit 1          | Command Start function Zero Balace                             | Zero Balance                  | W_Bool    |                |
| b_SetOff-<br>setZBal                  |                 | Bit 2          | Command Set the Pulling force Sensor to Zero                   | Zero Balance                  | W_Bool    |                |
| b_QuitZBal                            |                 | Bit 3          | Command Quit Function<br>Zero Balance                          | Zero Balance                  | W_Bool    |                |
| b_ConInter-<br>ruptLCZBal             |                 | Bit 4          | Command Continue<br>interrupt Light curtain                    | Zero Balance                  | W_Bool    |                |
| b_AbortZBal                           |                 | Bit 5          | Command Abort<br>Function Zero Balance                         | Zero Balance                  | W_Bool    |                |

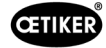

|                                          | Adress<br>Range | 8-Bit<br>value | Description                                           |                               | Data Type | Recommendation |
|------------------------------------------|-----------------|----------------|-------------------------------------------------------|-------------------------------|-----------|----------------|
| W_Adr10:<br>Steuerword<br>Friction Test  | 10 11           | 2              | Command Function<br>Friction Test                     | Friction test                 | UInt      |                |
| b_ReqFricTest                            |                 | Bit 0          | Request handling Friction<br>Test                     | Friction test                 | W_Bool    |                |
| b_StartFricTest                          |                 | Bit 1          | Command Start function<br>Friction test               | Friction test                 | W_Bool    |                |
| b_LckCalmp-<br>FricTest                  |                 | Bit 2          | Command Lock the<br>clamp Friction test               | Friction test                 | W_Bool    |                |
| b_UnLck-<br>ClampFricTest                |                 | Bit 3          | Command Release the<br>clamp Friction Test            | Friction test                 | W_Bool    |                |
| b_StartFricT-<br>estPull                 |                 | Bit 4          | Command Friction test start pulling                   | Friction test                 | W_Bool    |                |
| b_ContInter-<br>ruptLCFricTest           |                 | Bit 5          | Command Continue<br>Interrupt Light Curtain           | Friction test                 | W_Bool    |                |
| b_Abort-<br>FricTest                     |                 | Bit 6          | Command Abort Routine<br>Friction Test                | Friction test                 | W_Bool    |                |
| W-Adr12:<br>Steuerword<br>DriveManaul    | 12 15           | 4              | Command Function<br>Manaul Mode Drive                 | Manual Drive<br>Oparation     | UDInt     |                |
| b_ReqManual-<br>Control                  |                 | Bit 0          | Request handling Drive<br>Manaul Mode                 | Drive Manual<br>Mode          | W_Bool    |                |
| b_PullingUnit-<br>PowerAxis              |                 | Bit 1          | Power for Pulling Unit                                | Drive Manual<br>Mode          | W_Bool    |                |
| b_PullingUni-<br>tInitAxis               |                 | Bit 2          | Init Pulling Unit                                     | Drive Manual<br>Mode          | W_Bool    |                |
| b_PullingUnit-<br>StartPos               |                 | Bit 3          | Command go to Start<br>Position Pulling Unit          | Drive Manual<br>Mode          | W_Bool    |                |
| b_Pulling Unit<br>Eject Pos              |                 | Bit 4          | Command go to Eject<br>Position Pulling Unit          | Drive Manual<br>Mode          | W_Bool    |                |
| b_PullingUnit-<br>ServicePos             |                 | Bit 5          | Command go to Service<br>Position Pulling Unit        | Drive Manual<br>Mode          | W_Bool    |                |
| b_MotionLink-<br>PowerAxis               |                 | Bit 9          | Power for Motion Link                                 | Drive Manual<br>Mode          | W_Bool    |                |
| b_MotionLinkl-<br>nitAxis                |                 | Bit 10         | Init for Motion Link                                  | Drive Manual<br>Mode          | W_Bool    |                |
| b_MotionLink-<br>HomePos                 |                 | Bit 11         | Command go to Home<br>Position Motion Link            | Drive Manual<br>Mode          | W_Bool    |                |
| b_MotionLink-<br>InsertPos               |                 | Bit 12         | Command go to Insert<br>Position Motion Link          | Drive Manual<br>Mode          | W_Bool    |                |
| b_MotionLink-<br>CrimpPos                |                 | Bit 13         | Command go to Crimp<br>Position Motion Link           | Drive Manual<br>Mode          | W_Bool    |                |
| b_MotionLink-<br>CutPos                  |                 | Bit 14         | Command go to Cut<br>Position Motion Link             | Drive Manual<br>Mode          | W_Bool    |                |
| b_MotionLink-<br>SafeCutPos              |                 | Bit 15         | Command go to Safe<br>Cut Position Motion<br>LinkSafe | Drive Manual<br>Mode          | W_Bool    |                |
| W_Ard16:<br>steuerword<br>Deblocking     | 16 17           | 2              | Reserve (Deblocking)                                  | Deblocking                    | UInt      |                |
| W-Adr18:<br>i_TargetFor-<br>cePullVerifi | 18 19           | 2              | Target Force Pulling<br>Force Verification            | Verification<br>Pulling force | UInt      |                |

|                                           | Adress<br>Range | 8-Bit<br>value | Description                                      |                               | Data Type | Recommendation |
|-------------------------------------------|-----------------|----------------|--------------------------------------------------|-------------------------------|-----------|----------------|
| W-Adr20:<br>i_CalValFor-<br>cePulVerifi   | 20 21           | 2              | Value CAL01 Verification<br>Pulling Verification | Verification<br>Pulling force | UInt      |                |
| W-Adr22:<br>i_TargetForce-<br>CrimpForce  | 22 23           | 2              | Target Force Crimp Force<br>Verification         | Verification Crimp<br>Force   | UInt      |                |
| W-Adr24:<br>i_CalValFroce-<br>CrompVerifi | 24 25           | 2              | Value CAL01 Verification<br>Crimp Verification   | Verification Crimp<br>Force   | UInt      |                |
| W-Adr26:<br>i_TargetPos-<br>FricTest      | 26 27           | 2              | Target Position Friction test                    | Friction test                 | Int       |                |
| W-Adr28:<br>i_TargetSpeed-<br>FricTest    | 28 29           | 2              | Target speed Friction test                       | Friction test                 | UInt      |                |
| W-Adr30:                                  | 30 31           | 2              | Time Offset                                      |                               | Int       |                |
| W-Adr32:                                  | 32 35           | 4              | Unix Time stamp                                  |                               | UDInt     |                |
| W-Adr36:<br>i_TargetCFM-<br>1MeasProg     | 36 37           | 2              | Target Measring program<br>CFM1                  | General                       | Int       |                |
| W-Adr38:<br>i_TargetCFM-<br>2MeasProg     | 38 39           | 2              | Target Measring program<br>CFM1                  | General                       | Int       |                |

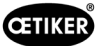

| R Real | 3 casas decimais |
|--------|------------------|
| R Real | 2 casas decimais |
|        |                  |

| x: | Valores para documentação<br>do processo     |
|----|----------------------------------------------|
| У  | Valores para a construção de<br>experiências |

- Bit0: Modo manual
- Bit1: Modo automático
- Bit2: Controle bimanual em modo de laboratório
- Bit3: Pedal de modo de laboratório
- Bit4: Reserva
- Bit5: Comando local
- Bit6: Comando HW-I/O
- Bit7: Comando de barramento
- Bit8: Reserva
- Bit9: Função de operação GUI
- Bit10: Função de operação barramento

## 10.1.4 Complemento para comunicação industrial

#### Aviso R-DW43

Com isto são transmitidas as mensagens do capítulo 7.4.9 (lista de erros). Trata-se das mensagens (avisos) 100 até 199. Do numero do erro é subtraído 100 e adicionado o número de bit à soma.

| Erro  | Ponderação | Valor      | Descrição                                                                                      |  |
|-------|------------|------------|------------------------------------------------------------------------------------------------|--|
| x01   | 2^1        | 2          | War_101 Erro confirmado                                                                        |  |
| x02   | 2^2        | 4          | War_102 Verificar contatos botão                                                               |  |
| x03   | 2^3        | 8          | War_103 Sem tensão de alimentação - Pressione Start -> Inic.                                   |  |
| x04   | 2^4        | 16         | War_104 Aviso da caixa CFM                                                                     |  |
| x05   | 2^5        | 32         | War_105 Manutenção vence em breve                                                              |  |
| x06   | 2^6        | 64         | War_106 Manutenção vence                                                                       |  |
| x07   | 2^7        | 128        | War_107 Parada através da grade de luz                                                         |  |
| x08   | 2^8        | 256        | War_108 Modo CFM programação ativa                                                             |  |
| x09   | 2^9        | 512        | War_109 Acionamento ferramenta sem energia                                                     |  |
| x10   | 2^10       | 1024       | War_110 Sem tensão de alimentação - Liberação externa, pressionar Iniciar                      |  |
| x11   | 2^11       | 2048       | War_111 Remover cinta                                                                          |  |
| X12   | 2^12       | 4096       | War_112 Cancelamento manual Verificação Força de tração                                        |  |
| x13   | 2^13       | 8192       | War_113 Cancelamento manual Verificação Força de Crimpagem                                     |  |
| x14   | 2^14       | 16384      | War_114 Parada por comando de parada externo                                                   |  |
| x15   | 2^15       | 32768      | War_115 Sinal externo abraçadeiras / liberação pendente                                        |  |
| x16   | 2^16       | 65536      | War_116 Barramento EtherCAT não está funcionando                                               |  |
| x17   | 2^17       | 131072     | War_117 Comando de inicialização pendente                                                      |  |
| x18   | 2^18       | 262144     | War_118 Verificar funcionamento da cortina de luz                                              |  |
| x19   | 2^19       | 524288     | War_119 Operação manual: Comando Executar antes do término da execução (dispositivo de tração) |  |
| x20:  | 2^20       | 1048576    | War_120 Operação manual: Comando Executar antes do térmico da execução (corrediça)             |  |
| x21   | 2^21       | 2097152    | War_121 Ponto de ajuste do teste de atrito fora da tolerância                                  |  |
| x22   | 2^22       | 4194304    | War_122 Verificação Força de crimpagem Valor Nominal fora da tolerância                        |  |
| x23   | 2^23       | 8388608    | War_123 Verificação Força de tração Valor nominal fora da tolerância                           |  |
| x24 * | 2^24       | 16777216   | War_124 Aviso Teste de atrito                                                                  |  |
| x25 * | 2^25       | 33554432   | War_125 Aviso Verificação Força de crimpagem                                                   |  |
| x26 * | 2^26       | 67108864   | War_126 Aviso Verificação Dispositivo de tração                                                |  |
| x27 * | 2^27       | 134217728  | War_127 Aviso Ajuste a zero                                                                    |  |
| x28   | 2^28       | 268435456  | War_128 Aviso Relé LC subst. breve                                                             |  |
| x29   | 2^29       | 536870912  | War_129 Aviso Substituir relé LC                                                               |  |
| x30   | 2^30       | 1073741824 | War_130 Liberação grade de luz ausente                                                         |  |
| x31   | 2^31       | 2147483648 | War_131 Parada mediante cancelamento                                                           |  |
| x31   | 2^31       | 2147483648 | War_132 CFM1Número errado do programa de medição                                               |  |
| x00   | 2^0        | 1          | War_133 CFM2 Número errado do programa de medição                                              |  |
| x01   | 2^1        | 2          | War_134 Temperatura do gabinete do armário muito alta                                          |  |
|       |            |            |                                                                                                |  |

\* Aviso reservado, mas não em uso

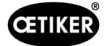

#### R\_DW44 Erro de ferramenta

Com isto são transmitidas as mensagens do capítulo 7.4.9 (lista de erros). Trata-se das mensagens (erros de ferramenta) 200 a 299. Do numero do erro é subtraído 200 e adicionado o número de bit à soma.

| Erro  | Ponderação | Valor     | Descrição                                                                      |
|-------|------------|-----------|--------------------------------------------------------------------------------|
| x01   | 2^1        | 2         | ToErr_201 Cinta presente -> Eliminar e sair                                    |
| x02   | 2^2        | 4         | ToErr_202 Unidade de aperto não está na posição inicial STO-> Reiniciar        |
| x03   | 2^3        | 8         | ToErr_203 Verificar dispositivo de fixação e corte                             |
| x04   | 2^4        | 16        | ToErr_204 Sensor de posição com defeito                                        |
| x05   | 2^5        | 32        | ToErr_205 Erro de acionamento ativo                                            |
| x06   | 2^6        | 64        | ToErr_206 Circuito parada de emergência aberto                                 |
| x07   | 2^7        | 128       | ToErr_207 Grade de luz ativa durante a rotina de inicialização                 |
| x08   | 2^8        | 256       | ToErr_208 Verificação Força de crimpagem erro na fase 1                        |
| x09   | 2^9        | 512       | ToErr_209 Verificação Força de crimpagem erro na fase 2                        |
| x10   | 2^10       | 1024      | ToErr_210: Verificação Força de crimpagem: sem aumento da força                |
| x11   | 2^11       | 2048      | ToErr_211 Verificar resíduo de cinta                                           |
| X12   | 2^12       | 4096      | ToErr_212 Erro geral do CFM                                                    |
| x13   | 2^13       | 8192      | ToErr_213 Verificar sensor de força de tração                                  |
| x14   | 2^14       | 16384     | ToErr_214 Parada de emergência                                                 |
| x15 * | 2^15       | 32768     | ToErr_215 Dispositivo de tração não está na posição inicial                    |
| x16   | 2^16       | 65536     | ToErr_216 Acionamento ferramenta perda de tensão durante a operação            |
| x17   | 2^17       | 131072    | ToErr_217 Verificação Força de tração; força nominal não foi atingida          |
| x18   | 2^18       | 262144    | ToErr_218 Ferramenta bloqueada por sinal externo                               |
| x19   | 2^19       | 524288    | ToErr_219 Operação manual: Mais de 1 comando de execução Dispositivo de tração |
| x20:  | 2^20       | 1048576   | ToErr_220 Operação manual: Mais de um comando de execução Corrediça            |
| x21 * | 2^21       | 2097152   | ToErr_221 Erro Teste de atrito                                                 |
| x22 * | 2^22       | 4194304   | ToErr_222 Erro Verificação Força de crimpagem                                  |
| x23 * | 2^23       | 8388608   | ToErr_223 Erro Verificação Força de tração                                     |
| x24 * | 2^24       | 16777216  | ToErr_224 Erro Ajuste a zero                                                   |
| x25   | 2^25       | 33554432  | ToErr_225 Subtensão corrediça                                                  |
| x26   | 2^26       | 67108864  | ToErr_226 Subtensão dispositivo de tração                                      |
| x27   | 2^27       | 134217728 | ToErr_227 EtherCAT não está em execução                                        |
| x28   | 2^28       | 268435456 | ToErr_228 Verificar sensor de força de tração                                  |
| x29   | 2^29       | 536870912 | ToErr_229 CFM programa de medição incorreto                                    |
|       |            |           |                                                                                |

\* Erro reservado, mas não em uso

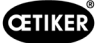

#### R\_DW45 Erro de processo

Com isto são transmitidas as mensagens do capítulo 7.4.9 (lista de erros). Trata-se das mensagens (erros de processo) 300 a 399. Do numero do erro é subtraído 300 e adicionado o número de bit à soma.

| Erro | Ponderação | Valor   | Descrição                                                            |
|------|------------|---------|----------------------------------------------------------------------|
| x01  | 2^1        | 2       | PrErr_301 Curso máximo de aperto excedido                            |
| x02  | 2^2        | 4       | PrErr_302 Tempo máximo de aperto excedido                            |
| x03  | 2^3        | 8       | PrErr_303 Crimpagem CFM1 Envoltória 1                                |
| x04  | 2^4        | 16      | PrErr_304 Crimpagem CFM1 Envoltória 2                                |
| x05  | 2^5        | 32      | PrErr_305 Crimpagem CFM1 NoPass                                      |
| x06  | 2^6        | 64      | PrErr_306 Crimpagem CFM1 Desgaste                                    |
| x07  | 2^7        | 128     | PrErr_307 Crimpagem CFM2 Envoltória 1                                |
| x08  | 2^8        | 256     | PrErr_308 Crimpagem CFM2 Envoltória 2                                |
| x09  | 2^9        | 512     | PrErr_309 Crimpagem CFM2 NoPass                                      |
| x10  | 2^10       | 1024    | PrErr_310 Crimpagem CFM2 Desgaste                                    |
| x11  | 2^11       | 2048    | PrErr_311 Erro geral na crimpagem                                    |
| X12  | 2^12       | 4096    | PrErr_312 Erro na separação                                          |
| x13  | 2^13       | 8192    | PrErr_313 Força excedida                                             |
| x14  | 2^14       | 16384   | PrErr_314 Força de fixação máxima permitida excedida                 |
| x15  | 2^15       | 32768   | PrErr_315 Força de fechamento fora da tolerância                     |
| x16  | 2^16       | 65536   | PrErr_316 Força máx. alcançada na interrupção cortina de luz         |
| x17  | 2^17       | 131072  | PrErr_317 Força máx. excedida no deslocamento para posição de ejeção |
| x18  | 2^18       | 262144  | PrErr_318 Cancelamento do processo                                   |
| x19  | 2^19       | 524288  | PrErr_319 Força máx. alcançada na parada por barramento              |
| x20: | 2^20       | 1048576 | PrErr_320 CFM1: Linha de cancelamento ultrapassada                   |
| x21  | 2^21       | 2097152 | PrErr_321 CFM2: Linha de cancelamento ultrapassada                   |
|      |            |         |                                                                      |

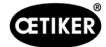

## 10.1.5 Função operacional

As funções individuais podem ser operadas por meio da GUI ou da comunicação industrial. A maneira como as funções individuais são operadas deve ser definida na GUI.

#### Operação via GUI

Para funções individuais no modo manual, é possível alternar entre as funções sem inicialização. Esse é o caso para: Verificação da tração, ajuste a zero e verificação da força de crimpagem.

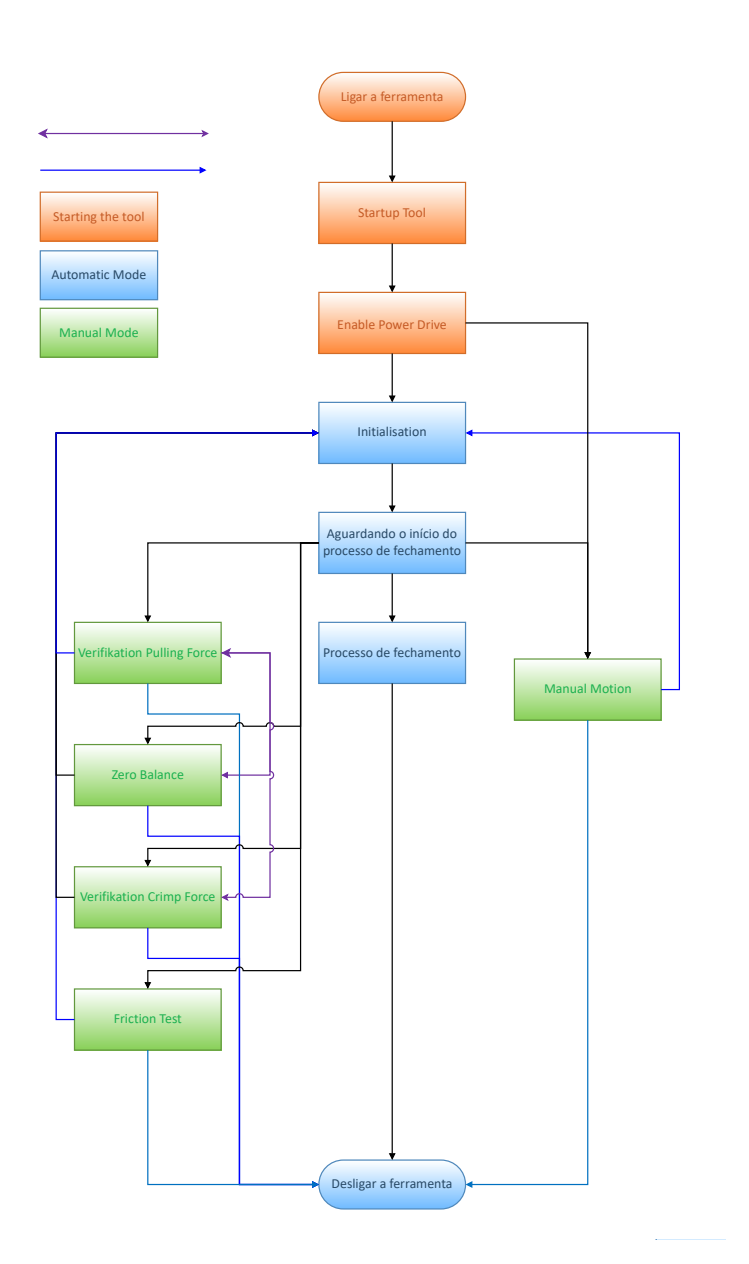

Fig. 136: Operação via GUI para as funções manuais

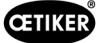

## Operação via comunicação industrial

Ao selecionar as funções individuais no modo manual por meio de comunicação industrial, a ferramenta sempre deve ser reinicializada após a saída.

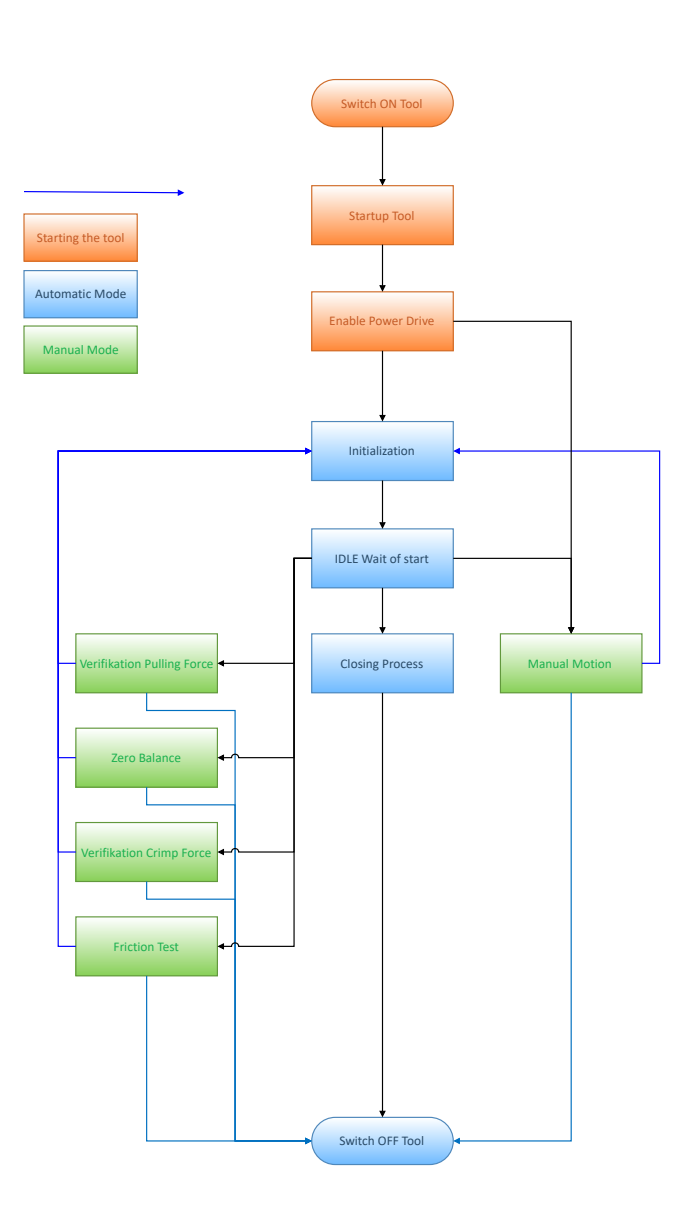

Fig. 137: Operação via comunicação industrial para as funções manuais

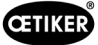

# 10.2 Representação da máquina no PLC

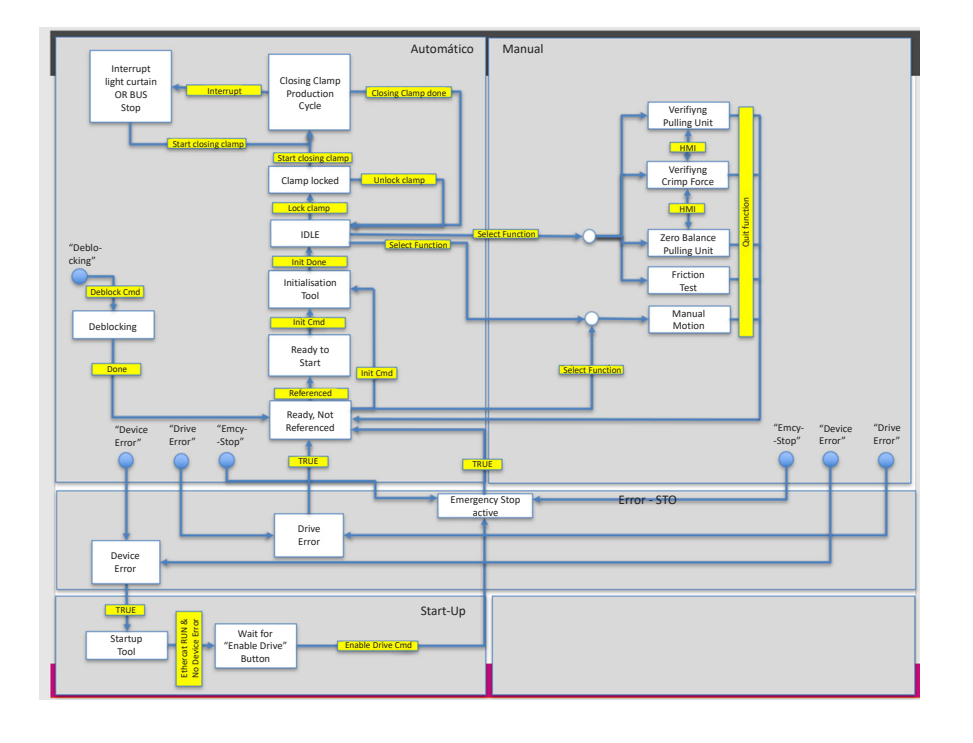

Fig. 138: Flowchart Statemachine

Para controlar as várias funções por meio de comunicação industrial, a função correspondente deve ser selecionada nas configurações.

# 10.3 Controle através de sinais E/S 24V

Como alternativa ao barramento de campo, o controle da FAST 3000 pode ser realizado através de sinais de 24V.

Detalhes sobre a conexão do controle externo no armário elétrico da FAST 3000 podem ser encontrados no esquema elétrico, nas páginas 350, 351, 352. Para outras informações sobre a ativação do controle através de E/S, *veja o capítulo 7.4.5 e 7.4.7* (Ajuste, parâmetros da ferramenta).

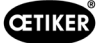

# 11 Colocação fora de serviço, transporte, armazenamento, recolocação em serviço

# 11.1 Colocação fora de serviço

Se a ferramenta FAST 3000 não for usada durante um período mais prolongado, ela deve ser colocada fora de serviço.

- Desconecte o plugue elétrico.
- Limpe a FAST 3000 antes da armazenagem.
- Substitua todas as peças com defeito.
- Armazene a FAST 3000 em um local limpo, seco e longe de poeira.

# 11.2 Transporte

As peças da FAST 3000 são pesadas. Use sempre os recursos adequados para o transporte. Para levantar a ferramenta, são necessárias duas pessoas.

Durante o transporte, bloqueie o movimento linear e rotacional da mecânica da ferramenta com a trava para transporte. Antes de recolocar a ferramenta em serviço, retire a trava para transporte.

## CUIDADO

b

Þ

#### Perigo devido à queda da máquina durante o transporte!

- Não permaneça debaixo da máquina.
- Use equipamentos de proteção (especialmente calçados de segurança).

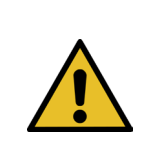

## CUIDADO

#### Perigo devido à queda do armário elétrico durante o transporte!

- Não permaneça debaixo do armário elétrico.
- Use equipamentos de proteção (especialmente calçados de segurança).

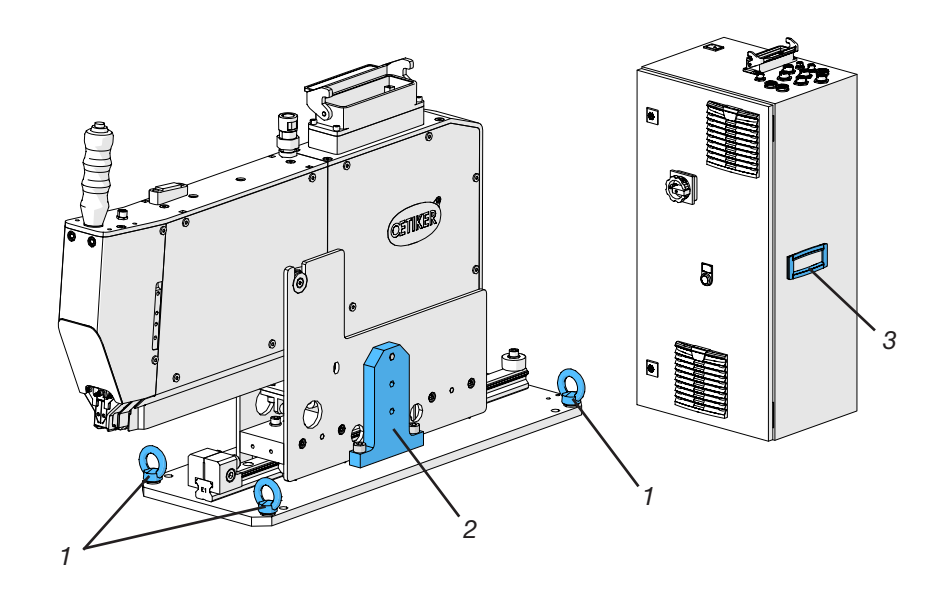

Fig. 139: Transporte da ferramenta

- 1. Olhais de transporte
- 2. Trava para transporte
- 3. Cabo

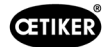

# 11.3 Armazenagem

Se a ferramenta FAST 3000 não for usada durante um período mais prolongado, ela deve ser colocada fora de serviço.

- Desconecte o plugue elétrico.
- Limpe a FAST 3000 antes da armazenagem.
- Substitua todas as peças com defeito.
- Lubrifique as peças mecânicas para protegê-las contra ferrugem.
- Armazene a FAST 3000 em um local limpo, seco e longe de poeira.

# 11.4 Recolocação em serviço

Quando a FAST 3000 for usada novamente, precisa ser colocada em serviço novamente.

- Inspecione a FAST 3000 quanto a peças defeituosas ou ferrugem e, se for necessário, realize trabalhos de reparo ou manutenção.
- Realize a configuração, veja o capítulo 6.1.

# 11.5 Descarte

O descarte da ferramenta, de todas as peças substituídas e, especialmente, dos materiais de insumo ou outras substâncias nocivas ao meio-ambiente deve ser efetuado em conformidade com as normas legais em vigor e por empresas especializadas.

# 12 Dados técnicos

- Somente para uso interno
- Faixa de temperatura: 5 °C a 40 °C
- Umidade relativa máxima: 80 % em temperaturas de até 31 °C
- 110 V ou 220/230 V 50-60 Hz AC, aterramento
- Tolerância da força de fechamento: ±100 N
- Max. nível de ruído: 75 dBA
- Capacidade da máquina:  $C_{mk} > 1,33 \text{ com } 1850 \pm 50 \text{ N}$
- Força de fechamento: 800 a 2500 V

#### Dimensões e peso

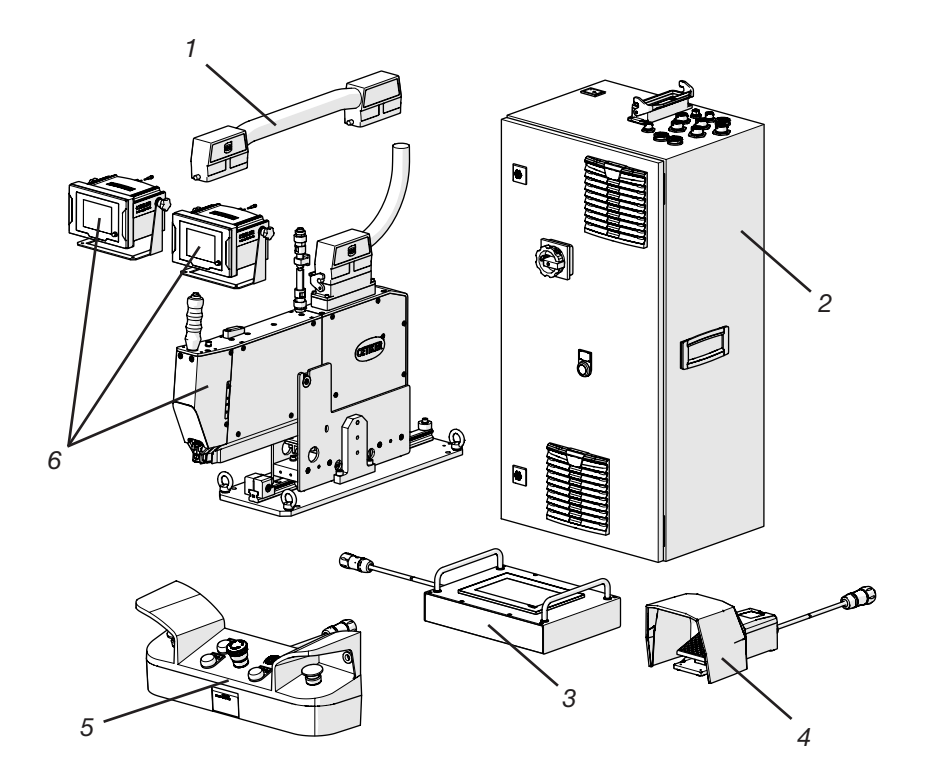

| Item | Componente                                      | Dimensões aproximadas [mm]         | Peso aproximado [kg] |
|------|-------------------------------------------------|------------------------------------|----------------------|
| 1    | Cabo de ligação                                 |                                    | 2,5                  |
| 2    | Armário elétrico                                | rmário elétrico 300 x 400 x 800    |                      |
| 3    | Painel de toque                                 | 340 x 220 x 120                    | 2                    |
| 4    | Pedal                                           | 260 x 150 x 140                    | 1,5                  |
| 5    | Painel de controle bimanual                     | 465 x 190 x 120                    | 2,5                  |
| 6    | Ferramenta de montagem                          | 610 x 71 x 470 (sem placa de base) | 30                   |
|      | Aparelho de monitoramento da força de crimpagem | 190 x 195 x 125                    | 1                    |

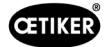

# 13 Eliminação de erros e mensagens de erro

## 13.1 Observações gerais sobre erros

- Se não for possível iniciar o procedimento de fechamento ou se ocorrerem falhas de funcionamento durante a operação, o pessoal responsável pela manutenção da FAST 3000 deve ser consultado.
- Erros somente devem ser corrigidos de forma correta. Em caso de dúvida, entre em contato com a Oetiker (www.oetiker.com).

# 13.2 O que fazer, se ...?

| Tipo de erro                               | Causa da falha                                                                                | Medidas de eliminação de erros                                                                                                    |
|--------------------------------------------|-----------------------------------------------------------------------------------------------|----------------------------------------------------------------------------------------------------|
| Não é possível iniciar                     | Ferramenta não está ligada                                                                    | Ligar a ferramenta.                                                                                                    |
| o procedimento de<br>fechamento            | Botão de parada de emergência ativado                                                         | Desativar o botão de parada de emergência.                                                                                                    |
|                                            | Ferramenta não foi inicializada                                                               | Inicializar a ferramenta.                                                                                                    |
|                                            | A abraçadeira não está inserida corre-<br>tamente (verifique o sinal de detecção<br>de banda) | Inserir a abraçadeira corretamente.                                                                                                    |
|                                            | Nem todos os conectores necessários estão inseridos                                           | Inserir todos os conectores necessários<br>para a ferramenta.                                                                                                    |
|                                            | Modo de operação errado                                                                       | Mudar ajustes para o modo de operação.                                                                                                    |
|                                            | Cortina de luz ativada e cortina de luz danificada                                            | Consertar a cortina de luz.                                                                                                    |
|                                            | FAST 3000 no modo de operação manual                                                          | Mudar para operação automática e inicializar a ferramenta.                                                                                                    |
|                                            | Potência para acionamentos não conectada                                                      | Conectar a potência para acionamento com o botão verde no armário elétrico.                                                                                                    |
| Inicialização da FAST 3000<br>não funciona | Braçadeira de cinta WingGuard®<br>inserida na unidade de aperto                               | Retirar a cinta. Para soltar a alavanca de<br>aperto, possivelmente seja necessário<br>remover a cobertura frontal e puxar a cinta<br>para fora do cabeçote separador de<br>crimpagem. |
|                                            | Sensor de cinta com sujeira                                                                   | Limpar o sensor de cinta.                                                                                                    |
|                                            | Painel de controle bimanual não<br>conectado ao armário elétrico                              | Conectar o painel de controle bimanual ao armário elétrico.                                                                                                    |
|                                            | Armário elétrico com defeito                                                                  | Enviar para a OETIKER.                                                                                                    |
|                                            | Parada de emergência ativada                                                                  | Pressionar e soltar o botão de parada de emergência. Inicializar a FAST 3000.                                                                                                    |
|                                            | Potência para acionamentos não conectada                                                      | Conectar a potência para acionamento com o botão verde no armário elétrico.                                                                                                    |
|                                            | Um fusível no armário elétrico disparou                                                       | Verificar o armário elétrico e o aparelho.<br>Se a verificação estiver OK, ativar o fusível<br>novamente.                                                                              |
|                                            | Modo de operação errado                                                                       | Mudar ajustes para o modo de operação.                                                                                                    |
|                                            | Cortina de luz ativada e cortina de luz danificada                                            | Consertar a cortina de luz.                                                                                                    |
|                                            | Nenhum valor armazenado nos<br>parâmetros                                                     | Solicitar ao Centro de Assistência Técnica<br>Oetiker para restaurar os parâmetros do<br>CLP para os ajustes de fábrica.                                                               |
|                                            | Inicialização impossível devido ao estado operacional atual                                   | Ativar e desativar a parada de emergência.                                                                                                    |

| Tipo de erro                                                | Causa da falha                                                                                               | Medidas de eliminação de erros                                                                                                    |  |
|-------------------------------------------------------------|----------------------------------------------------------------------------------------------------|----------------------------------------------------------------------------------------------------|--|
| A ferramenta está ligada,<br>sem visualização de tela       | Painel de toque não conectado no<br>armário elétrico                                                         | Conectar o painel de toque no armário elétrico.                                                                                                    |  |
|                                                             | Armário elétrico com defeito                                                                                 | Enviar para a OETIKER.                                                                                                    |  |
|                                                             | Endereço de rede incorreto ajustado<br>no display ou no comando                                              | Ajustar o endereço de rede corretamente.                                                                                                    |  |
|                                                             | Ajustes errados no display                                                                                   | Providenciar os ajustes do display junto ao Centro de Assistência Técnica Oetiker.                                                                                         |  |
|                                                             | Um fusível no armário elétrico disparou                                                                      | Verificar o armário elétrico e o aparelho.<br>Se a verificação estiver OK, ativar o fusível<br>novamente.                                                                  |  |
| Abraçadeira é crimpada<br>apenas de um lado                 | Mandíbula de crimpagem quebrada                                                                              | Substituir o conjunto de mandíbulas de crimpagem.                                                                                                    |  |
|                                                             | Eixo das mandíbulas de crimpagem<br>quebrado                                                                 | Substituir o eixo                                                                                                    |  |
| A cinta não é cortada                                       | Punção separador quebrado                                                                                    | Substituir o punção separador                                                                                                    |  |
|                                                             | Guia do punção separador montada<br>incorretamente                                                           | Montar a guia do punção separador de acordo com a descrição ( <i>Veja capítulo 9.3.3</i> ).                                                                                |  |
| Mandíbulas de crimpagem<br>cortam a caixa da<br>abraçadeira | Guia do punção separador montada<br>incorretamente                                                           | Montar a guia do punção separador de acordo com a descrição ( <i>Veja capítulo 9.3.3).</i>                                                                                 |  |
|                                                             | Posicionamento horizontal errado da<br>FAST 3000                                                             | Verificar o posicionamento correto do<br>batente horizontal, para garantir a posição<br>correta da caixa da abraçadeira.                                                   |  |
|                                                             | Com a abraçadeira WingGuard <sup>®</sup><br>fechada, o cabeçote da ferramenta<br>não está na posição correta | Verificar, se alguma peça obstrui<br>o percurso do cabeçote da ferramenta em<br>sua posição correta durante o fechamento<br>da abraçadeira.                                |  |
| Abraçadeira instalada<br>não pode ser retirada              | A abraçadeira WingGuard® é bloqueada pela alavanca de aperto pressionada.                                    | Usar a função desbloqueio ( <i>Veja capítulo</i> 6.8.1).                                                                                                    |  |
| da FAST 3000 durante<br>a produção                          | Inicialização impossível devido<br>à abraçadeira colocada                                                    | Caso a função desbloqueio não funcionar, prossiga com os seguintes passos:                                                                                                 |  |
|                                                             |                                                                                                    | Desligue a FAST 3000 com segurança.                                                                                                    |  |
|                                                             |                                                                                                    | Remova as coberturas laterais dianteiras<br>e a cobertura do cabeçote separador de<br>crimpagem.                                                                           |  |
|                                                             |                                                                                                    | Solte algumas voltas dos parafusos<br>de fixação do cabeçote separador<br>de crimpagem e puxe o cabeçote<br>ligeiramente.                                                  |  |
|                                                             |                                                                                                    | Agora é possível soltar a haste da<br>alavanca de aperto e, com isso, remover<br>a extremidade da cinta da abraçadeira<br>WingGuard <sup>®</sup> da unidade de aperto e do |  |
|                                                             |                                                                                                    | cabeçote.                                                                                                    |  |
|                                                             |                                                                                                    | Monte a FAST 3000 novamente.                                                                                                    |  |
|                                                             |                                                                                                    | Ligar e inicializar o aparelho.                                                                                                    |  |
| Nivel da força de crimpagem<br>muito elevado                | Mandibulas de crimpagem não rodadas                                                                          | Fechar algumas abraçadeiras WingGuard <sup>®</sup> .<br>As mandíbulas de crimpagem realizam<br>a rodagem e a força de crimpagem atinge<br>os valores normais.              |  |

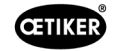

| Tipo de erro                                                                     | Causa da falha                                                                                                    | Medidas de eliminação de erros                                                                                                    |
|----------------------------------------------------------------------------------|----------------------------------------------------------------------------------------------------|----------------------------------------------------------------------------------------------------|
| Abraçadeira instalada não<br>pode ser removida depois de<br>ligar a FAST 3000    | Os acionamentos não podem ser<br>inicializados, visto que a ferramenta<br>detecta a presença de uma abraçadeira<br>na unidade de aperto. | Desligar a FAST 3000.                                                                                                    |
|                                                                                  |                                                                                                    | Remover a cobertura frontal e pressionar<br>a haste da alavanca de aperto na direção<br>do cabeçote separador de crimpagem.                                                                                                |
|                                                                                  |                                                                                                    | Remover a cinta da abraçadeira do<br>cabeçote separador de crimpagem.<br>A ferramenta FAST 3000 agora está<br>pronta para inicialização.                                                                                   |
|                                                                                  |                                                                                                    | Montar a cobertura frontal e ligar<br>a FAST 3000.                                                                                                    |
|                                                                                  |                                                                                                    | Inicializar a FAST 3000.                                                                                                    |
| Sem reação da FAST 3000<br>nas entradas (p. ex. botão de<br>travamento da cinta) | A FAST 3000 se encontra em modo<br>"Controle através de CLP externo" ou<br>"Controle através de IO"                                      | Desativar "Controle através de CLP externo" ou "Controle através de IO".                                                                                                    |
|                                                                                  | O módulo IO não está corretamente                                                                                                    | Conectar o plugue corretamente.                                                                                                    |
|                                                                                  | inserido no CLP (conector ou módulo)                                                                                                    | Conectar o módulo corretamente.                                                                                                    |
|                                                                                  | Bus EtherCAT não está pronto para operação                                                                                               | Controlar, se todos os aparelhos estão<br>corretamente conectados, especialmente<br>as conexões no amplificador de medição<br>da força de tração e as conexões dos<br>aparelhos de monitoramento da força<br>de crimpagem. |
| Erro de ferramenta                                                               | Erro do servoacionamento                                                                                                    | Consultar o manual do acionamento<br>"LH7N".                                                                                                    |

# 13.3 Mensagens de erro e sua eliminação

## 13.3.1 Avisos

#### War\_101: Erro confirmado

Erros e avisos foram confirmados. Nenhuma ação necessária.

#### War\_102: Verificar contatos botão

| _ | OBSERVAÇAO              |  |
|---|-------------------------|--|
|   | Por motivos de segurar  |  |
|   | canais. A cada ativação |  |
|   | pressionada muito lenta |  |
|   | Com a função de c       |  |
|   | ~ .                     |  |

Por motivos de segurança, cada uma das duas teclas de início no controle manual possui dois canais. A cada ativação das teclas, é realizado um controle de plausibilidade. Se a tecla for pressionada muito lentamente, isso causará o erro War\_102.

- Com a função de desbloqueio (Veja capítulo 6.8.1), coloque a ferramenta em um estado onde a inicialização seja possível.
- Use a função de desbloqueio (*Veja capítulo 6.8.1*).

No ciclo seguinte, a FAST 3000 apresenta um funcionamento correto:

#### Pressione as teclas de início rapidamente.

Apesar de acionamento rápido das teclas de início, a FAST 3000 apresenta o mesmo erro no ciclo de fechamento seguinte:

- Substitua os contatos das teclas de início.
- Verifique o cabeamento das teclas.

#### War\_103: Sem tensão de alimentação - Pressione Start -> Inic.

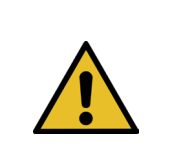

## **OBSERVAÇÃO**

A tensão de alimentação do acionamento não está conectada.

Solução:

Pressione a tecla de início na porta do armário elétrico.
O botão de início acende em verde.

**OBSERVAÇÃO** 

Inicialize o aparelho.

#### War\_104: Aviso Box CFM

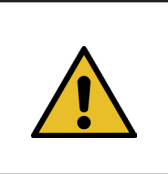

Esse aviso ocorre quando o PLC da Parker não consegue se comunicar com os dispositivos Kistler fora de um procedimento de fechamento.

#### Solução:

Execute uma análise de erro para ambos os aparelhos de monitoramento da força de crimpagem.

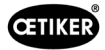

#### War\_105: Manutenção vence em breve

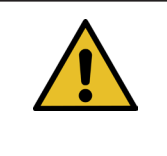

#### OBSERVAÇÃO

Esse aviso ocorre quando o contador de serviços atinge o limite de contagem de ciclos (número de ciclos para serviço (padrão 100.000 ciclos) - Aviso ciclos de serviço (padrão 100 ciclos)). A mensagem reaparece a cada dez fechamentos.

Solução:

Execute o serviço e reinicie o contador de serviços.

#### War\_106: Manutenção vence

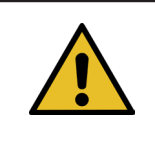

**OBSERVAÇÃO** 

Esse aviso ocorre quando o contador de serviços atinge o número de ciclos para serviço (100.000 ciclos por padrão). A mensagem aparece a cada segundo fechamento.

Solução:

Execute o serviço e reinicie o contador de serviços.

#### War\_107: Parada através da grade de luz

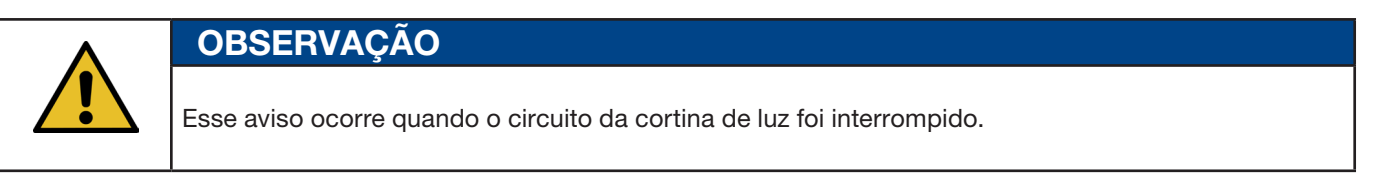

Evite que a cortina de luz seja ativada.

#### War\_108: Modo CFM programação ativa

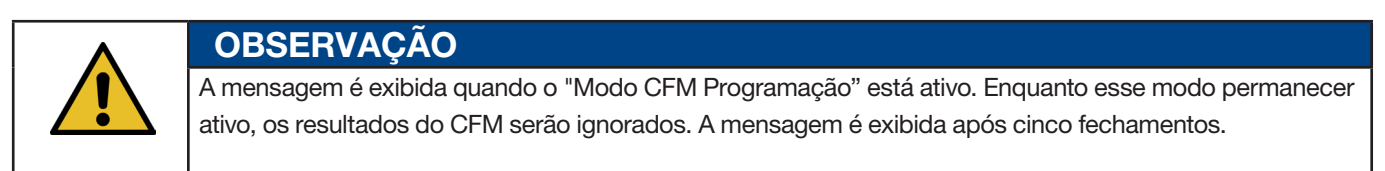

#### Solução:

Ative o ajuste "CFM Modo produção" (CFM Production mode) no menu "Ajustes" (Setting) no submenu "Parâmetros ferramenta" ("Parameter Tool").

| CETIKER                   |                     | 2018\06\27 16:41:16                                   | O User: Supe                            | ruser (j) 🔀                              |
|---------------------------|---------------------|-------------------------------------------------------|-----------------------------------------|------------------------------------------|
| Setting                   |                     |                                                       |                                         | ر+                                       |
| Force verification        | Parameter Tool      |                                                       |                                         |                                          |
| Max. tightening stroke    | CFM Teaching mode   | Bypass:<br>Unlocked external power                    | Control over<br>external PLC            | Time & Date                              |
| -55.0 mm                  | Off                 | Active: Bypass                                        | Inactive: Control PLC                   | 16:41:16                                 |
| Filename:<br>test-03-2017 | CFM Production mode | Deactivation ligth curtain<br>Inactive: Light Curtain | Control over IO<br>Inactive: Control IO | Automatic<br>summertime activation<br>On |
| Tool name<br>T01          |                     |                                                       |                                         | Reset Servicecounter<br>Set              |
| Production ID:<br>P05     | ]                   |                                                       |                                         | Scaling force-sensor<br>5500             |
| Local / Automati          | c 🕨 🕨 🕨 Waiting     | for clamp and fixation                                | Cycl<br>Serv                            | e counter 677<br>ice counter 99323       |

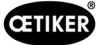

#### War\_109: Acionamento ferramenta sem energia

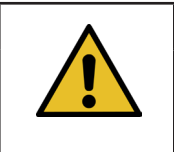

OBSERVAÇÃO

A fonte de alimentação da corrediça ou do acionamento de tração não está ligada.

Solução:

Restabeleça a fonte de alimentação da ferramenta. Para fazer isso, ligue o botão verde na porta do armário elétrico e inicialize a ferramenta.

#### War\_110: Sem tensão de alimentação - Liberação externa, pressionar Iniciar

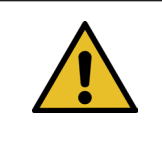

OBSERVAÇÃO

A tensão de alimentação do acionamento não está conectada.

Solução:

- Pressione o botão de início na porta do armário elétrico.
- O botão de início acende em verde.
- Nenhuma reação ao botão de início: Verifique se a liberação do sistema de nível superior (DI ou BUS "Power enable") está disponível.

#### War\_111: Remover a cinta

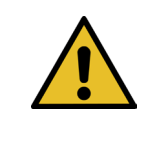

OBSERVAÇÃO Esse aviso aparece durante a inicialização. Por motivos de segurança, pode ocorrer que, ao inicializar, o dispositivo de tração se desloque para a posição de ejeção, em seguida é exibida uma mensagem solicitando para remover peças remanescentes da cinta.

Solução:

Certifique-se de que não há material da cinta no dispositivo de tração e se o cabeçote separador de crimpagem está livre de objetos estranhos (por exemplo, carcaça da abraçadeira WingGuard<sup>®</sup>).

#### War\_119: Operação manual: Comando Executar antes do término da execução (dispositivo de tração)

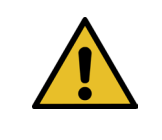

**OBSERVAÇÃO** 

No modo manual -> Função de acionamento manual --> Dispositivo de tração: Um novo comando é enviado antes que o comando de movimentação antigo tenha sido concluído.

Solução:

Altere a sequência de controle do comando de movimentação no CLP externo.

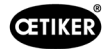

#### War\_120: Operação manual: Comando Executar antes do térmico da execução (corrediça)

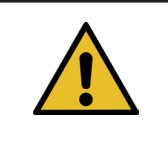

No modo manual --> Função de acionamento manual --> Corrediça: Um novo comando é enviado antes que o comando de movimentação antigo tenha sido concluído.

Solução:

Altere a sequência de controle do comando de movimentação no CLP externo.

#### War\_121: Valor nominal do teste de atrito fora da tolerância

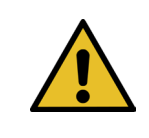

OBSERVAÇÃO

**OBSERVAÇÃO** 

**OBSERVACÃO** 

Os valores definidos para a função de teste de atrito estão fora dos valores-limite. Os valores nominais são limitados aos valores-limite.

Solução:

Altere os valores nominais para a posição final e a configuração de velocidade para o teste de atrito. Tolerâncias: Consulte a lista de mapeamento.

#### War\_122: Verificação força de crimpagem: Valor nominal fora da tolerância

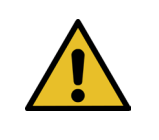

Os valores nominais para a função de verificação da força de crimpagem estão fora dos valores-limite. Os valores nominais são limitados aos valores-limite.

Solução:

Altere os valores nominais para a posição final e o valor Cal01 para a verificação da força de crimpagem. Tolerâncias: Consulte a lista de mapeamento.

#### War\_123: Verifique o dispositivo de tração: Valor nominal fora da tolerância

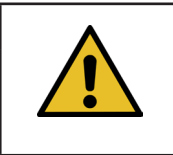

**OBSERVAÇÃO** 

Os valores nominais da função de verificação do dispositivo de tração estão fora dos limites. Os valores nominais são limitados aos valores-limite.

Solução:

Altere os valores alvo para a posição final e o valor Cal01 para a verificação do dispositivo de tração. Tolerâncias: Consulte a lista de mapeamento.

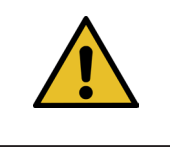

## OBSERVAÇÃO

Os avisos 112-118 serão descritos na próxima versão do manual, consulte o capítulo 7.4.9

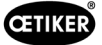

## 13.3.2 Erro de ferramenta

#### ToErr\_201: (W) Cinta presente -> Eliminar e sair

| OBSERVAÇÃO                                                                                         |
|----------------------------------------------------------------------------------------------------|
| Em cada ciclo de fechamento é verificado se a extremidade da cinta caiu da unidade de aperto:      |
| O sensor de cinta verifica, na posição de ejeção da unidade de aperto, se a extremidade da cinta   |
| ainda está presente. Se afirmativo, ocorre o aviso War_111.                                        |
| Durante a inicialização, a ferramenta verifica se uma cinta está presente ou não. A verificação    |
| é realizada antes da ferramenta buscar as posições zero dos acionamentos. Quando uma               |
| abraçadeira se encontra na ferramenta e a carcaça não está posicionada corretamente, pode resultar |
| em posições zero erradas dos acionamentos.                                                         |

Solução:

Uma extremidade da cinta encontra-se na unidade de aperto:

- Desmonte a cobertura frontal.
- Pressione o extrator da barra de tração em direção do cabeçote separador de crimpagem e remova a extremidade da cinta.

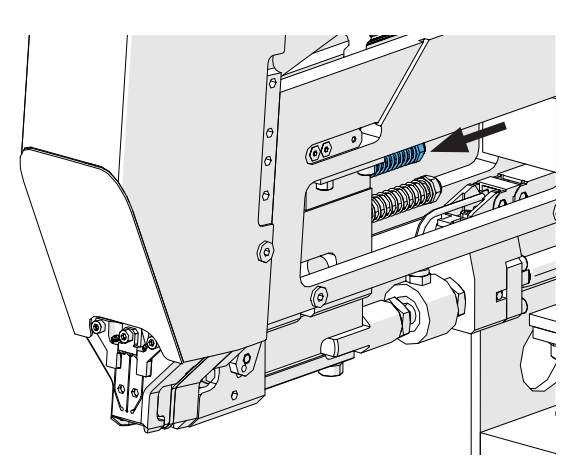

Fig. 141: Unidade de aperto

O sensor de cinta está coberto de partículas metálicas:

Limpe a área em torno do sensor de detecção de cinta. Para a limpeza do sensor pode ser necessário remover a cobertura frontal e pressionar o cursor da unidade de aperto para trás.

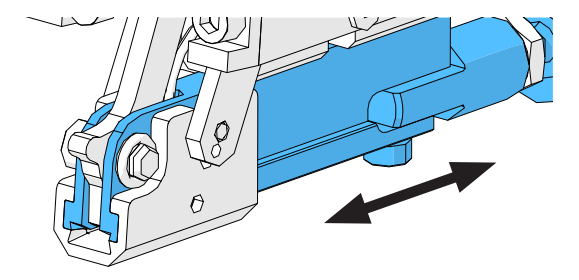

Fig. 142: Unidade de aperto

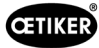

O teste IO do sensor de cinta não é bem sucedido:

- Verifique a função do sensor.
- Verifique a conexão do plugue do sensor de cinta.
- > Verifique a conexão do cabo de extensão na tomada da ferramenta.
- Verifique o módulo IO no CLP da FAST 3000.

#### ToErr\_202 Unidade de aperto não está na posição inicial STO-> Reiniciar

| <b>^</b> | OBSERVAÇÃO                                                                                                    |
|----------|----------------------------------------------------------------------------------------------------|
|          | Antes de iniciar o ciclo de fechamento, a ferramenta executa um controle de segurança para verificar, se a unidade de aperto está na sua posição inicial. (Se, por exemplo, a unidade de aperto iniciar                                                                                                    |
|          | o movimento acidentalmente enquanto um dedo estiver entre a abraçadeira e as peças a serem fixadas, isto pode resultar em ferimentos.) Quando o sensor de posicionamento detecta que a unidade de aperto não se encontra na sua posição inicial, ambos os acionamentos elétricos são desligados. Durante cada ciclo de fechamento é realizado um controle de plausibilidade (verificação, se o sinal alterou seu estado). |

Solução:

A inicialização da ferramenta foi bem-sucedida:

Os erros foram corrigidos.

#### O teste IO do sensor de posicionamento da unidade de aperto não é bem sucedido:

Verifique a função do sensor.

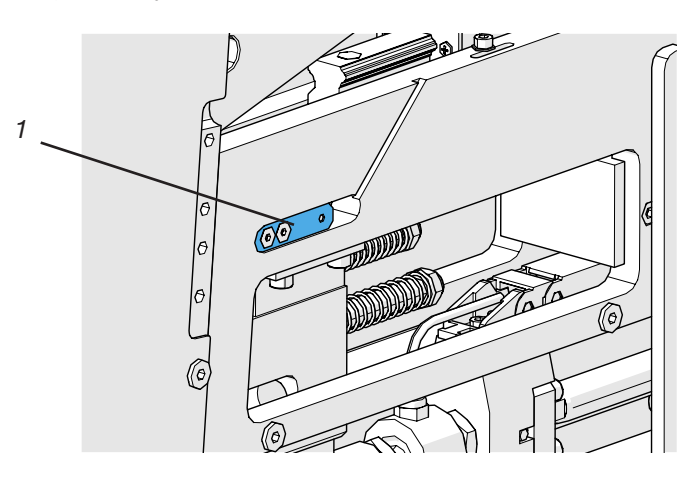

Fig. 143: Sensor de parada

- Verifique a conexão do cabo do sensor na tomada da ferramenta.
- > Verifique a distância de montagem da célula de carga de acordo com as instruções de serviço.
- Verifique o módulo IO no CLP da FAST 3000.

O sensor de posição da unidade de fixação está sujo:

Limpe o sensor.

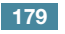

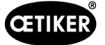

#### ToErr\_204: Sensor de posição com defeito

O controle de plausibilidade do sensor de posicionamento da unidade de aperto não foi bem sucedido.

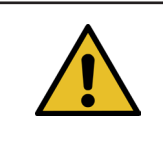

## **OBSERVAÇÃO**

Esse erro ocorre quando o sensor de posição da unidade de aperto não passa no teste do sensor de posição.

Solução:

Veja capítulo "ToErr\_202 Unidade de aperto não está na posição inicial STO-> Reiniciar"

O sensor de posição da unidade de fixação está sujo:

- Limpe o sensor.
- Verifique a função do sensor.
- Verifique a conexão do cabo do sensor na tomada da ferramenta.
- > Verifique as distâncias de fixação da célula de carga em conformidade com as instruções de serviço.
- Verifique o módulo IO no CLP da FAST 3000.

#### ToErr\_205: Erro de acionamento ativo

A tecla verde de liberação de corrente na porta do armário elétrico está apagada:

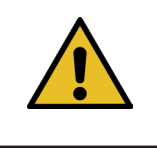

## **OBSERVAÇÃO**

Esse erro ocorre quando um erro de unidade está ativo.

Pressione a tecla verde de liberação de corrente.

Um dos disjuntores do armário elétrico disparou:

Ligue o disjuntor novamente.

As interfaces EtherCAD não estão corretamente conectadas:

- Certifique-se de que os cabos Ethernet estão corretamente conectados no armário elétrico e nos aparelhos de monitoramento de força.
- Verifique o cabo de Ethernet quanto a danos.

O servo acionamento não está corretamente instalado:

Certifique-se de que os cabos Ethernet dos amplificadores do servo acionamento armário elétrico estão corretamente conectados.

O servoacionamento apresenta um erro:

▶ Informe o armário elétrico ao seu Centro de Ferramentas Elétricas Oetiker local.
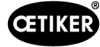

#### ToErr\_206 Circuito de parada de emergência aberto / ToErr\_214 Parada de emergência

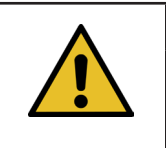

## **OBSERVAÇÃO**

Esse erro ocorre quando o circuito de parada de emergência está aberto.

O botão de parada de emergência foi pressionado:

Desative o botão de parada de emergência.

O botão de parada de emergência não foi pressionado:

- > Verifique a fiação do botão de parada de emergência no painel de controle bimanual.
- Verifique se o dongle bimanual está corretamente inserido.
- Verifique se a parada de emergência externa está conectada corretamente ou se o dongle bimanual fino está conectado corretamente.

#### ToErr\_207 Grade de luz ativa durante a rotina de inicialização

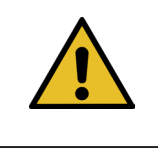

## OBSERVAÇÃO

Durante a inicialização, a cortina de luz é ativada. Os acionamentos são parados e o processo é interrompido.

#### Solução:

Evite que a cortina de luz seja ativada durante o processo de inicialização.

#### ToErr\_208 Erro Verificação Força de crimpagem na fase 1

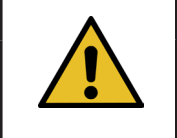

### **OBSERVAÇÃO**

O erro ocorre se, durante a primeira fase (corrediça se desloca com velocidade definida para a posição 1) houver força excessiva. A alavanca volta à sua posição original e a verificação é cancelada.

Solução:

- Verificar quanto à presença de corpos estranhos na região das mandíbulas de crimpagem, que possam deformar a cinta da abraçadeira WingGuard<sup>®</sup>.
- Verifique se o SKS correto está montado com as mandíbulas corretas.

#### ToErr\_209 Erro Verificação Força de crimpagem na fase 2

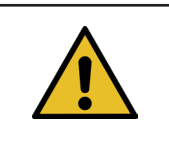

## **OBSERVAÇÃO**

O erro ocorre se, durante a segunda fase (corrediça se desloca com velocidade definida para a posição 2) a força final não for alcançada. Em seguida, a corrediça retorna à sua posição inicial e a verificação é cancelada (consulte o capítulo *5.1*).

Solução:

- Verifique se os aparelhos de monitoramento da força de crimpagem estão corretamente ajustados.
- ▶ Verifique se os aparelhos de monitoramento da força de crimpagem estão ativados.
- Verifique se o valor nominal da força de crimpagem é elevado demais.

181

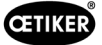

## ToErr\_210: Verificação Força de crimpagem: sem aumento da força

**OBSERVAÇÃO** 

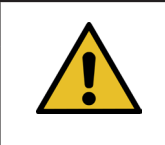

O erro ocorre se, na segunda fase a força de crimpagem não aumenta durante 5 segundos.

Solução:

- > Verifique se os aparelhos de monitoramento da força de crimpagem estão ligados.
- > Verifique se os aparelhos de monitoramento da força de crimpagem estão corretamente ajustados.
- > Verifique se os aparelhos de monitoramento da força de crimpagem estão ativados.

#### ToErr\_211: Verificar resíduo de cinta

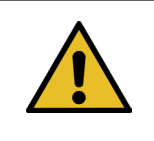

OBSERVAÇÃO

Esse erro ocorre se uma cinta ainda for detectada após ser movida para a posição de ejeção.

Solução:

- Desloque manualmente para a posição de ejeção e verifique o respectivo sensor quanto a danos.
- Verifique se a cinta residual foi ejetada.

## ToErr\_212: Erro geral do CFM

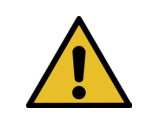

## **OBSERVAÇÃO**

Esse erro ocorre quando o PLC da Parker não consegue se comunicar com os dispositivos Kistler durante o processo de fechamento.

- Verifique os aparelhos de monitoramento da força de crimpagem quanto aos ajustes, danos e mensagens de erro.
- Reinicie os aparelhos de monitoramento da força de crimpagem.
- > Para mais informações, veja o manual dos aparelhos de monitoramento da força de crimpagem.

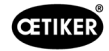

## ToErr\_213: Verificar sensor de força de tração

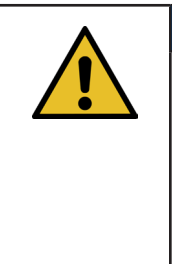

OBSERVAÇÃO

Durante o ciclo de fechamento, o sensor de força de tração verifica se o valor na posição inicial da corrediça e na posição de inserção está dentro de um determinado valor. O valor (força de pré-carga) na posição inicial depende de vários fatores. O valor é definido na função "Ajuste a zero". Na posição inicial, o valor deve ser de aproximadamente 80 N e na posição de inserção deve estar em torno de 0 N. Na função de configuração, o valor deve estar entre -60 N e -180 N. Se o valor for maior que -60 N, o valor será definido como -60 N. Se o valor for menor que -180 N, o valor será definido como -180 N. A tolerância é de ± 20 N.

Solução:

- > Verifique se o cabeçote separador de crimpagem está corretamente montado.
- Certifique-se de que objetos estranhos não encostam na unidade de aperto da FAST 3000 durante o ciclo de fechamento (*Veja capítulo 6.5.3*).
- Verifique a parte mecânica da ferramenta, especialmente a livre mobilidade da guia linear da unidade de aperto e o alinhamento correto da unidade de aperto em relação ao cabeçote separador de crimpagem (Veja capítulo 9.5.1).
- No menu "Ajustes" (Setting) no submenu "Verificar força" (Force verification), execute o ajuste zero do sensor de força. Atenção! Durante o processo, é essencial pressionar o botão "Definir deslocamento para zero" (Set offset to zero) (*Veja capítulo 6.8.3*). Com este comando, é calculado o novo valor para a posição inicial.

| CETIKER                              | 2022\08\19 06:04:13                  | O User: Superuser 🕡 🚟                                                                                                    |
|--------------------------------------|--------------------------------------|----------------------------------------------------------------------------------------------------|
| Setting                              |                                      | ۍ                                                                                                    |
| Force verification                   | Parameter Tool                       |                                                                                                    |
| Pulling unit                         | Zero balance Crimping                | l i i i i i i i i i i i i i i i i i i i                                                                                         |
| Force verification                   |                                      | Target force     Average actual force       1850 N     -72 N       Ext. Force value "CAL"     Average value       500 N     0 N |
| Verification activation Quit routine |                                      |                                                                                                    |
| Local / Manual                       | Verification sensor pulling force: w | vaiting for ban Cycle counter 6522<br>Service counter 98235                                                                     |

- Verifique o fator de escalonamento e, se for necessário, corrija-o.(Veja capítulo 9.5).
- Se o fator de escalonamento foi corrigido, execute o ajuste a zero e a verificação da força.
- Verifique o amplificador de medição (conexões, sinalização no amplificador de medição).

#### ToErr\_216: Acionamento ferramenta perda de tensão durante a operação

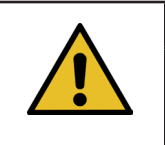

## **OBSERVAÇÃO**

A alimentação elétrica da corrediça ou do acionamento de tração está interrompida.

Solução:

Restabeleça a fonte de alimentação da ferramenta. Para fazer isso, ligue o botão verde na porta do armário elétrico e inicialize a ferramenta. Certifique-se de que a liberação do sistema superior para a alimentação elétrica dos servoacionamentos está presente ou que o bypass está ativado (menu "Ajustes" (Setting), submenu "Parâmetros ferramenta" (Parameter Tool)).

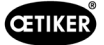

## ToErr\_217: Verificar a força de tração; a força nominal não foi atingida

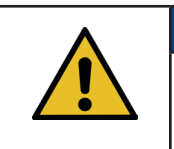

OBSERVAÇÃO

A força de tração não é atingida ao verificar o dispositivo de tração.

#### Solução:

- Repita a verificação com uma nova cinta de tração.
- Substitua a alavanca de aperto (consulte o capítulo *Veja capítulo 9.3.6*).
- Defina o escalonamento do sensor de força como 4950 seguindo as etapas 1, 4, 7 e 9 do capítulo 9.5.2. Para a etapa 9, use 4950.
- Agora repita a verificação. Importante! Se ToErr\_217 não ocorrer mais, a célula de carga deverá ser ajustada conforme descrito no capítulo 9.5.2!
- > Verifique o amplificador de medição, a célula de carga e o cabo da célula de carga.
- Entre em contato com a PTC.

#### ToErr\_218: Ferramenta bloqueada por sinal externo

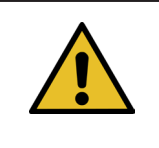

# OBSERVAÇÃO

A ferramenta está bloqueada pelo sinal: W-DW0: Palavra de controle Bit14 Ferramenta de travamento

O ciclo não pode ser reiniciado enquanto o sinal estiver pendente.

Solução:

Cancelar o sinal.

#### ToErr\_219: Operação manual: Mais de 1 comando de execução Dispositivo de tração

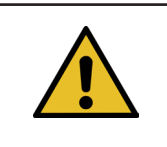

## **OBSERVAÇÃO**

No modo manual com a função "Deslocamento manual": Mais de um comando é enviado ao dispositivo de tração. Nenhum comando de deslocamento é executado.

Solução:

Altere a sequência de controle do comando de deslocamento no CLP externo.

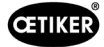

## ToErr\_220: Operação manual: Mais de um comando de execução Corrediça

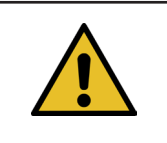

OBSERVAÇÃO

No modo manual com a função "Deslocamento manual": Mais de um comando é enviado à corrediça. Nenhum comando de deslocamento é executado.

#### Solução:

Altere a sequência de controle do comando de deslocamento no CLP externo.

| OBSERVAÇÃO                                                        |
|-------------------------------------------------------------------|
| ToErr_221-224 são erros reservados que não são usados no momento: |
|                                                                   |
| ► ToErr_221 Erro Teste de atrito                                  |
| ToErr_222 Erro Verificação Força de crimpagem                     |
| ToErr_223 Erro Verificação Força de tração                        |
| ► ToErr_224 Erro Ajuste a zero                                    |

#### ToErr\_225: Subtensão corrediça

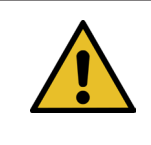

OBSERVAÇÃO

O servocontrolador da corrediça detecta uma subtensão.

Solução:

- Ligue a fonte de alimentação com o botão verde na porta do armário elétrico ou através de comunicação industrial.
- Altere as configurações da ferramenta para a tensão correta conectada.

#### ToErr\_226: Dispositivo de tração Subtensão

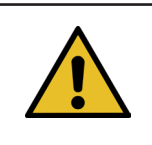

## **OBSERVAÇÃO**

O servocontrolador do dispositivo de tração subtensão.

- Ligue a fonte de alimentação com o botão verde na porta do armário elétrico ou através de comunicação industrial.
- Altere as configurações da ferramenta para a tensão correta conectada.

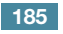

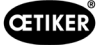

## 13.3.3 Erro de processo

#### PrErr\_301: Curso máximo de aperto excedido

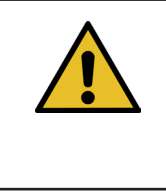

## **OBSERVAÇÃO**

O curso de tração pode ser limitado. Desta forma é possível verificar, se foi usado o diâmetro correto de abraçadeira. (Esta função tem suas restrições, visto que a extremidade da cinta WingGuard<sup>®</sup> já é detectada antes de ser totalmente inserida na unidade de aperto.) Portanto, o curso de fechamento sofre pouca variação (veja o capítulo *Veja capítulo 5.1.1 - Veja capítulo 5.1.7*).

Solução:

Tamanho errado de abraçadeira foi usado:

Utilize uma abraçadeira com o diâmetro correto.

Foram usadas peças erradas para serem fixadas:

Utilize as peças corretas.

A extremidade da cinta está quebrada?

- Verifique se a força de fechamento está corretamente ajustada (Veja capítulo 7.4.7).
- Execute um teste de força de fechamento (veja o manual de operação).

A cinta escapou da unidade de aperto:

- ▶ Verifique a alavanca de aperto, especialmente os dentes e, se for necessário, substitua-o.
- Verifique o cursor da unidade de aperto. Substitua-o em caso de desgaste.
- Verifique o eixo da alavanca de aperto. Substitua-o em caso de desgaste.
- Verifique o trilho da unidade de aperto. Substitua-o em caso de desgaste.

O curso de tração máximo não corresponde à redução de diâmetro exigida da abraçadeira:

Ajuste a configuração do curso máximo nos parâmetros do dispositivo de tração. Você precisa estar registrado com Superusuário para alterar este ajuste.

Os parâmetros de fechamento estão ajustados incorretamente:

Ajuste os parâmetros de fechamento (Veja capítulo 5.1.1-5.1.7).

#### PrErr\_302: Tempo máximo de aperto excedido

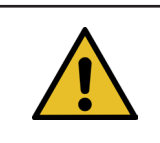

## OBSERVAÇÃO

Esse erro ocorre quando o tempo necessário para a extração excede o valor de tempo definido.

Solução:

Os parâmetros de fechamento estão ajustados incorretamente:

Ajuste os parâmetros de fechamento (*Veja capítulo 5.1.1-5.1.7*).

O ajuste do tempo de retenção é longo demais:

Reduza o tempo de retenção (Veja capítulo 5.1.7).

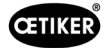

## PrErr\_303: Crimpagem CFM1 Envoltória 1

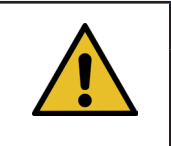

OBSERVAÇÃO

Esse erro ocorre quando a curva de força da unidade CFM esquerda está fora de EO1.

Solução:

- > Verifique as mandíbulas de crimpagem quanto a danos e desgaste.
- > Verifique as curvas ajustadas no aparelho de monitoramento da força de crimpagem 1.
- Verifique o posicionamento correto da FAST 3000 (*Veja capítulo 6.5*).
- Verifique a instalação correta do cabo de conexão: Durante o fechamento, o cabeçote separador de crimpagem deve pressionar para baixo a carcaça da abraçadeira WingGuard<sup>®</sup>.

#### PrErr\_304: Crimpagem CFM1 Envoltória 2

**OBSERVAÇÃO** 

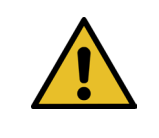

------

Esse erro ocorre quando a curva de força da unidade CFM esquerda está fora de EO2.

Solução:

- > Verifique as mandíbulas de crimpagem quanto a danos e desgaste.
- > Verifique as curvas ajustadas no aparelho de monitoramento da força de crimpagem 1.
- Verifique o posicionamento correto da FAST 3000 (Veja capítulo 6.5).
- Verifique a instalação correta do cabo de conexão: Durante o fechamento, o cabeçote separador de crimpagem deve pressionar para baixo a carcaça da abraçadeira WingGuard<sup>®</sup>.

O lote de abraçadeiras WingGuard® apresenta uma curva de força de crimpagem anormal:

Reprograme a envoltória 2 novamente (Veja capítulo 6.8.6).

#### PrErr\_305: Crimpagem CFM1 NoPass

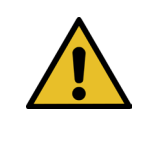

**OBSERVAÇÃO** 

Esse erro ocorre quando a força nas mandíbulas de crimpagem aumenta muito cedo durante a crimpagem.

- Verifique o ajuste do aparelho de monitoramento da força de crimpagem 1.
- Verifique o posicionamento da FAST 3000.
- Verifique se os parafusos do cabeçote separador de crimpagem foram apertados com o torque de aperto correto (Veja capítulo 9.3.3).
- Verifique a instalação correta do cabo de conexão: Durante o fechamento, o cabeçote separador de crimpagem deve pressionar para baixo a carcaça da abraçadeira WingGuard<sup>®</sup>.

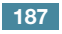

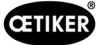

## PrErr\_306: Crimpagem CFM1 Desgaste

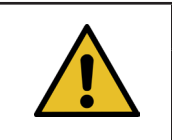

OBSERVAÇÃO

Esse erro ocorre quando a diferença entre o valor de saída e o valor de entrada (EO4) do CFM é muito grande.

Solução:

- > Verifique as mandíbulas de crimpagem quanto a desgaste.
- Verifique o ajuste do aparelho de monitoramento da força de crimpagem 1.
- Verifique o posicionamento da FAST 3000.
- Verifique a instalação correta do cabo de conexão: Durante o fechamento, o cabeçote separador de crimpagem deve pressionar para baixo a carcaça da abraçadeira WingGuard<sup>®</sup>.
- Caso a abraçadeira WingGuard<sup>®</sup> for conduzida adicionalmente por outras peças além do cabeçote separador de crimpagem, certifique-se de que tal condução adicional esteja corretamente centralizada em relação ao cabeçote separador de crimpagem. Outrossim, é recomendado que a condução adicional não seja excessivamente precisa, deixando uma folga de ambos os lados da cinta da abraçadeira de aprox. 0,7 mm.
- Se necessário, ajuste o parâmetro "Tol. Valor de desgaste", consulte os capítulos 5.2.4 e 7.4.7.

## PrErr\_307: Crimpagem CFM2 Envoltória 1

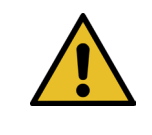

# OBSERVAÇÃO

Esse erro ocorre quando a curva de força da unidade CFM direita está fora de EO1.

Solução:

- Verifique as mandíbulas de crimpagem quanto a danos e desgaste.
- > Verifique as curvas ajustadas no aparelho de monitoramento da força de crimpagem 2.
- Verifique o posicionamento da FAST 3000 (Veja capítulo 6.5).
- Verifique a instalação correta do cabo de conexão: Durante o fechamento, o cabeçote separador de crimpagem deve pressionar para baixo a carcaça da abraçadeira WingGuard<sup>®</sup>.

## PrErr\_308: Crimpagem CFM2 Envoltória 2

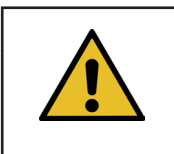

Esse erro ocorre quando a curva de força da unidade CFM direita está fora da EO2.

Solução:

- > Verifique as mandíbulas de crimpagem quanto a danos e desgaste.
- > Verifique as curvas ajustadas no aparelho de monitoramento da força de crimpagem 2.

Verifique o posicionamento da FAST 3000 (Veja capítulo 6.5).

OBSERVACAO

Verifique a instalação correta do cabo de conexão: Durante o fechamento, o cabeçote separador de crimpagem deve pressionar para baixo a carcaça da abraçadeira WingGuard<sup>®</sup>.

O lote de abraçadeiras WingGuard® apresenta uma curva de força de crimpagem anormal:

Reprograme a envoltória 2 novamente (Veja capítulo 6.8.6).

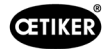

### PrErr\_309: Crimpagem CFM2 NoPass

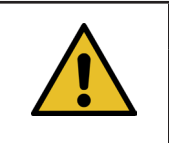

OBSERVAÇÃO

Esse erro ocorre quando a força nas mandíbulas de crimpagem aumenta muito cedo durante a crimpagem.

Solução:

- Verifique o ajuste do aparelho de monitoramento da força de crimpagem 2.
- Verifique o posicionamento da FAST 3000.
- Verifique se os parafusos do cabeçote separador de crimpagem foram apertados com o torque de aperto correto (Veja capítulo 9.3.3).
- Verifique a instalação correta do cabo de conexão: Durante o fechamento, o cabeçote separador de crimpagem deve pressionar para baixo a carcaça da abraçadeira WingGuard<sup>®</sup>.

#### PrErr\_310: Crimpagem CFM2 Desgaste

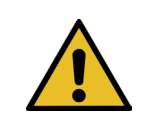

## OBSERVAÇÃO

Esse erro ocorre quando a diferença entre o valor de saída e o valor de entrada (EO4) do CFM é muito grande.

Solução:

- Verifique as mandíbulas de crimpagem quanto a desgaste.
- Verifique o ajuste do aparelho de monitoramento da força de crimpagem 2.
- Verifique o posicionamento da FAST 3000.
- Verifique a instalação correta do cabo de conexão: Durante o fechamento, o cabeçote separador de crimpagem deve pressionar para baixo a carcaça da abraçadeira WingGuard<sup>®</sup>.
- Caso a abraçadeira WingGuard<sup>®</sup> for conduzida adicionalmente por outras peças além do cabeçote separador de crimpagem, certifique-se de que tal condução adicional esteja corretamente centralizada em relação ao cabeçote separador de crimpagem. Outrossim, é recomendado que a condução adicional não seja excessivamente precisa, deixando uma folga de ambos os lados da cinta da abraçadeira de aprox. 0,7 mm.
- Se necessário, ajuste o parâmetro "Tol. Valor de desgaste", consulte os capítulos 5.2.4 e7.4.7.

#### PrErr\_311: Erro geral ao crimpar

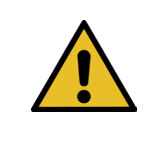

Esse erro ocorre quando a corrente da corrediça excede os limites definidos durante o processo de crimpagem. Os valores-limite são definidos pelas variáveis min. corrente crimpagem e máx. corrente crimpagem, que são definidas em 500 mA e 3000 mA por padrão.

Solução:

Efetue uma inspeção visual das abraçadeiras WingGuard<sup>®</sup> fechadas neste ciclo com relação a erros, especialmente na área de formação das asas.

Uma mandíbula de crimpagem está quebrada:

Substitua ambas as mandíbulas de crimpagem.

**OBSERVAÇÃO** 

A cunha de crimpagem apresenta desgaste:

Substitua a cunha de crimpagem.

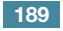

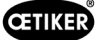

Os eixos das mandíbulas de crimpagem apresentam desgaste:

Substitua os eixos das mandíbulas de crimpagem.

A ferramenta FAST 3000 não está posicionada corretamente.

Coloque a FAST 3000 na posição correta (Veja capítulo 6.1).

O cabeçote separador de crimpagem é puxado para cima pelo cabo de conexão:

Providencie uma fixação melhor do cabo de conexão (*Veja capítulo 6.1*).

A mobilidade da FAST 3000 é limitada por peças vizinhas:

Cuide para que a FAST 3000 possa se movimentar livremente e que não encoste acidentalmente em outras peças.

A corrente da corrediça não está dentro dos limites definidos durante o processo de crimpagem:

- Providencie o ajuste dos valores limite de correntepara a corrediça (crimpagem) pela equipe de serviço da Oetiker.
- Repare ou substitua o acionamento, se este apresentar um consumo de corrente muito alto.
- > Verifique se o cabeçote de crimpagem e a corrediça estão intactos e apresentam boa mobilidade.

## PrErr\_312: Erro na separação

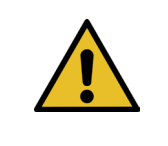

## **OBSERVACÃO**

Esse erro ocorre quando a corrente da corrediça excede os limites definidos durante o processo de separação. Os valores-limite são definidos pelas variáveis min. corrente separação e máx. corrente separação, que são definidos em 500 mA e 3000 mA por padrão.

Solução:

Submeta o punção separador a uma inspeção visual quanto a danos.

O punção separador está quebrado:

Substitua o punção separador.

A corrente da corrediça não está dentro dos limites definidos durante o processo de separação:

- Providencie o ajuste dos valores limite de correntepara a corrediça (separação) pela equipe de serviço da Oetiker.
- Repare ou substitua o acionamento, se este apresentar um consumo de corrente muito alto.
- > Verifique se o cabeçote de crimpagem e a corrediça estão intactos e apresentam boa mobilidade.

## PrErr\_313: Excesso de força

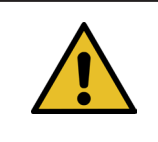

## **OBSERVAÇÃO**

Esse erro ocorre quando a força de tração durante a primeira e a segunda fase está acima da tolerância da força nominal. A tolerância é definida para +/-100 N como padrão.

- Verifique se os parâmetros de fechamento estão corretamente ajustados.
- Aumente a redução do ponto de comutação ou reduza a fase 1 da velocidade e a fase 2 da velocidade.

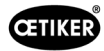

#### PrErr\_314: Força de aperto máxima permitida excedida

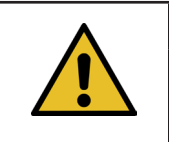

OBSERVAÇÃO

Esse erro ocorre quando a força de tração durante o controle de força na terceira fase é maior do que a força nominal + tolerância. A tolerância é definida para +/-100 N como padrão.

Solução:

- Verifique a curva de força de fechamento na guia de dados de fechamento. Há vibrações detectáveis? Se for o caso, certifique-se de que nenhuma vibração externa seja inserida ao sistema.
- Se a aplicação permitir, reduza o tempo de retenção da força de fechamento para um valor menor. Veja capítulo Veja capítulo 7.4.2
- Entre em contato com a PTC com uma imagem da curva de força de fechamento.

#### PrErr\_315: Força de fechamento fora da tolerância

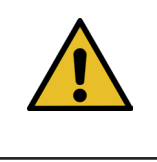

## **OBSERVAÇÃO**

Esse erro ocorre quando a força de fechamento está fora da faixa de tolerância. A força de fechamento é determinada como a média dos últimos 40 valores medidos (40\*2 ms). A tolerância é definida para +/-100 N como padrão.

Solução:

Os parâmetros de fechamento não estão ajustados corretamente:

- ▶ Verifique a imagem da curva (Veja capítulo 5.1).
- Ajuste os parâmetros de fechamento (*Veja capítulo 5.1.1-5.1.7*).
- > Certifique-se de que nenhuma influência externa impeça a regulagem correta da força de fechamento.
- Verifique a parte mecânica da ferramenta, especialmente a livre mobilidade da guia linear da unidade de aperto e o alinhamento correto da unidade de aperto em relação ao cabeçote separador de crimpagem (Veja capítulo 9.5.1).

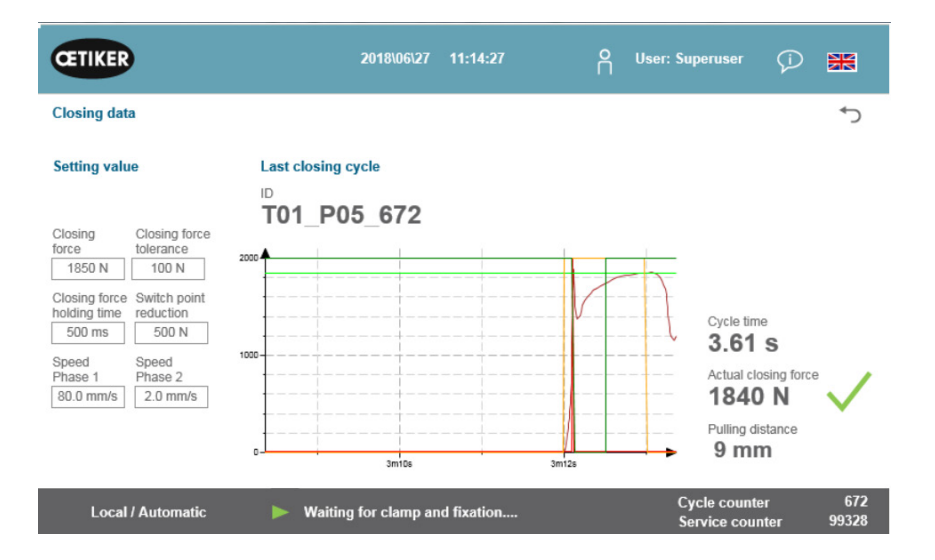

Fig. 144: Parâmetros de fechamento

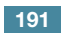

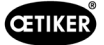

## PrErr\_316: Força máx. alcançada com interrupção da grade de luz

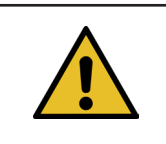

**OBSERVAÇÃO** 

Esse erro ocorre quando o limite de força definido é atingido e a cortina de luz é interrompida.

Solução:

- Evite que a cortina de luz seja interrompida durante o ciclo.
- > Verifique se o sistema de cortina de luz está conectado e funcionando corretamente.

#### PrErr\_317 Força máx. excedida no deslocamento para posição de ejeção

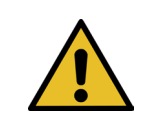

## **OBSERVAÇÃO**

Depois de cortar a cinta, a força de tração é monitorada durante o deslocamento para a posição de ejeção. Nisso, a força deve ser praticamente 0 N, caso contrário a cinta não está corretamente cortada.

Solução:

- Verifique o punção separador.
- Verifique o sensor de força de tração.
- Certifique-se de que nenhuma influência externa impeça a regulagem correta da força de fechamento.
- Verifique a parte mecânica da ferramenta, especialmente a livre mobilidade da guia linear da unidade de aperto e o alinhamento correto da unidade de aperto em relação ao cabeçote separador de crimpagem (Veja capítulo 9.5.1).
- Verifique a borda cortada da extremidade da cinta da braçadeira WingGuard<sup>®</sup>.
- Se a borda de corte não estiver reta, o punção separador pode estar com defeito.

#### PrErr\_318: Cancelamento do processo

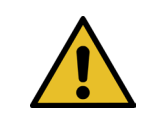

## **OBSERVAÇÃO**

Esta mensagem é exibida quando o processo foi interrompido. Normalmente, após a confirmação da primeira mensagem, no mínimo outra mensagem é exibida.

Solução:

Confirme a mensagem.

#### PrErr\_319 Força máx. alcançada na parada por barramento

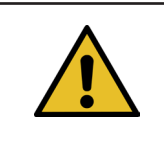

## OBSERVAÇÃO

Esse erro ocorre quando um comando de parada é enviado pelo sistema de comunicação durante o ciclo de configuração.

Solução:

Verifique o funcionamento do sistema superior.

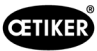

# 14 Anexos

- Esquema elétrico
- Comunicação industrial
- Declaração de Conformidade da CE
- Lista de testes de produção Oetiker
- Medições de capacidade FAST 3000
- Protocolo de teste do armário elétrico
- Protocolo de teste do sensor de força HBM
- Protocolos de teste Kistler
- Manual de instruções dos aparelhos de monitoramento da força de crimpagem

193

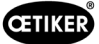

# 15 Ajuda e suporte

Caso você necessitar de ajuda ou assistência técnica, entre em contato com o respectivo centro de atendimento ao cliente da Oetiker.

Outras informações podem ser encontradas em www.oetiker.de.

| EMEA               |                      |
|--------------------|----------------------|
| E-mail             | ptsc.hoe@oetiker.com |
| Número de telefone | +49 7642 6 84 0      |

| América e Canadá   |                      |
|--------------------|----------------------|
| E-mail             | ptsc.oea@oetiker.com |
| Número de telefone | +1 989 635 3621      |

| China              |                             |
|--------------------|-----------------------------|
| E-mail             | ptsc.cn.tianjin@oetiker.com |
| Número de telefone | +86 22 2697 1183            |

| Japão              |                              |
|--------------------|------------------------------|
| E-mail             | ptsc.jp.yokohama@oetiker.com |
| Número de telefone | +81 45 949 3151              |

| Coreia do Sul      |                           |
|--------------------|---------------------------|
| E-mail             | ptsc.kr.seoul@oetiker.com |
| Número de telefone | +82 2 2108 1239           |

| Índia              |                            |
|--------------------|----------------------------|
| E-mail             | ptsc.in.mumbai@oetiker.com |
| Número de telefone | +91 9600526454             |

**OETIKER FAST 3000** AJUDA E SUPORTE

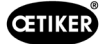

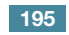

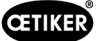